# マルチパーパスカメラ

取扱説明書

HDC-P50A

お買い上げいただきありがとうございます。

 を含製品は安全のための注意事項を守らないと、
 火災や人身事故になることがあります。

 この取扱説明書には、事故を防ぐための重要な注意事項と製品の取り扱いかたを示してあります。

 この取扱説明書をよくお読みのうえ、製品を安全にお使いください。お読みになったあとは、
 いつでも見られるところに必ず保管してください。

5-065-204-01 (1)

# 目次

| 概要                                                                                                    | 3                                                                                                    |
|----------------------------------------------------------------------------------------------------|----------------------------------------------------------------------------------------------------|
| 対応フォーマットについて                                                                                                    | 3                                                                                                    |
| システム構成                                                                                                    | 4                                                                                                    |
| 各部の夕称と働き                                                                                                    | 8                                                                                                    |
| 前面 / 天面                                                                                                    | 8                                                                                                    |
| 後面                                                                                                    | 8                                                                                                    |
| 淮供                                                                                                    | 10                                                                                                    |
| <b>学</b> 備                                                                                                    | 10                                                                                                    |
| フランジバックの調整                                                                                                    | 10                                                                                                    |
| 三脚への取り付け                                                                                                    | 11                                                                                                    |
|                                                                                                    |                                                                                                    |
| <b>抜影のにのの調整と設定</b>                                                                                                    | 12<br>10                                                                                                    |
| ガベブビードの設定<br>撮影感度の設定                                                                                                    | ے ا<br>10                                                                                                    |
| 1000000000000000000000000000000000000                                                                                                    | 12                                                                                                    |
| HDR Look 機能                                                                                                    | 13                                                                                                    |
| コントロールシステム接続を設定する(SDIモード、                                                                                                    | 10                                                                                                    |
| IP モード)                                                                                                    | 13                                                                                                    |
| トランスポート変換機能の設定                                                                                                    | 14                                                                                                    |
| フォーカスアシスト機能の設定                                                                                                    | 15                                                                                                    |
| タイナミックノォーカス機能の詳細設定                                                                                                    |                                                                                                    |
| (SDI モート)                                                                                                    | 17                                                                                                    |
|                                                                                                    | 17                                                                                                    |
| (SDI t - r)                                                                                                    | 17                                                                                                    |
| モニター画面上の状態表示                                                                                                    | 18                                                                                                    |
|                                                                                                    |                                                                                                    |
| メ <sup>ー</sup> ュ—操作                                                                                                    | 19                                                                                                    |
| <b>メニュー操作</b><br>メニュー操作の開始                                                                                                    | <b> 19</b><br>19                                                                                                    |
| <b>メニュー操作</b><br>メニュー操作の開始<br>ページの選択                                                                                                    | <b> 19</b><br>19<br>20                                                                                               |
| <b>メニュー操作</b><br>メニュー操作の開始<br>ページの選択<br>メニュー項目の設定                                                                                                    | <b> 19</b><br>19<br>20<br>21                                                                                         |
| <b>メニュー操作</b><br>メニュー操作の開始<br>ページの選択<br>メニュー項目の設定<br>USER メニューの編集                                                                                                    | <b> 19</b><br>19<br>20<br>21<br>21                                                                                   |
| メニュー操作<br>メニュー操作の開始<br>ページの選択<br>メニュー項目の設定<br>USER メニューの編集                                                                                                    | 19<br>20<br>21<br>21                                                                                                 |
| <ul> <li>メニュー操作の開始</li> <li>ページの選択</li> <li>メニュー項目の設定</li> <li>USER メニューの編集</li> <li>Web メニューによる設定 (SDI モード、IP モード)</li> <li>Web メニューへのアクセス方法</li> </ul>                                                                                                    | 19<br>20<br>21<br>21<br>21<br>24                                                                                     |
| <ul> <li>メニュー操作の開始</li> <li>ページの選択</li> <li>メニュー項目の設定</li> <li>USER メニューの編集</li> <li>Web メニューによる設定 (SDI モード、IP モード)</li> <li>Web メニューへのアクセス方法</li> <li>認証パスワードを設定する</li> </ul>                                                                                                    | 19<br>20<br>21<br>21<br>21<br>24<br>24<br>24                                                                         |
| <ul> <li>メニュー操作</li> <li>メニュー操作の開始</li> <li>ページの選択</li> <li>メニュー項目の設定</li> <li>USER メニューの編集</li> <li>Web メニューによる設定 (SDI モード、IP モード)</li> <li>Web メニューへのアクセス方法</li> <li>認証パスワードを設定する</li> <li>Web ブラウザーについて</li> </ul>                                                                                                    | 19<br>20<br>21<br>21<br>21<br>21<br>25<br>25<br>25                                                                   |
| <ul> <li>メニュー操作の開始</li> <li>ページの選択</li> <li>メニュー項目の設定</li> <li>USER メニューの編集</li> <li>Web メニューによる設定 (SDI モード、IP モード)</li> <li>Web メニューへのアクセス方法</li> <li>認証パスワードを設定する</li> <li>Web ブラウザーについて</li> </ul>                                                                                                    | 19<br>20<br>21<br>21<br>24<br>25<br>25                                                                               |
| <ul> <li>メニュー操作の開始</li> <li>ページの選択</li> <li>メニュー項目の設定</li> <li>USER メニューの編集</li> <li>Web メニューによる設定 (SDI モード、IP モード)</li> <li>Web メニューへのアクセス方法</li> <li>認証パスワードを設定する</li> <li>Web ブラウザーについて</li> </ul>                                                                                                    | 19<br>20<br>21<br>21<br>21<br>24<br>25<br>25<br>25                                                                   |
| <ul> <li>メニュー操作</li> <li>メニュー操作の開始</li> <li>ページの選択</li> <li>メニュー項目の設定</li> <li>USER メニューの編集</li> <li>Web メニューによる設定 (SDI モード、IP モード)</li> <li>Web メニューへのアクセス方法</li> <li>認証パスワードを設定する</li> <li>Web ブラウザーについて</li> <li>メニュー一覧</li> <li>メニューツリー</li> <li>OPERATION メニュー</li> </ul>                                                                                                    | 19<br>20<br>21<br>21<br>21<br>24<br>25<br>25<br>25<br>26<br>26                                                       |
| <ul> <li>メニュー操作</li> <li>メニュー操作の開始</li> <li>ページの選択</li> <li>メニュー項目の設定</li> <li>USER メニューの編集</li> <li>Web メニューによる設定 (SDI モード、IP モード)</li> <li>Web メニューへのアクセス方法</li> <li>認証パスワードを設定する</li> <li>Web ブラウザーについて</li> <li>メニューツリー</li> <li>OPERATION メニュー…</li> </ul>                                                                                                    | 19<br>20<br>21<br>21<br>21<br>24<br>25<br>25<br>25<br>26<br>26<br>33                                                 |
| <ul> <li>メニュー操作</li> <li>メニュー操作の開始</li> <li>ページの選択</li> <li>メニュー項目の設定</li> <li>USER メニューの編集</li> <li>Web メニューによる設定 (SDI モード、IP モード)</li> <li>Web メニューへのアクセス方法</li> <li>認証パスワードを設定する</li> <li>Web ブラウザーについて</li> <li>メニューツリー</li> <li>OPERATION メニュー</li> <li>PAINT メニュー</li> </ul>                                                                                                    | 19<br>20<br>21<br>21<br>24<br>24<br>25<br>25<br>26<br>33<br>40<br>47                                                 |
| <ul> <li>メニュー操作の開始</li> <li>ページの選択</li> <li>メニュー項目の設定</li> <li>USER メニューの編集</li> <li>Web メニューによる設定 (SDI モード、IP モード)</li> <li>Web メニューへのアクセス方法</li> <li>認証パスワードを設定する</li> <li>Web ブラウザーについて</li> <li>メニューツリー</li> <li>OPERATION メニュー</li> <li>PAINT メニュー</li> <li>AINTENANCE メニュー</li> </ul>                                                                                                    | 19<br>20<br>21<br>21<br>21<br>25<br>25<br>26<br>26<br>33<br>40<br>47<br>57                                           |
| メニュー操作の開始         ページの選択         メニュー項目の設定         USER メニューの編集         Web メニューによる設定 (SDI モード、IP モード)         Web メニューへのアクセス方法         認証パスワードを設定する         Web ブラウザーについて         メニューツリー         OPERATION メニュー         PAINT メニュー         MAINTENANCE メニュー         NETWORK メニュー                                                                                                    | 19<br>19<br>20<br>21<br>21<br>21<br>25<br>25<br>25<br>26<br>33<br>40<br>47<br>57<br>60                               |
| メニュー操作の開始         ページの選択         メニュー項目の設定         USER メニューの編集         Web メニューによる設定 (SDI モード、IP モード)         Web メニューへのアクセス方法         認証パスワードを設定する         Web ブラウザーについて         メニューツリー         OPERATION メニュー         PAINT メニュー         FILE メニュー         NETWORK メニュー         DIAGNOSIS メニュー                                                                                                    | 19<br>20<br>21<br>21<br>24<br>25<br>26<br>26<br>33<br>40<br>47<br>57<br>60<br>65                                     |
| メニュー操作の開始         ページの選択         メニュー項目の設定         USER メニューの編集         Web メニューによる設定 (SDI モード、IP モード)         Web メニューへのアクセス方法         認証パスワードを設定する         Web ブラウザーについて         メニューツリー         OPERATION メニュー         PAINT メニュー         MAINTENANCE メニュー         FILE メニュー         NETWORK メニュー         DIAGNOSIS メニュー                                                                                         | 19<br>20<br>21<br>21<br>21<br>24<br>25<br>25<br>26<br>33<br>40<br>47<br>57<br>60<br>65                               |
| メニュー操作の開始         ページの選択         メニュー項目の設定         USER メニューの編集         Web メニューによる設定 (SDI モード、IP モード)         Web メニューへのアクセス方法         認証パスワードを設定する         Web ブラウザーについて         メニューツリー         OPERATION メニュー         PAINT メニュー         MAINTENANCE メニュー         FILE メニュー         NETWORK メニュー         DIAGNOSIS メニュー         使田 Lのご注着                                                                        | 19<br>20<br>21<br>21<br>21<br>24<br>25<br>25<br>25<br>26<br>33<br>40<br>47<br>57<br>60<br>65<br>66                   |
| <ul> <li>メニュー操作の開始</li></ul>                                                                                                    | 19<br>19<br>20<br>21<br>21<br>24<br>25<br>25<br>26<br>33<br>40<br>47<br>57<br>60<br>65<br>66<br>67                   |
| メニュー操作の開始         ページの選択         メニュー項目の設定         USER メニューの編集         Web メニューによる設定 (SDI モード、IP モード)         Web メニューへのアクセス方法         認証パスワードを設定する         Web ブラウザーについて         メニューツリー         OPERATION メニュー         PAINT メニュー         MAINTENANCE メニュー         FILE メニュー         NETWORK メニュー         DIAGNOSIS メニュー         使用上のご注意         エラーメッセージ                                                        | 19<br>20<br>21<br>21<br>21<br>24<br>25<br>25<br>26<br>25<br>26<br>33<br>40<br>47<br>57<br>60<br>65<br>66<br>67       |
| メニュー操作の開始         ページの選択         メニュー項目の設定         USER メニューの編集         Web メニューによる設定 (SDI モード、IP モード)         Web メニューへのアクセス方法         認証パスワードを設定する         Web ブラウザーについて         メニュー一覧         メニューツリー         OPERATION メニュー         PAINT メニュー         MAINTENANCE メニュー         FILE メニュー         DIAGNOSIS メニュー         DIAGNOSIS メニュー         USB メモリーの取り扱い                                                  | 19<br>19<br>20<br>21<br>21<br>24<br>25<br>25<br>26<br>33<br>40<br>57<br>60<br>65<br>67<br>67                         |
| メニュー操作の開始         ページの選択         メニュー項目の設定         USER メニューの編集         Web メニューによる設定 (SDI モード、IP モード)         Web メニューへのアクセス方法         認証パスワードを設定する         Web ブラウザーについて         メニューツリー         OPERATION メニュー         PAINT メニュー         PAINT メニュー         NETWORK メニュー         DIAGNOSIS メニュー         付録         使用上のご注意         エラーメッセージ         USB メモリーの取り扱い                                               | 19<br>19<br>20<br>21<br>21<br>24<br>25<br>25<br>26<br>26<br>33<br>40<br>47<br>57<br>60<br>65<br>66<br>67<br>67<br>68 |
| メニュー操作の開始         ページの選択         メニュー項目の設定         USER メニューの編集         Web メニューによる設定 (SDIモード、IPモード)         Web メニューへのアクセス方法         認証パスワードを設定する         Web ブラウザーについて         メニューツリー         OPERATION メニュー         PAINT メニュー         MAINTENANCE メニュー         FILE メニュー         NETWORK メニュー         DIAGNOSIS メニュー         付録         使用上のご注意         エラーメッセージ         USB メモリーの取り扱い         仕様         外形寸法 | 19<br>20<br>21<br>21<br>21<br>24<br>25<br>25<br>25<br>26<br>33<br>40<br>47<br>57<br>60<br>65<br>66<br>67<br>67<br>68 |

#### 

概要

HDC-P50Aは2/3型3板式4Kイメージセンサーを搭載したマルチパーパスカメラです。

小型、軽量のコンパクトな筐体で多様なアングルにて撮影することができ、グローバルシャッター機能搭載のイメージセンサーにより、ローリングシャッター歪みやフラッシュバンドのない映像表現が可能です。

カメラコントロールユニット(CCU)とファイバーケーブルで接続することにより、スタジオカメラとしての運用が可能です。 また、別売りのIP INTERFACE SOFTWARE(HZC-SFP5A)をインストールすることで、カメラ本体から標準規格SMPTE ST2110で のIP出力が可能になります。

# 対応フォーマットについて

本機は、標準で1080/59.94P、50P、59.94i、50i、1280x720P/59.94P、50PおよびHDRフォーマットに対応しています。 また、下記のカメラオペレーティングソフトウェア(別売)をインストールすることで、対応フォーマットを拡張することができま す。

- ◆ 対応フォーマットは各動作モードによって異なります。
- ◆ 詳しくは、ソニーのサービス担当者または営業担当者にお問い合わせください。

#### SDIモード

|                                     | カメラオペレーティングソフトウェア       |           |           |           |           |          |
|-------------------------------------|-------------------------|-----------|-----------|-----------|-----------|----------|
| 拡張フォーマット                            | HZC-DFR50 <sup>*1</sup> | HZC-QFR50 | HZC-HFR50 | HZC-PSF50 | HZC-UHD50 | HZC-UG50 |
| 1080/59.94i/P(2x)                   | 0                       | 0         | 0         |           |           |          |
| 1080/50i/P(2x)                      | 0                       | 0         | 0         |           |           |          |
| 1080/59.94i/P(3x)/(4x)              |                         | 0         | 0         |           |           |          |
| 1080/50i/P(3x)/(4x)                 |                         | 0         | 0         |           |           |          |
| 1080/59.94i/P(6x)                   |                         |           | 0         |           |           |          |
| 1080/50i/P(6x)                      |                         |           | 0         |           |           |          |
| 1080/29.97PsF/23.98PsF/25PsF/24PsF  |                         |           |           | 0         |           |          |
| 4K/59.94P/29.97P/23.98P/50P/25P/24P |                         |           |           |           | 0         |          |
| HD(RGB444)                          |                         |           |           |           |           | 0        |

#### IPモード

|                                     | カメラオペレーティングソフトウェア       |           |           |           |           |          |
|-------------------------------------|-------------------------|-----------|-----------|-----------|-----------|----------|
| 拡張フォーマット                            | HZC-DFR50 <sup>*1</sup> | HZC-QFR50 | HZC-HFR50 | HZC-PSF50 | HZC-UHD50 | HZC-UG50 |
| 1080/29.97PsF/23.98PsF/25PsF/24PsF  |                         |           |           | 0         |           |          |
| 4K/59.94P/29.97P/23.98P/50P/25P/24P |                         |           |           |           | 0         |          |

### CCUモード

|                                                   | カメラオペレーティングソフトウェア       |           |           |           |           |          |
|---------------------------------------------------|-------------------------|-----------|-----------|-----------|-----------|----------|
| 拡張フォーマット                                          | HZC-DFR50 <sup>*1</sup> | HZC-QFR50 | HZC-HFR50 | HZC-PSF50 | HZC-UHD50 | HZC-UG50 |
| 1080/59.94P(2x)                                   | 0                       | 0         | 0         |           |           |          |
| 1080/50P(2x)                                      | 0                       | 0         | 0         |           |           |          |
| 1080/59.94P(3x)/(4x)                              |                         | 0         | 0         |           |           |          |
| 1080/50P(3x)/(4x)                                 |                         | 0         | 0         |           |           |          |
| 1080/59.94P(6x)                                   |                         |           | 0         |           |           |          |
| 1080/50P(6x)/(8x)                                 |                         |           | 0         |           |           |          |
| 1080/29.97PsF/23.98PsF/25PsF/24PsF                |                         |           |           | 0         |           |          |
| 4K/59.94P/29.97P/23.98P/50P/25P/24P <sup>*2</sup> |                         |           |           |           | 0         |          |
| 4K/59.94P(2x) <sup>*4</sup>                       |                         |           | 0         |           | 0         |          |
| 4K/50P(2x) <sup>*4</sup>                          |                         |           | 0         |           | 0         |          |
| 4K/59.94P(3x)/(4x) <sup>*3*4</sup>                |                         |           | 0         |           | 0         |          |

|                                 | カメラオペレーティングソフトウェア       |           |           |           |           |          |
|---------------------------------|-------------------------|-----------|-----------|-----------|-----------|----------|
| 拡張フォーマット                        | HZC-DFR50 <sup>*1</sup> | HZC-QFR50 | HZC-HFR50 | HZC-PSF50 | HZC-UHD50 | HZC-UG50 |
| 4K/50P(3x)/(4x) <sup>*3*4</sup> |                         |           | 0         |           | 0         |          |
| HD(RGB444)                      |                         |           |           |           |           | 0        |

O:必要なカメラオペレーティングソフトウェア

\*1 本機に HZC-HFR50 または HZC-QFR50 がインストールされている場合、このオプションは不要です。 \*2 OUTPUT FORMAT の 60.00Hz の設定が ENABLE の場合、60P にも対応します。 \*3 HKCU-UHF50 を装着した HDCU5000 との接続時のみ有効です。 \*4 HZC-HFR50 と HZC-UHD50 の両方が必要です。

#### ご注意

1080は1920x1080を指し、4Kは3840x2160を指します。

- 各ソフトウェアには、使用期間限定版ライセンスが用意されており、末尾の文字が期限を示します。
   末尾にライセンス期限を示す文字がない場合は、無期限のライセンスになります。
  - M:30日間限定
  - W:7日間限定
  - P:365 日間限定のポータブルライセンス
  - \* ポータブルライセンスには HZC-UHD50/HZC-HFR50 が対応しています。

# システム構成

#### ご注意

図に記載されている周辺機器や関連機器は、「生産完了」となっている場合があります。 機器の選定にあたっては、ソニーの営業担当者またはお買い上げ店にお問い合わせください。

# SDIモード

スタンドアローン(カメラ単体)運用例

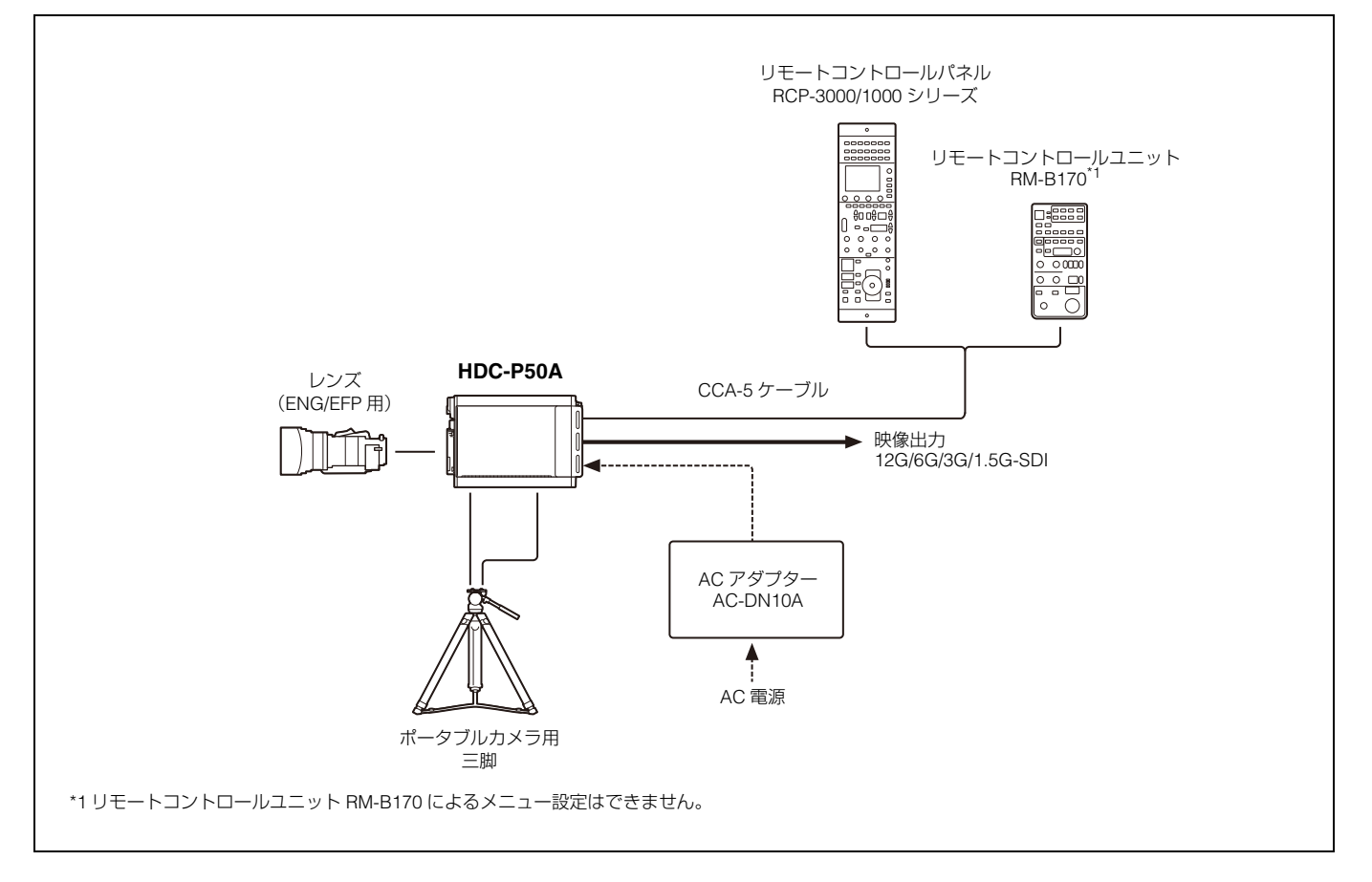

# SDIモード

システム運用例(LAN使用)

本機の設定については、「コントロールシステム接続を設定する(SDIモード、IPモード)」(13ページ)をご覧ください。

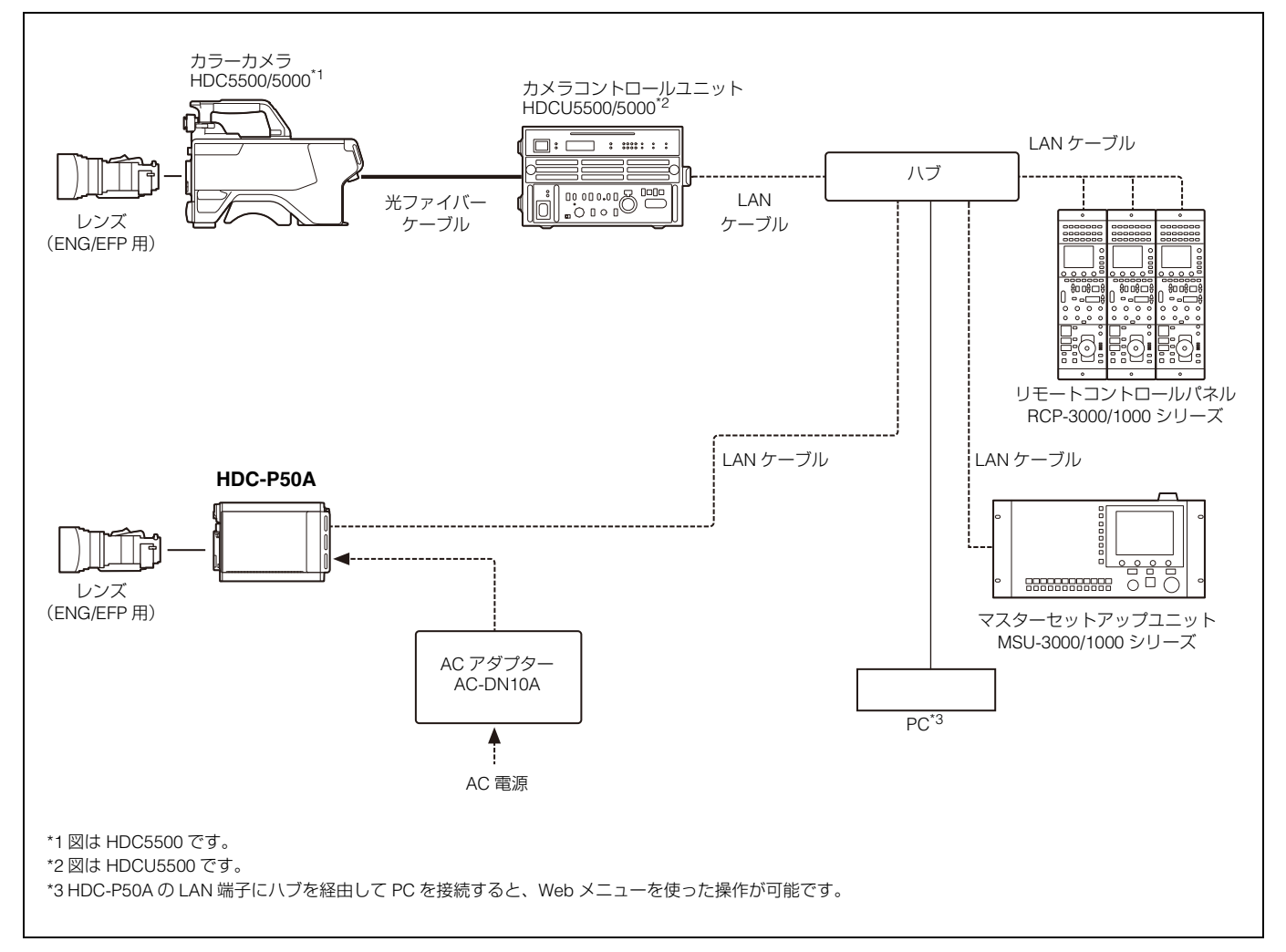

# IPモード

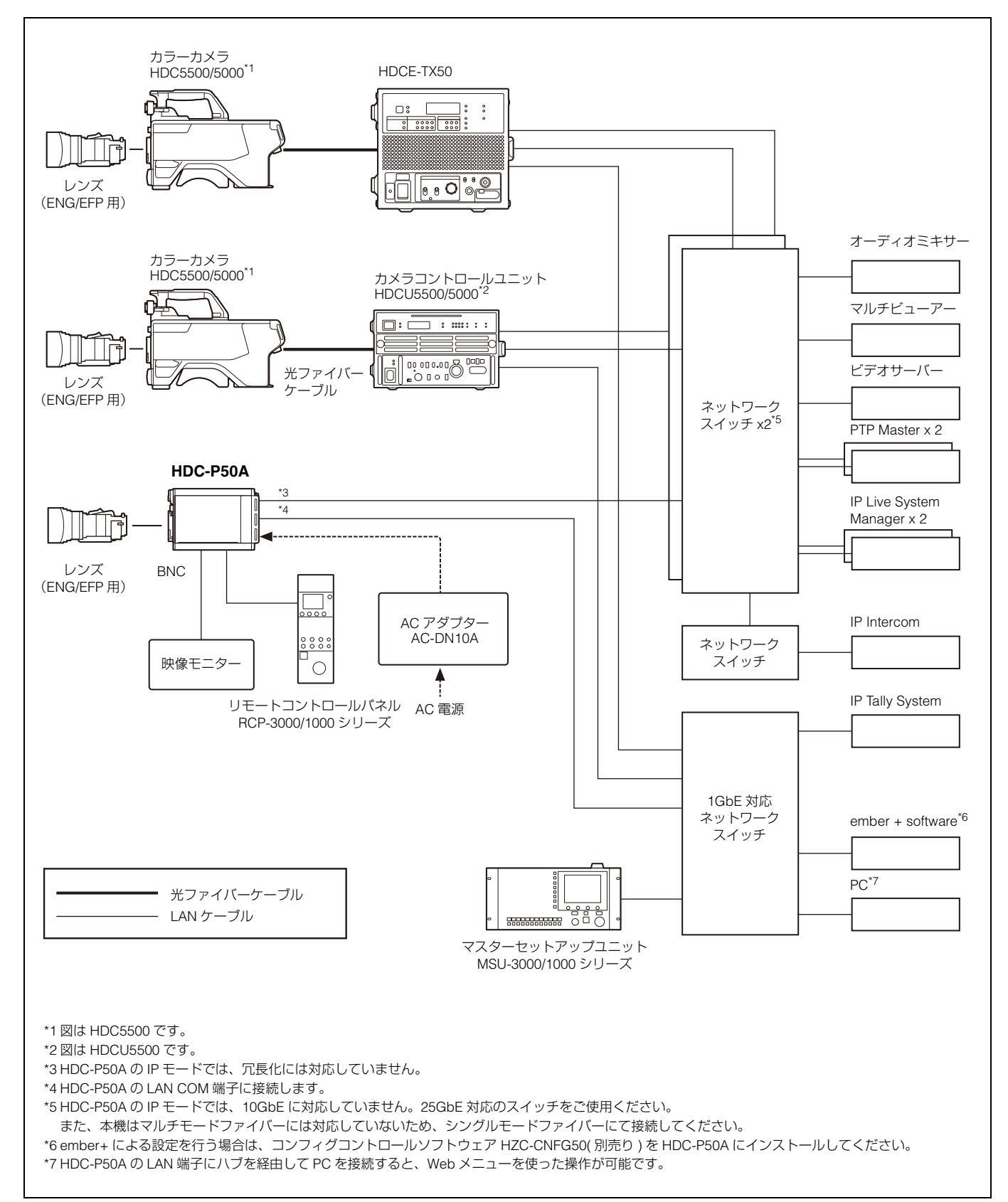

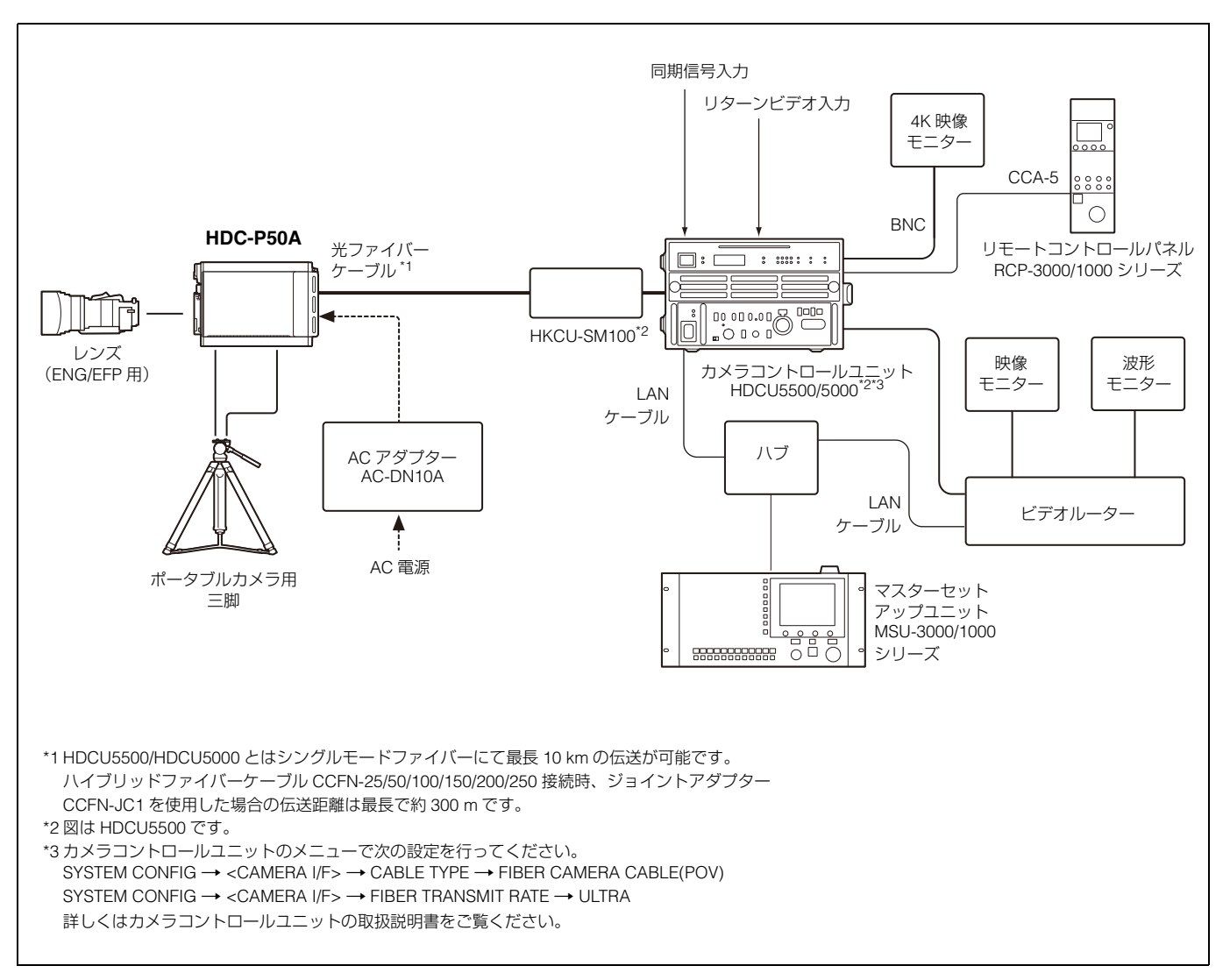

# 各部の名称と働き

# 前面/天面

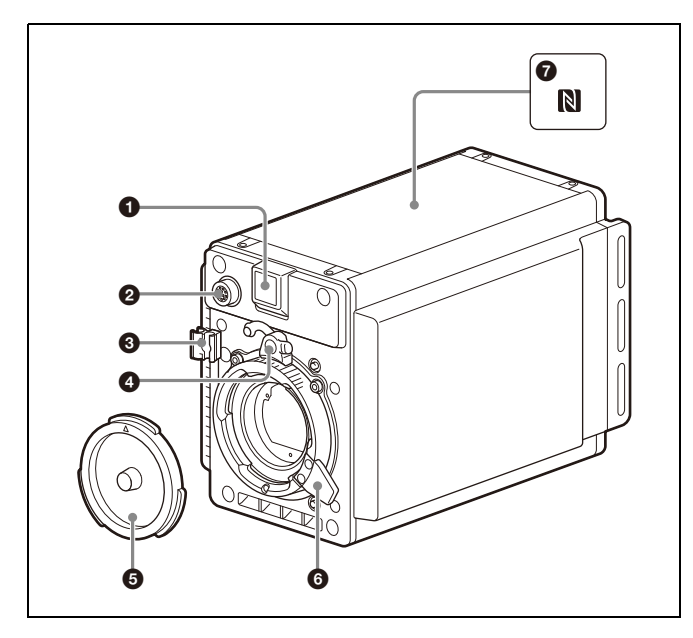

#### フロントタリーランプ

CALLボタンやEXT I/O端子へのタリー入力による呼び出し時に、 タリーランプが点灯します。

付属のナンバープレートを取り付け、カメラナンバーを表示す ることができます。

#### ご注意

バッテリーアラーム動作中は、フロントタリー機能を動作する ことができません。

#### 2 LENS (レンズ) 端子 (12 ピン)

レンズのケーブルを接続します。この端子を介して、本機から レンズの機能をコントロールすることができます。 レンズケーブルの▲が上になるように、接続してください。

#### ・ レンズケーブルクランプ

レンズ(別売)のケーブルを固定します。

#### ④ レンズマウントゆるみ止めゴム

レンズ取り付け後、ゴムを装着することで、レンズのゆるみ防 止となります。 レンズを取り外すときは、このゴムをフロントパネルのボスか ら外してください。

#### ⑤ レンズマウントキャップ

レンズ固定レバーを押し上げると取り外せます。 レンズを取り付けていないときは、このキャップをはめておい てください。

#### 6 レンズ固定レバー

レバーを押し下げて、レンズマウントに取り付けたレンズを固 定します。

#### ⑦ ℕ(NFC) マーク

天面部のNFCマークにNFC搭載のスマートフォンをタッチする と、以下情報を読み取ることができます。

- 機種名
- シリアルナンバー
- ソフトウェアのバージョン名
- インストールされているカメラオペレーティングソフトウェア

# ご注意

情報が読み取れない場合は、スマートフォンのNFCタグ読み取 りアプリケーションを使用してください。

# 後面

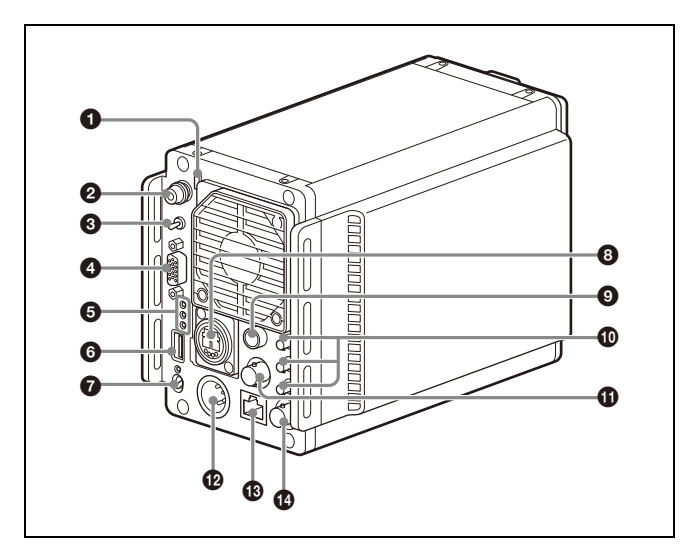

#### 

CALLボタンやEXT I/O端子へのタリー入力による呼び出し時に、 タリーランプが点灯します。 リアタリーランプは、バッテリーアラーム機能も兼用していま す。 本機に接続したXLR入力の電圧が下がるとリアタリーランプが 点滅し、限界に近づくと高速点滅に切り換わります。

MAINTENANCEメニューのBATTERY ALARMページのBEFORE END項目で点滅を開始するアラーム電圧を、END項目で高速点 滅に切り換わるアラーム電圧を設定できます。

タリー機能、呼び出し機能を優先したい場合は、 MAINTENANCEメニューのBATTERY ALARMページのBATTERY ALARM項目をOFFにしてください。

◆ 詳しくは、「MAINTENANCE メニュー」(47 ページ)をご覧ください。

# ❷ MENU SEL (メニュー選択) つまみ / ENTER (確定) ボタン (ロータリーエンコーダー)

モニターに表示されるメニューの項目や設定値をつまみを回し て選択し、押して確定します。

③ DISPLAY / MENU (ディスプレイ/メニュー) スイッチ
 SDI MONI端子に接続したモニターの画面表示を切り換えます。
 DISPLAY:映像のほかに、動作の状態を示す文字やメッセージ、センターマーカー、セーフティゾーンなどを表示。

MENU:映像のほかに、設定メニューを表示。

④ EXT I/O (外部入出力) 端子 (D-Sub 15 ピン)
外部機器を接続します。

- ◆ ピンアサインメントについて詳しくは、「ピンアサインメント」(69 ページ)をご覧ください。
- 5 インジケーター(3種類)

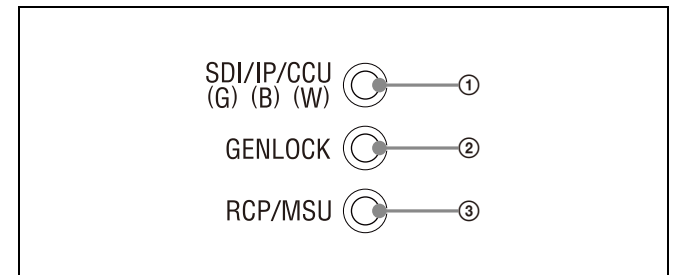

①SDI/IP/CCUインジケーター

動作モードの状態を表示します。

| インジケーター色 | 状態                                           |
|----------|----------------------------------------------|
| 緑        | SDI モード時に点灯します。                              |
| 青        | IP モード時に点灯します。ファイバー接続<br>がリンクアップしていないと点滅します。 |
| 白        | CCU モード時に点灯します。CCU と接続<br>していないと点滅します。       |

②GENLOCKインジケーター

外部同期用信号入力の状態を表示します。

IP モードの場合は、外部同期信号として GENLOCK/ SYNC 端子に入力される同期信号の他に、ネットワーク経 由の PTP 同期信号を使用することができます。PTP 同期 信号を使用する場合は、PTP 同期信号へのロック状態が表 示されます。

| インジケーター色 | 状態                       |
|----------|--------------------------|
| 禄        | 外部同期信号が入力されロックしていま<br>す。 |
| 赤        | 外部同期信号にロックしていません。        |
| 消灯       | 外部同期信号が入力されていません。        |

③RCP/MSUインジケーター

リモートコントロールパネルとマスターセットアップユ ニット接続時の状態を表示します。

| インジケーター色 | 状態                                                                                                    |
|----------|----------------------------------------------------------------------------------------------------|
| 緑        | 外部コントロール機器(マスターセット<br>アップユニット MSU-3000/1000 シリー<br>ズ、リモートコントロールパネル RCP-<br>3000/1000 シリーズなど)が接続されてい<br>ます。 |
| 赤        | 外部コントロール機器が正しく接続されて<br>いないか、接続されていません。                                                                     |

◆ 詳しくは、「コントロールシステム接続を設定する(SDIモード、IPモード)」(13ページ)をご覧ください。

#### ⑥ USB 端子(USB メモリー接続用)

USBメモリーを接続して、設定データファイルを保存・呼び出 すことができます。

◆ 詳しくは「USB メモリーの取り扱い」(67 ページ)をご覧ください。

⑦ CAMERA POWER (カメラ電源) スイッチとインジケー ター

電源をON/OFFします。

**DC IN 端子から給電する場合**:スイッチを「DC IN」位置にし ます。インジケーターが緑色で点滅し、本機が起動したら緑 色の点灯に変わります。

FIBER 端子(光電気複合コネクター)から給電する場合:ス イッチを「FIBER」位置にします。インジケーターが緑色で 点滅し、本機が起動したら緑色の点灯に変わります。 OFF:スイッチを「OFF」位置にします。

#### 8 FIBER 端子(光電気複合コネクター)

各種動作モードに応じて、以下の動作になります。

- SDI モード時:本コネクターは無効になります。
- IP モード時:2 系統の IP 映像信号や音声の出力、およびネット ワーク同期を行います。 出力信号のフォーマットには、MAINTENANCE メニューの <SDI/IP OUT> ページで設定したフォーマットが適用されま

す。 本機は LLDP (Link Layer Discovery Protocol) に対応して います。

CCU モード時:Neutrik 光電気複合ケーブルまたはシングル モードファイバーケーブルで、カメラコントロールユニット または IP カメラエクステンションアダプターと接続します。

#### ご注意

- IP 出力は 25 Gbps のシングルモードファイバーのみに対応しています。接続先には OTM-25GLR 等の SFP28 の SFP トランシーバーモジュールが必要です。
- FIBER 端子は CCU から直接給電することはできません。光 電気複合ケーブルで本機を直接 CCU に接続した場合でも、 DC IN 端子から電源を供給してください。

#### ③ REMOTE 端子(丸形 8 ピン)

マスターセットアップユニットMSU-3000/1000シリーズ、リ モートコントロールパネルRCP-3000/1000シリーズなどの外部 コントロール機器を接続します。 またCCUモード時は、TRUNKのRS-422Aで外部機器と接続で きます。

#### ご注意

CCA-5ケーブルをご使用の際、本機への供給電圧が低い場合や 長距離接続する場合は、RCPへの外部給電を推奨します。外部 給電の方法についてはソニーの営業担当者またはお買い上げ店 にお問い合わせください。

#### ● SDI(シリアルデジタルインターフェース)1/2/3 端子 (Micro BNC 型)

12G-SDI信号、6G-SDI信号、3G-SDI信号、HD-SDI信号のいず れかを出力します。

◆ 信号の設定方法について詳しくは、「カメラ出力の設定」(12ページ)を ご覧ください。

# ● GENLOCK/SYNC(外部同期信号入力/同期信号出力)端子(BNC型)

カメラを同期させる外部同期用信号(BBまたは3値シンク)を 入力するか内部の同期信号発生器の同期信号を出力するかを選 択できます。

CCUモード時は、プロンプター 1信号を出力します(カメラコントロールユニット接続時のみ有効)。プロンプター入力を2つ持つカメラコントロールユニットを接続した場合は、1側が出力されます。

◆ 詳しくは、「MAINTENANCE メニュー」(29 ページ)をご覧ください。

#### DC IN (DC 電源入力) 端子 (XLR 型 4 ピン)

ACアダプター AC-DN10Aなどを接続し、本機に電源を供給します。

#### 🚯 LAN COM/NETWORK TRUNK 端子(RJ-45 8 ピン)

LAN接続時に使用します。LANケーブル(シールドタイプ、カ テゴリー 5以上)を使用し、LAN(10BASE-T/100BASE-TX/ 1000BASE-T)のハブと接続します。

CCUモード時は、カメラコントロールユニットのNETWORK TRUNK端子に接続された外部機器との間で、ネットワークトラ ンクが使用可能です。

#### ご注意

- 安全のために、周辺機器を接続する際は、過大電圧を持つ可能性があるコネクターをこの端子に接続しないでください。
   接続については本書の指示に従ってください。
- LAN ケーブルご使用の際は、輻射ノイズによる誤動作を防ぐ ため、シールドタイプのケーブルを使用してください。

#### 🚯 SDI MONI 端子(BNC 型)

3G-SDI信号またはHD-SDI信号を出力します。DISPLAY画面と TOP MENU画面を表示させることができます。

◆ 信号の設定方法について詳しくは、「カメラ出力の設定」(12ページ)を ご覧ください。

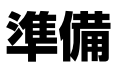

# レンズの取り付け

◆ レンズの取り扱いについては、レンズに付属の取扱説明書をご覧ください。

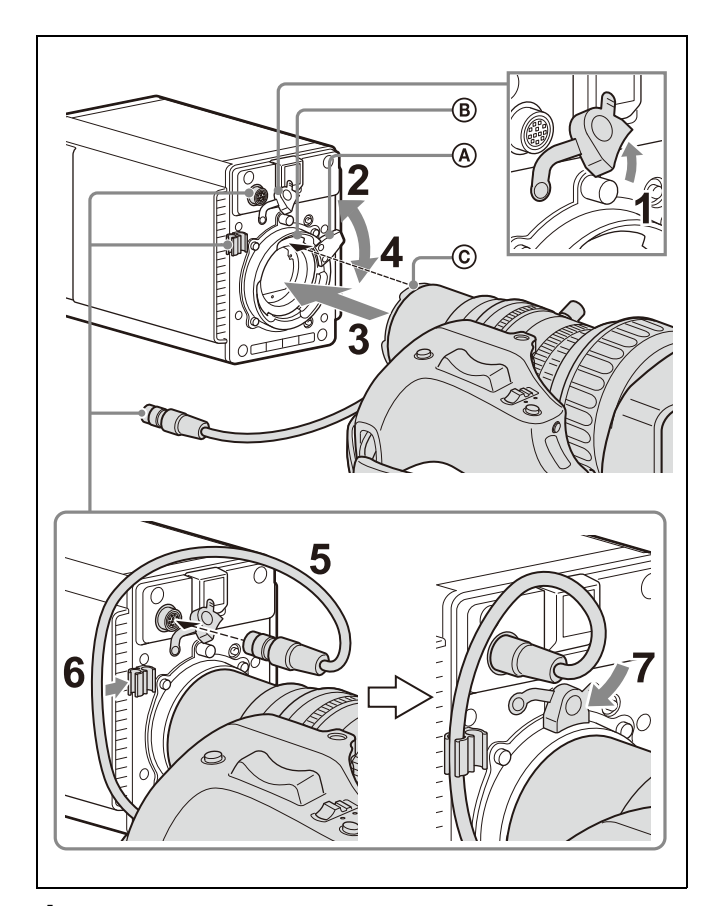

- 1 レンズマウントゆるみ止めゴムを外す。
- 2 レンズ固定レバー @を押し上げて、レンズマウントからレンズマウントキャップを外す。
- 3 レンズマウント上部中央の凹部®にレンズの位置決めピン ⑥を合わせ、レンズをマウントに差し込む。
- **4** レンズを支えながら、レンズ固定レバー @を押し下げてレンズを固定する。
- 5 レンズケーブルをLENS端子に接続する。
- **6** レンズケーブルをケーブルクランプで固定する。
- 7 レンズマウントゆるみ止めゴムを元に戻す。

# フランジバックの調整

次のような場合、フランジバック(レンズマウントの取り付け 面から結像面までの距離)の調整が必要です。

- レンズを初めて取り付けたとき
- レンズを交換したとき

ズーム操作の際に、望遠・広角の両方で焦点がきちんと合わないとき

フランジバックは、フォーカスアシストインジケーターを使用 すると、より正確に調整できます。

◆ フォーカスアシストインジケーターについては、「フォーカスアシストイン ジケーターを表示する」(16ページ)をご覧ください。

#### ご注意

フランジバックの調整のために操作するレンズの各部分の位置 は、レンズによって異なります。レンズに付属の取扱説明書で 確認してください。

#### 調整手順

- 1 絞りのモードを手動にして、絞りを開放にする。
- 2 フランジバック調整用チャートを本機から3mぐらいの所 に置き、適正な映像出力レベルが得られるように、照明を 調整する。

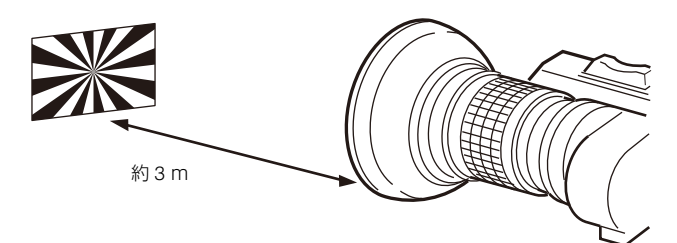

- **3** Ff (Flange focal length)リング固定ネジをゆるめる。
- 4 手動または電動で、ズームリングを望遠位置にする。
- 5 フランジバック調整用チャートを写し、フォーカスリング を回して焦点を合わせる。
- 6 ズームリングを広角位置にする。
- 7 Ffリングを回し、フランジバック調整用チャートに焦点を 合わせる。このとき、距離リングを動かさないように注意 してください。
- 8 望遠と広角の両方で焦点が合うようになるまで、手順4~7 の操作を繰り返す。
- **9** Ff リング固定ネジをしっかり締める。

# 三脚への取り付け

固定用のネジ位置は上下面ともに同じ位置です。

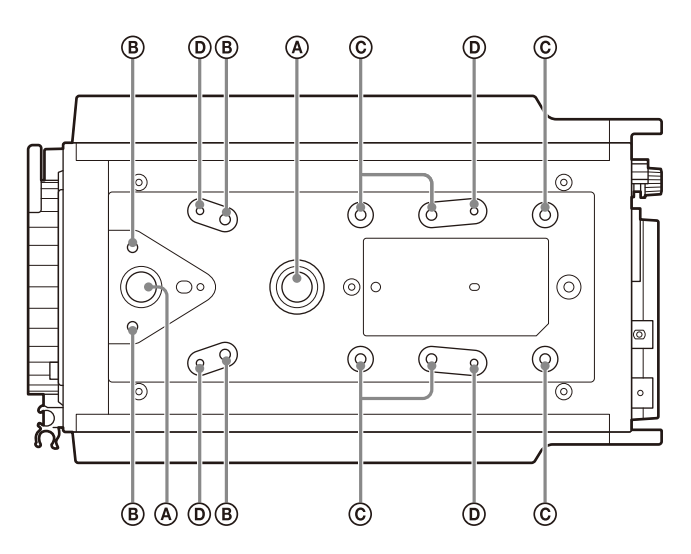

- ④:3/8インチ三脚用ネジ(ネジ深さ:10 mm以下)
- B: M4 ネジ(ネジ深さ:5 mm 以下)
- 別売りの V シュー(ソニー部品番号:A-8279-993-D)を取 り付けることができます。 取り付けの際はアロック+K4x8 ネジ4本(ソニー部品番 号:3-729-072-02)を使用してください。部品の購入につ いては、ソニーのサービス担当者または営業担当者にお問い 合わせください。
- ⑥: M4 ネジ(ネジ深さ:6 mm 以下)
- M2.6 ネジ(ネジ深さ:5 mm 以下)

#### ご注意

取り付けに選択した穴の径が、雲台などのネジの径と合うこと を確認してください。ネジの径と深さが合わないと、確実に固 定されず、カメラが落下したり転倒したりして、けがの原因に なることがあります。

### 雲台に付属のカメラ取り付けプレートを使う場合

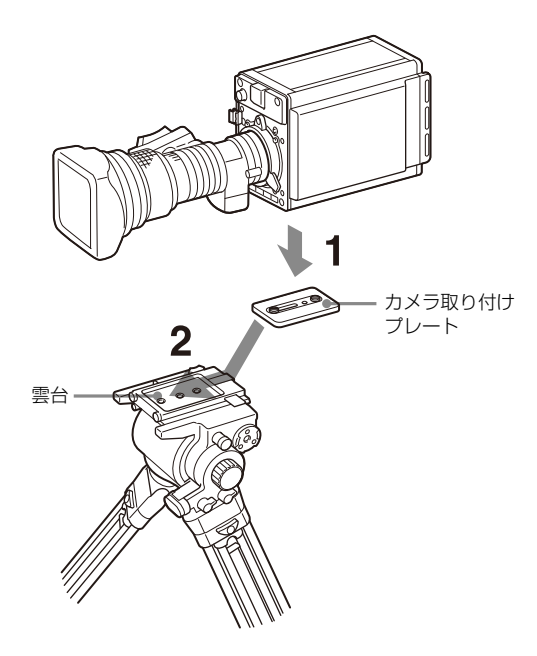

- 三脚のカメラ取り付けプレートを直接カメラに取り付ける。
   (3/8インチ三脚用ネジ 2本:ネジ深さ10 mm以下)
- 2 カメラを三脚に載せ、雲台の溝に沿ってカチッと音がする まで前へスライドさせて取り付ける。
- 3 カメラを前後に動かし、外れないことを確認する。

#### ご注意

三脚のカメラ取り付けプレートのネジが1/4インチ三脚用ネジの 場合は、インチ変換ネジ(ソニー部品番号:4-170-419-02)を 取り付けて使用してください。インチ変換ネジのご購入などに ついては、ソニーのサービス担当者または営業担当者にお問い 合わせください。

# 撮影のための調整と設定

# カメラモードの設定

ご使用のシステムに応じて、カメラモードを切り替えることが できます。

#### ご注意

各モード切替時は、電源のリブートが発生します。

#### SDIモード

BNC端子から本線映像を出力するカメラモードです。 本モード時、FIBER端子の出力は無効になります。

#### モード設定

| メニューページ名                        | 項目             | 設定  |
|---------------------------------|----------------|-----|
| <configuration></configuration> | OPERATION MODE | SDI |

#### IPモード

FIBER端子から本線映像をIPで出力するカメラモードです。 本モード時、SDI1/2/3端子の出力は無効になります。

#### モード設定

| メニューページ名                        | 項目             | 設定 |
|---------------------------------|----------------|----|
| <configuration></configuration> | OPERATION MODE | IP |

#### CCUモード

FIBER端子とカメラコントロールユニットを接続し、カメラコントロールユニットから本線映像を出力するカメラモードです。 本モード時、SDI1はHD PROMPTER出力になり、SDI2/3端子出力は無効になります

#### モード設定

| メニューページ名                        | 項目             | 設定  |
|---------------------------------|----------------|-----|
| <configuration></configuration> | OPERATION MODE | CCU |

### 撮影感度の設定

本機は撮影環境に応じて、標準感度を変更することができます。

| メニューページ名                        | 項目                | 設定             |
|---------------------------------|-------------------|----------------|
| <configuration></configuration> | VIDEO SENSITIVITY | NORMAL: F10 相当 |
|                                 |                   | (標準感度)         |
|                                 |                   | HIGH:F12 相当    |
|                                 |                   | HIGH+:F14 相当   |

# カメラ出力の設定

本機から出力する映像信号は、メニューを使用して変更できます。

#### ご注意

SDI MONI端子には、常にDISPLAY/MENUスイッチに連動した 表示が出力されます。

# カメラで撮影している信号を出力する

#### SDI MONI端子の設定

| メニューページ名           | 項目       | 設定                 |
|--------------------|----------|--------------------|
| <sdi out=""></sdi> | SDI MONI | MAIN <sup>a)</sup> |

a) HD-SDI が出力されます。

## ビューファインダーと同等の映像を出力する

本機のSDI MONI端子の出力設定をVFにすると、VF MARKER、 CHARACTER、VF DETAIL、ZEBRAなどの設定に応じて、 ビューファインダーに表示される情報が付加された信号が得ら れます。

| メニューページ名           | 項目       | 設定 |
|--------------------|----------|----|
| <sdi out=""></sdi> | SDI MONI | VF |

#### SDI 1~SDI 3端子から出力する

◆ 詳しくは、「本線映像の出力設定」(70ページ)をご覧ください。

# HDR Look 機能

HDR Lookとは、HDR映像の基本的なLook(見えかた、見ばえ) を決める設定です。

カメラで撮像された映像を、HDR映像としてどのようにディス プレイ上に表現するかを決める基本設定であり、以下の3つから 選択することができます。

- Live:現行の SDR 映像由来の Traditional Look を基軸とした特性。コントラスト感が強く、発色性も高く、迫力のある映像。実質的な映像輝度の D-Range が広く、高輝度が撮像でつぶれにくい。
- **Mild**: Live Look に準じているが、Live よりも全体的に Mild な 映像特性。

Natural: HLG のオリジナル Look。発色が穏やか。実質的な感 度設定が下がるが、S/N には有利。(Natural Look は、出力 信号の OETF 設定が HLG のときにのみ選択可能)

機能の設定は <OUTPUT FORMAT> ページでできます。

# コントロールシステム接続を設定する (SDI モード、IP モード)

本機のコントロールシステムには、以下の3モードがあります。

- LEGACY モード:外部コントロール機器からの制御を、本機のREMOTE 端子を介して行うときの設定モード
- BRIDGE モード:外部コントロール機器からの制御を、本機のLAN 端子を介して1対1で行うときの設定モード
- MCS モード: 複数台のネットワーク対応機器を使って、マル チカメラシステムを構築するときの設定モード

モード設定には、MAINTENANCEメニューを使用します。

◆ メニュー操作については、「メニュー操作」(19ページ)をご覧ください。

#### ご注意

コントロールシステム接続モードを変更したときは、システム 内の全機器の電源を入れ直してください。

### LEGACYモードで接続するには

CNS MODEをLEGACYに設定する。

◆ 詳しくは、「CNS SETTINGS (NETWORK メニュー)」(14 ページ) をご 覧ください。

#### ご注意

LANによるカメラネットワークシステムを構築しているときで も、本機に直接LANケーブルを接続しない場合は、LEGACY モードに設定してください。

### BRIDGEモードで接続するには

#### **1** CNS MODEをBRIDGEに設定する。

◆ 詳しくは、「CNS SETTINGS (NETWORK メニュー)」(14 ページ) をご覧ください。

### **2** TCP/IP関連の設定をする。

◆ 詳しくは、「IP ADDRESS(NETWORK メニュー)」(14 ページ)を ご覧ください。

# **3** LAN接続するMSUやRCPの「target IP address」に本機のIPアドレスを設定する。

◆ 詳しくは、MSU や RCP のオペレーションマニュアルをご覧ください。

### ご注意

BRIDGEモードは、マルチカメラシステムには対応していません。

# MCSモードで接続するには

MCSモードでは、マスターと呼ばれるMSUが1台必要です。 MSUが複数台ある場合は、1台を「master」に設定し、そのほかを「client」に設定してください。

#### **1** CNS MODEをMCSに設定する。

◆ 詳しくは、「CNS SETTINGS (NETWORK メニュー)」(14 ページ) をご覧ください。

#### **2** CCU NOを設定する。

◆ 詳しくは、「CNS SETTINGS(NETWORK メニュー)」(14 ページ) をご覧ください。

#### **3** MASTER IP ADDRESSを設定する。

◆ 詳しくは、「CNS SETTINGS (NETWORK メニュー)」(14 ページ) をご覧ください。

#### **4** TCP/IP関連の設定をする。

◆ 詳しくは、「IP ADDRESS (NETWORK メニュー)」(14 ページ)を ご覧ください。

### 5 LANで接続するMSUやRCPの設定を行う。

◆ 詳しくは、MSU や RCP のオペレーションマニュアルをご覧ください。

#### ご注意

 本機を RCP に CCA-5 ケーブルで接続し、その RCP の接続 機器に LAN ケーブルを使用する場合は、LEGACY モードに 設定してください。

- 本機を RCP に LAN ケーブルで接続し、その RCP の接続機器 に CCA-5 ケーブルを使用する場合は、MCS モードに設定し てください。
- CCU NO は、システム内にあるすべての CCU の機器番号と 重複しないように設定してください。

### コントロールシステム接続モードの設定に使用す るメニューについて

◆ メニュー操作については、「メニュー操作」(19ページ)をご覧ください。

#### IP ADDRESS (NETWORKメニュー)

| <ip address=""></ip>                         | NO 1   | TOP |
|----------------------------------------------|--------|-----|
| PORT: LAN-COM<br>MODE: STATIC<br>IP ADDRESS: |        |     |
|                                              | Ο.     | 0   |
|                                              | Ο.     | 0   |
|                                              | Ο.     | 0   |
|                                              | SE     | ΞT  |
| 00-00-00-0                                   | 00-00- | -00 |

**PORT**:設定する端子(LAN-COM または FIBER)を選択しま す。IP モード時のみ FIBER が選択できます。

MODE:DHCP機能を使用するかどうかを設定します。

IP ADDRESS:本機に割り当てる IP アドレスを設定します。

SUBNET MASK:使用しているネットワーク環境のサブネット

マスクを設定します。

**DEFAULT GATEWAY**:必要に応じて、使用しているネット ワーク環境のデフォルトゲートウェイを設定します。

#### CNS SETTINGS (NETWORKメニュー)

| <cns settings=""> NO2 TOP</cns>                                          |
|--------------------------------------------------------------------------|
| CNS MODE : LEGACY<br>CNS PORT : LAN-COM<br>CCU NO : O<br>SYSCAM NO : (O) |
| MASTER IP ADDRESS:<br>0. 0. 0. 0                                         |
| SET                                                                      |

CNS MODE:コントロールシステム接続モードを設定します。 LEGACY:LEGACYモードに設定します。 BRIDGE:BRIDGEモードに設定します。 MCS:MCSモードに設定します。

- CNS PORT:コントロールシステムを接続するポート (LAN-COM または FIBER)を設定します。IP モード時のみ FIBER が選択できます。
- CCU NO: MCS モード時、本機の機器番号(カメラナンバー) を設定します。システム内にあるすべての CCU の機器番号 と重複しないように設定してください。
- **SYSCAM NO**: MSU に設定されたシステムカメラ番号を表示し ます。
- **MASTER IP ADDRESS**: MCS モード時のマスター機器の IP ア ドレスを設定します。

ネットワーク設定情報をリセットする

<NETWORK RESET> N14 TOP NETWORK ALL RESET

**NETWORK ALL RESET**: ネットワーク関連情報の状態を工場 出荷状態に戻します。

# トランスポート変換機能の設定

カメラネットワークシステムプロトコルがHDC-P50A内部で簡 易プロトコルに変換され、簡易プロトコルを使ってCNA-2との 間で通信を行います。カメラネットワークシステムプロトコル では対応できない、遅延の大きなネットワーク等を使用したカ メラ制御が可能となります。

また機能のON/OFFは<SIMPLE PROTOCOL>ページで切り換え ができます。

#### 使用可能なネットワークについて

インターネットは使用できません。他のシステムやネットワークとは独立した、以下の条件を満たすセキュアなプライベートネットワークを使用してください。

- 遅延量:片道1 sec 以下
- 帯域:カメラ1台につき100 Kbps以上

#### ご注意

トランスポート変換機能が有効のときは、RCP/MSUインジケー ターは無効となり、常に点灯します。

◆ CNA-2の設定方法については、CNA-2のオペレーションマニュアルをご 覧ください。

# カメラをRCPから1対1で制御する場合

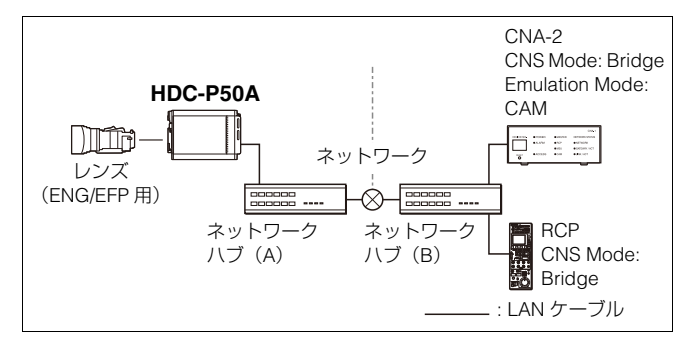

# RS-422Aを使用したトランスポート変換

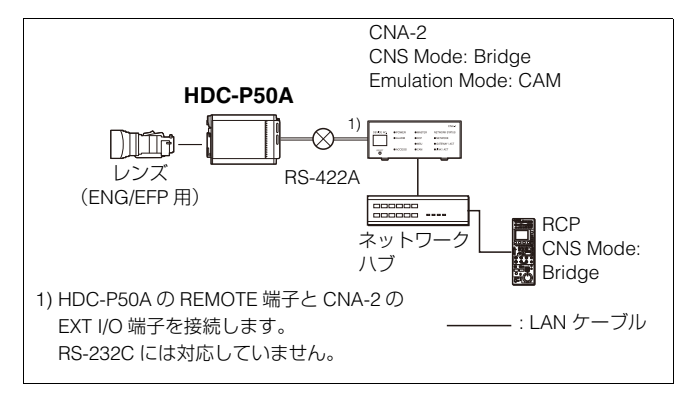

# フォーカスアシスト機能の設定

OPERATIONメニューを使用して、フォーカスを合わせやすく するための補助機能を、SDI MONI端子(VF設定)に接続した モニターの画面上に表示することができます。

#### VFディテール信号を付加する

モニター上の画像のシャープエッジ部分にディテール信号を付加すると、ディテール信号の変化や、ディテール信号を変換した色(カラーディテール)の変化によって、フォーカスの状態を容易に判断できます。

ディテール信号が最も強く表示されるようにフォーカスを合わせます。

#### **1** MENU SELつまみ/ENTERボタンを押しながら、 DISPLAY/MENUスイッチをMENU側にする。

メニューモードになり、TOP MENU画面が表示されます。

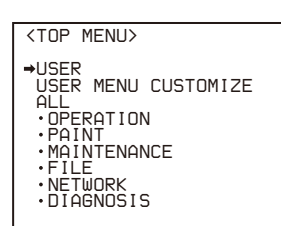

2 MENU SELつまみ/ENTERボタンを回して→マークを OPERATIONに合わせ、MENU SELつまみ/ENTERボタ ンを押す。

OPERATIONメニューのCONTENTSページが表示されます。

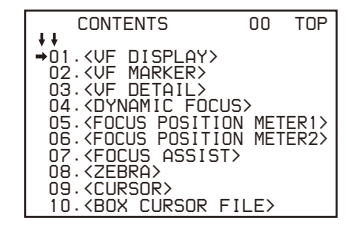

MENU SELつまみ/ENTERボタンを回して→マークを <VF DETAIL>に合わせ、MENU SELつまみ/ENTERボタ ンを押す。

<VF DETAIL>ページが表示されます。

| <vf detail=""></vf>                                                                                                    | → 03 TOP                                                                      |
|----------------------------------------------------------------------------------------------------|-------------------------------------------------------------------------------|
| UF DETAIL :<br>CRISP :<br>FREQUENCY:<br>FLICKER :<br>ZOOM LINK:<br>COLOR DETAIL<br>PEAK COLOR<br>CHROMA LEVEL<br>DYNAMIC FOCUS | 0N 25%<br>0<br>0FF<br>100%<br>0N 50%<br>0FF) BLUE<br>0FF<br>0FF<br>100%<br>0N |

4 MENU SELつまみ/ENTERボタンを回して→マークを設定したい項目に合わせ、MENU SELつまみ/ENTERボタンを押す。

#### VFディテール信号を使うには

VF DETAILをONにすると、映像のシャープエッジ部分に ディテール信号が付加されます。レベルを0~100%の範囲 で設定できます(初期設定:25%)。

以下の項目で、ディテール信号の付きかたを調整できます。 CRISP:細かなディテール信号を消す。

FREQUENCY:シャープエッジの検出帯域を変更する。

FLICKER:ディテール信号をフリッカーさせる機能を ON/ OFF する (ON にするとビューファインダー画面でディ テール信号を確認しやすくなる)。

AREA:ディテール信号を表示するエリアを絞る。

ZOOM LINK: WIDE 端の VF ディテール量を設定する (ズームポジションに応じて VF ディテール量が変更さ れる)。

#### カラーディテールを使うには

COLOR DETAILをONにすると、ディテール信号が色に変換されて表示されます(カラービューファインダーなどの液晶画面で確認しやすくなります)。ONの右の欄で表示色を選択できます。

以下の項目で色の付きかたを調整できます。

**PEAK COLOR**: ディテール信号が最も強くなる場所で色 を変化させる機能を ON/OFF する。

CHROMA LEVEL:映像信号のクロマ成分を低くする (ビューファインダーの映像信号のみ適用)。

- 5 MENU SELつまみ/ENTERボタンを回して希望の設定値 を表示させ、MENU SELつまみ/ENTERボタンを押す。
- 6 設定が終わったら、DISPLAY/MENUスイッチをOFFにして、メニューモードを解除する。

#### フォーカスアシストインジケーターを表示する

フォーカスアシストインジケーター機能を使用すると、被写体 の凸凹成分を抽出して、その積算値をレベルインジケーターに 変換してビューファインダー画面に表示することができます。

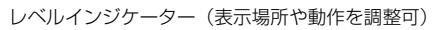

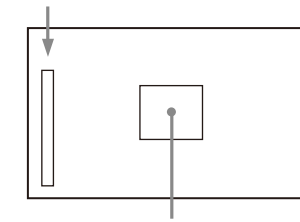

フォーカスの検出範囲を表すエリアマーカー (サイズや位置を調整可)

インジケーターが最大に振れるフォーカスポジションが、ジャ ストポイントになります。

(絵柄や撮影状況によって、インジケーターの振れ幅は大きく変化します。GAIN、OFFSETを使って適宜調整してください。)

- OPERATIONメニューのCONTENTSページを表示する (「VFディテール信号を付加する」の手順1~4参照)。
- 2 MENU SELつまみ / ENTERボタンを回して→マークを <FOCUS ASSIST>に合わせ、MENU SELつまみ / ENTER ボタンを押す。

<FOCUS ASSIST>ページが表示されます。

| ſ | <focus assi<="" td=""><td>51</td><td>&gt;</td><td>+</td><td>07</td><td>TOP</td></focus>                   | 51 | >                                                       | +         | 07         | TOP       |
|---|----------------------------------------------------------------------------------------------------|----|---------------------------------------------------------|-----------|------------|-----------|
|   | INDICATOR<br>MODE<br>LEVEL<br>GAIN<br>OFFSET<br>AREA MARKER<br>SIZE<br>POSITION<br>POSITION<br>POSITION V |    | OFF<br>BOX<br>3<br>50<br>50<br>MIDE<br>CENT<br>50<br>50 | )LE<br>ER | BOT<br>QUI | TOM<br>CK |
|   |                                                                                                    |    |                                                         |           |            |           |

3 MENU SELつまみ/ENTERボタンを回して→マークを設定したい項目に合わせ、MENU SELつまみ/ENTERボタンを押す。

レベルインジケーターを使うには

INDICATORをONにすると、フォーカスの合い具合を示す レベルインジケーターがビューファインダー上に表示され ます。

表示方法を下記の項目で設定できます。

MODE:インジケーターの種類と表示位置を設定する。

LEVEL:インジケーターの濃さと反応速度を設定する。

GAIN:インジケーターの感度を調整する。<sup>1)</sup>

OFFSET:フォーカス検出値のオフセットを調整する。<sup>2)</sup>

- 1) 通常は、AREA MARKER SIZE の設定値に連動して適正値に自動設定 されます。撮影環境によって、インジケーターの感度が適正にならな いときに使用します。
- 2) 通常は、AREA MARKER SIZE と MASTER GAIN の設定値に連動して 適正なオフセットに自動設定されます。撮影環境によって、オフセッ トが適正にならないときに使用します。

#### エリアマーカーを使うには

AREA MARKERをONにすると、フォーカスの検出範囲を示 すエリアマーカーがビューファインダー上に表示されます。 検出範囲のサイズや位置を下記の項目で設定できます。 SIZE:検出範囲のサイズを変更する(検出範囲を大きく取

りすぎると、被写体と背景の両方がエリアに含まれ、イ ンジケーターの表示が被写体からずれやすくなる)。 POSITION:検出範囲の位置を大まかに設定する。 POSITION H:検出範囲の位置を横方向で微調整する。 POSITION V:検出範囲の位置を縦方向で微調整する。

- **4** MENU SELつまみ/ENTERボタンを回して希望の設定値 を表示させ、MENU SELつまみ/ENTERボタンを押す。
- 5 設定が終わったら、DISPLAY/MENUスイッチをOFFにして、メニューモードを解除する。

#### ご注意

フォーカスアシストインジケーターを表示するとき、フランジ バックが正確に調整されていることを確認してください。

◆ フランジバックについては、「フランジバックの調整」(10ページ)をご 覧ください。

#### フォーカスポジションメーターを表示する

フォーカスポジションメーター機能を使用すると、あらかじめ 登録したフォーカス位置(マーカー)と、現在のフォーカス位 置(インデックス)の関係をビューファインダー画面にグラ フィカルに表示することができます。

現在のフォーカス位置(インデックス)

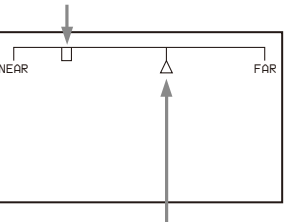

登録したフォーカス位置(マーカー)

マーカーの位置にインデックスの位置が重なるようにフォーカ スを調整することで、容易に登録した地点へフォーカスを合わ せること(以下、ADJUST)ができます。ADJUST時に、 ビューファインダー画面上に色枠やマーカー名を表示すること もできます。

- **1** OPERATIONメニューのCONTENTSページを表示する (「VFディテール信号を付加する」の手順1~4参照)。
- 2 MENU SELつまみ / ENTERボタンを回して→マークを <FOCUS POSITION METER1>または<FOCUS POSITION METER2>に合わせ、MENU SELつまみ / ENTERボタンを 押す。

<FOCUS POSITION METER1>ページ、または<FOCUS POSITION METER2>ページが表示されます。

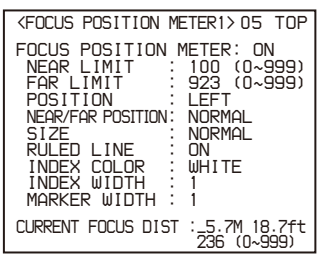

3 MENU SELつまみ / ENTERボタンを回して→マークを設定したい項目に合わせ、MENU SELつまみ / ENTERボタンを押す。

#### フォーカスポジションメーターを使うには FOCUS POSITION METERをONにすると、フォーカスポジ

FOCUS POSITION METERをONにすると、フォーカスボジ ションメーターがビューファインダー上に表示されます。 表示方法を<FOCUS POSITION METER1>ページの下記の 項目で設定できます。

- NEAR LIMIT:フォーカスポジションメーターの NEAR 端 を設定する。
- FAR LIMIT:フォーカスポジションメーターの FAR 端を設 定する。
- NEAR LIMITとFAR LIMITの設定により、フォーカスポジ
- ションメーターに表示されるフォーカス位置の範囲が変わ ります。NEAR LIMITを0、FAR LIMITを999に設定すると、 全範囲が表示されます。
- **POSITION**:フォーカスポジションメーターの表示位置を 画面左(LEFT)、画面上部(TOP)、画面下部
- (BOTTOM)、または画面右(RIGHT)から選択する。 NEAR/FAR POSITION: NEAR 端と FAR 端の位置を逆に
- したい場合は、REVERSE を選択する。
- SIZE:メーターの大きさを設定する。
- **RULED LINE**:メーター上のガイド線の表示を ON/OFF する。

**INDEX COLOR**:インデックスの色を設定する。 **INDEX WIDTH**:インデックスの幅を設定する。 **MARKER WIDTH**:マーカーの幅を設定する。

#### ADJUST判定の感度や表示内容を設定するには

ADJUST判定の感度やADJUST時の表示は、<FOCUS POSITION METER2>ページのADJUSTED SIGNで設定でき ます。

SENSE: ADJUST 判定の感度を設定する。数字が大きいほど高感度(ADJUSTと判定されにくい状態)になる。

**NAME DISP**: ADJUST 時のマーカー名の表示を ON/OFF する。(表示されるのは DISPLAY 画面のみ)

- **FRAME DISP**: ADJUST 時の画面への色枠(以下、 ADJUST 枠)の表示を ON/OFF する。
- FRAME WIDTH: ADJUST 枠の幅を設定する。

#### マーカーの表示内容について設定するには

- マーカーの表示内容は、<FOCUS POSITION METER2> ページのMARKER CONFIGで設定できます。
- REG:インデックスの位置にマーカーを登録する。
- **DISP**:マーカーの表示を ON/OFF する。

**COLOR**:マーカーの色を設定する。ADJUST 枠の色もこ こで設定した色になる。

NAME:マーカーの名前を設定する。 POS:マーカー位置を手動調整する。

- **4** MENU SELつまみ/ENTERボタンを回して希望の設定値 を表示させ、MENU SELつまみ/ENTERボタンを押す。
- 5 設定が終わったら、DISPLAY/MENUスイッチをOFFにして、メニューモードを解除する。

# ダイナミックフォーカス機能の詳細設 定(SDI モード)

ダイナミックフォーカス表示の詳細を設定します。 ダイナミックフォーカス機能は、4K撮像時に有効です。 ダイナミックフォーカスとは、4K解像度の信号が得られている エリアに、輝度信号、色信号によるマーキング表示を付加する 機能です。4K映像のフォーカスポイントを、効率的に表示する ことができます。

- **1** OPERATIONメニューのCONTENTSページを表示する (「VFディテール信号を付加する」の手順1~4参照)。
- 2 MENU SELつまみ / ENTERボタンを回して→マークを <DYNAMIC FOCUS>に合わせ、MENU SELつまみ / ENTERボタンを押す。

<DYNAMIC FOCUS>ページが表示されます。

| <dynamic foc<="" td=""><td>JS:</td><td>&gt; → 04 TOP</td></dynamic> | JS: | > → 04 TOP                             |
|---------------------------------------------------------------------|-----|----------------------------------------|
| DYNAMIC FOCUS<br>FREQUENCY<br>ZOOM LINK<br>CRISP                    | 5:  | ON<br>EXTRA-LOW<br>OFF MODE3 100%<br>6 |
| LEVEL                                                               | :   | MIDDLE                                 |
| PEAK COLOR<br>THRESHOLD<br>COLOR LEVEL                              |     | YELLOW<br>50<br>19                     |

3 MENU SELつまみ/ENTERボタンを回して→マークを設定したい項目に合わせ、MENU SELつまみ/ENTERボタンを押す。

#### ダイナミックフォーカスを使うには

<VF DETAIL>ページまたはこのページでDYNAMIC FOCUS をONにすると、4K解像度の映像信号が得られている箇所 に、輝度信号、色信号によるマーキングが表示されます。 マーキングの詳細設定を下記の項目で設定できます。

- **FREQUENCY**: 検出する 4K 解像度の高周波信号の帯域 を、4 種類から選択して設定する。ZOOM LINK が ON のときは設定が(AUTO)になる。
- ZOOM LINK:ダイナミックフォーカス機能を、ズームポ ジションに応じて適切な特性に自動調整する。使用する レンズに合わせて、モードを4種類から選択して設定 する。また、WIDE端のマークのレベル量も設定する。
- CRISP:検出される信号の微小成分を消す。
- LEVEL:付加するマーキング信号の輝度レベルを設定す る。
- PEAK COLOR:検出値が一定レベル以上のマーキング表示に付加する色を設定する。
- **THRESHOLD**: PEAK COLOR を表示するしきい値を設定 する。
- **COLOR LEVEL**: PEAK COLOR 表示の色の濃さを設定する。
- **4** MENU SELつまみ/ENTERボタンを回して希望の設定値 を表示させ、MENU SELつまみ/ENTERボタンを押す。
- 5 設定が終わったら、DISPLAY/MENUスイッチをOFFにして、メニューモードを解除する。

# VF ダイナミックコントラスト機能の 設定(SDI モード)

ビューファインダー上の画像にコントラストを強調すると、高 輝度領域やコントラストの低い被写体に対して、フォーカスの 状態を容易に判断できます。

また、機能のON/OFFは<VF DYNAMIC CONTRAST>ページで 切り換えることができます。

### MENU SELつまみ/ENTERボタンを押しながら、 DISPLAY/MENUスイッチをMENU側にする。

メニューモードになり、TOP MENU画面が表示されます。

| <top menu=""></top>                                                                                                  |
|----------------------------------------------------------------------------------------------------|
| →USER<br>USER MENU CUSTOMIZE<br>ALL<br>• OPERATION<br>• PAINT<br>• MAINTENANCE<br>• FILE<br>• NETWORK<br>• DIAGNOSIS |

2 MENU SELつまみ/ENTERボタンを回して→マークを OPERATIONに合わせ、MENU SELつまみ/ENTERボタ ンを押す。

OPERATIONメニューのCONTENTSページが表示されます。

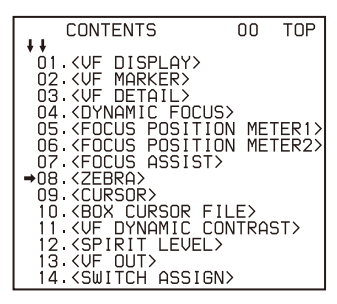

3 MENU SELつまみ / ENTERボタンを回して→マークを <VF DYNAMIC CONTRAST>に合わせ、MENU SELつまみ / ENTERボタンを押す。

<VF DYNAMIC CONTRAST>ページが表示されます。

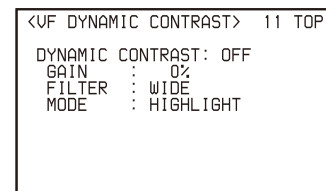

4 MENU SELつまみ/ENTERボタンを回して→マークを設定したい項目に合わせ、MENU SELつまみ/ENTERボタンを押す。

#### VFダイナミックコントラスト信号を使うには

DYNAMIC CONTRASTをONにすると、映像にコントラス ト信号が付加されます。GAINを0~100%の範囲で設定で きます。

以下の項目で、コントラスト信号の付きかたを調整できます。 FILTER:コントラスト抽出対象画素の選択範囲を調整する。 MODE:コントラスト信号付加モードの選択。LINEAR は

映像全体のコントラストを強調する。HIGHLIGHT は高 輝度領域のコントラストを強調する。FOGGY はもやが かかり、コントラストが低い映像のコントラストを強調 する。

5 MENU SELつまみ/ENTERボタンを回して希望の設定値 を表示させ、MENU SELつまみ/ENTERボタンを押す。

6 設定が終わったら、DISPLAY/MENUスイッチをOFFにして、メニューモードを解除する。

# モニター画面上の状態表示

SDI MONI端子(VF設定)に接続したモニターの画面には、映像のほかに本機の設定や動作の状態を示す文字やメッセージ、センターマーカー、セーフティゾーンマーカーなどが表示されます。

# **DISPLAY**/MENUスイッチがDISPLAYに設定されているとき

画面の上端、下端には、メニューや関連するスイッチでONに設 定された項目が表示されます。

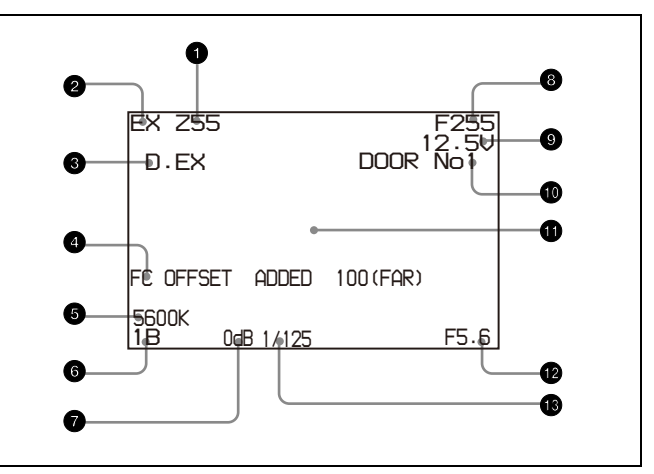

#### ズームポジション

ズームレンズのバリエーターが、広角端(0)と望遠端(999) の間のおおよそどの位置にあるかを数値で表示します。 ミリメートルでの表示も選択できます。

#### 2 レンズエクステンダー

レンズエクステンダーの使用中にEXを表示します。

#### ③ デジタルエクステンダー

デジタルエクステンダーの使用中にD.EXを表示します。

#### ④ フォローフォーカス表示

フォローフォーカス有効時にオフセットが重畳されると表示されます。

#### ⑤ 5600K モード

5600KがONのとき、表示されます。

#### 6 フィルター

現在選択されているフィルターの種類を表示します。数字(1~ 5)はNDフィルター、アルファベット(A、B、C、D)はCC フィルターの選択を示します。

🕑 ゲイン値

現在のゲイン設定値(dB)を示します。

#### ③ フォーカスポジション

ズームレンズのフォーカスポジションを数値で表示します(0~ 999(∞))。

メートル、フィートでの表示も選択できます。

#### ご注意

シリアル通信レンズ接続時のみ表示します。

#### ⑨ バッテリー電圧

バッテリー電圧を表示します。

#### 🕕 フォーカスポジションメーターのマーカー名

フォーカスポジションメーターのマーカー名が表示されます。

#### ● 設定変更/調整経過メッセージ表示部

メニューのMESSAGEの設定がOFF以外のときのみ有効です。

#### 🕑 F 値

レンズのF値(絞り値)を表示します。

#### シャッター / ECS ECS

シャッター/ECSの状態を表示します。ただし、シャッターが OFFの場合、表示されません。

#### STATUS画面

DISPLAY/MENUスイッチがDISPLAYに設定されているときに MENU SELつまみ/ENTERボタンを押している間、下記のよう な状態表示に切り換わります。

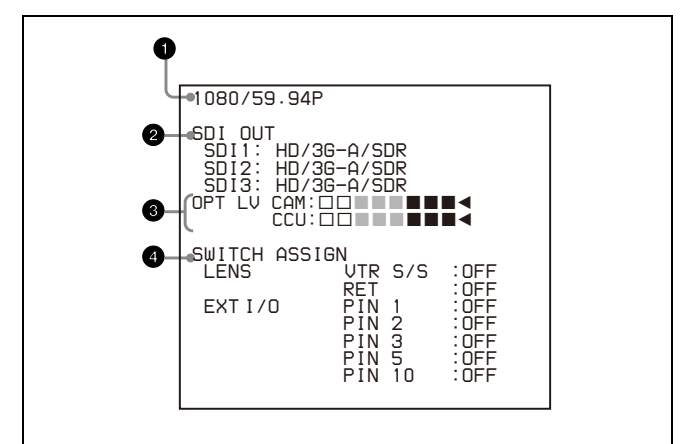

#### ● システムフォーマット表示

現在のシステムフォーマットを表示します。

#### 2 SDI OUT フォーマット表示

現在のSDI OUTで設定されているフォーマットを表示します。

#### ③ 受光レベル表示(CCU モードのみ)

受光レベルをセグメントで表示します。

#### ④ SWITCH ASSIGN 表示

現在のアサイナブル機能で何が割り当てられているかを表示します。

# メニュー操作

本機では、SDI MONI端子に接続したモニターに表示させたメ ニューを使用して各種の設定が可能です。 メニュー操作には、下記のスイッチ類を使用します。 後面のMENU SELつまみ/ENTERボタンを回してメニュー項目 や設定値を選択し、押して選択を確定します。

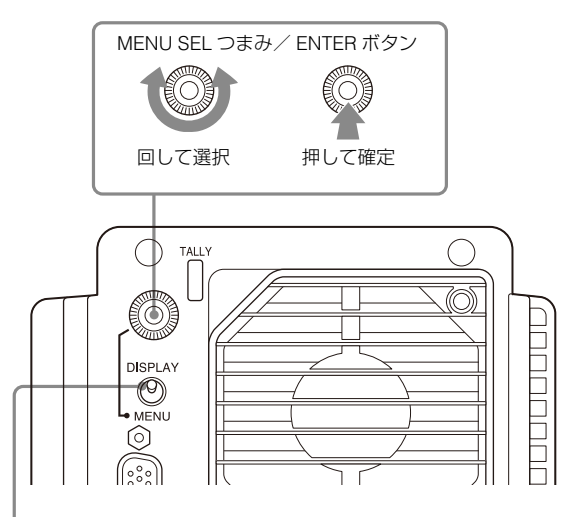

DISPLAY / MENU スイッチ

# メニュー操作の開始

#### メニューの設定ページを表示させるには

DISPLAY/MENUスイッチのレバーをMENU側に倒します。 前回操作したメニューのページが表示されます。 (初めて操作するときはUSERメニューのCONTENTSページが表示されます。)

SDI MONI出力端子を3G-SDIフォーマットに設定した場合、 DISP/MENUレバーをMENU側に3秒間長押しすることで、SDI MONI出力を強制的にHD-SDIフォーマットに変更することがで きます。

#### TOP MENU画面を表示させるには

MENU SELつまみ/ENTERボタンを押しながらDISPLAY/ MENUスイッチのレバーをMENU側に倒すと、メニューの全体構 成を示すTOP MENU画面が表示され、この画面からメニューを 選択することができます。

#### TOP MENU画面

| <top menu=""></top>                                                                                                  |
|----------------------------------------------------------------------------------------------------|
| →USER<br>USER MENU CUSTOMIZE<br>ALL<br>• OPERATION<br>• PAINT<br>• MAINTENANCE<br>• FILE<br>• NETWORK<br>• DIAGNOSIS |

#### メニュー構成

#### USERメニュー

USERメニューは、ユーザーがOPERATION、PAINT、 MAINTENANCE、FILE、DIAGNOSISメニューの中からよく使 用するページを選択して構成するメニューです。ページの変更、 追加、削除などはUSER MENU CUSTOMIZEメニューで行いま す。

#### USER MENU CUSTOMIZEメニュー

USERメニューを編集するとき使用します。

◆ 詳しくは「USER メニューの編集」(21 ページ)をご覧ください。

#### ALLメニュー

このメニューを選択すると、OPERATION、PAINT、 MAINTENANCE、FILE、DIAGNOSISの各メニュー項目をひと つのメニューとして扱うことができます。

#### **OPERATIONメニュー**

カメラマンが本機を運用するための設定項目です。主に、 ビューファインダー、スイッチ設定などを行います。

#### PAINTメニュー

波形モニターなどを使用してカメラの出力の波形を監視しなが ら、細かな画像調整をするための設定項目が含まれています。 通常、各項目の設定を行うにはビデオエンジニアのサポートが 必要です。

項目の設定は、外部のリモートコントロールパネルやマスター セットアップユニットなどでも行えますが、このメニュー自体 は、本機を屋外で単体で使用する場合に有効です。

#### **MAINTENANCE**×ニュー

変更頻度の少ないペイント項目やカメラ保守用の項目が含まれています。

#### FILEメニュー

リファレンスファイルなどの書き込みやクリアなど、ファイル 操作を行います。

#### NETWORKメニュー

リモートコントロールパネルへの接続設定やIP出力設定など、 本機を設置するときのネットワーク関連機能の項目が含まれて います。

#### DIAGNOSISメニュー

自己診断情報を表示します。

#### TOP MENUからメニューを選択するには

1 MENU SELつまみ / ENTERボタンを回して →マークを設 定したいメニューに移動する。

#### **2** MENU SELつまみ/ENTERボタンを押す。 選択したメニューのCONTENTSページまたは前回操作した

選択したメニューのCONTENTSページまたは前回操作した。 ページが表示されます。

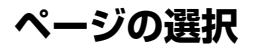

#### CONTENTSページから設定ページを選択すると きは

#### 例: OPERATION メニューの CONTENTS ページ

画面スクロールが可能な場合、スクロール方向を 示す矢印が表示されます。

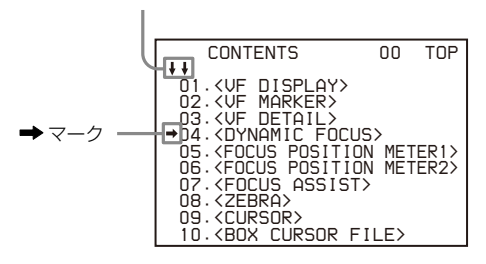

MENU SELつまみ/ENTERボタンを回して→マークを設定した いページに合わせ、MENU SELつまみ/ENTERボタンを押しま す。

選択したページが表示されます。

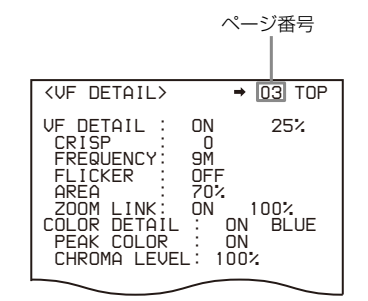

### 設定ページを切り換えるには

 ページ番号の左に→マークが表示されていることを確認 し、MENU SELつまみ/ENTERボタンを押す。
 →マークが?マークに変わり、点滅します。

|                                                                                                    | 点滅                                                                  |
|----------------------------------------------------------------------------------------------------|---------------------------------------------------------------------|
| <vf detail=""></vf>                                                                                                    | ? 03 TOP                                                            |
| VF DETAIL :<br>CRISP :<br>FREQUENCY:<br>FLICKER :<br>AREA :<br>ZOOM LINK:<br>COLOR DETAIL<br>PEAK COLOR<br>CHROMA LEVEL | ON 25%<br>9M<br>OFF<br>70%<br>ON 100%<br>0N BLUE<br>0N BLUE<br>100% |

- MENU SELつまみ/ENTERボタンを回してページを順次 切り換える。
- 3 設定したいページが表示されたら、MENU SELつまみ/ ENTERボタンを押す。 ?マークが→マークに戻り、選択したページの操作が可能 になります。

#### TOP MENUに戻るには

ページの右上に表示されているTOPに➡マークを合わせ、 MENU SELつまみ/ENTERボタンを押します。

| <vf detail=""></vf> | 03 <b>→</b> TOP |
|---------------------|-----------------|
| VF DETAIL           | ON 25%          |
| CRISP               | 0               |
| FREQUENCY           | 9M              |
| FLICKER             | OFF             |
| AREA                | 70%             |
| ZUUM LINK:          | UN 1002         |
| COLOR DETAIL        | : ON BLUE       |
| PEAK COLOR          | : ON            |
| CHROMA LEVEL        | : 100%          |

TOP MENU画面が表示されます。

# メニュー項目の設定

ページ番号の左に?マークが表示されているときは、MENU SEL つまみ/ENTERボタンを押して→マークに切り換えます。表示 されているページの設定が可能になります。

1 MENU SELつまみ / ENTERボタンを回して→マークを設定したい項目に移動する。

#### **2** MENU SELつまみ/ENTERボタンを押す。

➡マークが?マークに変わり、点滅します。

**3** MENU SELつまみ/ENTERボタンを回して設定を変更する。

速く回すと数値が速く変化し、ゆっくり回すと微調整がで きます。

#### 設定を中断するには

DISPLAY/MENUスイッチをOFFにすると、メニュー表示 が消えます。 再びDISPLAY/MENUスイッチをMENUにすると、設定を 再開することができます。

- 4 MENU SELつまみ/ENTERボタンを押す。 ?マークが→マークに戻り、設定が確定します。
- 5 続けて同じページの設定項目を変更するには、手順1~4を 繰り返す。

#### 文字列を設定するには

ファイルIDなど、文字列を入力する項目に→マークを合わせて MENU SELつまみ/ENTERボタンを押すと、四角いカーソルと 選択できる文字のリストが表示されます。 カーソルは、MENU SELつまみ/ENTERボタンを回して移動し ます。

- 入力位置にカーソルを移動し、MENU SELつまみ/ ENTERボタンを押す。
   文字リストにカーソルが表示されます。
- 2 入力したい文字にカーソルを合わせ、MENU SELつまみ/ ENTERボタンを押す。 手順1と2を繰り返します。

文字リストの下の行でINSを選択すると、カーソル位置にスペースを入力できます。

DELを選択すると、カーソル位置の文字を削除できます。

RETを選択すると、文字を変更しないで手順1に戻ります。

最大許容文字数まで(右端のマークまで)入力すると、 カーソルが文字リストの右下のESCに移動します。

ENDを選択してMENU SELつまみ/ENTERボタンを押す と、新しく入力した文字列が確定します。

元の状態に戻したいときは、ESCを選択してMENU SELつ まみ/ENTERボタンを押してください。

#### 設定値を標準設定に戻すには

項目を選択し、⇒マークが表示されているときにMENU SELつ まみ/ENTERボタンを3秒長押しすると、設定値がリファレン スファイルの状態に戻ります。

#### メニュー操作を終了するには

DISPLAY/MENUスイッチをOFFにします。

# USER メニューの編集

OPERATION、PAINT、MAINTENANCE、FILE、DIAGNOSISの 各メニューから任意のページや項目を選択して、USERメ ニューに登録することができます。 使用頻度の高いページや項目をあらかじめUSERメニューに登 録しておくことによって、設定を容易にすることができます。

工場出荷時には、以下のページがUSERメニューに設定されて います。

◆ 各ページの項目については、それぞれ「メニュー一覧」(26ページ)の ソースメニューの表を参照してください。

| メニューページ名                     | USER     | ソースメニュー/ページ No |     |
|------------------------------|----------|----------------|-----|
|                              | メニュー No. |                |     |
| <vf out=""></vf>             | U01      | OPERATION      | 13  |
| <vf detail=""></vf>          | U02      | OPERATION      | 03  |
| <focus assist=""></focus>    | U03      | OPERATION      | 07  |
| <dynamic focus=""></dynamic> | U04      | OPERATION      | 04  |
| <vf display=""></vf>         | U05      | OPERATION      | 01  |
| <vf marker=""></vf>          | U06      | OPERATION      | 02  |
| <cursor></cursor>            | U07      | OPERATION      | 09  |
| <zebra></zebra>              | U08      | OPERATION      | 08  |
| <switch assign=""></switch>  | U09      | OPERATION      | 14  |
| <output format=""></output>  | U10      | MAINTENANCE    | M11 |
| <sdi out=""></sdi>           | U11      | MAINTENANCE    | M12 |
| <rom version=""></rom>       | U12      | DIAGNOSIS      | D02 |

USERメニューは、USER MENU CUSTOMIZEメニューによって ページや項目の追加、削除、順番入れ替えなどを行い、より使 いやすく編集することができます。

#### 項目単位で編集するには

USER MENU CUSTOMIZEメニューには、USERメニューに新し いページを追加し、任意の項目を追加する機能があります。 工場出荷時、EDITページにはすでに項目が入っていますが、 USER 1 EDITペUSER 19 EDITページは白紙の状態です。これら のページには、空白行も含めて最大10個の項目を登録すること ができます。

#### ページ内の項目を追加するには

以下の手順で操作します。

- **1** MENU SELつまみ/ENTERボタンを押しながらDISPLAY /MENUスイッチをOFF からMENUに切り換える。 TOP MENU画面が表示されます。
- 2 MENU SELつまみ / ENTERボタンを回してUSER MENU CUSTOMIZEに→マークを移動させ、MENU SELつまみ / ENTERボタンを押す。

USER MENU CUSTOMIZEメニューを初めて使用するときは、CONTENTSページが表示されます。

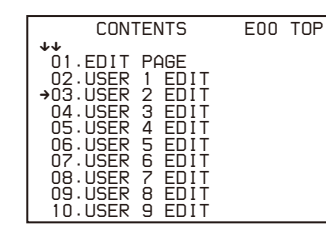

すでにこのメニューを使用している場合は、前回操作した ページが表示されます。

3 CONTENTSページが表示されている場合は、USER 1 EDIT~USER 19 EDITのいずれかに→マークを移動させ、 MENU SELつまみ/ENTERボタンを押す。 他のページが表示されている場合は、MENU SELつまみ/ ENTERボタンを回して希望のページまで画面をスクロール させ、MENU SELつまみ/ENTERボタンを押す。

例: USER 2 EDIT ページを選んだ場合

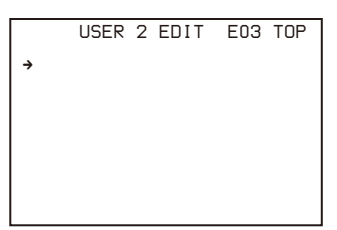

4 項目を追加したい箇所に→マークを合わせて(前図のよう に項目が表示されていない場合はそのまま)、MENU SEL つまみ/ENTERボタンを押す。 EDIT FUNCTION画面が表示されます。

| EDI                                | T FUNCTION | ESC |
|------------------------------------|------------|-----|
| →INSERT<br>MOVE<br>DELETE<br>BLANK |            |     |
|                                    |            |     |
|                                    |            |     |

5 →マークをINSERTに合わせ、MENU SELつまみ/ ENTERボタンを押す。

前回追加された項目のページが表示されます。

| <sw status=""></sw>                                                                                                    | P01 | ESC |
|----------------------------------------------------------------------------------------------------|-----|-----|
| FLARE :→ ON<br>GAMMA : ON<br>BLK GAM : OFF<br>KNEE : ON<br>WHT CLIP: ON<br>DETAIL : ON<br>LVL DEP : ON<br>SKIN DTL: OFF<br>MATRIX : OFF |     |     |

- 6 項目を追加する。
  - MENU SEL つまみ/ ENTER ボタンを回して希望の項目があるページまで画面をスクロールさせ、MENU SEL つまみ/ ENTER ボタンを押す。
  - ② MENU SEL つまみ/ENTER ボタンを回して →マークを希望の項目に合わせ、MENU SEL つまみ/ENTER ボタンを 押す。

USER 2 EDITページに戻り、追加した項目が表示されます。

7 手順4~6を繰り返して、残りの項目を追加する。 最大10項目を登録することができます。

ページ内の項目を削除するには 以下の手順で操作します。

- 削除したい項目に→マークを合わせ、MENU SELつまみ/ ENTERボタンを押す。
   EDIT FUNCTION画面が表示されます。
- 2 DELETEを選択し、MENU SELつまみ/ENTERボタンを 押す。 画面表示が戻り、右上に「DELETE OK ? YES→NO」とい うメッセージが表示されます。
- 3 削除を実行する場合は、MENU SELつまみ/ENTERボタンを回して→マークをYESに移動してから、MENU SELつまみ/ENTERボタンを押す。

ページ内の項目の順番を入れ替えるには 以下の手順で操作します。

- 1 移動したい項目に→マークを合わせ、MENU SELつまみ/ ENTERボタンを押す。 EDIT FUNCTION画面が表示されます。
- 2 MOVEを選択し、MENU SELつまみ/ENTERボタンを押す。 面面表示が戻ります。

3 MENU SELつまみ/ENTERボタンを回して移動先に→ マークを合わせ、MENU SELつまみ/ENTERボタンを押 す。

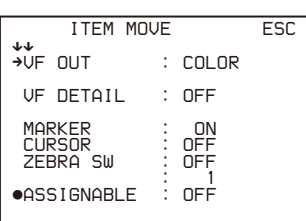

手順1で選んだ項目が、手順3で選んだ項目の上に移動します。

上の例では、一番上にASSIGNABLEが入り、他の項目が1 つずつ下に移動します。

#### 空白行を入れるには

以下の手順で操作します。

 空白を入れる項目に→マークを合わせ、MENU SELつまみ /ENTERボタンを押す。 2 BLANKを選択し、MENU SELつまみ/ENTERボタンを押す。 面面表示が戻り、指定した項目の上に空白行が挿入されま

画面表示が戻り、指定した項目の上に空日行が挿入されま す。

#### ご注意

すでに10個の項目があるページには、空白行を入れることはできません。

### ページ単位で編集するには

USER MENU CUSTOMIZEメニューのEDIT PAGEを使用して、 USERメニューに新しいページや既存のページを追加したり、 削除したり、入れ替えたりすることができます。

#### ページを追加するには

以下の手順で操作します。

1 TOP MENU画面からUSER MENU CUSTOMIZEを選択する。

USER MENU CUSTOMIZEメニューを初めて使用するとき は、CONTENTSページが表示されます。

すでにこのメニューを使用している場合は、前回操作した ページが表示されます。

2 CONTENTSページが表示されている場合は、EDIT PAGE に→マークを移動させ、MENU SELつまみ/ENTERボタ ンを押してEDIT PAGEを表示させる。

他のページが表示されている場合は、MENU SELつまみ/ ENTERボタンを回してEDIT PAGEまで画面をスクロール させ、MENU SELつまみ/ENTERボタンを押す。

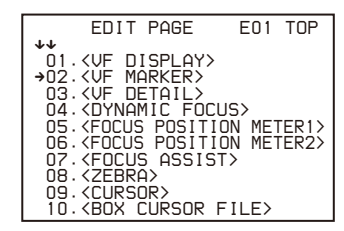

3 ページを追加したい箇所に⇒マークを合わせ、MENU SEL つまみ/ENTERボタンを押す。

EDIT FUNCTION画面が表示されます。

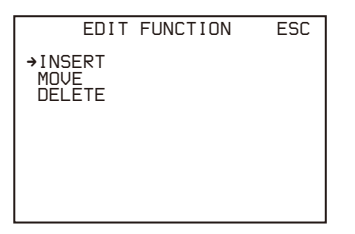

**4** INSERTを選択し、MENU SELつまみ/ENTERボタンを押 す。 <sup>2811</sup>四本がまニナわナオ

選択画面が表示されます。

| CON                                                                                                    | TENTS                                       | ESC |
|----------------------------------------------------------------------------------------------------|---------------------------------------------|-----|
| ++<br>+01.USER<br>02.USER<br>03.USER<br>04.USER<br>05.USER<br>06.USER<br>07.USER<br>08.USER<br>09.USER<br>10.USER | 1<br>23<br>4<br>5<br>6<br>7<br>8<br>9<br>10 |     |
|                                                                                                    |                                             |     |

5 →マークを希望のページに合わせ、MENU SELつまみ/ ENTERボタンを押す。

手順3で選択した項目の上に新しい項目が追加されます。

#### ページ追加の操作を中止するには

上記の手順**5**でMENU SELつまみ/ENTERボタンを押す前に、 ◆マークを画面右上のESCに合わせ、MENU SELつまみ/ ENTERボタンを押します。 EDIT PAGEに戻ります。

#### ページを削除するには

以下の手順で操作します。

- USER MENU CUSTOMIZEメニューのEDIT PAGE画面を開き、削除したいページに⇒マークを合わせてMENU SELつまみ/ENTERボタンを押す。
   EDIT FUNCTION画面が表示されます。
- 2 DELETEを選択し、MENU SELつまみ/ENTERボタンを 押す。

画面表示が戻り、右上に「DELETE OK ? YES→NO」というメッセージが表示されます。

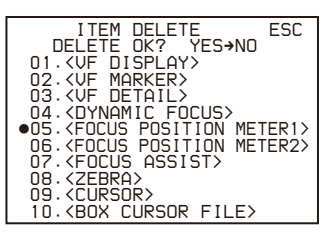

3 削除を実行する場合は、MENU SELつまみ/ENTERボタンを回して→マークをYESに移動してから、MENU SELつまみ/ENTERボタンを押す。

ページの順番を入れ替えるには 以下の手順で操作します。

- USER MENU CUSTOMIZEメニューのEDIT PAGE画面を開き、MENU SELつまみ/ENTERボタンを回して移動したいページに→マークを合わせてMENU SELつまみ/ENTERボタンを押す。
   EDIT FUNCTION画面が表示されます。
- **2** MOVEを選択し、MENU SELつまみ/ENTERボタンを押 す。

EDIT PAGE画面に戻ります。

3 MENU SELつまみ/ENTERボタンを回して移動先の場所 に→マークを合わせる。

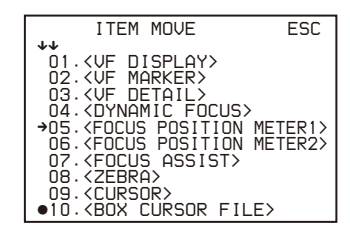

### **4** MENU SELつまみ/ENTERボタンを押す。

手順**1**で選んだページが手順**3**で選んだ場所に移動します。 上の例では、05に<BOX CURSOR FILE>が入り、<FOCUS POSITION METER1>以降のページが1行ずつ下に移動しま す。

# Web メニューによる設定 (SDI モード、IP モード)

Webメニューで本機の設定や各種機能の実行、および設定情報 の確認を行うことができます。また、本機と同一サブネットの プライベートネットワークに接続されている機器のフロントパ ネル情報やタリー情報の確認も行えます。

Webメニューには、PCのWebブラウザーからアクセスします。

#### ご注意

Webメニューを正常に表示するには、解像度1000×720以上の モニターの使用を推奨します。

# Web メニューへのアクセス方法

1 以下の接続例を参考に、WebブラウザーがインストールされたPCと本機を同一のプライベートネットワークに接続する。

#### ご注意

本機では、同一サブネットの他の機器情報を取得・更新す るために、マルチキャストプロトコルを使用しています。 そのためルーターには、IGMP Snooping機能付きルーター の使用を推奨します。IGMP Snooping機能がないと、機器 情報がブロードキャスト状態でネットワークを流れるため、 同一ネットワーク上の機器の負荷が高まる可能性がありま す。NETWORKメニューのSERVICE DISCOVERYをOFFに すると、マルチキャストプロトコルは使用されずに、自機 のみの情報設定・表示が行われます。

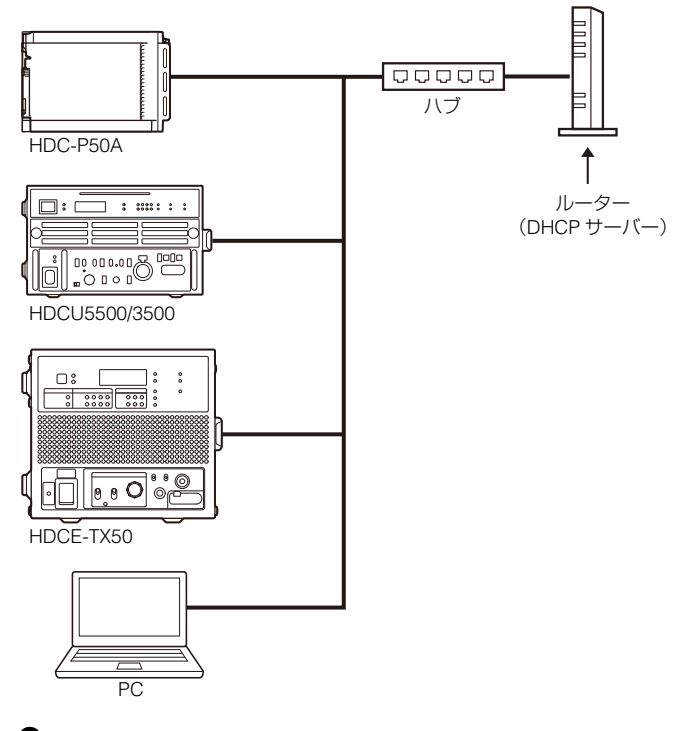

2 使用する機器の電源が入っていることを確認する。

**3** MAINTENANCEメニューのWEB MENUがENABLEになっていることを確認する。

4 本機のネットワーク設定を確認する。 本機のMAINTENANCEメニューのIP ADDRESS(N01)で、 本機のIPアドレスとサブネットマスクを設定します。

5 Webブラウザーに本機のIPアドレスを入力する。 Webメニューにアクセスします。

6 ユーザー名とパスワードを入力する。 Webブラウザーが表示するポップアップにユーザー名 (admin)と設定したパスワードを入力します。パスワード が未設定の場合は、パスワード設定用の画面が表示されます。

#### ご注意

本機では、セキュリティ対策として複数回認証に失敗する とそのPCからのアクセスをしばらく拒否します。この状態 は、5分間経過すると解除されます。 パスワードは、本機のNETWORKメニューの<WEB MENU>→PASSWORD RESETでリセットできます。

# 認証パスワードを設定する

本機では、セキュリティ強化のためにダイジェスト認証を使用 します。

パスワードが未設定の場合、Webメニューにアクセスするとパ スワード設定用の画面が表示されます。画面の[パスワード]、 [パスワード確認]にパスワードを入力します。[ユーザー名] はadminで固定です。

#### [パスワード]

パスワードには、8~32文字の英数字・記号が使用できます。 セキュリティ強化のため、英字・数字の両方を含んだものにし てください。 (使用可能な記号:!?#\$%&'+~,-.=\_<>\*"@\|/:;{}半 角スペース)

[パスワード確認] パスワード確認のために、[パスワード] に入力した文字と同じ 文字を再入力してください。

# Web ブラウザーについて

Chromeの使用を推奨します。Chrome以外のWebブラウザーを 使用すると、Webメニューのデザイン崩れが発生したり、一部 機能が動作しなくなることがあります。

# メニュー一覧

SDI MONI端子に接続したモニター画面上に表示されるメニューを表で示します。

 工場出荷時に USER メニューに設定されているページの場合 は、表の No. 欄に USER メニューのページ番号が()で記載 されています。

# メニューツリー

#### **OPERATIONメニュー**

HKC-VND50 装着時のみ表示
 CCU モード時は非表示
 CCU モード時のみ表示
 SDI モード時のみ表示

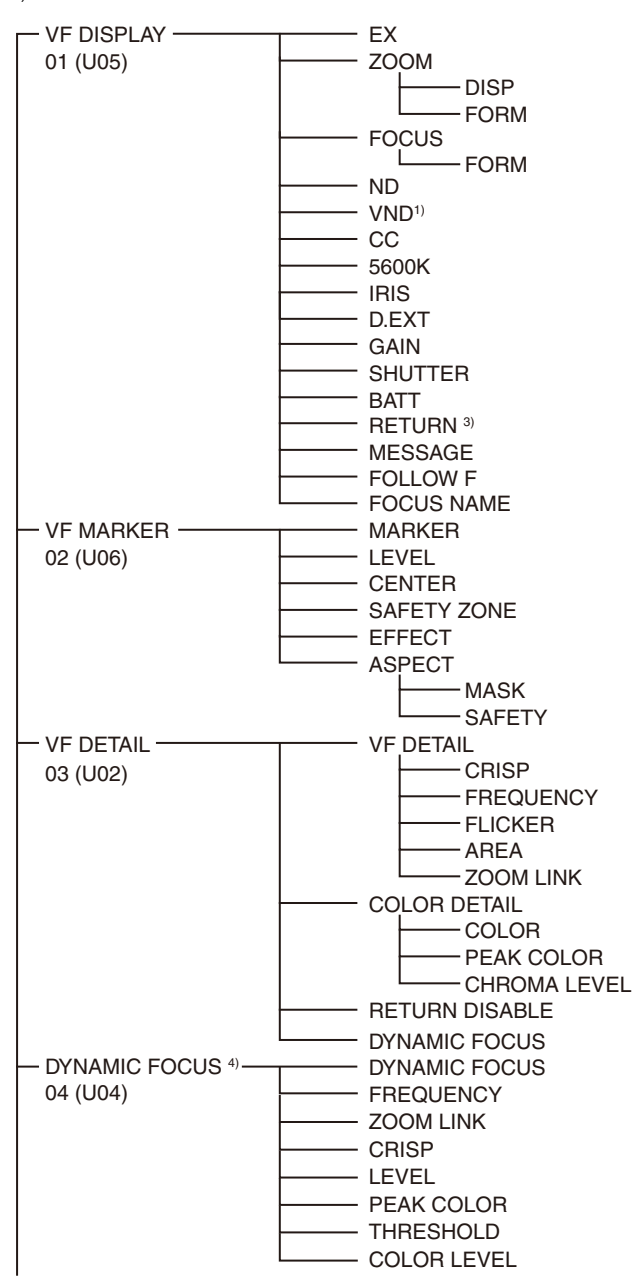

 各メニューには、それぞれの CONTENTS ページ(No. 00) も用意されています。

#### 凡例

**設定値欄の ON, OFF, 0 など**:下線部は出荷時の初期設定値です。 **ENTER で実行**: MENU SEL つまみ/ ENTER ボタンを押して実行する。

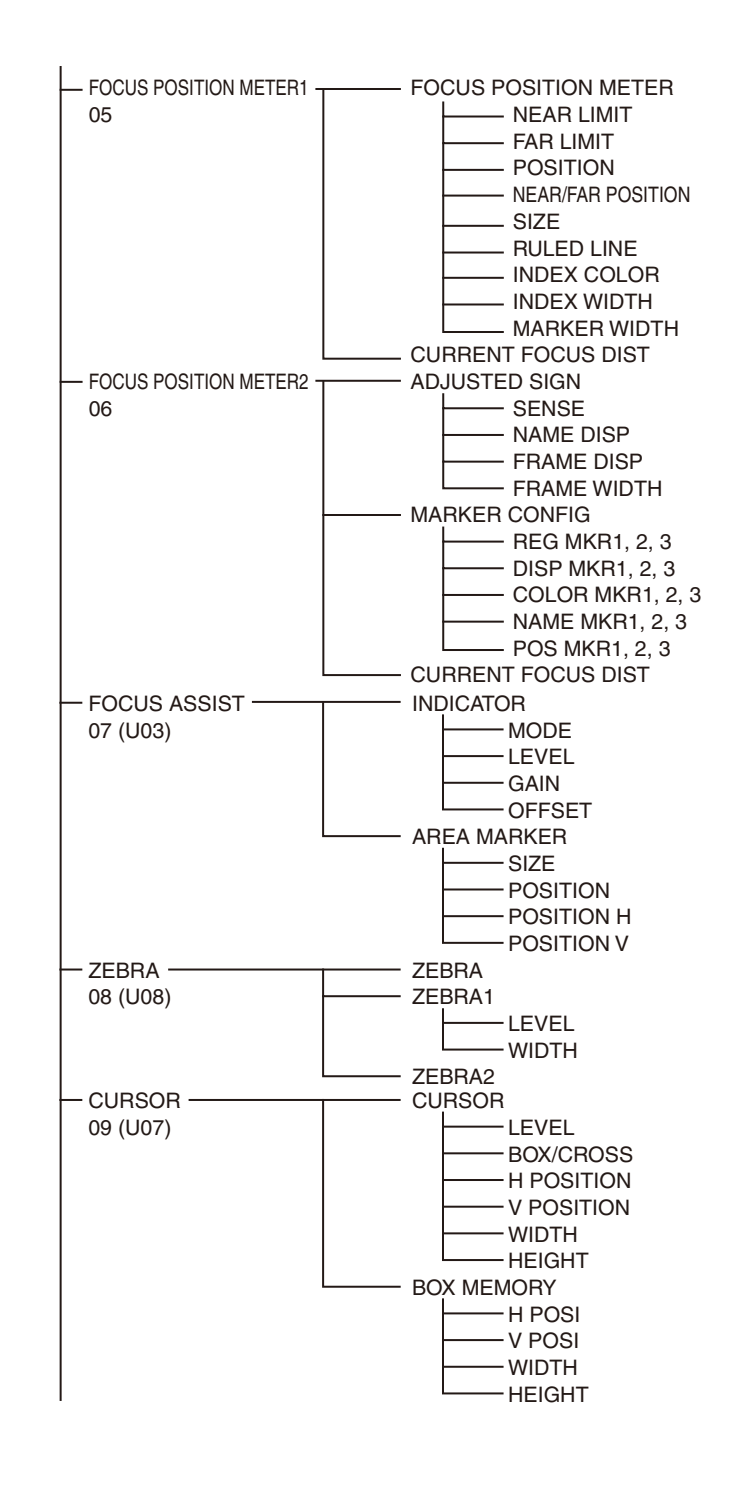

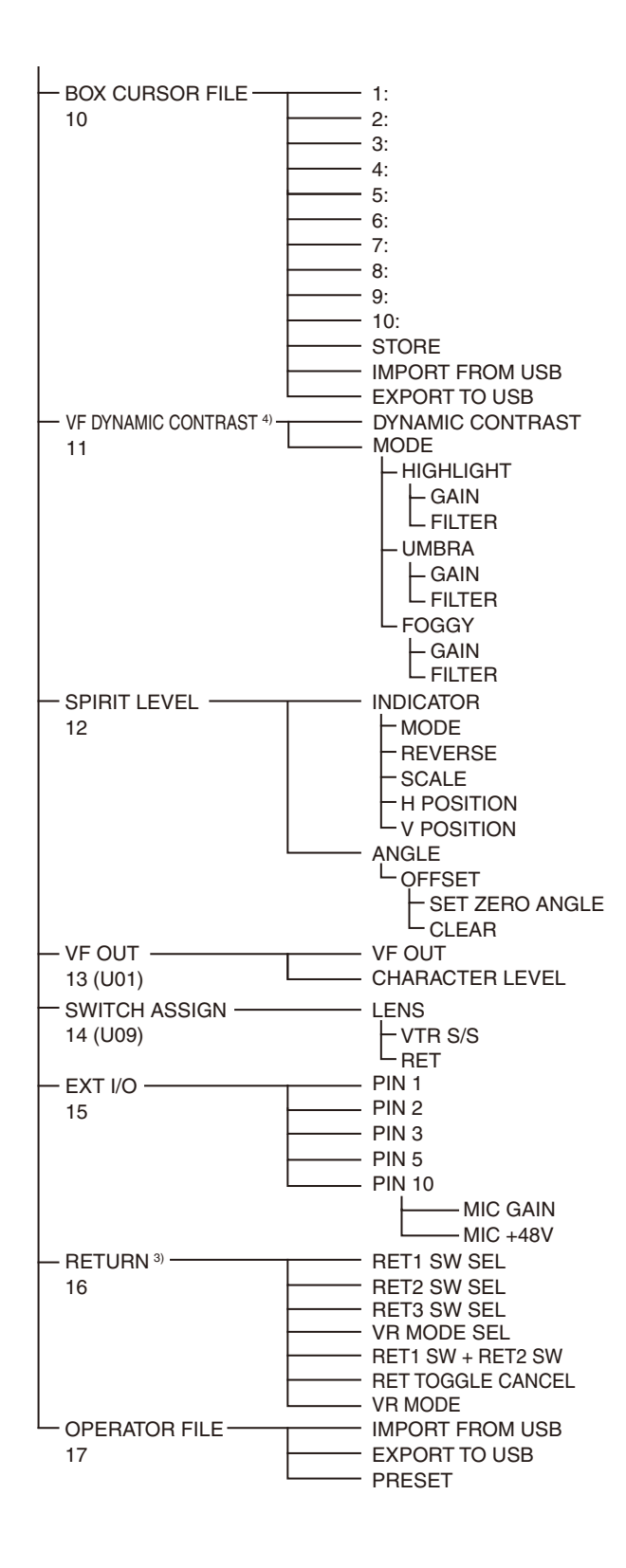

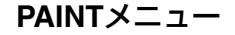

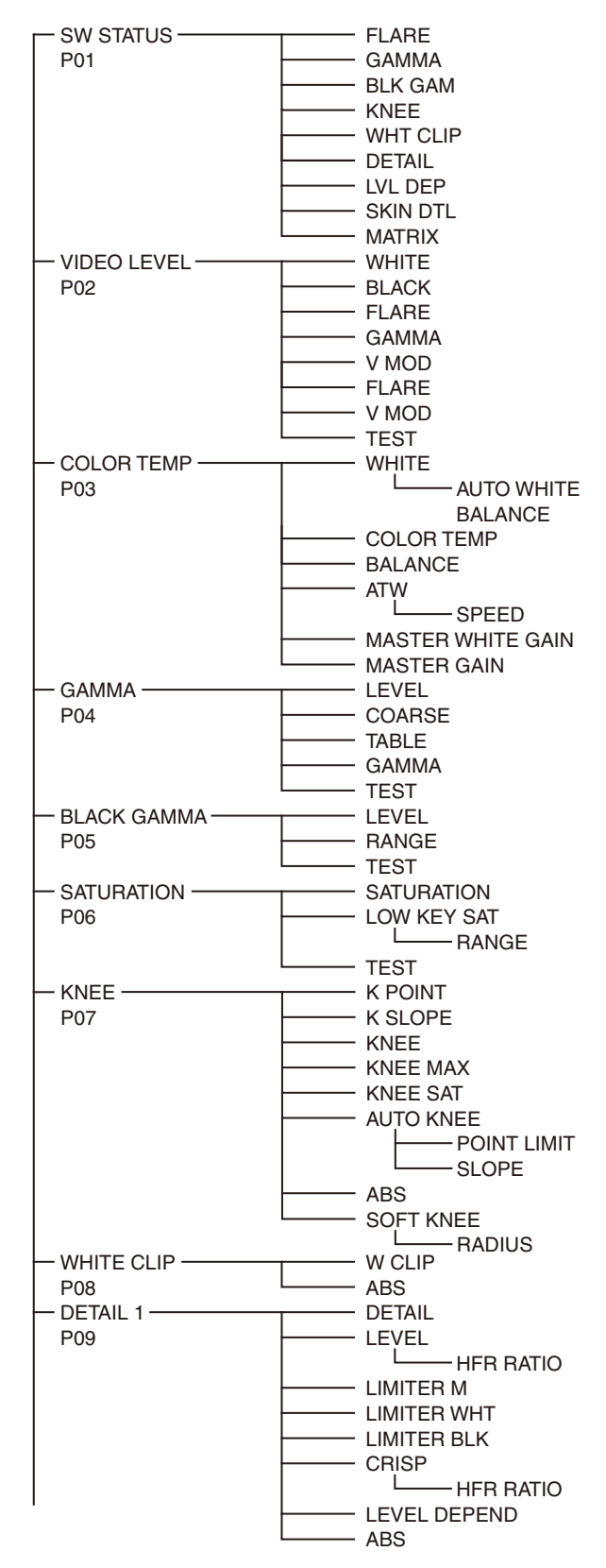

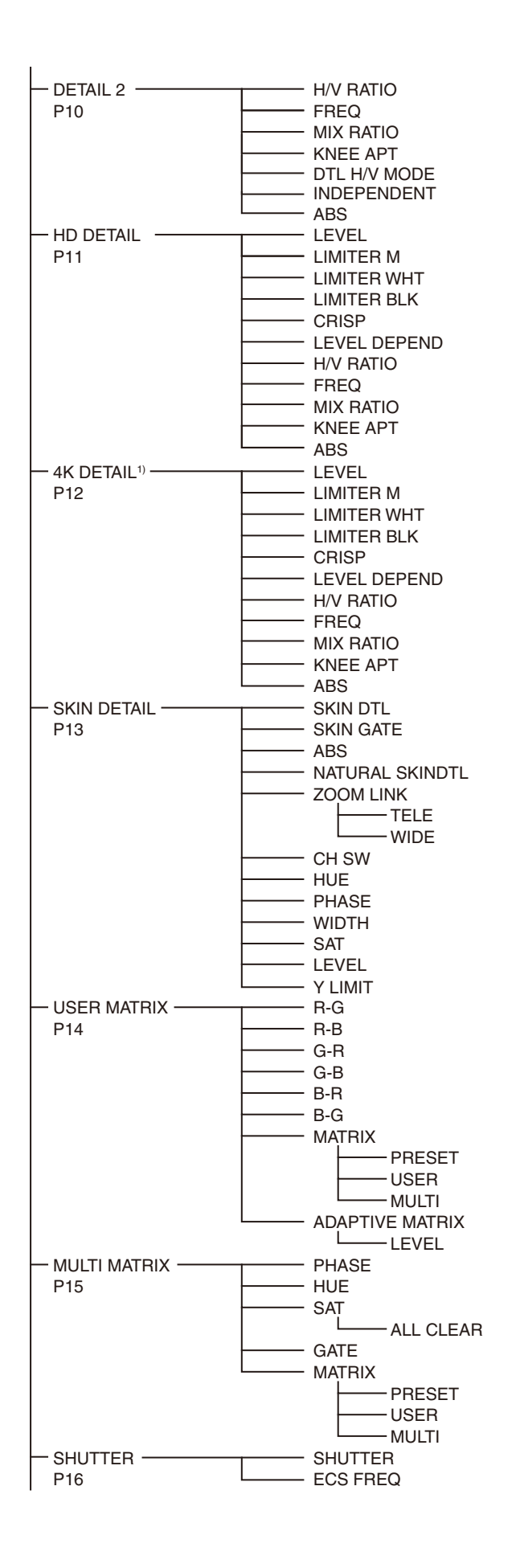

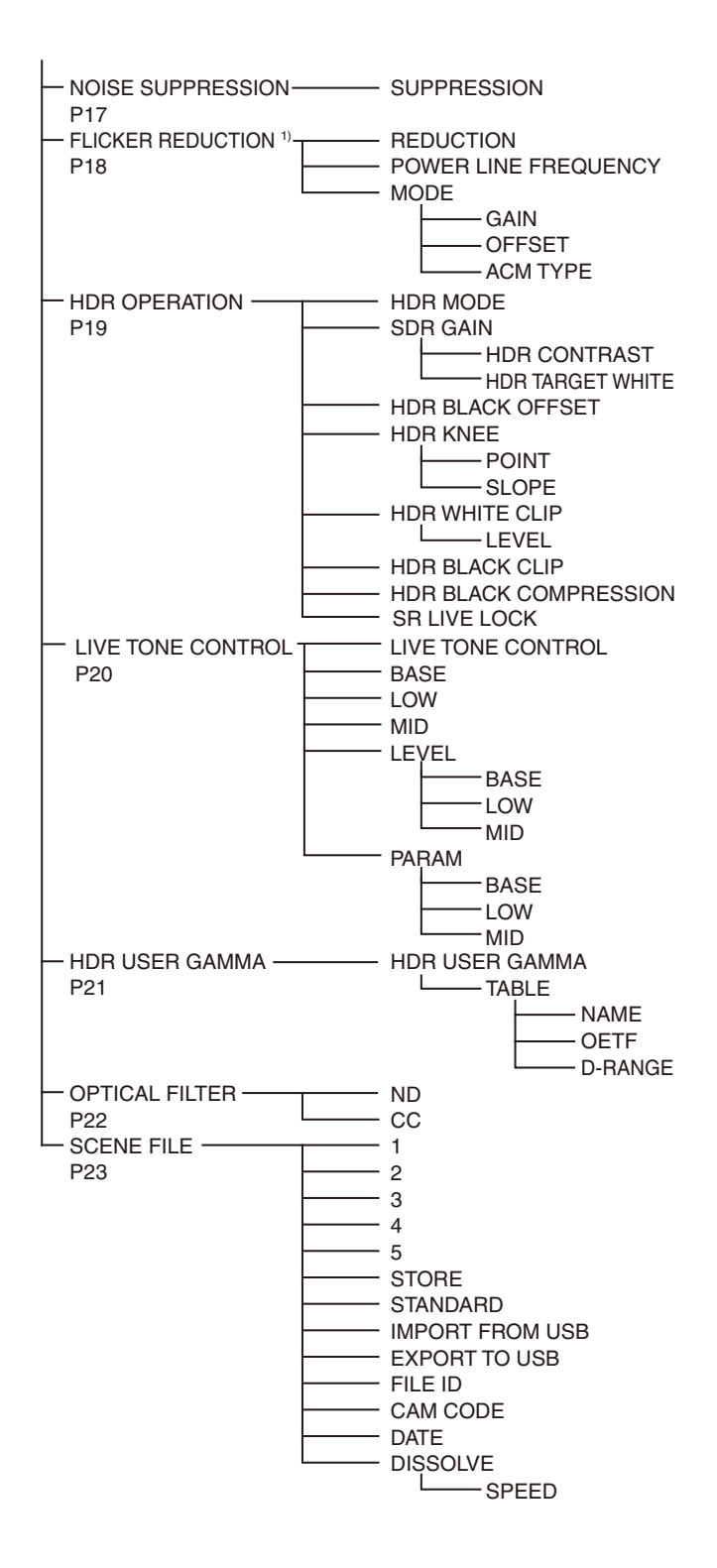

#### **MAINTENANCE**×=\_-

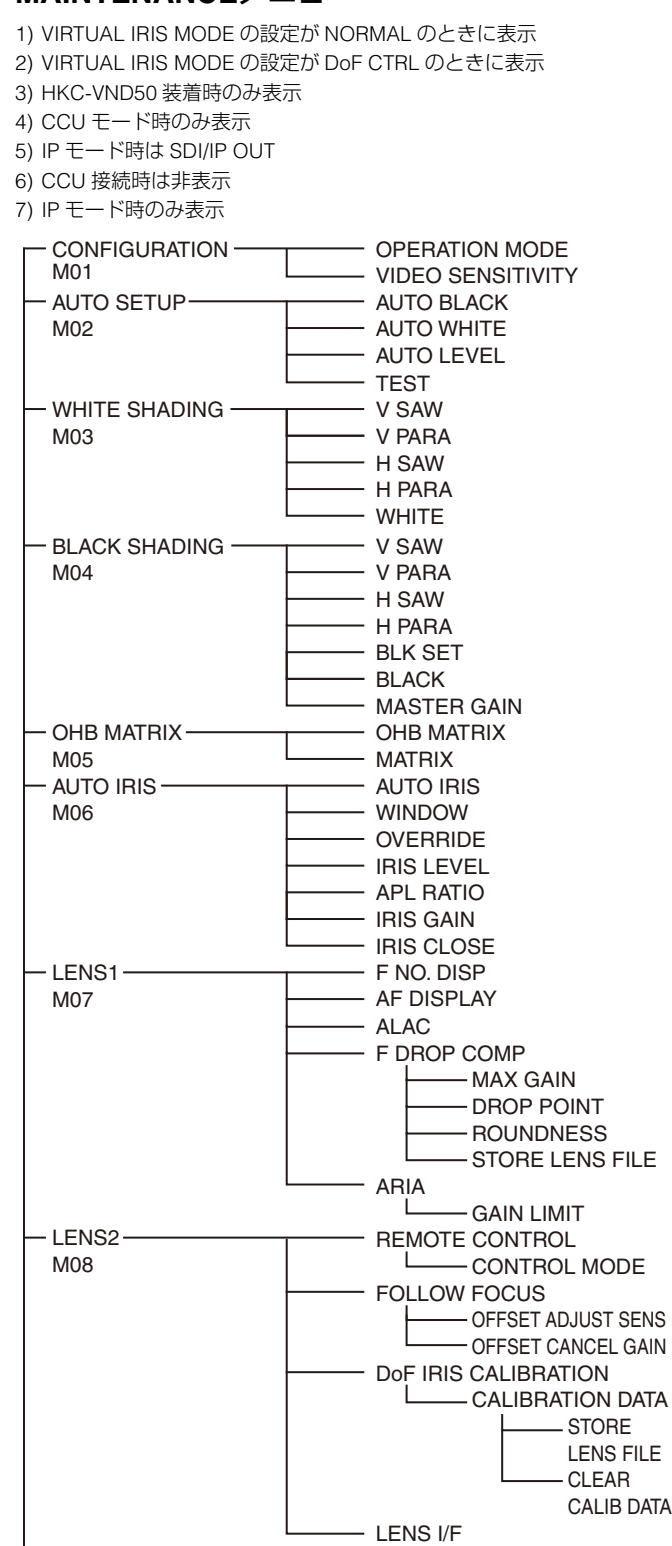

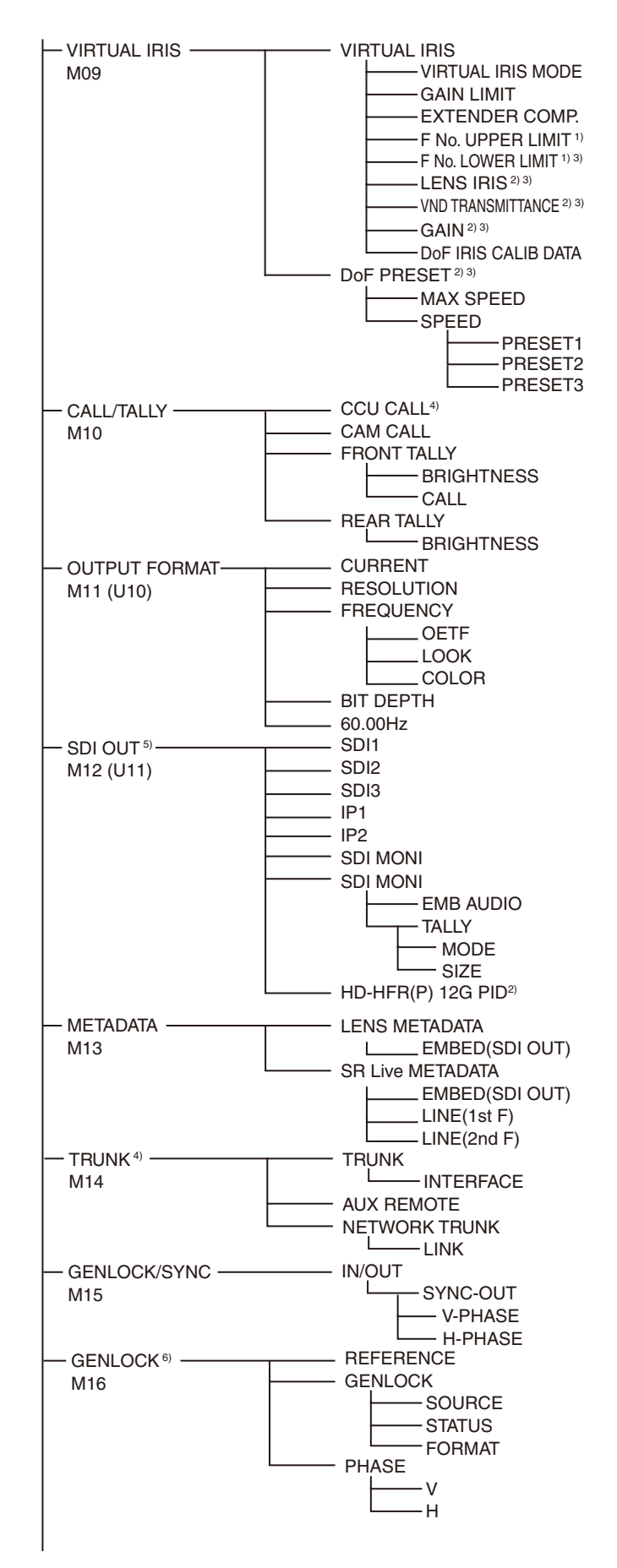

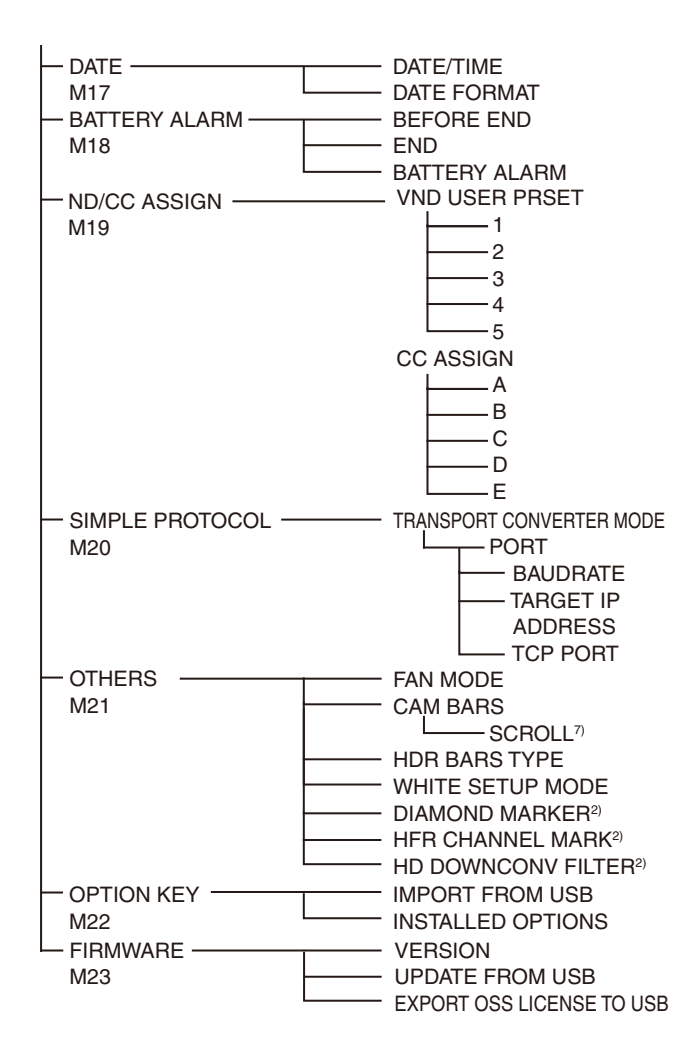

#### FILEメニュー

1) スタンドアローン使用時に表示

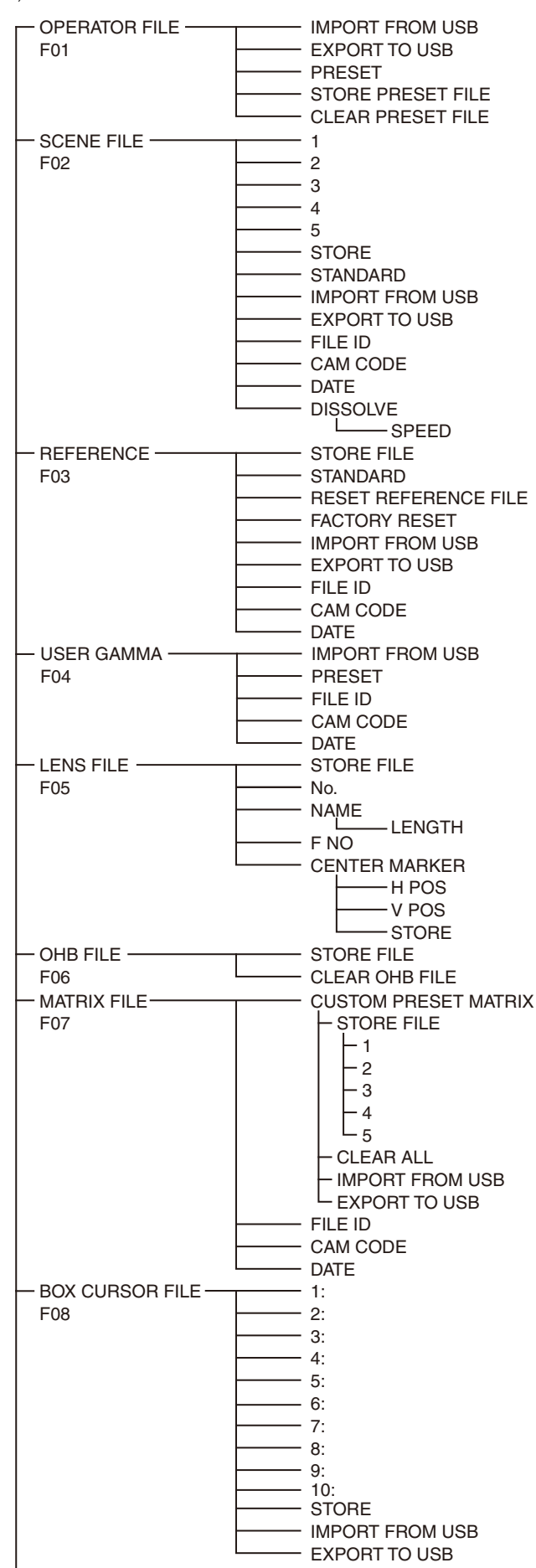

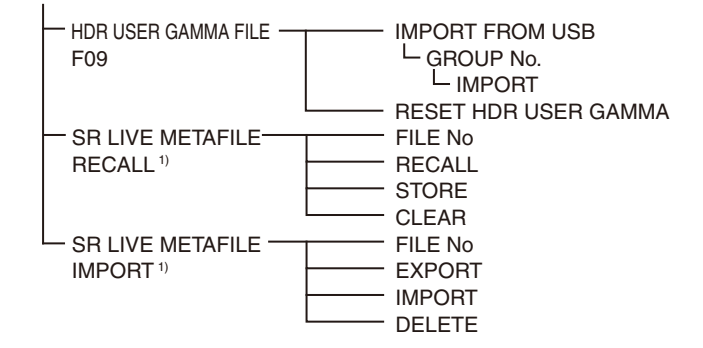

#### NETWORKメニュー

IP モード時のみ表示
 CCU モード時は非表示

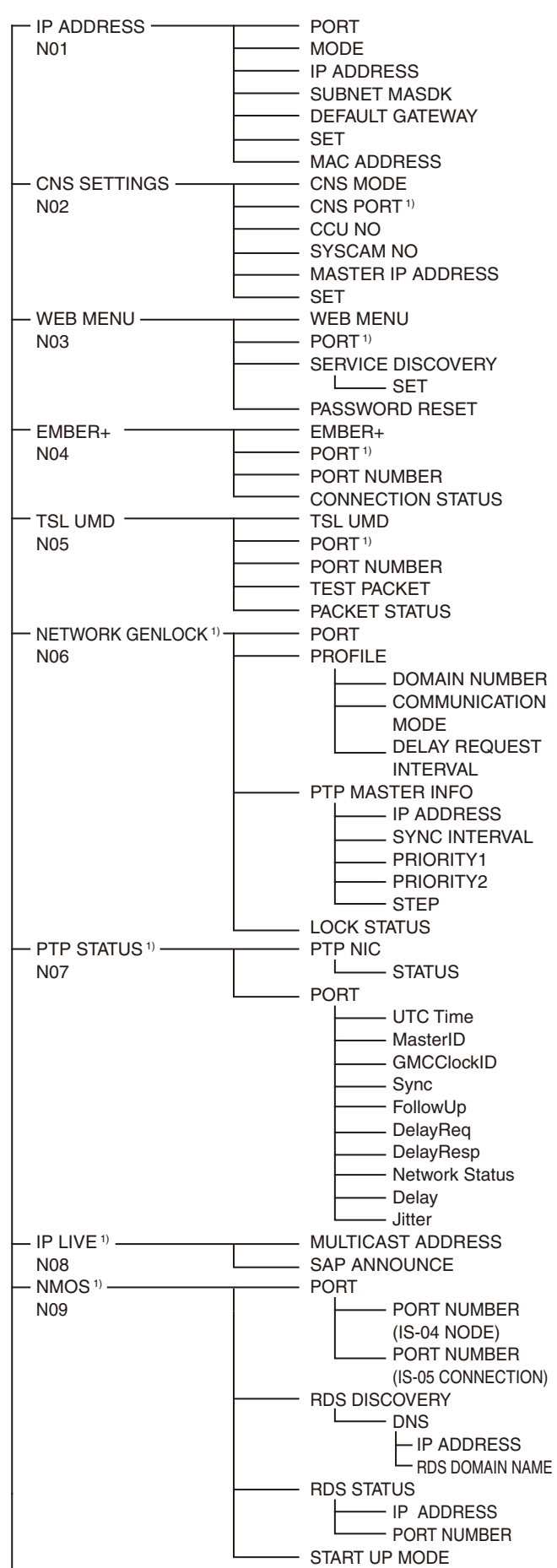

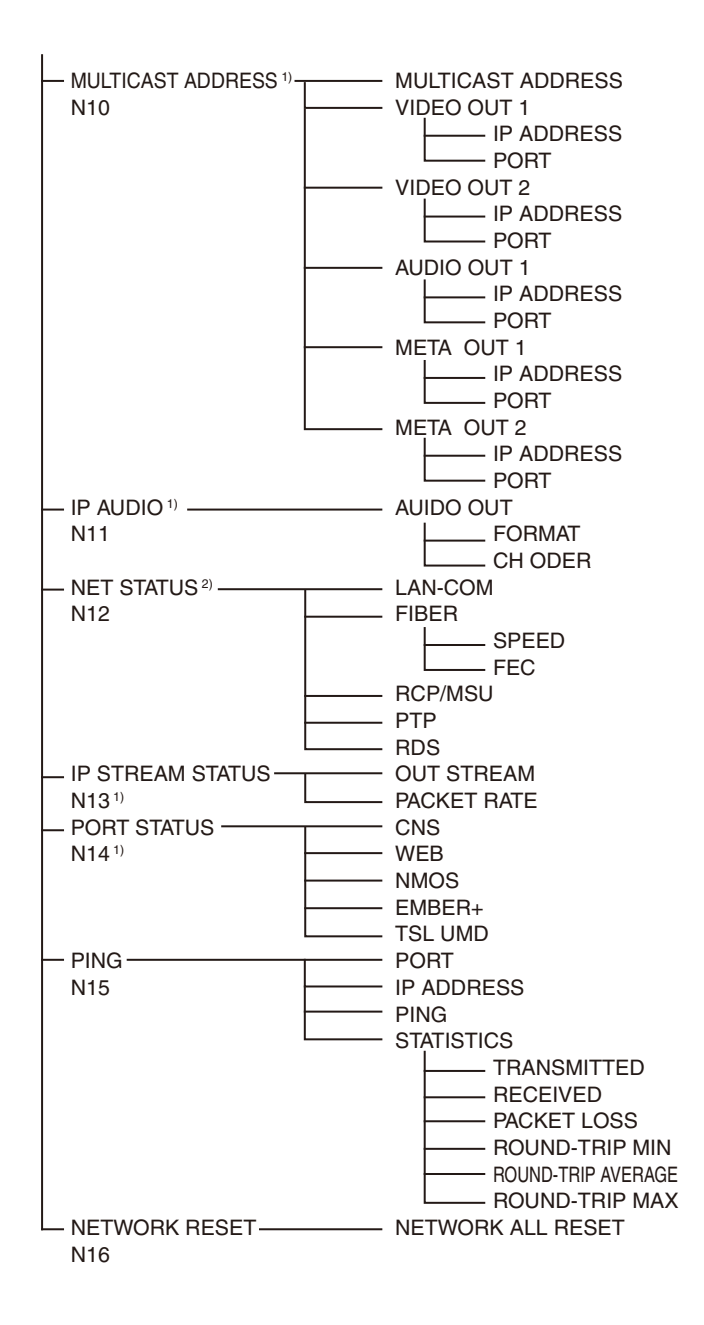

#### DIAGNOSIS×ニュー

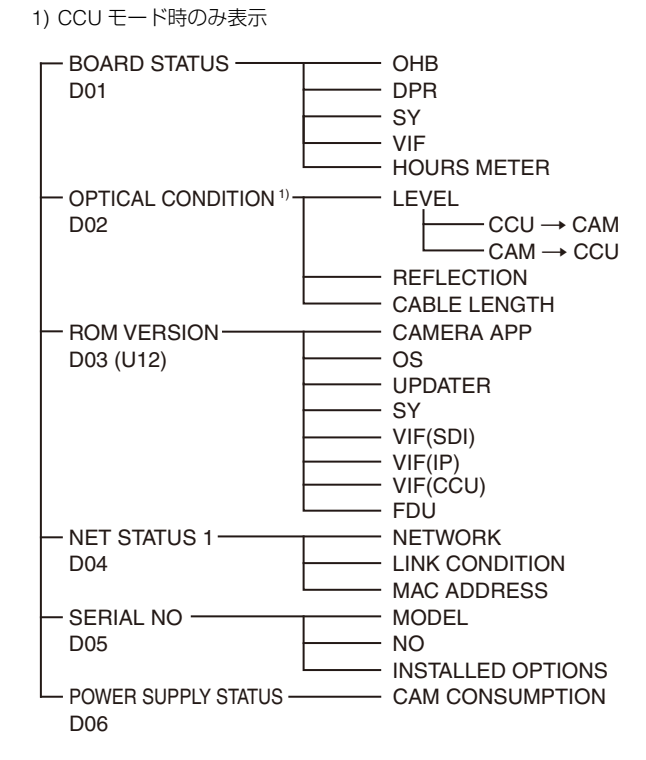

# OPERATION メニュー

| OPERATION            |             |                                                                                            |                                                                               |
|----------------------|-------------|--------------------------------------------------------------------------------------------|-------------------------------------------------------------------------------|
| ページ名<br>ページ No.      | <br>項目      | 設定値                                                                                        | 備考                                                                            |
| <vf display=""></vf> | EX          | <u>ON</u> , OFF, 3S                                                                        |                                                                               |
| 01 (U05)             | ZOOM        | ON, <b><u>OFF</u></b> , 3S                                                                 |                                                                               |
|                      | DISP        | LEFT, RIGT                                                                                 |                                                                               |
|                      | FORM        | <u>999</u> , mm                                                                            | ZOOM 表示形式の設定                                                                  |
|                      |             |                                                                                            | 999:0 ~ 999 で表示(単位なし)                                                         |
|                      |             |                                                                                            | mm:ミリメートルで表示                                                                  |
|                      | FOCUS       | ON, <b><u>OFF</u></b> , 3S                                                                 | シリアルレンズ使用時のみ有効                                                                |
|                      | FORM        | <b>999</b> , m, ft                                                                         | FOCUS 表示形式の設定<br>999:0~999で表示(単位なし)                                           |
|                      |             |                                                                                            |                                                                               |
|                      |             | ON OFF 29                                                                                  | <b>π</b> . フィートで表示                                                            |
|                      |             |                                                                                            |                                                                               |
|                      |             | ON, <u>OFF</u> , 33                                                                        | HKC-VND50 装宿時のみ衣示                                                             |
|                      | EGOOK       | <u>ON</u> , OFF, 35                                                                        |                                                                               |
|                      |             |                                                                                            |                                                                               |
|                      |             | <u>ON</u> , OFF, 35                                                                        |                                                                               |
|                      |             | <u>ON</u> , OFF, 35                                                                        |                                                                               |
|                      | GAIN        | <u>ON</u> , OFF, 35                                                                        |                                                                               |
|                      | DATT        |                                                                                            |                                                                               |
|                      |             | ON OFF 29                                                                                  |                                                                               |
|                      | MESSACE     |                                                                                            |                                                                               |
|                      | MESSAGE     | ALL, AI, WRN, OFF                                                                          | ALL: gへてのメッセージを表示する。<br>WRN:ワーニング以上のメッセージを表示する。<br>AT:オートセットアップい上のメッセージを表示する。 |
|                      | FOLLOW F    | ON OFF 3S                                                                                  |                                                                               |
|                      | FOCUS NAME  | OFF. 1S. 3S. 5S. <b>ON</b>                                                                 | Marker Name の表示/非表示と表示時間の設定                                                   |
| <vf marker=""></vf>  | MARKER      | <b>ON</b> . OFF                                                                            | すべてのマーカーの表示の ON/OFF を設定します。                                                   |
| 02 (U06)             |             | WHITE BLACK DOT                                                                            |                                                                               |
|                      | I EVEI      | $\underline{\text{MIN}} = 10  \textbf{4}$                                                  |                                                                               |
|                      | CENTER      | ON. OFF                                                                                    |                                                                               |
|                      | 02.112.1    | <b>1</b> , 2, 3, 4                                                                         | <b>1</b> :全クロス                                                                |
|                      |             |                                                                                            | <b>2</b> : 全クロス穴あき                                                            |
|                      |             |                                                                                            | 3:中心                                                                          |
|                      |             |                                                                                            | 4:中心穴あき                                                                       |
|                      | SAFETY ZONE | ON, <b><u>OFF</u></b>                                                                      |                                                                               |
|                      |             | 80.0, <b><u>90.0</u></b> , 92.5, 95.0%                                                     |                                                                               |
|                      | EFFECT      | ON, <b><u>OFF</u></b>                                                                      |                                                                               |
|                      | ASPECT      | ON, <b><u>OFF</u></b>                                                                      |                                                                               |
|                      |             | 16:9, 15:9, 14:9, 13:9, <b>4:3</b> , EU<br>VISTA(1.66:1), VISTA(1.85:1),<br>CINEMA(2.35:1) |                                                                               |
|                      | MASK        | ON, <b><u>OFF</u></b>                                                                      |                                                                               |
|                      |             | 0~15, <u><b>12</b></u>                                                                     | アスペクト外の落とし込みレベル                                                               |
|                      | SAFETY      | ON, <b><u>OFF</u></b>                                                                      | アスペクトモードのセーフティマーカーの設定                                                         |
|                      |             | 80.0, <b><u>90.0</u></b> , 92.5, 95.0%                                                     | —                                                                             |

| OPERATION                                                                                                    |                      |                                                               |                                                                |
|----------------------------------------------------------------------------------------------------|----------------------|---------------------------------------------------------------|----------------------------------------------------------------|
| ページ名                                                                                                    | -<br>項目              | 設定値                                                           | 備考                                                             |
| ページ No.                                                                                                    |                      |                                                               |                                                                |
| <vf detail=""><br/>03 (U02)</vf>                                                                                     | VF DETAIL            | <u>ON</u> , OFF                                               |                                                                |
|                                                                                                    |                      | 0~100%, <b><u>25%</u></b>                                     |                                                                |
|                                                                                                    | CRISP                | –99 ~ +99, <u>0</u>                                           |                                                                |
|                                                                                                    | FREQUENCY            | <u>9M</u> , 14M, 18M                                          |                                                                |
|                                                                                                    | FLICKER              | ON, <b><u>OFF</u></b>                                         |                                                                |
|                                                                                                    | AREA                 | <b>100%</b> , 70%, 60%, 50%, 40%,                             |                                                                |
|                                                                                                    |                      | ON OFE                                                        |                                                                |
|                                                                                                    |                      |                                                               |                                                                |
|                                                                                                    |                      | 0~100%, <u><b>50%</b></u><br>(設定値は 5% 刻み)                     |                                                                |
|                                                                                                    | COLOR DETAIL         | ON, <b><u>OFF</u></b> , (OFF)                                 | <b>(OFF)</b> :DYNAMIC FOCUS が ON のとき表示                         |
|                                                                                                    |                      | YELLOW, RED, <b><u>BLUE</u></b> , GREEN                       |                                                                |
|                                                                                                    | COLOR                | ON, <b><u>OFF</u></b>                                         |                                                                |
|                                                                                                    | PEAK COLOR           | ON, <b>OFF</b>                                                |                                                                |
|                                                                                                    | CHROMA LEVEL         | 100%, 50%, <b>25%</b> , 0%                                    |                                                                |
|                                                                                                    | RETURN DISABLE       | ON, <b>QFE</b>                                                | CCU モード時のみ表示<br>RETURN 表示時に VF DETAIL を OFF にするかどうかを<br>選択     |
|                                                                                                    | DYNAMIC FOCUS        | <b><u>OFF</u></b> , ON, (OFF)                                 | ダイナミックフォーカス機能の ON/OFF 設定<br><b>(OFF)</b> :HD フォーマット            |
| <dynamic focus=""><br/>04 (U04)</dynamic>                                                                            | DYNAMIC FOCUS        | <b><u>OFF</u></b> , ON, (OFF)                                 | ダイナミックフォーカス機能の ON/OFF 設定<br><b>(OFF)</b> :HD フォーマット            |
| で注意                                                                                                    | FREQUENCY            | EXTRA-LOW, LOW, MIDDLE,<br>HIGH, (AUTO)                       | 検出する 4K 解像度の高周波信号の帯域<br>(AUTO): ZOOM LINK が ON のとき表示           |
|                                                                                                    | ZOOM LINK            | ON, <b><u>OFF</u></b>                                         |                                                                |
|                                                                                                    |                      | MODE1, MODE2, MODE3, MODE4                                    | ズームポジションに応じた特性                                                 |
|                                                                                                    |                      | 0~ 100%, <u><b>50%</b></u><br>(設定値は 5% 刻み)                    | WIDE 端のマークのレベル量                                                |
|                                                                                                    | CRISP                | <u>0</u> ~99%                                                 | 検出される信号の微小成分を消す度合い                                             |
|                                                                                                    | LEVEL                | LOW, MIDDLE, HIGH, VERY-HIGH                                  | マーキング信号の輝度レベル                                                  |
|                                                                                                    | PEAK COLOR           | OFF, RED, BLUE, GREEN,<br>BROWN, PURPLE, <u>Y<b>ELLOW</b></u> |                                                                |
|                                                                                                    | THRESHOLD            | $0$ $\sim$ 99%                                                | PEAK COLOR で設定した色を付加する際のしきい値                                   |
|                                                                                                    | COLOR LEVEL          | 0 ∼ 99%, <b>50%</b>                                           | PEAK COLOR 表示の色の濃さ                                             |
| <focus position<="" td=""><td>FOCUS POSITION METER</td><td><b>OFF</b>, ON</td><td>フォーカスポジションメーターの表示/非表示</td></focus> | FOCUS POSITION METER | <b>OFF</b> , ON                                               | フォーカスポジションメーターの表示/非表示                                          |
| METER1><br>05                                                                                                    | NEAR LIMIT           | $0$ $\sim$ 999                                                | フォーカスポジションメーターの NEAR 端の設定                                      |
|                                                                                                    | FAR LIMIT            | 0~ <b>999</b>                                                 | フォーカスポジションメーターの FAR 端の設定                                       |
|                                                                                                    | POSITION             | TOP, RIGHT, BOTTOM, LEFT                                      | フォーカスポジションメーターの表示位置の設定                                         |
|                                                                                                    |                      |                                                               | TOP:画面上部に表示                                                    |
|                                                                                                    |                      |                                                               | RIGHT:画面右に表示                                                   |
|                                                                                                    |                      |                                                               | <b>BOTTOM</b> :画面下部に表示                                         |
|                                                                                                    |                      |                                                               | LEFT: 画面左に表示                                                   |
|                                                                                                    | NEAR/FAR POSITION    | NORMAL, REVERSE                                               | フォーカスポジションメーターの遠近表示方向の設定<br>REVERSE にすると、NEAR 端 /FAR 端位置が反転する。 |
|                                                                                                    | SIZE                 | NORMAL, HALF                                                  | フォーカスポジションメーターの表示サイズの設定                                        |
|                                                                                                    | RULED LINE           | <u>OFF</u> , ON                                               | Ruled Line の表示/非表示                                             |
|                                                                                                    | INDEX COLOR          | BLACK, <u>WHITE</u>                                           | Index の色設定                                                     |
|                                                                                                    | INDEX WIDTH          | <b>1</b> ~5                                                   | Index の幅設定                                                     |
|                                                                                                    | MARKER WIDTH         | <u>1</u> ~9                                                   | Markerの軸部分の幅設定                                                 |
|                                                                                                    | CURRENT FOCUS DIST   |                                                               | 現在のフォーカス距離(表示のみ)                                               |
|                                                                                                    |                      |                                                               |                                                                |

| OPERATION                                                                  |                    |                                                                                            |                                                                                 |
|----------------------------------------------------------------------------|--------------------|--------------------------------------------------------------------------------------------|---------------------------------------------------------------------------------|
| ページ名                                                                       | 項目                 | 設定値                                                                                        | 備考                                                                              |
| ページ No.                                                                    |                    |                                                                                            |                                                                                 |
| <focus position<="" td=""><td>ADJUSTED SIGN</td><td></td><td></td></focus> | ADJUSTED SIGN      |                                                                                            |                                                                                 |
| METER2><br>06                                                              | SENSE              | 1 ~ 5, <b>2</b>                                                                            | ADJUST 判定の感度の設定<br>数値が大きいほど高感度になる。                                              |
|                                                                            | NAME DISP          | OFF, 1S, 3S, 5S, <u>ON</u>                                                                 | Marker Name の表示/非表示と表示時間の設定                                                     |
|                                                                            | FRAME DISP         | OFF, 1S, 3S, 5S, <u>ON</u>                                                                 | Adjust Frame の表示/非表示と表示時間の設定                                                    |
|                                                                            | FRAME WIDTH        | 1 ~ 5, <b>2</b>                                                                            | Adjust Frame の幅設定                                                               |
|                                                                            | MARKER CONFIG      |                                                                                            |                                                                                 |
|                                                                            | [REG] MKR1, 2, 3   | ENTER で実行                                                                                  | 現在のフォーカス位置での Marker の登録<br>(Marker 登録操作を専用スイッチに割り当てている場合、<br>ここでの登録は不可)         |
|                                                                            | [DISP] MKR1, 2, 3  | <b>OFF</b> , ON                                                                            | Marker の表示/非表示<br>(Marker 登録操作を専用スイッチに割り当てている場合、<br>ここでの登録は不可)                  |
|                                                                            | [COLOR] MKR1, 2, 3 | <b>RED</b> , <b>GREEN</b> , <b>BLUE</b> , YELLOW,<br>ORANGE, PURPLE, GRAY,<br>BLACK, WHITE | Marker の三角部分の色設定<br>MKR1 のデフォルト値は RED、MKR2 のデフォルト値は<br>GREEN、MKR3 のデフォルト値は BLUE |
|                                                                            | [NAME] MKR1, 2, 3  | 最大 8 文字<br>(初期値:MARKER 1 ~ 3)                                                              | Marker Name の文字設定<br>◆「文字列を設定するには」(21 ページ)参照                                    |
|                                                                            | [POS] MKR1, 2, 3   | <u>0</u> ∼ 999                                                                             | Marker の位置設定                                                                    |
|                                                                            | CURRENT FOCUS DIST |                                                                                            | 現在のフォーカス距離(表示のみ)                                                                |
| <focus assist=""></focus>                                                  | INDICATOR          | ON, <b><u>OFF</u></b>                                                                      |                                                                                 |
| 07 (U03)                                                                   | MODE               | <b>BOX</b> , B&W, COL                                                                      |                                                                                 |
|                                                                            |                    | <b><u>BTM</u></b> , LEFT, TOP, RIGHT                                                       |                                                                                 |
|                                                                            | LEVEL              | MIN, 1 ~ 10, <u>4</u><br>QUICK. SMOOTH                                                     |                                                                                 |
|                                                                            | GAIN               | $0 \sim 9950$                                                                              |                                                                                 |
|                                                                            | OFFSET             | $0 \sim 99$ 50                                                                             |                                                                                 |
|                                                                            | AREA MARKER        | ON. <b>OFF</b>                                                                             |                                                                                 |
|                                                                            | SIZE               | SMALL, MIDDLE, LARGE                                                                       |                                                                                 |
|                                                                            | POSITION           | LEFT. CENTER. RIGHT                                                                        |                                                                                 |
|                                                                            | POSITION H         | $0 \sim 99$ 50                                                                             |                                                                                 |
|                                                                            | POSITION V         | $0 \sim 99$ 50                                                                             |                                                                                 |
| <zebra></zebra>                                                            | ZEBRA              | ON. <b>OFF</b>                                                                             |                                                                                 |
| 08 (U08)                                                                   |                    | <b>1</b> . 2. 1&2                                                                          |                                                                                 |
|                                                                            | ZEBRA1             |                                                                                            |                                                                                 |
|                                                                            | LEVEL              | 50 ∼ 109%, <b>70%</b>                                                                      |                                                                                 |
|                                                                            | WIDTH              | $0 \sim 30\%$ <b>10%</b>                                                                   |                                                                                 |
|                                                                            | ZEBRA2             | 50 ~ 109%. <b>100%</b>                                                                     |                                                                                 |
| <cursor></cursor>                                                          | CURSOR             | ON, <b>OFF</b>                                                                             |                                                                                 |
| 09 (U07)                                                                   | LEVEL              | MIN. 1 $\sim$ 10. <b>4</b>                                                                 |                                                                                 |
|                                                                            |                    | WHITE, BLACK, DOT                                                                          |                                                                                 |
|                                                                            | BOX/CROSS          | BOX, CROSS                                                                                 |                                                                                 |
|                                                                            | H POSITION         | 0~99. <b>50</b>                                                                            |                                                                                 |
|                                                                            | V POSITION         | 0~99, <b>50</b>                                                                            |                                                                                 |
|                                                                            | WIDTH              | 0 ∼ 99, <b>50</b>                                                                          |                                                                                 |
|                                                                            | HEIGHT             | 0 ∼ 99, <b>50</b>                                                                          |                                                                                 |
|                                                                            | BOX MEMORY         | 1/2/3/4: <b>OFF</b> , ON                                                                   |                                                                                 |
|                                                                            | H POSI             | 1/2/3/4: 0 ~ 99, <u><b>50</b></u>                                                          |                                                                                 |
|                                                                            | V POSI             | 1/2/3/4: 0 ~ 99, <u><b>50</b></u>                                                          |                                                                                 |
|                                                                            | WIDTH              | 1/2/3/4: 0 ~ 99, <u><b>50</b></u>                                                          |                                                                                 |
|                                                                            | HEIGHT             | 1/2/3/4: 0 ~ 99, <u><b>50</b></u>                                                          |                                                                                 |
|                                                                            |                    |                                                                                            |                                                                                 |

| OPERATION                           |                  |                             |                                                                                                    |
|-------------------------------------|------------------|-----------------------------|----------------------------------------------------------------------------------------------------|
| ページ名<br>ページ No.                     | 項目               | 設定値                         | 備考                                                                                                    |
| <box cursor="" file=""></box>       | 1:               |                             | BOX CURSOR FILE 選択と FILE 名入力                                                                                                    |
| 10                                  | 2:               |                             | BOX CURSOR FILE を選択するときは、数字の左側に                                                                                                    |
|                                     | 3:               |                             | カーソルを合わせる。                                                                                                    |
|                                     | 4:               |                             | BOX CURSOR FILE 名を入力するときは、数字の右側に                                                                                                    |
|                                     | 5:               |                             | ── カーソルを合わせる。 ▲「立字列を設定するにけ」(21 ページ) 参照                                                                                                    |
|                                     | 6:               |                             |                                                                                                    |
|                                     | 7:               |                             |                                                                                                    |
|                                     | 8:               |                             |                                                                                                    |
|                                     | 9:               |                             |                                                                                                    |
|                                     | 10:              |                             |                                                                                                    |
|                                     | STORE            |                             | BOX CURSOR FILE 名をカメラに保存                                                                                                    |
|                                     | IMPORT FROM USB  |                             | BOX CURSOR FILE を USB からカメラヘ転送                                                                                                    |
|                                     | EXPORT TO USB    |                             | BOX CURSOR FILE をカメラから USB へ転送                                                                                                    |
| <vf dynamic<br="">CONTRAST&gt;</vf> | DYNAMIC CONTRAST | <u>off</u> , on             | VF に表示される画のコントラストを強調する機能の VF<br>ON/OFF を設定する。<br>                                                                                                    |
| ご注意                                 |                  |                             | <b>ご注意</b><br>D.EXTENDER が ON のときは OFF 固定になります。                                                                                                    |
| SDI モード時のみ表示                        | MODE             |                             |                                                                                                    |
|                                     | HIGHLIGHT        | <u>off</u> , on             | HIGHLIGHT 機能の ON/OFF 設定<br>HIGHLIGHT は高輝度部分に対して強調を行う。                                                                                                    |
|                                     |                  |                             | <ul> <li>ご注意</li> <li>FOGGY は、HIGHLIGHT または UMBRA と、同時に<br/>ON できません。</li> <li>HIGHLIGHT や UMBRA が ON になると、FOGGY は<br/>OFF 固定になります。FOGGY が ON になると、<br/>HIGHLIGHT と UMBRA は OFF 固定になります。</li> </ul> |
|                                     | GAIN             | 0 ~ 100%, <b><u>30%</u></b> | コントラスト強調の強度の設定                                                                                                    |
|                                     | FILTER           | NARROW, MIDDLE, WIDE        | コントラストを抽出するフィルターの周波数特性の設定                                                                                                    |
|                                     | UMBRA            | <b><u>OFF</u></b> , ON      | UMBRA 機能の ON/OFF 設定<br>UMBRA は低輝度部分に対して強調を行う。                                                                                                    |
|                                     |                  |                             | ご注意<br>• UMBRA は FILTER の設定が WIDE のときのみ選択でき<br>ます。                                                                                                    |
|                                     |                  |                             | <ul> <li>FOGGY は、HIGHLIGHT または UMBRA と、同時に<br/>ON できません。</li> <li>HIGHLIGHT や UMBRA が ON になると、FOGGY は</li> </ul>                                                                                    |
|                                     |                  |                             | OFF 固定になります。FOGGY が ON になると、<br>HIGHLIGHT と UMBRA は OFF 固定になります。                                                                                                    |
|                                     | GAIN             | 0 ~ 100%, <u><b>30%</b></u> | コントラスト強調の強度の設定                                                                                                    |
|                                     | FILTER           | WIDE                        | コントラストを抽出するフィルターの周波数特性の設定                                                                                                    |
|                                     | FOGGY            | <u>off</u> , on             | FOGGY 機能の ON/OFF 設定<br>FOGGY はコントラストに対して強調を行う。                                                                                                    |
|                                     |                  |                             | <ul> <li>ご注意</li> <li>FOGGY は、HIGHLIGHT または UMBRA と、同時に<br/>ON できません。</li> <li>HIGHLIGHT や UMBRA が ON になると、FOGGY は<br/>OFF 固定になります。FOGGY が ON になると、<br/>HIGHLIGHT と UMBRA は OFF 固定になります。</li> </ul> |
|                                     | GAIN             | 0~100%, <u><b>30%</b></u>   | コントラスト強調の強度の設定                                                                                                    |
|                                     | FILTER           | NARROW, MIDDLE, WIDE        | コントラストを抽出するフィルターの周波数特性の設定                                                                                                    |
| OPERATION                   |                   |                                                                                                    |                                                                                                    |
|-----------------------------|-------------------|----------------------------------------------------------------------------------------------------|----------------------------------------------------------------------------------------------------|
| ページ名                        | 項目                | 設定値                                                                                                    | 備考                                                                                                    |
| ページ No.                     |                   |                                                                                                    |                                                                                                    |
| <spirit level=""></spirit>  | INDICATOR         | ON, <b><u>OFF</u></b>                                                                                                    | ON 時は <cursor> の BOX MEMORY が無効</cursor>                                                                          |
| 12                          | MODE              | <u>1</u> , 2                                                                                                    | インジケーターの表示形式を切り換える。                                                                                               |
|                             | REVERSE           | <u>off</u> , on                                                                                                    | インジケーターの左右の動作を反転する。                                                                                               |
|                             | SCALE             | 50% ~ 150%, <u><b>100%</b></u>                                                                                                    | インジケーターの水平方向の幅を調整する。                                                                                              |
|                             | H POSITION        | 0~99, <u><b>50</b></u>                                                                                                    |                                                                                                    |
|                             | <b>V POSITION</b> | 0~99, <u><b>97</b></u>                                                                                                    |                                                                                                    |
|                             | ANGLE             |                                                                                                    | 傾きの角度(表示のみ)                                                                                                    |
|                             | OFFSET            | −90 ~ +90, <u>0</u>                                                                                                    |                                                                                                    |
|                             | SET ZERO ANGLE    | ENTER で実行                                                                                                    | 現在の傾きを水平(0°)にする。                                                                                                  |
|                             | CLEAR             | ENTER で実行                                                                                                    | OFFSET を 0 にする。                                                                                                   |
| <vf out=""></vf>            | VF OUT            | <u>COLOR</u> , Y, R, G, B                                                                                                    |                                                                                                    |
| 13 (U01)                    | CHARACTER LEVEL   | 1 ~ 5, <u>4</u>                                                                                                    |                                                                                                    |
| <switch assign=""></switch> | LENS              |                                                                                                    | 表示のみ                                                                                                    |
| 14 (U09)                    | VTR S/S           | OFF, RETURN1 SW, RET1 SW<br>TOGGLE, RETURN2 SW, RET2<br>SW TOGGLE, RETURN3 SW,<br>RET3 SW TOGGLE, FOCUS POS<br>METER, FOCUS POS MKR1,<br>FOCUS POS MKR2, FOCUS POS<br>MKR3, FOCUS ASSIST, SPIRIT<br>LEVEL, VF DETAIL, ZEBRA,<br>DIGITAL EXTENDER, 5600K, FAN<br>MAX, CURSOR ALL OFF, FLAG,<br>AWB, CALL, EXTENDER, DoF<br>PRESET1, DoF PRESET2, DoF<br>PRESET3, MARKER, CURSOR<br>FILE INC, VR MODE | <b>ご注意</b><br>D.EXTENDER の ON/OFF 切り換え時に画面にノイズが<br>発生しますが、故障ではありません。4K や 2 倍速以上の<br>フォーマット時には D.EXTENDER は動作しません。 |
|                             | RET               | OFF, RETURN1 SW, RET1 SW<br>TOGGLE, RETURN2 SW, RET2<br>SW TOGGLE, RETURN3 SW,<br>RET3 SW TOGGLE, FOCUS POS<br>METER, FOCUS POS MKR1,<br>FOCUS POS MKR2, FOCUS POS<br>MKR3, FOCUS ASSIST, SPIRIT<br>LEVEL, VF DETAIL, ZEBRA,<br>DIGITAL EXTENDER, 5600K, FAN<br>MAX, CURSOR ALL OFF, FLAG,<br>AWB, CALL, EXTENDER, DoF<br>PRESET1, DoF PRESET2, DoF<br>PRESET3, MARKER, CURSOR<br>FILE INC, VR MODE |                                                                                                    |

| OPERATION<br>ページ名                       | 項目   | 設定値                                                                                                    | 備考                                                                                                    |
|-----------------------------------------|------|----------------------------------------------------------------------------------------------------|----------------------------------------------------------------------------------------------------|
| ペーシ No.<br><ext i="" o=""><br/>15</ext> | PIN1 | OFF, RETURN1 SW, RET1 SW<br>TOGGLE, RETURN2 SW, RET2<br>SW TOGGLE, RETURN3 SW,<br>RET3 SW TOGGLE, R TALLY OUT,<br>G TALLY OUT, Y TALLY OUT,<br>TALLY OUT, R TALLY IN, G TALLY<br>IN, Y TALLY IN, FOCUS POS<br>METER, FOCUS POS MKR1,<br>FOCUS POS MKR2, FOCUS POS<br>MKR3, FOCUS ASSIST, SPIRIT<br>LEVEL, VF DETAIL, ZEBRA,<br>DIGITAL EXTENDER, 5600K,<br>LENS EXT OUT, EXTENDER, FAN<br>MAX, CURSOR ALL OFF, FLAG,<br>AWB, CALL, DOF PRESET1, DOF<br>PRESET2, DOF PRESET3,<br>CURSOR FILE INC, VR MODE,<br>VTR S/S         | EXT I/O 端子の Assignable ピンの機能の割り当て<br><b>ご注意</b><br>D.EXTENDER の ON/OFF 切り換え時に画面にノイズが<br>発生しますが、故障ではありません。4K や 2 倍速以上の<br>フォーマット時には D.EXTENDER は動作しません。<br>CCU モード時は、R-TALLY IN, G-TALLY IN, Y-TALLY IN<br>は動作しません。<br>CCU モード時以外は、RETURN1 CAM SW, RETURN1<br>CAM SW TOGGLE, RETURN2 CAM SW, RETURN2<br>CAM SW TOGGLE, RETURN3 CAM SW, RETURN 3<br>CAM SW TOGGLE は動作しません。 |
|                                         | PIN2 | OFF, RETURN1 SW, RET1 SW<br>TOGGLE, RETURN2 SW, RET2<br>SW TOGGLE, RETURN3 SW,<br>RET3 SW TOGGLE, R TALLY OUT,<br>G TALLY OUT, Y TALLY OUT,<br>TALLY OUT, R TALLY IN, G TALLY<br>IN, Y TALLY IN, FOCUS POS<br>METER, FOCUS POS MKR1,<br>FOCUS POS MKR2, FOCUS POS<br>MKR3, FOCUS ASSIST, SPIRIT<br>LEVEL, VF DETAIL, ZEBRA,<br>DIGITAL EXTENDER, 5600K,<br>LENS EXT OUT, EXTENDER, FAN<br>MAX, CURSOR ALL OFF, FLAG,<br>AWB, CALL, DoF PRESET1, DoF<br>PRESET2, DoF PRESET3,<br>CURSOR FILE INC, VR MODE,<br>VTR S/S         | _                                                                                                    |
|                                         | PIN3 | <b>QFF</b> , RETURN1 SW, RET1 SW<br>TOGGLE, RETURN2 SW, RET2<br>SW TOGGLE, RETURN3 SW,<br>RET3 SW TOGGLE, R TALLY OUT,<br>G TALLY OUT, Y TALLY OUT,<br>TALLY OUT, R TALLY IN, G TALLY<br>IN, Y TALLY IN, FOCUS POS<br>METER, FOCUS POS MKR1,<br>FOCUS POS MKR2, FOCUS POS<br>MKR3, FOCUS ASSIST, SPIRIT<br>LEVEL, VF DETAIL, ZEBRA,<br>DIGITAL EXTENDER, 5600K,<br>LENS EXT OUT, EXTENDER, FAN<br>MAX, CURSOR ALL OFF, FLAG,<br>AWB, CALL, DOF PRESET1, DOF<br>PRESET2, DOF PRESET3,<br>CURSOR FILE INC, VR MODE,<br>VTR S/S | _                                                                                                    |

| OPERATION                     |                   |                                                                                                    |                                                                                                    |  |
|-------------------------------|-------------------|----------------------------------------------------------------------------------------------------|----------------------------------------------------------------------------------------------------|--|
| ページ名                          | 項目                | 設定値                                                                                                    | 備考                                                                                                    |  |
| ページ No.                       |                   |                                                                                                    |                                                                                                    |  |
| <ext i="" o=""><br/>15</ext>  | PIN5              | OFF, RETURN1 SW, RET1 SW<br>TOGGLE, RETURN2 SW, RET2<br>SW TOGGLE, RETURN3 SW,<br>RET3 SW TOGGLE, FOCUS POS<br>METER, FOCUS POS MKR1,<br>FOCUS POS MKR2, FOCUS POS<br>MKR3, FOCUS ASSIST, SPIRIT<br>LEVEL, VF DETAIL, ZEBRA,<br>DIGITAL EXTENDER, 5600K,<br>LENS EXT OUT, MIC IN,<br>EXTENDER, FAN MAX, CURSOR<br>ALL OFF, FLAG, AWB, CALL, DOF<br>PRESET1, DOF PRESET2, DOF<br>PRESET3, CURSOR FILE INC, VR<br>MODE, VTR S/S         | EXT I/O 端子の Assignable ピンの機能の割り当て<br>(どちらか片方を MIC IN に設定すると、もう片方も MIC<br>IN が割り当てられます。)                                                                                     |  |
|                               | PIN10             | <b>OFF</b> , RETURN1 SW, RET1 SW<br>TOGGLE, RETURN2 SW, RET2<br>SW TOGGLE, RETURN3 SW,<br>RET3 SW TOGGLE, FOCUS POS<br>METER, FOCUS POS MKR1,<br>FOCUS POS MKR2, FOCUS POS<br>MKR3, FOCUS ASSIST, SPIRIT<br>LEVEL, VF DETAIL, ZEBRA,<br>DIGITAL EXTENDER, 5600K,<br>LENS EXT OUT, MIC IN,<br>EXTENDER, FAN MAX, CURSOR<br>ALL OFF, FLAG, AWB, CALL, DOF<br>PRESET1, DOF PRESET2, DOF<br>PRESET3, CURSOR FILE INC, VR<br>MODE, VTR S/S | -                                                                                                    |  |
|                               | MIC GAIN          | 20dB, 30dB, 40dB, 50dB, <u>60dB</u>                                                                                                    |                                                                                                    |  |
|                               | MIC +48V          | ON, <b><u>OFF</u></b>                                                                                                    |                                                                                                    |  |
| <return></return>             | RET1 SW SEL       | CCU RET1, CCU RET2,                                                                                                    | 各リターンスイッチが押された時に表示するリターン映                                                                                                    |  |
| 16                            | RET2 SW SEL       | CCU RET3, CCU RET4,                                                                                                    |                                                                                                    |  |
| <u>ご注意</u><br>CCU モード時のみ表示    | RET3 SW SEL       | CCU RET7, CCU RET8                                                                                                    | 接続する CCU により選択可能な設定値か増える。<br>RET1 SW SEL のデフォルト値は CCU RET1、RET2 SW<br>SEL のデフォルト値は CCU RET2、RET3 SW SEL のデ<br>フォルト値は CCU RET3                                               |  |
|                               | VR MODE SEL       | CCU RET1, CCU RET2, CCU<br>RET3, <b>CCU RET4</b> , CCU RET5,<br>CCU RET6, CCU RET7, CCU<br>RET8                                                                                                    | VR MODE が ON の場合、RET1 ~ 3 のすべての機能を<br>OFF にすると、VR MODE SEL で設定した映像が VF に<br>表示される。                                                                                          |  |
|                               | RET1 SW + RET2 SW | <b>RET1 SW</b> , RET3 SW                                                                                                    | RET1 ボタンと RET2 ボタンを同時に押したときの動作<br>を切り換える。<br>RET1 SW: RET1 ボタンとして動作する<br>RET3 SW: RET3 ボタンとして動作する                                                                           |  |
|                               | RET TOGGLE CANCEL | SEPARATE, ALL                                                                                                    | アサインされた RET TOGGLE ボタンを押して ON 状態<br>にしたあとに、RET ボタンが押されたときの動作を設定<br>する。<br>SEPARATE: RET ボタンのチャンネルごとに RET<br>TOGGLE が解除される<br>ALL: どの RET ボタンを押しても、すべての RET<br>TOGGLE が解除される |  |
|                               | VR MODE           | OFF, ON                                                                                                    | バーチャルスタジオ用に、VFに表示される映像をカメラ<br>映像ではなく、外部入力された CG 映像にする機能の<br>ON/OFF 設定                                                                                                    |  |
| <operator file=""></operator> | IMPORT FROM USB   | ENTER で実行                                                                                                    | オペレーターファイルを USB メモリーから読み込む。                                                                                                    |  |
| 17                            | EXPORT TO USB     | ENTER で実行                                                                                                    | 現在のオペレーターファイル項目の設定を USB メモリー<br>に書き込む。                                                                                                    |  |
|                               | PRESET            | ENTER で実行                                                                                                    | 本体のメモリーに保存されているオペレーターファイル<br>のデータを呼び出す。                                                                                                    |  |

# PAINT メニュー

| PAINT                    |                       |                                               |                                               |
|--------------------------|-----------------------|-----------------------------------------------|-----------------------------------------------|
| ページ名<br>ページ No.          | <br>項目                | 設定値                                           | 備考                                            |
| <sw status=""></sw>      | FLARE                 | <u>ON</u> , OFF                               |                                               |
| P01                      | GAMMA                 | <u>ON</u> , OFF                               |                                               |
|                          | BLK GAM               | ON, <b><u>OFF</u></b>                         |                                               |
|                          | KNEE                  | <u>ON</u> , OFF                               |                                               |
|                          | WHT CLIP              | <u>ON</u> , OFF                               |                                               |
|                          | DETAIL                | <u>ON</u> , OFF                               |                                               |
|                          | LVL DEP               | <u>ON</u> , OFF                               |                                               |
|                          | SKIN DTL              | ON, <b><u>OFF</u></b>                         |                                               |
|                          | MATRIX                | ON, <b><u>OFF</u></b>                         |                                               |
| <video level=""></video> | WHITE                 | R/G/B: −99 ~ +99, <b>0</b>                    | R、G、B、M(マスター)を個別に設定可能                         |
| P02                      | BLACK                 | R/G/B/M: –99 ~ +99, <u>0</u>                  | (WHITE は M は設定不可)                             |
|                          | FLARE                 | R/G/B/M: -99 ~ +99, <b><u>0</u></b>           |                                               |
|                          | GAMMA                 | R/G/B/M: -99 ~ +99, <b><u>0</u></b>           |                                               |
|                          | V MOD                 | R/G/B/M: −99 ~ +99, <b>0</b>                  |                                               |
|                          | FLARE                 | <u>ON</u> , OFF                               |                                               |
|                          | V MOD                 | <u>ON</u> , OFF                               |                                               |
|                          | TEST                  | OFF, SAW, 10STEP                              |                                               |
| <color temp=""></color>  | WHITE                 | R/G/B: –99 ~ +99, <b>Q</b>                    |                                               |
| P03                      | AUTO WHITE<br>BALANCE | ENTER で実行                                     |                                               |
|                          | COLOR TEMP            | 0 К ~ 65535 К, <u><b>3200 К</b></u>           |                                               |
|                          | BALANCE               | –99 ~ +99, <u>0</u>                           |                                               |
|                          | ATW                   | ON, <u>OFF</u>                                |                                               |
|                          | SPEED                 | 1, <b>2</b> , 3, 4, 5                         |                                               |
|                          | MASTER WHITE GAIN     | −6 dB ~ +12 dB, <u>0.0 dB</u>                 | 連続的に変化させることのできるゲイン                            |
|                          | MASTER GAIN           | –6, –3, <b>0</b> , 3, 6, 9, 12 dB             | ステップ状に変化させることのできるゲイン                          |
| <gamma></gamma>          | LEVEL                 | R/G/B/M: –99 ~ +99, <b>0</b>                  | R、G、B、M(マスター)を個別に設定可能                         |
| P04                      | COARSE                | 0.35 ~ 0.90(0.05 ステップ),<br><u><b>0.45</b></u> |                                               |
|                          | TABLE                 | <u>Standard</u> , Hyper, User                 |                                               |
|                          |                       | 1, 2, 3, 4, <b>5</b> , 6, 7                   | STANDARD、または USER 選択時(USER 選択時は、1<br>~5のみ)    |
|                          |                       |                                               | 1:カムコーター相当<br>2:×4.5 ゲイン                      |
|                          |                       |                                               | <b>3</b> :×3.5 ゲイン<br><b>4</b> :SMPTE 240M 相当 |
|                          |                       |                                               | 4 · SMFTE-24000 相当<br>5:ITU-R709 相当           |
|                          |                       |                                               | 6:×5.0 ゲイン                                    |
|                          |                       |                                               | <b>7</b> : ×5.0–709                           |
|                          |                       | 1, 2, 3, <u>4</u>                             | HYPER 選択時                                     |
|                          |                       |                                               | <b>1</b> : 325% to 100%                       |
|                          |                       |                                               | 2:460% to 100%<br>3:325% to 100%              |
|                          |                       |                                               | <b>4</b> : 460% to 109%                       |
|                          | GAMMA                 | <u>ON</u> , OFF                               |                                               |
|                          | TEST                  | OFF, SAW, 10 STEP                             |                                               |
| <black gamma=""></black> | LEVEL                 | R/G/B/M: −99 ~ +99. <b>0</b>                  | R、G、B、M(マスター)を個別に設定可能                         |
| P05                      | RANGE                 | LOW, L.MID, H.MID, <u>HIGH</u>                |                                               |
|                          |                       | ON, <b><u>OFF</u></b>                         |                                               |
|                          | TEST                  | OFF, SAW, 10 STEP                             |                                               |

| PAINT                     |               |                                          |                       |
|---------------------------|---------------|------------------------------------------|-----------------------|
| ページ名                      | <br>項目        | 設定値                                      | 備考                    |
| ページ No.                   |               |                                          |                       |
| <saturation></saturation> | SATURATION    | –99 ~ +99, <u><b>0</b></u>               |                       |
| P06                       |               | ON, <b><u>OFF</u></b>                    |                       |
|                           | LOW KEY SAT   | –99 ∼ +99, <u>0</u>                      |                       |
|                           | RANGE         | Low, L.MID, H.MID, <b><u>HIGH</u></b>    |                       |
|                           |               | ON, <b><u>OFF</u></b>                    |                       |
|                           | TEST          | OFF, SAW, 10 STEP                        |                       |
| <knee></knee>             | K POINT       | R/G/B/M: –99 $\sim$ +99, $\underline{0}$ | R、G、B、M(マスター)を個別に設定可能 |
| P07                       | K SLOPE       | R/G/B/M: –99 ~ +99, <b>Q</b>             | ABS時はM以外は絶対値表示        |
|                           | KNEE          | <u>ON</u> , OFF                          |                       |
|                           | KNEE MAX      | ON, <u>OFF</u>                           |                       |
|                           | KNEE SAT      | –99 ~ +99, <u><b>0</b></u>               |                       |
|                           |               | ON, <b><u>OFF</u></b>                    |                       |
|                           | AUTO KNEE     | <u>off</u> , auto                        |                       |
|                           | POINT LIMIT   | –99 $\sim$ +99, <b>Q</b>                 | ABS 時は絶対値表示           |
|                           | SLOPE         | –99 $\sim$ +99, ${f Q}$                  | ABS 時は絶対値表示           |
|                           | ABS           |                                          | 反転表示:ABS(絶対値)モード      |
|                           | SOFT KNEE     | <u>OFF</u> , ON                          | Knee が OFF 時は無効       |
|                           | RADIUS        | 0~99, <b>Q</b>                           |                       |
| <white clip=""></white>   | W CLIP        | –99 $\sim$ +99, ${f Q}$                  |                       |
| P08                       |               | <u>ON</u> , OFF                          |                       |
|                           | ABS           |                                          | 反転表示:ABS(絶対値)モード      |
| <detail 1=""></detail>    | DETAIL        | <u>ON</u> , OFF                          |                       |
| P09                       | LEVEL         | –99 ∼ +99, <b>0</b>                      | ABS 時は絶対値表示           |
|                           | HFR RATIO     | 0~ 199%, <u><b>100%</b></u>              |                       |
|                           | LIMITER [M]   | –99 ∼ +99, <u>0</u>                      |                       |
|                           | LIMITER [WHT] | –99 ∼ +99, <b>0</b>                      | ABS 時は絶対値表示           |
|                           | LIMITER [BLK] | –99 ∼ +99, <u>0</u>                      | ABS 時は絶対値表示           |
|                           | CRISP         | –99 ∼ +99, <b>0</b>                      | ABS 時は絶対値表示           |
|                           | HFR RATIO     | 0~ 199%, <u><b>100%</b></u>              |                       |
|                           | LEVEL DEPEND  | –99 ∼ +99, <u>0</u>                      | ABS 時は絶対値表示           |
|                           |               | <u>ON</u> , OFF                          |                       |
|                           | ABS           |                                          | 反転表示:ABS(絶対値)モード      |
| <detail 2=""></detail>    | H/V RATIO     | –99 ∼ +99, <u>0</u>                      | ABS 時は絶対値表示           |
| P10                       | FREQ          | –99 ∼ +99, <b>0</b>                      | ABS 時は絶対値表示           |
|                           | MIX RATIO     | –99 ∼ +99, <b>0</b>                      | ABS 時は絶対値表示           |
|                           | KNEE APT      | –99 ∼ +99, <u>0</u>                      | ABS 時は絶対値表示           |
|                           |               | ON, <b><u>OFF</u></b>                    |                       |
|                           | DTL H/V MODE  | <u>H/V</u> , V only                      |                       |
|                           | INDEPENDENT   | ON, <u>OFF</u>                           |                       |
|                           | ABS           |                                          | 反転表示:ABS(絶対値)モード      |

| PAINT                   |                 |                                     |                                                            |
|-------------------------|-----------------|-------------------------------------|------------------------------------------------------------|
| ページ名                    | 項目              | 設定値                                 | 備考                                                         |
| ページ No.                 |                 |                                     |                                                            |
| <hd detail=""></hd>     | LEVEL           | −99 ~ +99, <u>0</u>                 | ABS 時は絶対値表示                                                |
| P11                     | LIMITER [M]     | −99 ~ +99, <u>0</u>                 |                                                            |
|                         | LIMITER [WHT]   | −99 ~ +99, <u>0</u>                 | ABS 時は絶対値表示                                                |
|                         | LIMITER [BLK]   | −99 ~ +99, <u>0</u>                 | ABS 時は絶対値表示                                                |
|                         | CRISP           | −99 ~ +99, <b>0</b>                 | ABS 時は絶対値表示                                                |
|                         | LEVEL DEPEND    | −99 ~ +99, <b>0</b>                 | ABS 時は絶対値表示                                                |
|                         |                 | <u>ON</u> , OFF                     |                                                            |
|                         | H/V RATIO       | −99 ~ +99, <b>0</b>                 | ABS 時は絶対値表示                                                |
|                         | FREQ            | −99 ~ +99, <u>0</u>                 | ABS 時は絶対値表示                                                |
|                         | MIX RATIO       | −99 ~ +99, <u>0</u>                 | ABS 時は絶対値表示                                                |
|                         | KNEE APT        | –99 ∼ +99, <u>0</u>                 | ABS 時は絶対値表示                                                |
|                         |                 | ON, <b><u>OFF</u></b>               |                                                            |
|                         | ABS             |                                     | 反転表示:ABS(絶対値)モード                                           |
| <4K DETAIL>             | LEVEL           | –99 $\sim$ +99, <b>Q</b>            | ABS 時は絶対値表示                                                |
| P12                     | LIMITER [M]     | –99 $\sim$ +99, <b>Q</b>            |                                                            |
|                         | LIMITER [WHT]   | –99 $\sim$ +99, ${f 0}$             | ABS 時は絶対値表示                                                |
|                         | LIMITER [BLK]   | –99 $\sim$ +99, ${f 0}$             | ABS 時は絶対値表示                                                |
|                         | CRISP           | –99 $\sim$ +99, ${f 0}$             | ABS 時は絶対値表示                                                |
|                         | LEVEL DEPEND    | –99 $\sim$ +99, ${f 0}$             | ABS 時は絶対値表示                                                |
|                         |                 | <u><b>ON</b></u> , OFF              |                                                            |
|                         | H/V RATIO       | −99 ~ +99, <u>0</u>                 | ABS 時は絶対値表示                                                |
|                         | FREQ            | −99 ~ +99, <u>0</u>                 | ABS 時は絶対値表示                                                |
|                         | MIX RATIO       | −99 ~ +99, <u>0</u>                 | ABS 時は絶対値表示                                                |
|                         | KNEE APT        | −99 ~ +99, <u>0</u>                 | ABS 時は絶対値表示                                                |
|                         |                 | ON, <b><u>OFF</u></b>               |                                                            |
|                         | ABS             |                                     | 反転表示:ABS(絶対値)モード                                           |
| <skin detail=""></skin> | SKIN DTL        | ON, <b><u>OFF</u></b>               |                                                            |
| P13                     | SKIN GATE       | OFF, 1, 2, 3, (MAT)                 | 1,2,3:いずれか1チャンネルのみスキンゲート機能を                                |
|                         |                 |                                     | オンにできる。                                                    |
|                         |                 |                                     | <b>(MAT)</b> : <multi matrix=""> の GATE が ON のとき表示</multi> |
|                         | ABS             |                                     | 反転表示:ABS(絶対値)モード                                           |
|                         | NATURAL SKINDTL | <u>off</u> , on                     |                                                            |
|                         | ZOOM LINK       | <u>off</u> , on                     |                                                            |
|                         | TELE            | 0 ~ <u>99</u>                       |                                                            |
|                         | WIDE            | <u>0</u> ~ 99                       |                                                            |
|                         | CH SW           | 1: (ON), 2/3: ON, <u>OFF</u>        | スキントーンディテール機能をチャンネルごとに設定                                   |
|                         | HUE             | 1/2/3: ENTER で実行                    | (チャンネル 1 は常に ON)                                           |
|                         | PHASE           | 1/2/3: <u>0</u> ~ 359               | ABS 時は LEV/EL のみ絶対値表示                                      |
|                         | WIDTH           | 1/2/3: 0 ~ 90, <u><b>29</b></u>     |                                                            |
|                         | SAT             | 1/2/3: –99 ~ +99, <u>–<b>89</b></u> |                                                            |
|                         | LEVEL           | 1/2/3: -99 ~ +99, <b>0</b>          |                                                            |
|                         | Y LIMIT         | 1/2/3: <u>0</u> ~ 99                |                                                            |

| PAINT                             |                 |                                                                                                    |                                                                            |
|-----------------------------------|-----------------|----------------------------------------------------------------------------------------------------|----------------------------------------------------------------------------|
| ページ名                              | <br>項目          | 設定値                                                                                                    | 備考                                                                         |
| ページ No.                           |                 |                                                                                                    |                                                                            |
| <user matrix=""></user>           | R-G             | –99 ~ +99, <u><b>0</b></u>                                                                                      |                                                                            |
| P14                               | R-B             | –99 ~ +99, <b>O</b>                                                                                             |                                                                            |
|                                   | G-R             | –99 ~ +99, <b>0</b>                                                                                             |                                                                            |
|                                   | G-B             | –99 ∼ +99, <b>0</b>                                                                                             |                                                                            |
|                                   | B-R             | –99 ∼ +99, <b>0</b>                                                                                             |                                                                            |
|                                   | B-G             | –99 ∼ +99, <u>0</u>                                                                                             |                                                                            |
|                                   | MATRIX          | ON, <b><u>OFF</u></b>                                                                                           |                                                                            |
|                                   | PRESET          | <u></u> , ON, OFF                                                                                               |                                                                            |
|                                   |                 | , SMPTE-240M, ITU-709,<br>SMPTE-WIDE, NTSC, EBU, ITU-<br>601, CUSTOM1, CUSTOM2,<br>CUSTOM3, CUSTOM4,<br>CUSTOM5 |                                                                            |
|                                   | USER            | <u></u> , ON, OFF                                                                                               |                                                                            |
|                                   | MULTI           | <u></u> , ON, OFF                                                                                               |                                                                            |
|                                   | ADAPTIVE MATRIX | <u>off</u> , on                                                                                                 |                                                                            |
|                                   | LEVEL           | 0 ~ 7, <u>0</u>                                                                                                 |                                                                            |
| <multi matrix=""><br/>P15</multi> | PHASE           | <b>0</b> , 23, 45, 68, 90, 113, 135, 158, 180, 203, 225, 248, 270, 293, 315, 338                                | PHASE でマルチマトリックス補正機能を調整する軸(角度)を選択し、HUE、SATを設定する(16軸それぞれに個別に HUE、SATを設定可能)。 |
|                                   | HUE             | –99 ∼ +99, <u>0</u>                                                                                             | -                                                                          |
|                                   | SAT             | –99 ∼ +99, <u>0</u>                                                                                             | -                                                                          |
|                                   | ALL CLEAR       | ENTER で実行                                                                                                    |                                                                            |
|                                   | GATE            | ON, <b><u>OFF</u></b> , (SKN)                                                                                   | <b>(SKN)</b> : <skin detail="">のSKIN GATE が ON のとき表示</skin>                |
|                                   | MATRIX          | ON, <b><u>OFF</u></b>                                                                                           |                                                                            |
|                                   | PRESET          | <u></u> , ON, OFF                                                                                               |                                                                            |
|                                   |                 | , SMPTE-240M, ITU-709,<br>SMPTE-WIDE, NTSC, EBU, ITU-<br>601, CUSTOM1, CUSTOM2,<br>CUSTOM3, CUSTOM4,<br>CUSTOM5 |                                                                            |
|                                   | USER            | , ON, OFF                                                                                                    |                                                                            |
|                                   | MULTI           | , ON, OFF                                                                                                    |                                                                            |

| PAINT                                                                                                    |             |                                                |                                            |
|----------------------------------------------------------------------------------------------------|-------------|------------------------------------------------|--------------------------------------------|
| ページ名                                                                                                    | <br>項目      | 設定値                                            | 備考                                         |
| ページ No.                                                                                                    |             |                                                |                                            |
| <shutter></shutter>                                                                                               | SHUTTER     | ON, <b><u>OFF</u></b>                          |                                            |
| P16                                                                                                    |             | 撮像周波数が 60.00 Hz または                            | ステップシャッターの選択                               |
|                                                                                                    |             | 59.94 Hz のとき: <u>1/100</u> , 1/125,            |                                            |
|                                                                                                    |             | 1/250, 1/500, 1/1000, 1/2000                   |                                            |
|                                                                                                    |             | 撮像周波数が 50 Hz のとき:1/60,                         |                                            |
|                                                                                                    |             | <u>1/125</u> , 1/250, 1/500, 1/1000,<br>1/2000 |                                            |
|                                                                                                    |             | 場像周波数が 30 00 Hz または                            |                                            |
|                                                                                                    |             | 29.97 Hz のとき: 1/40 1/60                        |                                            |
|                                                                                                    |             | 1/100, 1/120, 1/125, 1/250,                    |                                            |
|                                                                                                    |             | 1/500, 1/1000, 1/2000                          |                                            |
|                                                                                                    |             | 撮像周波数が 25 Hz のとき:1/33,                         |                                            |
|                                                                                                    |             | 1/50, 1/100, 1/125, 1/250, 1/500,              |                                            |
|                                                                                                    |             | 1/1000, 1/2000                                 |                                            |
|                                                                                                    |             | 撮像周波数が 24 Hz または                               |                                            |
|                                                                                                    |             | 23.98 Hz のとき:1/32, 1/48,                       |                                            |
|                                                                                                    |             | 1/1000 1/2000                                  |                                            |
|                                                                                                    | ECS EREO    |                                                |                                            |
|                                                                                                    | LOOTHEQ     | 13~4600 Hz                                     |                                            |
|                                                                                                    |             | 撮像周波数が 59.94 Hz のとき:                           |                                            |
|                                                                                                    |             | <b>60.07</b> ~ 4600 Hz                         |                                            |
|                                                                                                    |             | 撮像周波数が 50 Hz のとき:50.12                         |                                            |
|                                                                                                    |             | $\sim$ 4600 Hz                                 |                                            |
|                                                                                                    |             | 撮像周波数が 30.00 Hz のとき:                           |                                            |
|                                                                                                    |             | 30.02 ~ 2700 Hz                                |                                            |
|                                                                                                    |             | 撮像周波数が 29.97 Hz のとき:                           |                                            |
|                                                                                                    |             | 29.99~2700 Hz<br>提伯国連数が 25 Uz のとま:25 02        |                                            |
|                                                                                                    |             | 1100000000000000000000000000000000000          |                                            |
|                                                                                                    |             | 撮像周波数が 24 Hz のとき:24.02                         |                                            |
|                                                                                                    |             | ~ 2200 Hz                                      |                                            |
|                                                                                                    |             | 撮像周波数が 23.98 Hz のとき:                           |                                            |
|                                                                                                    |             | $23.99 \sim 2200 \ \mathrm{Hz}$                |                                            |
| <noise< td=""><td>SUPPRESSION</td><td><u>0</u> ∼ 100%</td><td></td></noise<>                                      | SUPPRESSION | <u>0</u> ∼ 100%                                |                                            |
| P17                                                                                                    |             | ON, <b><u>OFF</u></b>                          |                                            |
| <flicker< td=""><td>REDUCTION</td><td>ON, <b><u>OFF</u></b>, (OFF)</td><td>(OFF):HFR 以外のフォーマット選択時</td></flicker<> | REDUCTION   | ON, <b><u>OFF</u></b> , (OFF)                  | (OFF):HFR 以外のフォーマット選択時                     |
| REDUCTION>                                                                                                    |             |                                                | で注音                                        |
| P18                                                                                                    |             |                                                | C/エネ<br>BEDUCTION の ON/OFE 切り換え時に画面に ノイブが発 |
|                                                                                                    |             |                                                | 生しますが、故障ではありません。                           |
|                                                                                                    | POWEBLINE   | <b>50</b> 60                                   | 昭和の電源の周波数を指定します                            |
|                                                                                                    | FREQUENCY   | <u> </u>                                       |                                            |
|                                                                                                    | MODE        | STANDARD, ACM                                  | STANDARD:画像を加算せずにフリッカーを補正しま                |
|                                                                                                    |             |                                                | す。                                         |
|                                                                                                    |             |                                                | ACM:画像を加算してフリッカーを補正します。                    |
|                                                                                                    | GAIN        | –99 ∼ +99, <u>0</u>                            | STANDARD 時のみ有効                             |
|                                                                                                    |             |                                                | 補正のゲインを設定します。                              |
|                                                                                                    | OFFSET      | –99 ∼ +99, <u>0</u>                            | STANDARD 時のみ有効                             |
|                                                                                                    |             |                                                | 補正を開始する輝度レベルを設定します。                        |
|                                                                                                    | ACM TYPE    | <u>1</u> , 2, 3, 4                             | ACM 時のみ有効                                  |
|                                                                                                    |             |                                                | 加算するフレームの組み合わせを選択します。値が大き                  |
|                                                                                                    |             |                                                | いほうが多くのフレームを加算します。                         |

| PAINT                                                                                                    |                   |                                |                                                                     |  |  |
|----------------------------------------------------------------------------------------------------|-------------------|--------------------------------|---------------------------------------------------------------------|--|--|
| ページ名                                                                                                    | 項目                | 設定値                            | 備考                                                                  |  |  |
| ページ No.                                                                                                    |                   |                                |                                                                     |  |  |
| <hdr operation=""></hdr>                                                                                           | HDR MODE          | OFF, LIVE HDR, CINEMA, SG3     | で注意                                                                 |  |  |
| 1 10                                                                                                    |                   | UNADE                          | CINEMA または SG3 GRADE に設定すると、設定できる                                   |  |  |
|                                                                                                    |                   |                                | PAINT 頃目が制限されます。設定できない機能は () 表<br>テにたります。詳しくは、「HDP MODE が CINIEMA ま |  |  |
|                                                                                                    |                   |                                | たは SG3 GRADE のときの PAINT 項目の設定」(46 ペー                                |  |  |
|                                                                                                    |                   |                                | ジ)をご覧ください。                                                          |  |  |
|                                                                                                    | SDR GAIN          | 0.0 ~ -15 dB, <u>-6.0 dB</u>   | LIVE HDR 時のみ有効                                                      |  |  |
|                                                                                                    |                   |                                | SDR 出力にかかるゲインの設定                                                    |  |  |
|                                                                                                    | HDR CONTRAST      | 100 ~ 566%, <u><b>200%</b></u> |                                                                     |  |  |
|                                                                                                    |                   |                                | SDR GAIN を設定することで確保される FDR 五月のコ<br>ントラスト(表示のみ)                      |  |  |
|                                                                                                    | HDR TARGET WHITE  | 99 ~ 765nit. <b>228nit</b>     | LIVE HDR 時のみ有効(表示のみ)                                                |  |  |
|                                                                                                    |                   |                                | SDR で 100% に相当する明るさが HDR では何 nit にな                                 |  |  |
|                                                                                                    |                   |                                | るかを設定する。                                                            |  |  |
|                                                                                                    |                   |                                | SDR GAIN と HDR LOOK によって変化する。                                       |  |  |
|                                                                                                    | HDR BLACK OFFSET  | –10.0 ~ 99.9, <u><b>0</b></u>  | LIVE HDR 時のみ有効<br>HDR 出力のブラックオフセット                                  |  |  |
|                                                                                                    | HDR KNEE          | <u>OFF</u> , ON                | LIVE HDR 時のみ有効                                                      |  |  |
|                                                                                                    | POINT             | –99 ~ 99, <b>0</b>             | HDR 側にかかる KNEE の設定                                                  |  |  |
|                                                                                                    | SLOPE             | –99 ~ 99, <b>0</b>             | —                                                                   |  |  |
|                                                                                                    | HDR WHITE CLIP    | <u>OFF</u> , ON                |                                                                     |  |  |
|                                                                                                    | LEVEL             | –99 ~ 99, <u><b>0</b></u>      |                                                                     |  |  |
|                                                                                                    | HDR BLACK CLIP    | <u>OFF</u> , ON                | HDR 出力に対して 0%以下をクリップするかどうかを設                                        |  |  |
|                                                                                                    |                   |                                | 定する。                                                                |  |  |
|                                                                                                    |                   |                                | <output format=""> の OETF か S-LOG3 に設定されているときは OFF に固定</output>     |  |  |
|                                                                                                    | HDR BLACK         | <u>OFF</u> , ON                | HDR 出力に対して低輝度領域を沈ませるかどうかを設定                                         |  |  |
|                                                                                                    | COMPRESSION       |                                | する。                                                                 |  |  |
|                                                                                                    | SR LIVE LOCK      | <b><u>OFF</u></b> , ON         |                                                                     |  |  |
|                                                                                                    |                   |                                | OFESET WHITE CLIP HDB KNEE, HDB BLACK                               |  |  |
|                                                                                                    |                   |                                | COMPRESSION                                                         |  |  |
| <live td="" tone<=""><td>LIVE TONE CONTROL</td><td><u>off</u>, on</td><td>HDR 出力、SDR 出力両方に対してかかるトーンカーブ</td></live> | LIVE TONE CONTROL | <u>off</u> , on                | HDR 出力、SDR 出力両方に対してかかるトーンカーブ                                        |  |  |
| CONTROL>                                                                                                    |                   |                                | を設定する。                                                              |  |  |
| P20                                                                                                    |                   |                                | ご注意                                                                 |  |  |
|                                                                                                    |                   |                                | • HDR USER GAMMA または USER GAMMA が ON に                              |  |  |
|                                                                                                    |                   |                                | 設定されているとさは、OFF 固定。<br>● LIVE TONE CONTROL が ON に設定されているとき           |  |  |
|                                                                                                    |                   |                                | BLACK GAMMA と HDR KNEE は OFF 固定。                                    |  |  |
|                                                                                                    | BASE              | <u>OFF</u> , ON                |                                                                     |  |  |
|                                                                                                    | LOW               | <u>OFF</u> , ON                |                                                                     |  |  |
|                                                                                                    | MID               | <u>OFF</u> , ON                |                                                                     |  |  |
|                                                                                                    | LEVEL             |                                |                                                                     |  |  |
|                                                                                                    | BASE              | –99 ~ 99, <b>0</b>             | LIVE TONE CONTROL が BASE に設定されているとき、                                |  |  |
|                                                                                                    |                   |                                | トーンカーブのレベルをM、R、G、Bごとに設定する。                                          |  |  |
|                                                                                                    | LOW               | –99 ~ 99, <u>0</u>             | LIVE TONE CONTROL が LOW に設定されているとき、<br>トーンカーブのレベルを M B G B ごとに設定する。 |  |  |
|                                                                                                    | MID               | -99 ~ 99. <b>0</b>             | LIVE TONE CONTROL が MID に設定されているとき、                                 |  |  |
|                                                                                                    |                   | , 2                            | トーンカーブのレベルをM、R、G、B ごとに設定する。                                         |  |  |
|                                                                                                    | PARAM             |                                |                                                                     |  |  |
|                                                                                                    | BASE              | –99 ~ 99, <u>0</u>             | LIVE TONE CONTROL が BASE に設定されているとき、                                |  |  |
|                                                                                                    |                   |                                | CURVE パラメーターを設定する。                                                  |  |  |
|                                                                                                    | LOW               | –99 ~ 99, <b>Q</b>             | LIVE TONE CONTROL が LOW に設定されているとき、<br>WIDTH パラメーターを設定する。           |  |  |
|                                                                                                    | MID               | –99 ~ 99, <b>0</b>             | LIVE TONE CONTROLが MID に設定されているとき、                                  |  |  |
|                                                                                                    |                   |                                | WIDTH および CENTER バラメーターを設定する。                                       |  |  |

| PAINT                           |                 |                                                |                                                                    |
|---------------------------------|-----------------|------------------------------------------------|--------------------------------------------------------------------|
| ページ名                            | <br>項目          | 設定値                                            | 備考                                                                 |
| ページ No.                         |                 |                                                |                                                                    |
| <hdr user<br="">GAMMA&gt;</hdr> | HDR USER GAMMA  | <b>OFF</b> , ON                                | HDR User Gamma 機能(HDR 出力に対して自分の作成<br>したカーブを適用できる機能)の ON/OFF を設定する。 |
| P21                             | TABLE           | <u>1</u> ~5                                    | HDR 出力に対して適用するカーブの番号を選択する。                                         |
|                                 | NAME            |                                                | 選択したカーブの名称が表示される。                                                  |
|                                 | OETF            |                                                | 選択したカーブが対応する OETF が表示される。                                          |
|                                 |                 |                                                | ご注意                                                                |
|                                 |                 |                                                | 設定されている OETF とカーブが一致しないと、意図し                                       |
|                                 |                 |                                                | た画になりません。                                                          |
|                                 | D-RANGE         |                                                | 選択したカーブが対応するダイナミックレンジが表示さ                                          |
|                                 |                 | 4.0.0.4.5                                      | 16.                                                                |
| <optical filter=""></optical>   | ND              | <u>1</u> , 2, 3, 4, 5                          |                                                                    |
| F ZZ                            |                 |                                                | 2 · 1/4ND<br>2 · 1/8ND                                             |
|                                 |                 |                                                | <b>4</b> : 1/16ND                                                  |
|                                 |                 |                                                | 5: 1/64ND                                                          |
|                                 | CC              | A. <b>B</b> . C. D                             | A:クロスフィルター                                                         |
|                                 |                 | , _, _,                                        | <b>B</b> : 3200K                                                   |
|                                 |                 |                                                | <b>C</b> : 4300K                                                   |
|                                 |                 |                                                | <b>D</b> : 6300K                                                   |
| <scene file=""></scene>         | 1               |                                                | シーンファイル(ペイントデータ)の保存と呼び出し:                                          |
| P23                             | 2               |                                                | -<br>カメラのメモリーにシーンファイルを保存するときは、                                     |
|                                 | 3               |                                                | STOREの後にファイル番号を指定。                                                 |
|                                 | 4               |                                                | - 読み出すときは、ファイル番号指定のみ。                                              |
|                                 | 5               |                                                |                                                                    |
|                                 | STORE           | ENTER で実行                                      |                                                                    |
|                                 | STANDARD        | ENTER で実行                                      | 標準のペイントデータを呼び出す。                                                   |
|                                 | IMPORT FROM USB | ENTER で実行                                      | 5 個のシーンファイルを USB メモリーから本体のメモ<br>リーに読み込む。                           |
|                                 | EXPORT TO USB   | ENTER で実行                                      | 5 個のシーンファイルを本体のメモリーから USB メモ<br>リーに書き出す。                           |
|                                 | FILE ID         | 最大 14 文字                                       | USB メモリーに保存するシーンファイルに入れるコメン                                        |
|                                 |                 |                                                | ◆「文字列を設定するには」(21ページ)参照                                             |
|                                 | CAM CODE        | カメラコード                                         | 表示のみ                                                               |
|                                 | DATE            | 日付                                             | 表示のみ                                                               |
|                                 | DISSOLVE        | <u>off</u> , on                                | シーンファイルの切り換えをシームレスにする機能                                            |
|                                 | SPEED           | 0.2~2.8(0.2ステップ), 3~10<br>(1 ステップ), <b>0.2</b> |                                                                    |

## HDR MODE が CINEMA または SG3 GRADE のときの PAINT 項目の設定

Yes:設定可能 No:設定不可能 -:対象外

| PAINT 項目      | HDR MODE が CINEMA のとき |                   |           | HDR MODE が SG3 GRADE のとき |                   |              |
|---------------|-----------------------|-------------------|-----------|--------------------------|-------------------|--------------|
|               | パネル上の表示               | SDR 出力への          | CINEMA 出力 | パネル上の表示                  | SDR 出力への          | SG3 Grade 出力 |
|               |                       | 反映                | への反映      |                          | 反映                | への反映         |
| GAIN          |                       | Yes               |           |                          | Yes               |              |
| WHITE         |                       | Yes               |           | Yes                      |                   |              |
| COLOR TEMP    | Yes                   |                   |           | Yes                      |                   |              |
| DETAIL        | No                    | No                | No        | Yes                      | Yes               | Yes          |
| 4K DETAIL     | No                    | No                | No        | Yes                      | Yes               | Yes          |
| HD DETAIL     | No                    | No                | No        | Yes                      | Yes               | Yes          |
| SKIN DETAIL   | No                    | No                | No        | No                       | No                | No           |
| SATURATION    | Yes                   | Yes               | No        | Yes                      | Yes               | Yes          |
| PRESET MATRIX | Yes <sup>*1</sup>     | Yes <sup>*1</sup> | No        | Yes <sup>*1</sup>        | Yes <sup>*1</sup> | No           |
| MULTI MATRIX  | No                    | No                | No        | Yes                      | Yes               | Yes          |

| PAINT 項目                       | HDR MODE が CINEMA のとき |          |           | HDR MODE が SG3 GRADE のとき |          |              |
|--------------------------------|-----------------------|----------|-----------|--------------------------|----------|--------------|
|                                | パネル上の表示               | SDR 出力への | CINEMA 出力 | パネル上の表示                  | SDR 出力への | SG3 Grade 出力 |
|                                |                       | 反映       | への反映      |                          | 反映       | への反映         |
| USER MATRIX                    | No                    | No       | No        | Yes                      | Yes      | Yes          |
| ADAPTIVE MATRIX                | No                    | No       | No        | No                       | No       | No           |
| LOW KEY SAT                    | No                    | No       | No        | No                       | No       | No           |
| KNEE                           | Yes                   | Yes      | No        | Yes                      | Yes      | No           |
| AUTO KNEE                      | No                    | No       | No        | No                       | No       | No           |
| KNEE SAT                       | Yes                   | Yes      | No        | Yes                      | Yes      | No           |
| BLACK GAMMA                    | No                    | No       | No        | No                       | No       | No           |
| GAMMA                          | Yes                   | Yes      | No        | Yes                      | Yes      | No           |
| WHITE CLIP                     | No                    | No       | No        | No                       | No       | No           |
| BLACK                          | Yes                   | Yes      | No        | Yes                      | Yes      | Yes          |
| FLARE                          |                       | Yes      |           | Yes                      |          |              |
| V MOD                          |                       | Yes      |           |                          | Yes      |              |
| LIVE TONE CONTROL              |                       | No       |           |                          | No       |              |
| SDR GAIN                       | Yes                   | Yes      | -         | Yes                      | Yes      | -            |
| HDR BLACK OFFSET               | No                    | -        | No        | Yes                      | -        | Yes          |
| HDR KNEE                       | No                    | -        | No        | No                       | -        | No           |
| HDR WHITE CLIP                 | No                    | -        | No        | No                       | -        | No           |
| HDR BLACK CLIP                 | No                    | -        | No        | No                       | -        | No           |
| HDR BLACK COMPRESSION          | No                    | -        | No        | No                       | -        | No           |
| HDR USER GAMMA                 | No                    | -        | No        | No                       | -        | No           |
| HDR TARGET WHITE <sup>*2</sup> | No                    | -        | -         | No                       | -        | -            |

\*1 ITU-709の ON/OFF 操作のみ可能

\*2 表示のみ

# MAINTENANCE メニュー

| MAINTENANCE                             |                   |                                   |                                                                                                    |
|-----------------------------------------|-------------------|-----------------------------------|----------------------------------------------------------------------------------------------------|
| ページ名<br>ページ No.                         | 項目                | 設定値                               | 備考                                                                                                    |
| <configuration><br/>M01</configuration> | OPERATION MODE    | <u>SDI</u> , IP, CCU              | 本機のカメラモード(動作モード)を設定します。<br>◆「カメラモードの設定」(12 ページ)参照                                                                        |
|                                         |                   |                                   | <ul> <li>ご注意</li> <li>OPERATION MODE を変更すると本機は再起動します。</li> <li>IP モードを選択するには、ソフトウェアライセンス<br/>HZC-SFP5A が必要です。</li> </ul> |
|                                         | VIDEO SENSITIVITY | <u>NORMAL,</u> HIGH, HIGH+        | 本機の撮像の感度を設定します。                                                                                                    |
| <auto setup=""></auto>                  | AUTO BLACK        | ENTER で実行                         |                                                                                                    |
| M02                                     | AUTO WHITE        | ENTER で実行                         |                                                                                                    |
|                                         | AUTO LEVEL        | ENTER で実行                         |                                                                                                    |
|                                         | TEST              | <u>OFF</u> , SAW, 10STEP          |                                                                                                    |
| <white shading=""></white>              | V SAW             | R/G/B: –99 ~ +99, <b>0</b>        | R、G、Bを個別に設定可能                                                                                                    |
| M03                                     | V PARA            | R/G/B: –99 ~ +99, <b><u>0</u></b> |                                                                                                    |
|                                         | H SAW             | R/G/B: –99 ~ +99, <b><u>0</u></b> |                                                                                                    |
|                                         | H PARA            | R/G/B: −99 ~ +99, <b>0</b>        | -                                                                                                    |
|                                         | WHITE             | R/G/B: −99 ~ +99, <b>0</b>        | -                                                                                                    |

| MAINTENANCE                |                 |                                   |                                                                                                    |
|----------------------------|-----------------|-----------------------------------|----------------------------------------------------------------------------------------------------|
| ページ名                       |                 | 設定値                               | 備考                                                                                                    |
| ページ No.                    |                 |                                   |                                                                                                    |
| <black shading=""></black> | V SAW           | R/G/B: −99 ~ +99, <b>0</b>        | R、G、Bを個別に設定可能                                                                                                    |
| M04                        | V PARA          | R/G/B: −99 ~ +99, <b>0</b>        | BLACK のみ M(マスター)の設定も可能<br>ー                                                                                                    |
|                            | H SAW           | R/G/B: −99 ~ +99, <b>0</b>        | _                                                                                                    |
|                            | H PARA          | R/G/B: −99 ~ +99, <b>0</b>        | _                                                                                                    |
|                            | BLK SET         | R/G/B: −99 ~ +99, <b>0</b>        | _                                                                                                    |
|                            | BLACK           | R/G/B/M: -99 ~ +99, <b>0</b>      |                                                                                                    |
|                            | MASTER GAIN     | –6, –3, <u>0</u> , 3, 6, 9, 12 dB | ステップ状に変化させることのできるゲイン                                                                                                    |
| <ohb matrix=""></ohb>      | OHB MATRIX      | <u>ON</u> , OFF                   |                                                                                                    |
| M05                        | MATRIX          | ON, <b><u>OFF</u></b>             |                                                                                                    |
| <auto iris=""></auto>      | AUTO IRIS       | ON, <b><u>OFF</u></b>             |                                                                                                    |
| MU6                        | WINDOW          | <u>1</u> , 2, 3, 4, 5, 6          | オートアイリス検出ウィンドウを選択<br>1 2 3<br>4 5 6<br>4 5 6<br>7 7 7 7 7 7 7 7 7 7 7 7 7 7 7 7 7 7 7                                                            |
|                            | OVERRIDE        | –99 ∼ 99, <b>0</b> ,              | オートアイリスレベルの明るさの基準を一時的に ±2 絞りの範囲で変更       -99:2 絞り閉じ気味       99:2 絞り閉じ気味      : OFF 時<br>電源を切ると設定値は に戻る。                                          |
|                            | IRIS LEVEL      | -99 ∼ +99, <b>0</b>               | ±2 絞り                                                                                                    |
|                            | APL RATIO       | –99 ~ +99, <u><b>65</b></u>       |                                                                                                    |
|                            | IRIS GAIN       | –99 ∼ +99, <b>0</b>               |                                                                                                    |
|                            | IRIS CLOSE      | ON, <b><u>OFF</u></b>             |                                                                                                    |
| <lens1><br/>M07</lens1>    | F NO. DISP      | <b>CONTROL</b> , RETURN           | AUTO IRIS が OFF のときのパネルの IRIS 表示の切り換え<br><b>CONTROL</b> : カメラからの値を表示<br><b>RETURN</b> : レンズからの戻り値を表示<br>(AUTO IRIS が ON のときは、常にレンズからの戻り値<br>を表示) |
|                            | AF DISPLAY      | ON. OFF                           |                                                                                                    |
|                            | ALAC            | AUTO, OFF                         | AUTO 時は右側に状態が表示される。<br>(ACTIVE):補正中<br>(WAIT):レンズの初期化完了待ち<br>(STOP):非対応レンズのため補正 OFF                                                              |
|                            | F DROP COMP     | <b><u>OFF</u></b> , ON, (OFF)     | F ドロップ補正の ON/OFF<br>補正中は右側に補正ゲインが表示される。<br>(OFF):シリアルレンズが装着されていないとき                                                                              |
|                            | MAX GAIN        | <u><b>0.0</b></u> ∼ 24 dB         | 補正の最大値                                                                                                    |
|                            | DROP POINT      | 0~99, <u><b>50</b></u>            | 補正開始点                                                                                                    |
|                            | ROUNDNESS       | <u>0.0</u> ∼ 12 dB                |                                                                                                    |
|                            | STORE LENS FILE | ENTER で実行                         | <br>レンズファイルに保存する。                                                                                                    |
|                            | ARIA            | AUTO, <b>OFF</b>                  | AUTO 時は右側に状態が表示される。<br>(ACTIVE):補正中<br>(WAIT):レンズの初期化完了待ち<br>(STOP):非対応レンズのため補正 OFF                                                              |
|                            | GAIN LIMIT      | 0 ~ 12 dB, <b><u>OFF</u></b>      | F ドロップを補正するゲインの上限を設定する(OFF は<br>上限なし)                                                                                                    |

| MAINTENANCE             |                       |                               |                                                                                                    |
|-------------------------|-----------------------|-------------------------------|----------------------------------------------------------------------------------------------------|
| ページ名<br>ページ No.         | 項目                    | 設定値                           | 備考                                                                                                    |
| <lens2><br/>M08</lens2> | REMOTE CONTROL        | ON, <b><u>OFF</u></b> , (OFF) | MSU/RCP からのレンズリモートコントロールの ON/<br>OFF<br>MSU/RCP の Zoom/FocusControl 画面の Active ボタン<br>と同等<br>(OFF):レンズが対応していないとき                                                                                                    |
|                         | CONTROL MODE          | ZOOM & FOCUS,<br>FOLLOW FOCUS | <ul> <li>ZOOM &amp; FOCUS: ZOOM と FOCUS を MSU/RCP でコ<br/>ントロールする(レンズデマンドでのコントロールは<br/>無効)。</li> <li>FOCUS: FOCUSは MSU/RCP からコントロールし、<br/>ZOOM はレンズデマンドでコントロールする。</li> <li>FOLLOW FOCUS: FOCUSはレンズデマンドでコント<br/>ロールするが、MSU/RCP で微調整(オフセット)が<br/>可能。ZOOM はレンズデマンドでコントロールする。</li> </ul> |
|                         |                       |                               | ご注意<br>オフセットが 0 以外かつ REMOTE CONTROL が OFF の<br>ときは、FOLLOW FOCUS から他の設定には変更できま<br>せん。設定を変更したい場合は REMOTE CONTROL を<br>ON にしてください。                                                                                                    |
|                         | FOLLOW FOCUS          |                               |                                                                                                    |
|                         | OFFSET ADJUST<br>SENS | 1, 2, <b>3</b> , 4, 5         | MSU 側のオフセットを重畳する感度                                                                                                    |
|                         | OFFSET CANCEL<br>GAIN | 1, 2, <u>3</u> , 4, 5         | デマンド側でオフセットをキャンセルする感度                                                                                                    |
|                         | DoF IRIS CALIBRATION  | ENTER で実行                     | アイリスF値と光量変化の関係を自動で測定する。DoF<br>Control 機能を使用するときに、この測定データを使って<br>光量補正を行うことができる(HKC-VND50 装着時の<br>み)。<br>ご注意<br>グレースケールやパターンボックス等、輝度が変化しな<br>い被写体を撮影した状態で実行してください。                                                                                                    |
|                         | CALIBRATION DATA      | READY, DISABLE, <b>(NONE)</b> | 測定データを使って光量補正を行うかどうかを設定する。<br>READY:測定データを使って光量補正を行う<br>DISABLE:測定データはあるが光量補正を行わない<br>(NONE):測定データがない(表示のみ)                                                                                                    |
|                         | STORE LENS FILE       | ENTER で実行                     | 測定データをレンズファイルに保存する。                                                                                                    |
|                         | CLEAR CALIB<br>DATA   | ENTER で実行                     | 測定データを消去する。                                                                                                    |
|                         | LENS I/F              | FRONT(LENS), REAR(D-SUB)      | レンズとの通信インターフェースを設定する。<br><b>FRONT(LENS)</b> : フロントパネルの LENS 端子を使用す<br>る。<br><b>REAR(D-SUB)</b> : リアパネルの EXT I/O 端子 (D-Sub 15<br>ピン)を使用する(シリアル通信のみ対応)。                                                                                                    |
|                         |                       |                               |                                                                                                    |

| MAINTENANCE                         |                     |                                                                                                    |                                                                     |
|-------------------------------------|---------------------|----------------------------------------------------------------------------------------------------|---------------------------------------------------------------------|
| ページ名                                | 項目                  | 設定値                                                                                                    | 備考                                                                  |
| ページ No.                             |                     |                                                                                                    |                                                                     |
| <virtual iris=""><br/>M09</virtual> | VIRTUAL IRIS        | ON, <b><u>OFF</u></b>                                                                                                    | 以下の機能の ON/OFF                                                       |
|                                     |                     |                                                                                                    | VIRTUAL IRIS MODE が NORMAL のとき                                      |
|                                     |                     |                                                                                                    | <ul> <li>F No. UPPER LIMIT で設定した F 値よりレンズを開け</li> </ul>             |
|                                     |                     |                                                                                                    | ようとしたとき、アイリスを固定して代わりにデジタ                                            |
|                                     |                     |                                                                                                    | ルクイノをかけることで囲を明るく 9 る。<br>• 可亦 ND フィルター使用時は、E Na LOWED LIMIT で       |
|                                     |                     |                                                                                                    | ・ 可愛 ND フィルク 使用時は、 TNO. LOWER LIMIT C<br>設定した F 値よりレンズを絞ろうとしたとき、アイリ |
|                                     |                     |                                                                                                    | スを固定して代わりに可変 ND の透過率を小さくして                                          |
|                                     |                     |                                                                                                    | いくことで画を暗くする。                                                        |
|                                     |                     |                                                                                                    | VIRTUAL IRIS MODE が DoF CTRL のとき                                    |
|                                     |                     |                                                                                                    | ● LENS IRIS で設定した F 値よりレンズを開けようとし                                   |
|                                     |                     |                                                                                                    | たとき、アイリスを固定して代わりにデジタルゲイン                                            |
|                                     |                     |                                                                                                    | をかけることで囲を明るく9る。<br>● LENS IPIS で設定した F 値上りしいブを絞ろうとした                |
|                                     |                     |                                                                                                    | とき、アイリスを固定して代わりに可変 ND の透過率                                          |
|                                     |                     |                                                                                                    | を小さくしていくことで画を暗くする。                                                  |
|                                     | VIRTUAL IRIS MODE   | NORMAL, DoF CTRL                                                                                                    | DoF CTRL は、可変 ND 使用中のみ設定可能。可変 ND                                    |
|                                     |                     |                                                                                                    | フィルターが CLEAR の場合は、NORMAL 固定。                                        |
|                                     | GAIN LIMIT          | 0dB $\sim$ $\underline{9dB}$ $\sim$ 18dB, OFF                                                                                                    | ゲインの上限値                                                             |
|                                     | EXTENDER COMP.      | ON, <b><u>OFF</u></b>                                                                                                    | <ul> <li>レンズのエクステンダーを ON したときに、レンズが</li> </ul>                      |
|                                     |                     |                                                                                                    | 自動でアイリスの F 値を 1/2 にして、レンズのエクス                                       |
|                                     |                     |                                                                                                    | テンターを ON にする前と明るさが変わらないように<br>認定できるしいであば美している場合は、ON に認定             |
|                                     |                     |                                                                                                    | する。これにより、レンズのエクステンダーを ON に                                          |
|                                     |                     |                                                                                                    | しても、F No. UPPER LIMIT で設定した F 値がレンズ                                 |
|                                     |                     |                                                                                                    | のアイリスに反映される。                                                        |
|                                     |                     |                                                                                                    | <ul> <li>上記の設定が行えないレンズを装着している場合は、</li> </ul>                        |
|                                     |                     |                                                                                                    | OFF に設定する。                                                          |
|                                     | F No. UPPER LIMIT   | F1.4 ~ <u>F2.8</u> ~ F16                                                                                                    | VIRTUAL IRIS MODE が NORMAL のとき設定可能<br>どこまでレンズを開放するかの値(F 値)          |
|                                     | F No. LOWER LIMIT   | F1.4 $\sim$ <b><u>F5.6</u></b> $\sim$ CLS                                                                                                    | HKC-VND50 装着時のみ表示                                                   |
|                                     |                     |                                                                                                    | VIRTUAL IRIS MODE が NORMAL のとき設定可能                                  |
|                                     |                     | <b>E 1 E 1 E E 1 E E 1 E E 1 E E 1 E E 1 E E 1 E E 1 E E 1 E E 1 E E 1 E E 1 E E 1 E E 1 E E 1 E E <b>1 E E 1 E 1 E 1 E 1 E 1 E 1 E 1 E 1 E 1 </b></b> |                                                                     |
|                                     |                     | F1.4 ~ <b>F4.0</b> ~ F16                                                                                                    | VIRTUAL IRIS MODE か Dor CTRL のとき設定可能<br>アイリスの値(F 値)                 |
|                                     | VND                 |                                                                                                    | VIRTUAL IRIS MODE が DoF CTRL のとき、可変 ND                              |
|                                     |                     |                                                                                                    | フィルターの透過率が表示されます。                                                   |
|                                     | GAIN                |                                                                                                    | VIRTUAL IRIS MODE か DoF CTRL のとき、ケイン値が<br>表示されます。                   |
|                                     | DoF IRIS CALIB DATA | READY, DISABLE, (NONE)                                                                                                    | 測定データを使って、DoF Control 機能の光量補正を行                                     |
|                                     |                     |                                                                                                    | うかどうかを設定する。                                                         |
|                                     |                     |                                                                                                    | READY:測定ナーダを使って光量補止を行う                                              |
|                                     |                     |                                                                                                    | DISABLE · 測定データはのるか元重伸止を行わない<br>(NONE) · 測定データがない(表示のみ)             |
|                                     | DoF PRESET          |                                                                                                    | VIRTUAL IRIS MODE が DoF CTRL のとき設定可能                                |
|                                     | MAX SPEED           | ON, <b><u>OFF</u></b>                                                                                                    | DoF PRESET の遷移速度を最も速い速度に設定する                                        |
|                                     | SPEED               | 0 ~ 99, <u><b>50</b></u>                                                                                                    | DoF PRESET の遷移速度を設定する                                               |
|                                     | PRESET1             | F1.4 ~ <u><b>F4.0</b></u> ~ F16                                                                                                    | DoF PRESET で遷移する先の LENS IRIS 値(F 値)                                 |
|                                     | PRESET2             | F1.4 ~ <u>F4.0</u> ~ F16                                                                                                    |                                                                     |
|                                     | PRESET3             | F1.4 ~ <u><b>F4.0</b></u> ~ F16                                                                                                    |                                                                     |
| <call tally=""></call>              | CCU CALL            | OFF, <u>ON</u>                                                                                                    | CCU モード時のみ表示                                                        |
| M10                                 | CAM CALL            | <u>off</u> , on                                                                                                    |                                                                     |
|                                     | FRONT TALLY         | <u>ON</u> , OFF                                                                                                    |                                                                     |
|                                     | BRIGHTNESS          | 0 ~ 100, <u><b>50</b></u>                                                                                                    |                                                                     |
|                                     | CALL                | <b>DISABLE</b> , ENABLE                                                                                                    |                                                                     |
|                                     | REAR TALLY          | <u>ON</u> , OFF                                                                                                    |                                                                     |
|                                     | BRIGHTNESS          | 0 ~ 100, <u><b>50</b></u>                                                                                                    |                                                                     |

| MAINTENANCE                 |            |                                         |                                                                           |
|-----------------------------|------------|-----------------------------------------|---------------------------------------------------------------------------|
| ページ名<br>ページ No.             | 項目         | 設定値                                     | 備考                                                                        |
| <output format=""></output> | CURRENT    | 表示のみ                                    | 現在のフォーマットを表示                                                              |
| M11 (U10)                   | RESOLUTION | 3840×2160, <u><b>1920×1080</b></u> ,    | CCU 接続時は非表示                                                               |
|                             |            | 1280×720                                | システムフォーマットの設定(カメラオペレーティング                                                 |
|                             | FREQUENCY  | <u><b>59.94i</b></u> , 50i, 59.94P, 50P | ソフトウェアのオプションにより、選択可能なシステム<br>フォーマットが異なります。)                               |
|                             | OETF       | SDR, S-Log3, HLG,                       | CCU 接続時は非表示                                                               |
|                             |            | S-Log3(Cinema),                         | カメラの OETF を設定                                                             |
|                             |            | S-LOGS(SGS GRADE)                       | S-Log3(Cinema) を選択した場合はンネマモートとして<br>動作し、 N下が OFE 固定となります                  |
|                             |            |                                         | <ul> <li>DETAIL, SKIN DETAIL, MULTI MATRIX, USER MATRIX,</li> </ul>       |
|                             |            |                                         | ADAPTIVE MATRIX, OHB MATRIX, LOW KEY                                      |
|                             |            |                                         | SATURATION, AUTO KNEE, BLACK GAMMA, WHITE                                 |
|                             |            |                                         | CLIP, LIVE TONE CONTROL, HDR BLACK OFFSET,                                |
|                             |            |                                         | HDR KNEE, HDR WHITE CLIP, HDR BLACK CLIP,                                 |
|                             |            |                                         | HDR TARGET WHITE                                                          |
|                             |            |                                         | また、MASTER BLACK, SATURATION, PRESET MATRIX                                |
|                             |            |                                         | の設定は S-Log3 出力には適用されず、SDR にのみ適用                                           |
|                             |            |                                         | これます。<br>S Logg(SG3 GRADE) を選択した提会け、N下が OFE 因                             |
|                             |            |                                         | 定になります。                                                                   |
|                             |            |                                         | • SKIN DETAIL, ADAPTIVE MATRIX, OHB MATRIX,                               |
|                             |            |                                         | LOW LEY SATURATION, AUTO KNEE, BLACK                                      |
|                             |            |                                         | GAMMA, WHITE CLIP, HDR KNEE, HDR WHITE CLIP,                              |
|                             |            |                                         | HDR BLACK CLIP, HDR BLACK COMPRESSION,<br>HDR USER GAMMA HDR TARGET WHITE |
|                             |            |                                         | また、MASTER BLACK, SATURATION, PRESET MATRIX                                |
|                             |            |                                         | の設定は S-Log3 出力には適用されず、SDR にのみ適用                                           |
|                             |            |                                         | されます。                                                                     |
|                             | LOOK       | , Live, Mild, Natural                   | CCU 接続時は非表示                                                               |
|                             |            |                                         | HDR 出力の Look を設定                                                          |
|                             |            |                                         | OETFか SDR, S-Log3(Cinema) または S-Log3(SG3<br>GBADE) の場合は となる。              |
|                             | COLOR      | <b>BT.709</b> , BT.2020, S-Gamut3,      | CCU 接続時は非表示                                                               |
|                             |            | S-Gamut3.Cine,                          | カメラの色域設定                                                                  |
|                             |            | SG3(LIVE GRADE),                        | OETF が SDR のときは、BT.709 に固定                                                |
|                             |            | SG3.Cine(LIVE GRADE)                    | OETF が S-Log3 または HLG のときは、BT.709 または                                     |
|                             |            |                                         | B1.2020 から速択り能<br>OFTE がらしog3(Cinoma) のときけ、BT 2020                        |
|                             |            |                                         | S-Gamut3 または S-Gamut3.Cine から選択可能                                         |
|                             |            |                                         | OETF が S-Log3(SG3 GRADE) のときは、SG3(LIVE                                    |
|                             |            |                                         | GRADE)、または SG3.Cine(LIVE GRADE) から選択可能                                    |
|                             | BIT DEPTH  | <u>10BIT</u> , 12BIT                    | CCU 接続時は非表示<br>RGB444 のときだけ選択可能                                           |
|                             | 60.00Hz    | DISABLE, ENABLE                         | CCU 接続時は非表示                                                               |
|                             |            |                                         | 60.00 Hz で撮像するフォーマットを有効にするかどうか                                            |
|                             |            |                                         |                                                                           |
|                             |            |                                         | IP 七一 N時は DISABLE 回定                                                      |

| MAINTENANCE                         |                   |                                                                    |                                                                                     |
|-------------------------------------|-------------------|--------------------------------------------------------------------|-------------------------------------------------------------------------------------|
| ページ名                                | '<br>項目           | 設定値                                                                | 備考                                                                                  |
| ページ No.                             |                   |                                                                    |                                                                                     |
| <sdi out=""></sdi>                  | SDI1              | SDI, CCU モードのみ表示                                                   | ◆「本線映像の出力設定」(70 ページ)参照                                                              |
| M12 (U11)                           | SDI2              | SDI モードのみ表示                                                        | _                                                                                   |
|                                     | SDI3              | SDI モードのみ表示                                                        | _                                                                                   |
| <3DI/IF 001>                        | IP1               | IP モードのみ表示                                                         | —                                                                                   |
|                                     | IP2               | IP モードのみ表示                                                         | _                                                                                   |
|                                     | SDI MONI          | SDI, IP モードのみ表示                                                    | _                                                                                   |
|                                     | SDI MONI          | MAIN, <b>VE</b> , RET                                              | RET は CCU モード時のみ選択可<br>IP モード時は項目が SDI/IP MONI になる                                  |
|                                     | EMB AUDIO         | OFF, MIC                                                           | SDI MONI 出力に重畳する音声信号を選択する                                                           |
|                                     | TALLY             | <b>OFF</b> , FRAME, BOX                                            | MONI 出力に表示するタリー情報の形を選択する<br>OFF:タリー情報を表示しない<br>FRAME:画面の外側に沿って表示する<br>BOX:画面上部      |
|                                     | MODE              | <u>FILL</u> , MIX                                                  | 表示するタリー情報の背景が透けるかどうかを設定する<br>FILL:背景が透けない<br>MIX:背景が透ける                             |
|                                     | SIZE              | 1 ~ 9, <u>5</u>                                                    | タリー情報を表示する際のサイズを設定する<br>FRAME の場合:枠の太さ<br>BOX の場合:表示する四角形の大きさ                       |
|                                     | HD-HFR(P) 12G PID | NORMAL, 4K FIX                                                     | 1080P HFR フォーマット時、12G-SDI で出力する際の<br>PID 設定<br>SDI モードのみ表示                          |
| <metadata></metadata>               | LENS METADATA     |                                                                    |                                                                                     |
| M13                                 | EMBED(SDI OUT)    | ON, <u>OFF</u>                                                     | LENS METADATA 重畳の ON/OFF                                                            |
|                                     | SR Live METADATA  |                                                                    |                                                                                     |
|                                     | EMBED(SDI OUT)    | ON, <b><u>OFF</u></b>                                              | SR Live METADATA 重畳の ON/OFF                                                         |
|                                     | LINE(1st F)       | 9~ <b>14</b> ~20                                                   | 1st Field の重畳ラインの設定                                                                 |
|                                     | LINE(2nd F)       | 572 ~ <b>577</b> ~ 583                                             | 2nd Field の重畳ラインの設定(表示のみ)                                                           |
| <trunk></trunk>                     | TRUNK             | ON, OFF                                                            |                                                                                     |
| M14                                 | INTERFACE         | <b>232c</b> , 422A                                                 |                                                                                     |
| CCU モード時のみ表示                        | AUX REMOTE        | ,                                                                  | 表示のみ                                                                                |
|                                     |                   |                                                                    | ま一のみ                                                                                |
|                                     |                   |                                                                    |                                                                                     |
| <genlock sync=""><br/>M15</genlock> | IN/OUT            | HD-SYNC, SD-SYNC,<br>GENLOCK IN, (PROMPTER)                        | GENLOCK/SYNC 端子の役割を設定する<br>CCU モード時のみ、(PROMPTER) と表示され、CCU に<br>入力されたプロンプター信号が出力される |
|                                     | SYNC-OUT          |                                                                    | OUTPUT が SD-SYNC、HD-SYNC のとき表示                                                      |
|                                     | V-PHASE           | –999 $\sim$ 999 ${f 0}$                                            | —                                                                                   |
|                                     | H-PHASE           | –999 $\sim$ 999 <b>0</b>                                           | _                                                                                   |
| <genlock></genlock>                 | REFERENCE         | 同期の状態                                                              | 表示のみ                                                                                |
| M16                                 | GENLOCK           | DISABLE, ENABLE                                                    |                                                                                     |
| CCU 接続時は非表示                         | SOURCE            | GENLOCK, NETWORK                                                   | 同期信号元を設定<br>IP モード時のみ表示                                                             |
|                                     | STATUS            | 表示のみ                                                               |                                                                                     |
|                                     | FORMAT            | 表示のみ                                                               | SOURCE が NETWORK の場合は非表示                                                            |
|                                     | PHASE             |                                                                    | 入力された同期信号とカメラの位相をずらす場合は、ず                                                           |
|                                     | V                 | $-1024 \sim 1023$ , <b>0</b>                                       | らす位相を設定する                                                                           |
|                                     | Н                 | -1700 ~ 1700. <b>0</b>                                             | 一ずらさない場合は0を設定する                                                                     |
|                                     |                   |                                                                    | SOURCE が NETWORK の場合は非表示                                                            |
| <date></date>                       |                   | $2000 \sim 2035/01 \sim 12/00 \sim 31$<br>$00 \sim 23:00 \sim 59$  |                                                                                     |
|                                     | DATE FORMAT       | 1 Y/Mn/D, 2 Mn/D, 3 D/M/Y,<br>4 D/M, <b><u>5 M/D/Y</u></b> , 6 M/D | Y:年<br>Mn :月(数字)<br>M:月(英略語)<br>D:日                                                 |

| MAINTENANCE                       |                 |                             |                                                                                                    |
|-----------------------------------|-----------------|-----------------------------|----------------------------------------------------------------------------------------------------|
| ページ名                              | 項目              | 設定値                         | 備考                                                                                                    |
| ページ No.                           |                 |                             |                                                                                                    |
| <battery alarm=""></battery>      | BEFORE END      | <u>11.5</u> ~ 17.0 V        |                                                                                                    |
| M18                               | END             | <u><b>11.0</b></u> ~ 11.5 V |                                                                                                    |
|                                   | BATTERY ALARM   | OFF, <u><b>ON</b></u>       |                                                                                                    |
| <nd assign="" cc=""><br/>M19</nd> | VND USER PRESET | ON, OFF                     | <ul> <li>HKC-VND50 装着時のみ表示します。</li> <li>ND フィルターの2~5 に可変 ND フィルターの透過率を割り当てる方法を選択します。</li> <li>ON: 3~5 に任意の透過率を設定できます。2 はユーザーが任意に設定した透過率に固定されます。設定後にくOPTICAL FILTER&gt;ページの VND</li> <li>TRANSMITTANCE で透過率を変更すると、変更した透過率に近い ND の番号 (3~5) に自動で切り替わります。</li> <li>OFF: 2~5の透過率は固定になります。</li> <li>OFFF: 2~5の透過率は固定になります。</li> <li>FILTER&gt;ページの VND TRANSMITTANCE で透過率を変更すると、変更した透過率に近い ND の番号 (2~5) に自動で切り替わります。</li> </ul> |
|                                   | 1               | (CLEAR)                     | 可変 ND フィルターを装着していない状態です。変更で<br>きません。                                                                                                    |
|                                   | 2               | (MEMORY)                    | VND USER PRESET OFF 時は (1/4) 固定                                                                                                    |
|                                   | 3               | 1/3 ~ <u>1/4</u> ~ 1/256    | VND USER PRESET OFF 時は (1/8) 固定                                                                                                    |
|                                   | 4               | 1/3 ~ <u>1/16</u> ~ 1/256   | VND USER PRESET OFF 時は (1/16) 固定                                                                                                    |
|                                   | 5               | 1/3 ~ <u>1/64</u> ~ 1/256   | VND USER PRESET OFF 時は (1/64) 固定                                                                                                    |

| MAINTENANCE                       |           |                                                              |                            |
|-----------------------------------|-----------|--------------------------------------------------------------|----------------------------|
| ページ名                              | 項目        | 設定値                                                          | 備考                         |
| ページ No.                           |           |                                                              |                            |
| <nd assign="" cc=""><br/>M19</nd> | CC ASSIGN |                                                              | CC の A ~ E に割り当てる機能を選択します。 |
|                                   | A         | HKC-VND50(シリアル番号                                             | ECC:電子色温度フィルター             |
|                                   |           | 10001~10999) 拾載時:OFF,<br>CROSS CLEAR EXTRA OLPE              |                            |
|                                   |           | $\frac{1}{3300} \text{K(ECC)} \sim 8000 \text{K(ECC)}$       |                            |
|                                   |           | HKC-VND50(シリアル番号が上記                                          |                            |
|                                   |           | 以外)搭載時:OFF, CROSS,                                           |                            |
|                                   |           | CLEAR, BLACK MIST, EXTRA                                     |                            |
|                                   |           | OLPF, 3300K(ECC) ~ 8000K(ECC)                                |                            |
|                                   |           | HKC-VND50 非搭載時:OFF,                                          |                            |
|                                   |           | CROSS, CELAR, 4500K, 6500K, 3300K(ECC) ~ 8000K(ECC)          |                            |
|                                   | B         |                                                              |                            |
|                                   | D         | 10001~10999)搭載時:OFF                                          | ECC·电丁巴//// レター            |
|                                   |           | CROSS, <u>CLEAR</u> , EXTRA OLPF,                            |                            |
|                                   |           | 3300K(ECC) ~ 8000K(ECC)                                      |                            |
|                                   |           | HKC-VND50(シリアル番号が上記                                          |                            |
|                                   |           | 以外)搭載時:OFF, CROSS,                                           |                            |
|                                   |           | CLEAR, BLACK MIST, EXTRA                                     |                            |
|                                   |           | OLPF, 3300K(ECC) ~ 8000K(ECC)                                |                            |
|                                   |           | CROSS, <b>CLEAR</b> , 4300K, 6300K,                          |                            |
|                                   |           | 3300K(ECC) ~ 8000K(ECC)                                      |                            |
|                                   | С         | HKC-VND50(シリアル番号                                             | ECC:電子色温度フィルター             |
|                                   |           | 10001~ 10999)搭載時:OFF,                                        |                            |
|                                   |           | CROSS, CLEAR, EXTRA OLPF,                                    |                            |
|                                   |           | 3300K(ECC) ~ <u>4300K(ECC)</u> ~                             |                            |
|                                   |           |                                                              |                            |
|                                   |           | NG-VND50(ノリアル番号が工記<br>以外)搭載時:OFF CBOSS                       |                            |
|                                   |           | CLEAR, <b>BLACK MIST</b> , EXTRA                             |                            |
|                                   |           | OLPF, 3300K(ECC) $\sim$ 8000K(ECC)                           |                            |
|                                   |           | HKC-VND50 非搭載時:OFF,                                          |                            |
|                                   |           | CROSS, CLEAR, <b><u>4300K</u></b> , 6300K,                   |                            |
|                                   |           | 3300K(ECC) ~ 8000K(ECC)                                      |                            |
|                                   | D         | HKC-VND50(ンリアル奋号<br>10001~10000)体載時:OEE                      | ECC:電子色温度ノイルター             |
|                                   |           | CROSS. CLEAR. EXTRA OLPF.                                    |                            |
|                                   |           | 3300K(ECC) ~ <u>6300K(ECC)</u> ~                             |                            |
|                                   |           | 80000(EUU)<br>HKC VND50 (아마고바․釆무차 드크                         |                            |
|                                   |           | 以外)搭載時: OFF CROSS                                            |                            |
|                                   |           | CLEAR, BLACK MIST, EXTRA                                     |                            |
|                                   |           | <u>OLPF</u> , 3300K(ECC) ~ 8000K(ECC)                        |                            |
|                                   |           | HKC-VND50 非搭載時:OFF,                                          |                            |
|                                   |           | CROSS, CLEAR, 4300K, <u>6300K</u> ,                          |                            |
|                                   |           | 3300K(ECC) ~ 8000K(ECC)                                      |                            |
|                                   | L         | HKC-VND50(シリアル母号<br>10001 ~ 10999)塔載時:OFF                    | ECC·电丁巴温度フィルター             |
|                                   |           | CROSS, CLEAR, EXTRA OLPF,                                    |                            |
|                                   |           | 3300K(ECC) ~ 8000K(ECC)                                      |                            |
|                                   |           | HKC-VND50(シリアル番号が上記                                          |                            |
|                                   |           | 以外) 搭載時: <b>OFF</b> , CROSS,                                 |                            |
|                                   |           |                                                              |                            |
|                                   |           | ULPF, 3300K(ECC) ~ 8000K(ECC)<br>HKC_VND50 非塔蒙哇 · <b>OEE</b> |                            |
|                                   |           | CROSS, CLEAR, 4300K, 6300K,                                  |                            |
|                                   |           | 3300K(ECC) ~ 8000K(ECC)                                      |                            |
|                                   |           |                                                              |                            |

| MAINTENANCE                                                                                                    |                       |                                            |                                                                            |
|----------------------------------------------------------------------------------------------------|-----------------------|--------------------------------------------|----------------------------------------------------------------------------|
| ページ名                                                                                                    | 項目                    | 設定値                                        | 備考                                                                         |
| ページ No.                                                                                                    |                       |                                            |                                                                            |
| <simple< td=""><td>TRANSPORT CONVERTER</td><td>ENABLE, <b><u>DISABLE</u></b></td><td>遅延の大きなネットワーク等を使用したカメラ制御を可<br/>能にする</td></simple<> | TRANSPORT CONVERTER   | ENABLE, <b><u>DISABLE</u></b>              | 遅延の大きなネットワーク等を使用したカメラ制御を可<br>能にする                                          |
| M20                                                                                                    | MODE                  |                                            | トランスポート変換モードを有効にする。                                                        |
|                                                                                                    |                       |                                            | (ENABLE 時は CNS MODE は LEGACY 固定になりま                                        |
|                                                                                                    |                       |                                            | す。)                                                                        |
|                                                                                                    | PORI                  | REMOTE(RS-422A), LAN                       | トランスボート変換モードを有効にするボートの設定                                                   |
|                                                                                                    | BAUDRATE              | 9.6kbps ~ 843.75kbps,<br><u>115.2kbps</u>  | PORI か REMOTE (RS-422A) のときのみ表示                                            |
|                                                                                                    | TARGET IP<br>ADDRESS  | <u>0.0.0.0</u> ~ 255.255.255.255           | PORT が LAN のときのみ表示                                                         |
|                                                                                                    | TCP PORT              | $0 \sim 65535$                             | PORT が LAN のときのみ表示                                                         |
| <others></others>                                                                                                    | FAN MODE              | OFF, <b><u>AUTO1</u></b> , AUTO2, MIN, MAX | AUTO1:通常回転                                                                 |
| M21                                                                                                    |                       |                                            | AUTO2:スロー回転                                                                |
|                                                                                                    | CAM BARS              | <u>OFF</u> , ON                            |                                                                            |
|                                                                                                    | SCROLL                | <u>off</u> , on                            | IP モード時のみ表示                                                                |
|                                                                                                    |                       |                                            | カラーハーを斜めにスクロールさせる場合は ON に設定<br>する                                          |
|                                                                                                    | HDR BARS TYPE         | SDR-LOOK BAR 16:9(75%),                    | CCU モード時は非表示                                                               |
|                                                                                                    |                       | HDR BAR                                    | HDR 出力の BARS 信号の種類の設定                                                      |
|                                                                                                    |                       |                                            | SDI MONI 端子の HDR 出力に HDR BAR は適用されません。                                     |
|                                                                                                    | WHITE SETUP MODE      | AWB. A.LVL                                 |                                                                            |
|                                                                                                    |                       | ,                                          | SETUP> ページの AUTO LEVEL 実行時の WHITE の設定                                      |
|                                                                                                    |                       |                                            | <b>AWB</b> : 最後に AWB を実行したときのホワイトバランス<br>値に戻る                              |
|                                                                                                    |                       |                                            | A.LVL:リファレンスファイルストアを実行したときの                                                |
|                                                                                                    |                       |                                            | ホワイトバランス値に戻る                                                               |
|                                                                                                    | DIAMOND MARKER        | <u>off</u> , on                            | 4K 2 Sample Interleave 出力時のカラーバーへのダイア<br>モンドマーク重畳設定                        |
|                                                                                                    |                       |                                            | ◆「4K 2SI ダイアモンドマーク」(56 ページ)を参照                                             |
|                                                                                                    | HFR CHANNEL MARK      | <b><u>OFF</u></b> , ON                     | HD HFR 出力映像へのチャンネル識別用マーク重畳設定<br>◆「HFR チャンネルマーク」(56 ページ)を参照                 |
|                                                                                                    | HD DOWNCONV FILTER    | <u>1</u> , 2, 3, 4, 1(V:0.3), 1(V:0.6)     | 4K映像信号からHD信号へダウンコンバートするフィル<br>ターの種類を選択                                     |
| <option key=""></option>                                                                                                    | IMPORT FROM USB       | ENTER で実行                                  | インストールキーを USB メモリーから読み込む。                                                  |
| M22                                                                                                    | INSTALLED OPTIONS     |                                            | インストールされたカメラオペレーティングソフトウェ                                                  |
|                                                                                                    |                       |                                            | アを表示する                                                                     |
| <firmware><br/>M23</firmware>                                                                                                    | VERSION               | 表示のみ                                       | ファームウエアのバージョン、日付、コメントを表示す<br>る。                                            |
|                                                                                                    | UPDATE FROM USB       | ENTER で実行                                  | USB メモリーからファームウエアのアップデートを行                                                 |
|                                                                                                    |                       |                                            | <u>う</u> .                                                                 |
|                                                                                                    |                       |                                            |                                                                            |
|                                                                                                    |                       |                                            | 1. USB メモリのルードフォルタに「Indepso_vx.xx.pkg」<br>をコピーして、本機の USB 端子に接続する。          |
|                                                                                                    |                       |                                            | 2. 「UPDATE FROM USB」を選択し、ENTER ボタンを押                                       |
|                                                                                                    |                       |                                            |                                                                            |
|                                                                                                    |                       |                                            | 3. [READY TO INSTALL] が表示されるので、[EXEC]<br>を選択して ENTER ボタンを押す。               |
|                                                                                                    |                       |                                            |                                                                            |
|                                                                                                    |                       |                                            | <ul> <li>アップデートが終了するまで本体の電源を切らないで</li> </ul>                               |
|                                                                                                    |                       |                                            | <ul> <li>一括アップデート用データファイルの入手方法につい</li> </ul>                               |
|                                                                                                    |                       |                                            | ては、ソニーの営業窓口にお問い合わせください。                                                    |
|                                                                                                    |                       |                                            | <ul> <li>推奨の USB メモリーは、「USB メモリーの取り扱い」</li> <li>(67 ページ)をご覧ください</li> </ul> |
|                                                                                                    | EXPORT OSS LICENSE TO | ENITER で実行                                 | (U/ ハーノ) なし見へんさい。<br>OSS ライヤンス文書を USB メモリーにコピーする                           |
|                                                                                                    | USB                   |                                            |                                                                            |

#### 4K 2SI ダイアモンドマーク

4K 2 Sample Interleave出力時に、4Kカラーバーの右下領域に 以下のようなテストパターンを表示する機能です。Link-1~4の 接続が正しければOKという文字が見え、接続が間違っていると OKという表示が見えません。接続の確認に使うことができま す。

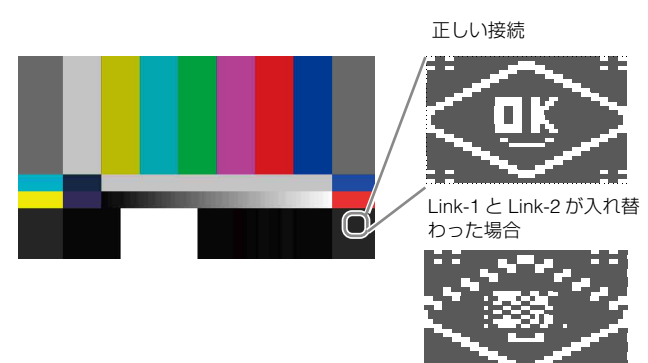

#### HFRチャンネルマーク

HD HFR 出力の映像領域にマーカーを表示する機能です。 四角の数がチャンネル番号を表しており、マルチリンクインターフェー スでのチャンネル番号識別が容易になります。

例:Ch4 の表示

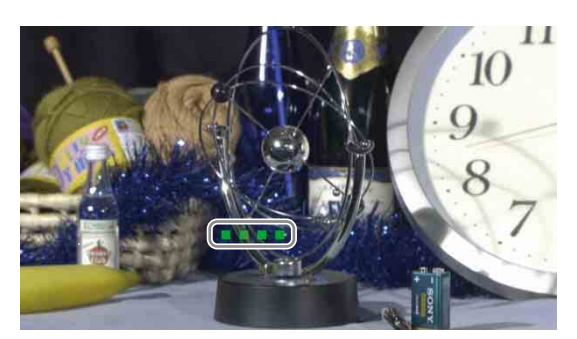

## FILE メニュー

本機では、操作や調整を容易にするため、オペレーターファイ ル、リファレンスファイル、シーンファイル、OHBファイル、 レンズファイルの5種類のファイルを使用できます。 オペレーターファイルには、OPERATIONメニューで設定でき る項目とカスタマイズしたUSERメニューを保存できます。

◆ それぞれのファイルに含まれる具体的な項目については、メンテナンスマニュアルをご覧ください。

| FILE                            |                      |                                                |                                                                   |
|---------------------------------|----------------------|------------------------------------------------|-------------------------------------------------------------------|
| ページ名<br>ページ No.                 | _<br>項目              | 設定値                                            | 備考                                                                |
| <operator file=""></operator>   | IMPORT FROM USB      | ENTER で実行                                      | オペレーターファイルを USB メモリーから読み込む。                                       |
| F01                             | EXPORT TO USB        | ENTER で実行                                      | 現在のオペレーターファイル項目の設定を USB メモリー<br>に書き込む。                            |
|                                 | PRESET               | ENTER で実行                                      | 本体のメモリーに保存されているオペレーターファイル<br>のデータを呼び出す。                           |
|                                 | STORE PRESET FILE    | ENTER で実行                                      | 現在のオペレーターファイル項目の設定を、本体のメモ<br>リーのオペレーターファイルに書き込む。                  |
|                                 | CLEAR PRESET FILE    | ENTER で実行                                      | 本体のメモリーに保存されているオペレーターファイル<br>のデータを出荷時の初期設定に戻す。                    |
| <scene file=""></scene>         | 1                    |                                                | シーンファイル(ペイントデータ)の保存と呼び出し:                                         |
| F02                             | 2                    |                                                | カメラのメモリーにシーンファイルを保存するときは、                                         |
|                                 | 3                    |                                                | STORE の後にファイル番号を指定。                                               |
|                                 | 4                    |                                                | 読み出すときは、ファイル番号指定のみ。                                               |
|                                 | 5                    |                                                | -                                                                 |
|                                 | STORE                | ENTER で実行                                      | -                                                                 |
|                                 | STANDARD             | ENTER で実行                                      | 標準のペイントデータを呼び出す。                                                  |
|                                 | IMPORT FROM USB      | ENTER で実行                                      | 5 個のシーンファイルを USB メモリーから本体のメモ<br>リーに読み込む。                          |
|                                 | EXPORT TO USB        | ENTER で実行                                      | 5 個のシーンファイルを本体のメモリーから USB メモ<br>リーに書き出す。                          |
|                                 | FILE ID              | 最大 14 文字                                       | USB メモリーに保存するシーンファイルに入れるコメン<br>トを入力<br>◆「文字列を設定するには」(21 ページ)参照    |
|                                 | CAM CODE             | カメラコード                                         | 表示のみ                                                              |
|                                 | DATE                 | 日付                                             | 表示のみ                                                              |
|                                 | DISSOLVE             | <u>OFF</u> , ON                                | シーンファイルの切り換えをシームレスにする機能                                           |
|                                 | SPEED                | 0.2~2.8(0.2ステップ), 3~10<br>(1 ステップ), <b>0.2</b> |                                                                   |
| <reference><br/>F03</reference> | STORE FILE           | ENTER で実行                                      | リファレンスファイル項目の現在の状態を、内蔵メモ<br>リーのリファレンスファイルに書き込む。                   |
|                                 | STANDARD             | ENTER で実行                                      | 内蔵メモリーに保存されているリファレンスファイルを<br>呼び出す。                                |
|                                 | RESET REFERENCE FILE | ENTER で実行                                      | 内蔵メモリーに保存されているリファレンスファイルを<br>工場設定に戻す。                             |
|                                 | FACTORY RESET        | ENTER で実行                                      | 全設定値を工場設定に戻す。                                                     |
|                                 | IMPORT FROM USB      | ENTER で実行                                      | リファレンスファイルを USB メモリーから読み込む。                                       |
|                                 | EXPORT TO USB        | ENTER で実行                                      | リファレンスファイル項目の現在の状態を USB メモリー<br>に書き出す。                            |
|                                 | FILE ID              | 最大 14 文字                                       | USB メモリーに保存するリファレンスファイルに入れる<br>コメントを入力<br>◆「文字列を設定するには」(21 ページ)参照 |
|                                 | CAM CODE             | カメラコード                                         | 表示のみ                                                              |
|                                 | DATE                 | 日付                                             | 表示のみ                                                              |
|                                 |                      |                                                |                                                                   |

| FILE                        |                      |                          |                                                                           |
|-----------------------------|----------------------|--------------------------|---------------------------------------------------------------------------|
| ページ名<br>ページ No.             | _<br>項目              | 設定値                      | 備考                                                                        |
| <user gamma=""></user>      | IMPORT FROM USB      | ENTER で実行                | ユーザーガンマファイルを USB メモリーから読み込む。                                              |
| F04                         | PRESET               | ENTER で実行                | 現在インポートされているユーザーガンマファイルをク<br>リアする。                                        |
|                             | FILE ID              | 最大 14 文字                 | FILE ID を表示する。                                                            |
|                             |                      |                          | <mark>ご注意</mark><br>インポートしたユーザーガンマファイルに対し、本機で<br>は FILE ID の文字列の編集はできません。 |
|                             | CAM CODE             | カメラコード                   | 表示のみ                                                                      |
|                             | DATE                 | 日付                       | 表示のみ                                                                      |
| <lens file=""></lens>       | STORE FILE           | ENTER で実行                | センターマーカーは含みません。                                                           |
| F05                         | No.                  | 1 ~ 17, <b>1</b>         | 1~16:非シリアルレンズ使用時(大型レンズ使用時は<br>レンズ内部の設定に従います。)                             |
|                             | NAME                 |                          | 北シリアルレンズ使用時のみ変更可                                                          |
|                             | LENGTH               | SHORT, FULL              |                                                                           |
|                             | F NO                 | F1.0 ~ F3.4, <b>F1.7</b> | 非シリアルレンズ使用時のみ変更可                                                          |
|                             | CENTER MARKER        | ,                        | センターマーカー位置の設定と保存                                                          |
|                             | H POS                | −48 ~ +48, <b>0</b>      | H POS: 数値が大きいほど右                                                          |
|                             | V POS                | −27 ~ +27, <b>0</b>      |                                                                           |
|                             | STORE                | ENTER で実行                |                                                                           |
| <ohb file=""><br/>F06</ohb> | STORE FILE           | ENTER で実行                | CMOS イメージセンサー固有の項目のオフセット値を保存(一度保存すれば、取り付け直したときの再保存は不要)                    |
|                             | CLEAR OHB FILE       | ENTER で実行                |                                                                           |
| <matrix file=""></matrix>   | CUSTOM PRESET MATRIX |                          | マトリックスのプリセットファイルの保存:                                                      |
| F07                         | STORE FILE           |                          | <br>保存したファイルは <user matrix=""> の PRESET を</user>                          |
|                             | 1                    | ENTER で実行                | CUSTOM1~5に設定することで呼び出すことができ                                                |
|                             | 2                    | ENTER で実行                | - <b>a</b> .                                                              |
|                             | 3                    | ENTER で実行                | _                                                                         |
|                             | 4                    | ENTER で実行                | _                                                                         |
|                             | 5                    | ENTER で実行                |                                                                           |
|                             | CLEAR ALL            | ENTER で実行                | すべてのファイルを消去                                                               |
|                             | IMPORT FROM USB      | ENTER で実行                | 5 個のプリセットファイルを USB メモリーから本体のメ<br>モリーに読み込む。                                |
|                             | EXPORT TO USB        | ENTER で実行                | 5 個のプリセットファイルを本体のメモリーから USB メ<br>モリーに書き出す。                                |
|                             | FILE ID              | 最大 14 文字                 | USB メモリーに保存するプリセットファイルに入れるコ<br>メントを入力<br>◆「文字列を設定するには」(21 ページ)参照          |
|                             | CAM CODE             | カメラコード                   | 表示のみ                                                                      |
|                             | DATE                 | 日付                       | 表示のみ                                                                      |

| FILE                                                                          |                 |        |                                                |
|-------------------------------------------------------------------------------|-----------------|--------|------------------------------------------------|
| ページ名                                                                          | 項目              | 設定値    | 備考                                             |
| ページ No.                                                                       |                 |        |                                                |
| <box cursor="" file=""></box>                                                 | 1:              |        | BOX CURSOR FILE 選択と FILE 名入力                   |
| F08                                                                           | 2:              |        | BOX CURSOR FILE を選択するときは、数字の左側に                |
|                                                                               | 3:              |        | カーソルを合わせる。<br>BOX CURSOR FILE 名を入力するときけ、数字の左側に |
|                                                                               | 4:              |        | カーソルを合わせる。                                     |
|                                                                               | 5:              |        | ◆「文字列を設定するには」(21ページ)参照                         |
|                                                                               | 6:              |        |                                                |
|                                                                               | 7:              |        |                                                |
|                                                                               | 8:              |        |                                                |
|                                                                               | 9:              |        |                                                |
|                                                                               | 10:             |        |                                                |
|                                                                               | STORE           |        | BOX CURSOR FILE 名をカメラに保存                       |
|                                                                               | IMPORT FROM USB |        | BOX CURSOR FILE を USB からカメラへ転送                 |
|                                                                               | EXPORT TO USB   |        | BOX CURSOR FILE をカメラから USB へ転送                 |
| <hdr gamma<="" td="" user=""><td>IMPORT FROM USB</td><td></td><td></td></hdr> | IMPORT FROM USB |        |                                                |
| FILE>                                                                         | GROUP No.       |        | USB メモリーを本体に挿入すると、USB メモリー内の                   |
| F09                                                                           |                 |        | HDR User Gamma グループファイルが表示されるので、               |
|                                                                               |                 |        | インボートしたいファイルを選択する。                             |
|                                                                               | IMPORT          |        | 選択した HDR User Gamma グループファイルをイン                |
|                                                                               |                 |        |                                                |
|                                                                               | RESET HDR USER  |        | HDR User Gamma のカーフ(1 ~ 5)を上場設定に戻<br>ま         |
| <sb i="" ive="" metaeile<="" td=""><td></td><td>1</td><td></td></sb>          |                 | 1      |                                                |
| RECALL>                                                                       | RECALL          | 1,0.92 | File 石切友史可能                                    |
| スタンドアローン使用                                                                    | STORE           |        |                                                |
| 時に表示                                                                          |                 |        |                                                |
|                                                                               |                 | 1 00   |                                                |
| IMPORT>                                                                       |                 | 1~32   |                                                |
| スタンドアローン使用                                                                    |                 |        |                                                |
| 時に表示                                                                          |                 |        |                                                |
|                                                                               | DELEIE          |        |                                                |

# NETWORK メニュー

| NETWORK                         |                   |                                                       |                                                                                                    |
|---------------------------------|-------------------|-------------------------------------------------------|----------------------------------------------------------------------------------------------------|
| ページ名                            | 項目                | 設定値                                                   | 備考                                                                                                    |
| ページ No.                         |                   |                                                       |                                                                                                    |
| <ip address=""><br/>N01</ip>    | PORT              | LAN-COM, FIBER, (CAMERA)                              | IP アドレスを設定するポートを選択<br>CCU モードの場合は (CAMERA) になり、表<br>示のみ。                                                                           |
|                                 | MODE              | STATIC, <b>AUTO</b> , (AUTO)                          | DHCP の有効 / 無効を選択<br>CCU 接続時に CCU の LAN-COM 端子を使用<br>して Ember+ プロトコルによるカメラ設定が<br>可能です。CCU から IP アドレスを設定する<br>と、カメラ設定は (AUTO) になります。 |
|                                 |                   |                                                       | <b>ご注意</b><br>オプションソフトウェア HZC-CNFG50 をイ<br>ンストールしてください。CCU のソフトウェ<br>アバージョンは、V3.30 以上が必要です。                                        |
|                                 | IP ADDRESS        | $\underline{\textbf{0.0.0.0}}$ $\sim$ 255.255.255.255 | IP アドレスを設定                                                                                                    |
|                                 | SUBNET MASK       | <u>0.0.0.0</u> ~ 255.255.255.255                      | サブネットマスクを設定                                                                                                    |
|                                 | DEFAULT GATEWAY   | <u>0.0.0.0</u> ~ 255.255.255.255                      | デフォルトゲートウェイを設定                                                                                                    |
|                                 | SET               | ENTER で実行                                             | 「SET OK?」と表示されたら再度 ENTER で実<br>行で、ページ内の変更内容を確定                                                                                     |
|                                 | MAC ADDRESS       | MAC アドレス                                              | MAC アドレスを表示                                                                                                    |
| <cns settings=""><br/>N02</cns> | CNS MODE          | LEGACY, BRIDGE, MCS                                   | ネットワークの接続方式を選択<br>◆「CNS SETTINGS(NETWORK メニュー)」<br>(14 ページ)参照。                                                                     |
|                                 | CNS PORT          | LAN-COM, FIBER                                        | 通信ポートを選択                                                                                                    |
|                                 | CCU NO            | 初期設定は 1                                               | CNS MODE で MCS 選択時:1 ~ 96                                                                                                    |
|                                 | SYSCAM NO         |                                                       | MSU に設定されたシステムカメラ番号を表示                                                                                                    |
|                                 | MASTER IP ADDRESS | <u>0.0.0.0</u> ~ 255.255.255.255                      |                                                                                                    |
|                                 | SET               | ENTER で実行                                             | 「SET OK?」と表示されたら再度 ENTER で実<br>行で、ページ内の変更内容を確定                                                                                     |
| <web menu=""><br/>N03</web>     | WEB MENU          | DISABLE, <u>ENABLE</u>                                | Web メニュー機能の有効 / 無効を設定<br>CCU モード時は DISABLE                                                                                         |
|                                 | PORT              | LAN-COM, FIBER                                        | 接続ポートの選択                                                                                                    |
|                                 | SERVICE DISCOVERY | OFF, <u>ON</u>                                        | サービス検出機能の有効 / 無効を設定<br>ON:Web メニューで機器一覧を表示する<br>OFF:Web メニューで機器一覧を表示しない                                                            |
|                                 |                   |                                                       | CCU モード時は OFF                                                                                                    |
|                                 |                   |                                                       | ご注意<br>一覧が不要な場合やネットワーク負荷をでき<br>るだけ抑えたい場合は OFF にしてください。<br>OFF に設定すると、同一サブネットでの他の<br>CCU からのサービス検出にも検出されなくな<br>ります。                 |
|                                 | SET               | ENTER で実行                                             | 「SET OK?」と表示されたら再度 ENTER で実<br>行で、ページ内の変更内容を確定                                                                                     |
|                                 | PASSWORD RESET    | ENTER で実行                                             | Web メニューのパスワードを工場設定に戻<br>す。                                                                                                    |
| <ember+><br/>N04</ember+>       | EMBER+            | <b>DISABLE</b> , ENABLE                               | Ember+ の機能の有効 / 無効を設定<br>ご注意<br>HZC ONEC50 が必要です                                                                                   |
|                                 | PORT              | LAN-COM. FIBER                                        |                                                                                                    |
|                                 | PORT NUMBER       | ,                                                     |                                                                                                    |
|                                 | CONNECTION STATUS |                                                       | Ember+の通信接続状態(表示のみ)                                                                                                    |

| NETWORK                              |                           |                                                                                    |                                                                                                    |
|--------------------------------------|---------------------------|------------------------------------------------------------------------------------|----------------------------------------------------------------------------------------------------|
| ページ名<br>ページ No.                      | 項目                        | 設定値                                                                                | 備考                                                                                                    |
| <tsl umd=""><br/>N05</tsl>           | TSL UMD                   | <b>DISABLE</b> , ENABLE                                                            | TSL UMD V5.0 による IP Tally の有効 / 無効を<br>設定                                                                                |
|                                      | PORT                      | LAN-COM, FIBER                                                                     | 接続するポートを選択                                                                                                    |
|                                      | PORT NUMBER               | 8900                                                                               | TSL UMD 接続の UDP ポート番号を表示                                                                                                 |
|                                      | TEST PACKET               | 0.0.0.0 ~ 255.255.255.255, <b>127.0.0.1</b><br><u>STOP SENDING</u> , START SENDING | TSL UMD 形式のテストパケットの送信先を設<br>定する<br>TSL UMD 形式のテストパケットを送信する                                                               |
|                                      | PACKET STATUS             | NOT RECEIVED, RECEIVED                                                             | TSL UMD パケット受信状態を表示<br>受信した場合は ID と Red、Green、Yellow の<br>ON/OFF 状態も表示<br>表示できる ID は 5 件までで、それ以上の場合<br>は AND MORE 表示になる。 |
| <network<br>GENLOCK&gt;</network<br> | PORT                      | FIBER, DISABLE, <u>ENABLE</u>                                                      | 使用しているポート番号の表示<br>NETWORK GENLOCK 有効 / 無効の選択                                                                             |
| N06<br>IP モード時のみ表示                   | PROFILE                   | ST2059-2                                                                           | 対応するプロファイルを表示<br>ST2059-2 プロファイルにのみ対応                                                                                    |
|                                      | DOMAIN NUMBER             | 0 ~ 127, <u><b>127</b></u>                                                         | ドメイン番号を設定<br><b>ご注意</b><br>接続するマスター機器のドメイン番号に合わ<br>せてください。                                                               |
|                                      | COMMUNICATION<br>MODE     | MULTICAST MODE, MIXED MODE                                                         | MIXED MODE:マスターにユニキャストで返<br>信<br>MULTICAST MODE:マスターへマルチキャ<br>ストで返信                                                      |
|                                      | DELAY REQUEST<br>INTERVAL | -7 ~ -1, <u>-3</u>                                                                 | PTP マスターへ返信するレートを表示                                                                                                    |
|                                      | PTP MASTER INFO           |                                                                                    | PTP Master から取得した値を表示                                                                                                    |
|                                      | IP ADDRESS                | $0.0.0.0 \sim 255.255.255.255$                                                     | 現在ロックしている PTP Master 機器の IP ア<br>ドレスを表示                                                                                  |
|                                      | SYNC INTERVAL             | -7 ∼ -1, <u>-3</u>                                                                 | Master 機器の Sync Interval 設定値を表示                                                                                          |
|                                      | PRIORITY1                 | 0~255, <u><b>128</b></u>                                                           | PTP マスターの優先度を表示                                                                                                    |
|                                      | PRIORITY2                 | 0~255, <u><b>128</b></u>                                                           | 数値が低いほど優先度が高い                                                                                                    |
|                                      | STEP                      | ONE-STEP, <b><u>TWO-STEP</u></b>                                                   | タイムスタンプが送信されるモードを表示<br>ONE-STEP: Sync で送信<br>TWO-STEP: Follow-up で送信                                                     |
|                                      | LOCK STATUS               | NOT IN USE, NO MASTER, LOCKING,<br>LOCKED                                          | Genlock の動作状態を表示<br>NOT IN USE: PTP 動作停止状態<br>NO MASTER: PTP Master が不在<br>LOCKING: ロック動作中<br>LOCKED: ロック完了              |

| NETWORK               |                   |                                           |                                                                 |
|-----------------------|-------------------|-------------------------------------------|-----------------------------------------------------------------|
| ページ名<br>ページ No.       | <br>項目            | 設定値                                       | 備考                                                              |
| <ptp status=""></ptp> | PTP NIC           | FIBER                                     | PTP が動作しているポートを表示                                               |
| N07                   | STATUS            | NO MASTER, LOCKED, LOCKING, NOT IN        | PTP 状態を表示                                                       |
| IP モード時のみ表示           |                   | USE                                       | NOT IN USE: PTP 動作停止状態                                          |
|                       |                   |                                           | NO MASTER: PTP Master が不在                                       |
|                       |                   |                                           | <b>LOCKING</b> :ロック動作中                                          |
|                       |                   |                                           | LOCKED:ロック完了                                                    |
|                       | PORT              | FIBER                                     | ステータスを表示するポートを選択                                                |
|                       | UTC Time          | 1970/1/1 0:00                             | マスター時刻(Freerun/Disable のときは機器<br>内部時刻)を表示                       |
|                       | MasterID          | 000000000000000000000000000000000000000   | マスタークロック ID(Master clock Identity)<br>を表示                       |
|                       | GMClockID         | 000000000000000000000000000000000000000   | グランドマスタークロック ID (Grand master                                   |
|                       |                   |                                           | clock Identity) を表示                                             |
|                       | Sync              | 0Hz (0pkts)                               | Sync メッセージの受信レート(Sync                                           |
|                       |                   |                                           | message rate)を表示                                                |
|                       | FollowUp          | 0Hz (0pkts)                               | Followup メッセージの受信レート(Followup<br>message rate)を表示               |
|                       | DelayReq          | 0Hz (0pkts)                               | Delay Request メッセージの送信レート                                       |
|                       |                   |                                           | (Delay request message rate)を表示                                 |
|                       | DelayResp         | 0Hz (0pkts)                               | Delay Response メッセージの受信レート<br>(Delay response message rate) を表示 |
|                       | Network Status    | UNAVAILABLE, NOT GOOD, GOOD, VERY<br>GOOD | ネットワーク状態を表示                                                     |
|                       | Delay             | Ons                                       | ネットワークディレイを表示                                                   |
|                       | Jitter            | Ons                                       | ネットワークジッターを表示                                                   |
| <ip live=""></ip>     | MULTICAST ADDRESS | AUTO, <u>MANUAL</u>                       | NMOS が DISABLE に設定されてるときは、                                      |
| N08                   |                   |                                           | MANUAL 固定となり、MULTICAST                                          |
| IP モード時のみ表示           |                   |                                           | ADDRESS ページで手動で設定する。                                            |
|                       | SAP ANNOUNCE      | <u>ON</u> , OFF                           | SAP アナウンスの有効 / 無効を設定                                            |

| NETWORK                                  |                                   |                                     |                                                                                                    |
|------------------------------------------|-----------------------------------|-------------------------------------|----------------------------------------------------------------------------------------------------|
| ページ名                                     | 項目                                | 設定値                                 | 備考                                                                                                    |
| ページ No.                                  |                                   |                                     |                                                                                                    |
| <nmos></nmos>                            | PORT                              | DISABLE, LAN-COM, FIBER             | NMOS を有効化するポートを選択                                                                                                    |
| IP モード時のみ表示                              | NODE)                             | 100 ~ 65535, <u><b>3001</b></u>     | IS-04 Node API の待受ホート番号を設定                                                                                                    |
|                                          | PORT NUMBER (IS-05<br>CONNECTION) | 100 ~ 65535, <u><b>3002</b></u>     | IS-05 Connection API の待受ポート番号を設<br>定                                                                                                    |
|                                          | RDS DISCOVERY                     | <b><u>ON</u></b> , OFF              | Registration & Discovery System (RDS)の自<br>動検出の有効 / 無効を設定する。<br>有効にすると同一サブネット内で RDS を検出<br>する。<br><b>ご注意</b><br>RDS が同一サブネット外に存在する場合は無<br>効にして、手動で IP アドレスを設定してくだ<br>さい。      |
|                                          | DNS                               | <b>Auto</b> , Static                | DNS サーバーへの接続設定<br>RDS DISCOVERY が ON 時のみ有効                                                                                                    |
|                                          | IP ADDRESS                        | 0.0.0.0 ~ 255.255.255.255           | DNS が Auto の場合は、検出した DNS サー<br>バーの IP アドレスを表示する<br>DNS が Static の場合は、DNS の IP アドレス<br>を設定する                                                                                   |
|                                          | RDS DOMAIN<br>NAME                | RDS ドメイン名                           | DNS が Auto の場合は、検出した RDS ドメイ<br>ン名を表示する<br>DNS が Static の場合は、RDS ドメイン名を<br>設定する                                                                                               |
|                                          | RDS STATUS                        | DISCONNECTED, CONNECTING, CONNECTED | RDS の接続状態を表示                                                                                                    |
|                                          | IP ADDRESS                        | <b>0.0.0.0</b> ~ 255.255.255.255    | RDS DISCOVERY を ON にすると、検出した<br>RDS の IP アドレスを表示する<br>RDS DISCOVERY を OFF にすると、手動で<br>RDS の IP アドレスを設定する                                                                      |
|                                          | PORT NUMBER                       | 100 ~ 65535, <b><u>18235</u></b>    | RDS DISCOVERY を ON にすると、検出した<br>RDS のポートを表示する<br>RDS DISCOVERY を OFF にすると、手動で<br>RDS のポートを設定する                                                                                |
|                                          | START UP MODE                     | <u>STOP</u> , RESUME                | STOP の場合、外部からの IS-05 制御が来る<br>までは ST2110 伝送を停止する<br>RESUME の場合、前回起動時の ST2110 伝送<br>状態を再現する                                                                                    |
|                                          |                                   |                                     | ご注意<br>RESUME を選択する場合、弊害が起こらない<br>かシステム構成を確認してから使用してくだ<br>さい。<br>レジューム中に、システムの構成変更を行っ<br>た場合や本機を他のシステムに移動して利用<br>した場合、マルチキャストアドレスの重複や<br>ネットワークの帯域溢れなどによる障害が発<br>生する可能性があります。 |
| <multicast<br>ADDRESS&gt;</multicast<br> | MULTICAST ADDRESS                 | AUTO, <u>MANUAL</u>                 | IP ストリームのマルチキャストアドレス設定<br>のモードを表示                                                                                                    |
| N10                                      | VIDEO OUT 1                       |                                     |                                                                                                    |
| IP モート時のの表示                              | IP ADDRESS                        | 224.0.0.1 ~ 239.255.255.255         | 送信先 IP アドレスを表示                                                                                                    |
|                                          | PORT                              | 100 ~ 65535                         | 送信先ポート番号を表示                                                                                                    |
|                                          | VIDEO OUT 2                       |                                     | 設定項目と設定値は VIDEO OUT 1 と同じ                                                                                                    |
|                                          | AUDIO OUT 1                       |                                     | 設定項目と設定値は VIDEO OUT 1 と同じ                                                                                                    |
|                                          | META OUT 1                        |                                     | 設定項目と設定値は VIDEO OUT 1 と同じ                                                                                                    |
|                                          | META OUT 2                        |                                     | 設定項目と設定値は VIDEO OUT 1 と同じ                                                                                                    |

| NETWORK                               |                       |                                                   |                                                 |
|---------------------------------------|-----------------------|---------------------------------------------------|-------------------------------------------------|
| ページ名                                  | 項目                    | 設定値                                               | 備考                                              |
| ページ No.                               |                       |                                                   |                                                 |
| <ip audio=""></ip>                    | AUDIO OUT             |                                                   |                                                 |
| N11<br>IP モード時のみ表示                    | FORMAT                | L24/48kHz/1ms/2ch, L24/48kHz/1ms/4ch,             | Audio フォーマットを設定                                 |
|                                       |                       | 2ch, L24/48kHz/0.125ms/4ch, L24/48kHz/            |                                                 |
|                                       |                       | 0.125ms/8ch, <b><u>L24/48kHz/0.125ms/16ch</u></b> |                                                 |
|                                       | CH ORDER              | MIC1                                              | 表示のみ                                            |
| <net status=""></net>                 | LAN-COM               | LINK UP, LINK DOWN                                | LAN-COM 端子のリンクアップ状態                             |
| N12                                   | FIBER                 | LINK UP, LINK DOWN                                | FIBER 端子のリンクアップ状態                               |
| CCU モード時は非表示                          | SPEED                 | 25G                                               | FIBER 端子のリンク速度を表示                               |
|                                       |                       |                                                   | 25G 固定                                          |
|                                       | FEC                   | RS-FEC, FC-FEC, NONE                              | FIBER 端子の FEC 設定状態                              |
|                                       | RCP/MSU               | CONNECTED,                                        | リモートコントロールパネル、マスターセッ<br>トアップユニット接続時の状態を表示       |
|                                       | PTP                   | NO MASTER, LOCKED, LOCKING, NOT IN<br>USE         | ネットワーク GENLOCK 状態                               |
|                                       | RDS                   | CONNECTED, DISCONNECTED                           | NMOS Registration & Discovery System との<br>接続状態 |
| <ip status="" stream=""></ip>         | OUT STREAM            | VIDEO1,                                           | IP ストリームの送信状態を表示                                |
| N13                                   |                       | VIDEO2,                                           | 送信していないストリームは で表示                               |
| IP モード時のみ表示                           |                       | AUDIO,                                            | _                                               |
|                                       |                       | META1,                                            | _                                               |
|                                       |                       | META2,                                            | _                                               |
|                                       | PACKET RATE           | х.х М                                             | 各 IP ストリームのパケットレート(bps)を<br>表示                  |
| <port status=""><br/>N14</port>       | CNS                   | LAN-COM, FIBER                                    | 各ポートの選択状態を表示<br>CNS のポート選択状態                    |
| IP モード時のみ表示                           | WEB                   | LAN-COM, FIBER                                    | WEB MENU のポート選択状態                               |
|                                       | NMOS                  | LAN-COM, FIBER                                    | NMOS のポート選択状態                                   |
|                                       | EMBER+                | LAN-COM, FIBER                                    | EMBER+ のポート選択状態                                 |
|                                       | TSL UMD               | LAN-COM, FIBER                                    | TSL UMD のポート選択状態                                |
| <ping><br/>N15</ping>                 | PORT                  | LAN-COM, FIBER, (CCU LAN-COM)                     | PING 送信先ポートの選択<br>CCU モード時は (CCU LAN-COM) 固定    |
|                                       | IP ADDRESS            | <u>0.0.0.0</u> ∼ 255.255.255.255                  | PING 送信先の IP アドレスを設定                            |
|                                       | PING                  |                                                   | PING 送信(EXEC で実行)                               |
|                                       | STATISTICS            |                                                   | PING 実行結果の表示                                    |
|                                       | TRANSMITTED           | <u><b>0</b></u> ∼ 5                               | 送信パケット数                                         |
|                                       | RECEIVED              | <u><b>0</b></u> ∼ 5                               | 受信パケット数                                         |
|                                       | PACKET LOSS           | <u><b>0</b></u> ∼ 100 %                           | パケットロス率                                         |
|                                       | ROUND-TRIP MIN        | <u>0.0</u> ~ 100000.0 ms                          | 最小の往復遅延時間                                       |
|                                       | ROUND-TRIP<br>AVERAGE | <u>0.0</u> ~ 1000000.0 ms                         | 平均の往復遅延時間                                       |
|                                       | ROUND-TRIP MAX        | <u>0.0</u> ~ 1000000.0 ms                         | 最大の往復遅延時間                                       |
| <network resret=""><br/>N16</network> | NETWORK ALL RESET     |                                                   | ネットワークに関連する設定を初期化                               |

# DIAGNOSIS メニュー

表示のみで、カメラ機能の設定はできません。 ただし、一部の項目では、表示のための条件設定を行います。

| DIAGNOSIS                                                   |                   |                                   |                                     |
|-------------------------------------------------------------|-------------------|-----------------------------------|-------------------------------------|
| ページ名<br>ページ No.                                             | 項目                | 表示                                | 備考                                  |
| <board status=""></board>                                   | OHB               | OK, NG                            |                                     |
| D01                                                         | DPR               | OK, NG                            |                                     |
|                                                             | SY                | OK, NG                            |                                     |
|                                                             | VIF               | OK, NG                            |                                     |
|                                                             | HOURS METER       | xxxx H                            | 通算起動時間を表示                           |
| <optical< td=""><td>LEVEL</td><td></td><td></td></optical<> | LEVEL             |                                   |                                     |
| CONDITION>                                                  | CCU→CAM           | GREEN, YELLOW, RED, NG, NO SIGNAL | NO SIGNAL: CCU 非接続時                 |
|                                                             | CAM→CCU           | GREEN, YELLOW, RED, NG, NO SIGNAL | _                                   |
| ししして一下時のの衣小                                                 | REFLECTION        | OK, NG,                           | : CCU 非接続時                          |
|                                                             | CABLE LENGTH      | x.x km                            | カメラケーブル長を表示                         |
| <rom version=""></rom>                                      | CAMERA APP        | Vx.xx                             |                                     |
| D03 (U12)                                                   | OS                | Vx.xx                             |                                     |
|                                                             | UPDATER           | Vx.xx                             |                                     |
|                                                             | SY                | Vx.xx                             |                                     |
|                                                             | VIF(SDI)          | Vx.xx                             |                                     |
|                                                             | VIF(IP)           | Vx.xx                             |                                     |
|                                                             | VIF(CCU)          | Vx.xx                             |                                     |
|                                                             | FDU               | Vx.xx                             |                                     |
| <net 1="" status=""></net>                                  | NETWORK           | OK, NG,                           | :ネットワーク機器非接続時                       |
| D04                                                         | LINK CONDITION    | (DOWN), (UP)                      | _                                   |
|                                                             | MAC ADDRESS       | XX-XX-XX-XX-XX-XX                 | _                                   |
| <serial no=""></serial>                                     | MODEL             | HDC-P50A                          |                                     |
| D05                                                         | NO                | XXXXXXX                           |                                     |
|                                                             | INSTALLED OPTIONS |                                   | インストールされたカメラオペレーティング<br>ソフトウェアを表示する |
| <power supply<br="">STATUS&gt;<br/>D06</power>              | CAM CONSUMPTION   | 0% ~ 100%                         | カメラの消費電力量を表示                        |

# 付録

### 使用上のご注意

#### レーザービームについてのご注意

レーザービームは、CMOSイメージセンサーに損傷を与えるこ とがあります。レーザービームを使用した撮影環境では、 CMOSイメージセンサー表面にレーザービームが照射されない ように充分注意してください。

#### 強い衝撃を与えない

内部構造や外観の変形などの損傷を受けることがあります。

#### 使い終わったら

電源スイッチを切ってください。

#### 使用、保管場所

水平な場所、空調のある場所に保管してください。 本体が濡れた場合、充分に乾燥させてから保管してください。 次のような場所での使用および保管は避けてください。

- 極端に暑い所や寒い所
- 湿気の多い所
- 激しく振動する所
- 強い磁気を発生する所
- 直射日光が長時間あたる所や暖房器具の近く
- 雨の当たる所

#### 結露

本機を寒いところから急に暖かいところに持ち込んだときなど、 機器表面や内部に水滴がつくことがあります。これを結露とい います。結露が起きたときは電源を切り、結露がなくなるまで 放置し、結露がなくなってからご使用ください。結露時のご使 用は機器の故障の原因となる場合があります。

#### 有寿命部品について

電解コンデンサの寿命は約5年です。 (常温で1日に8時間、1カ月で25日間、通常に使用すると想定し た場合) したがって、使用時間が上記より長い場合は、その分寿命は短 くなります。

## 本機搭載のCMOSイメージセンサーの現象

#### ご注意

撮影画面に出る下記の現象は、イメージセンサー特有の現象で、 故障ではありません。

#### 白点

イメージセンサーは非常に精密な技術で作られていますが、宇 宙線などの影響により、まれに画面上に微小な白点が発生する 場合があります。

これはイメージセンサーの原理に起因するもので故障ではありません。

また、下記の場合、白点が見えやすくなります。

- 高温の環境で使用するとき
- ゲイン(感度)を上げたとき

#### フリッカー

蛍光灯、ナトリウム灯、水銀灯、LEDによる照明下で撮影する と、画面が明滅したり、色が変化したように見えることがあり ます。

#### 携帯電話などによる電波障害を防止するために

携帯電話などを本機の近くで使用すると、誤動作を引き起こしたり、映像、音声などに影響を与えることがあります。 本機の近くでは、携帯電話などの電源はできるだけ切ってくだ さい。

#### セキュリティについて

通信を行う機器でセキュリティ対策を行わなかった結果、また は、通信仕様上の、やむを得ない事情により、データ漏洩等、 セキュリティ上の問題が発生した場合、弊社ではそれによって 生じたあらゆる損害に対する責任を負いかねます。

使用環境によってはネットワーク上の意図せぬ第三者から製品 にアクセスされる可能性があります。本機をネットワークに接 続する際には、セキュアなネットワークであることをご確認の 上ご使用ください。

本機はメンテナンスをネットワーク経由で実現するための機能 が備わっています。お客様の同意の上、メンテナンスを行う場 合があります。

本製品は、専用線またはイントラネット接続で使用します。セ キュリティ上の問題が生じる可能性がありますので外部ネット ワークへの接続をしないでください。

#### 医療機器に近づけない

本製品(付属品を含む)は磁石を使用しているため、ペース メーカー、水頭症治療用圧可変式シャントなどの医療機器に影 響を与える恐れがあります。本製品をこれらの医療機器をご使 用の方に近づけないでください。これらの医療機器を使用され ている場合、本製品のご使用前に担当医師にご相談ください。

#### お手入れ

外装の汚れは、乾いた柔らかい布で拭き取ります。

ひどい汚れは、中性洗剤液を少し含ませた布で拭いた後、から 拭きします。

アルコール、ベンジン、シンナーなどの薬品類は、表面が変質 したり、塗装がはげることがありますので、使わないでくださ い。

エアダスターなどの高風圧機器を使ったお手入れは、光学部位 へのほこりの侵入や機器内部の損傷につながりますのでお控え ください。

#### 日時情報について

長時間使用していない場合、日付・時間情報がリセットされます。

リセットされてしまった場合、内蔵の電池を充電するために本 機を電源に接続してください。おおよそ96時間通電すると充電 終了となります。

また、「<DATE>」(52ページ)にて日時を設定してください。

#### ご注意

リセットされるサイクルが短くなった場合は電池の寿命が近く なっているため、電池の交換が必要になります。 詳しくは、ソニーのサービス担当者または営業担当者にお問い 合わせください。

## エラーメッセージ

操作中に異常が検出されたときは、下記のメッセージが表示されます。

#### ご注意

メッセージを表示させるには、DISPLAY/MENUスイッチを DISPLAYまたはMENUに設定してください。

| メッセージ                 | 内容                    |
|-----------------------|-----------------------|
| TEMP WARNING          | 内部温度が異常に高い。           |
| FAN STOP              | 内蔵ファンが正しく回転していない。     |
| SET CORRECT SYSTEM    | 内蔵時計の日時が正しく設定されていな    |
| DATE                  | しい。                   |
| OHB BLOCK NG!         | 光学ブロックに異常が検出された。      |
| NO USB FLASH DRIVE    | USB メモリーが装着されていない状態   |
|                       | で、USB メモリーの操作を行った。    |
| USB FLASH DRIVE ERROR | USB メモリーへのアクセス中にエラー   |
|                       | が発生した。                |
| FORMAT ERROR!         | フォーマットされていない USB メモ   |
|                       | リーにアクセスした。            |
| WRITE PROTECTED       | ライトプロテクトされている USB メモ  |
|                       | リーにファイルを書き込もうとした。     |
| FILE ERROR            | USB メモリーからファイルを読み込む   |
|                       | ときエラーが発生した。           |
| OTHER MODEL'S FILE    | 互換性のない他の機種のファイルを読み    |
|                       | 込もうとした。               |
| FILE NOT FOUND        | 読み出そうとしたファイルが USB メモ  |
|                       | リーに存在しない。             |
| ZOOM/FOCUS            | RCP/MSU からレンズのズームとフォー |
| CONTROL:RCP/MSU       | カスをコントロール中です。レンズデマ    |
|                       | ンドのズームとフォーカスは無効になっ    |
|                       | ています。                 |

# USB メモリーの取り扱い

USB端子にUSBメモリーを接続して、設定データファイルを保存・呼び出すことができます。

| シリーズ名                  | 製品名                                                                |
|------------------------|--------------------------------------------------------------------|
| USM-QX シリーズ            | USM8GQX、USM16GQX、USM32GQX、<br>USM64GQX、USM128GQX                   |
| USM-T シリーズ<br>(日本国内専用) | USM8GT、USM16GT、USM32GT、<br>USM64GT、USM128GT                        |
| USM-U シリーズ             | USM4GU、USM8GU、USM16GU、<br>USM32GU、USM64GU、USM128GU                 |
| USM-X シリーズ             | USM8X、USM16X、USM32X、USM64X                                         |
| USM-W3 シリーズ            | USM8W3、USM16W3、USM32W3、<br>USM64W3、USM128W3                        |
| USM-R シリーズ             | USM4GR、USM8GR、USM16GR、<br>USM32GR、USM64GR                          |
| USM-W シリーズ<br>(海外専用)   | USM8W、USM16W、USM32W、USM64W                                         |
| USM-M1 シリーズ<br>(海外専用)  | USM8M1、USM16M1、USM32M1、USM64M1                                     |
| USM-SA3 シリーズ<br>(海外専用) | USM16SA3、USM32SA3、USM64SA3                                         |
| USM-SA2 シリーズ<br>(海外専用) | USM16SA2、USM32SA2、USM64SA2                                         |
| USM-SA1 シリーズ           | USM8SA1、USM16SA1、USM32SA1、<br>USM64SA1                             |
| USM-CA1 シリーズ           | USM16CA1、USM32CA1、USM64CA1                                         |
| USM-L シリーズ<br>(生産終了)   | USM1GL、USM2GL、USM4GL、USM8GL、<br>USM16GL、USM32GL                    |
| USM-LX シリーズ<br>(生産終了)  | USM1GLX、USM2GLX、USM4GLX、<br>USM8GLX、USM16GLX、USM32GLX、<br>USM64GLX |
| USM-N シリーズ<br>(生産終了)   | USM4GN、USM8GN、USM16GN、USM32GN                                      |
| USM-P シリーズ<br>(生産終了)   | USM4GP、USM8GP、USM16GP、USM32GP、<br>USM64GP                          |
| USM-M シリーズ<br>(生産終了)   | USM4GM、USM8GM、USM16GM、<br>USM32GM                                  |
| USM-Q シリーズ<br>(生産終了)   | USM8GQ、USM16GQ、USM32GQ、<br>USM64GQ                                 |
| USM-S シリーズ<br>(生産終了)   | USM4GS、USM8GS、USM16GS                                              |
| USM-V シリーズ<br>(生産終了)   | USM4GV、USM8GV                                                      |

#### ご注意

- 推奨品以外の USB メモリーは、USB 端子に接続しても認識 されないことがあります。
- USB メモリーは FAT16 または FAT32 ファイルシステムで フォーマットされている必要があります。推奨品はフォー マットされていますので、購入後そのままご使用できます。

仕様

| 一般           |                                         |
|--------------|-----------------------------------------|
| 電源           | DC IN 端子: DC 10.5 V ~ 17 V、8.1 A (max.) |
|              | FIBER 端子:DC 48 V 1.9 A (max.)           |
| 動作温度         | –20 ℃~ +45 ℃                            |
| 保存温度         | -20 ℃~ +60 ℃                            |
| 質量           | 約 2.5 kg(本体のみ)                          |
| 外形寸法         | 。<br>69 ページ参照                           |
| 撮像素子         |                                         |
| 撮像素子         |                                         |
| 方式.          | BGB 3 板式                                |
| 電気特性         |                                         |
|              | F10.0 (2000 ly 反射率 89.9% にて)            |
|              | F12.0(2000 IX、反射率 89.9% にて、VIDEO        |
|              | SENSITIVITY: HIGH 時)                    |
|              | F14.0(2000 lx、反射率 89.9% にて、VIDEO        |
|              | SENSITIVITY:HIGH+ 時)                    |
| ノイズレベル       | -62 dB                                  |
| 水平解像度        | 2000TV 本(4K:画面中心)                       |
|              | 変調度 5% 以上                               |
| 幾何学ひずみ       | 認められず(ただしレンズによるひずみを除く)                  |
| 光学系仕様        |                                         |
| 分光系          | F1.4 プリズム方式                             |
| 内蔵フィルター      | 色温度変換フィルター                              |
|              | A:クロスフィルター                              |
|              | B:3200K(素通し)                            |
|              | C: 4300K                                |
|              | D : 6300K                               |
|              | -:-                                     |
|              |                                         |
|              | ND フィルター                                |
|              | 1 : CLEAR                               |
|              | 2 : 1/4ND                               |
|              | 3 · 1/8ND                               |
|              | 4 : 1/16ND                              |
| コルナポフ        | ο. ι/64NU                               |
|              | 401224 (4)                              |
| LLINO        | 12ビノ (1)<br>DC 105V~170V                |
|              | 最大10A(105V時)                            |
|              | 最大 0.6 A(17 V 時)                        |
| DC IN        | XLR型4ピン(1)、DC 10.5 V ~ 17 V             |
| SDI 1. SDI 2 | マイクロ BNC 型 (各 1)                        |
| SDI 3        |                                         |
| SDI MONI     | BNC型(1)                                 |
|              |                                         |

| · · · · · · · |                   |                        |
|---------------|-------------------|------------------------|
| GENLOCK/SYNC  | BNC 型(1)          |                        |
|               | SYNC              | HD:BTA-S001A、3 値シンク、   |
|               |                   | 0.6 Vp-p、75 Ω          |
|               |                   | SD:コンポジットシンク、          |
|               |                   | 0.3 Vp-p、75 Ω          |
|               |                   | HD SYNC/SD SYNC 切り換え可能 |
|               | GENLOCK           | HD:SMPTE ST274、3 値シンク、 |
|               |                   | 0.6 Vp-p、75 Ω          |
|               |                   | SD:ブラックバースト            |
|               |                   | (NTSC:0.286 Vp-p、75 Ω/ |
|               |                   | PAL:0.3 Vp-p、75 Ω)     |
|               | PROMPTER          | 1 Vp-p、75 Ω            |
| EXT I/O       | D-Sub 15 ピン       | ッ、凹(ユニファイねじ)(1)        |
|               | DC 10.5 V $\sim$  | 17.0 V                 |
|               | 最大 1.0 A(1        | 0.5 V 時)               |
|               | 最大 0.6 A(1        | 7 V 時)                 |
|               | ただし、負荷            | 条件、入力条件などにより、制限さ       |
|               | れる場合があ            | ります。                   |
| USB           | USB 2.0 タイ        | プA 4ピン(1)(USBメモリー接     |
|               | 続用)               |                        |
| LAN COM/      | <b>뭅굼</b> RJ-45 型 | 18ピン (1)               |
| NETWORK TRUNK |                   |                        |
| REMOTE        | 8ピン (1)           |                        |
|               | DC 10.5 V $\sim$  | 17.0 V                 |
|               | 最大 1.0 A(1        | 0.5 V 時)               |
|               | 最大 0.6 A(1        | 7 V 時)                 |

LENS、DC OUT (EXT I/O)、REMOTE の 3 出力の合計は最大で 2 A です。

| 付属品              |  |
|------------------|--|
| ご使用になる前に(1)      |  |
| 取扱説明書(CD-ROM)(1) |  |
| ナンバープレート (1)     |  |
|                  |  |

仕様および外観は、改良のため予告なく変更することがありま すが、ご了承ください。

#### 別売品/関連機器

| 別売品                                                |
|----------------------------------------------------|
| カメラオペレーティングソフトウェア                                  |
| <ul> <li>HZC-DFR50/DFR50M/DFR50W</li> </ul>        |
| <ul> <li>HZC-QFR50/QFR50M/QFR50W</li> </ul>        |
| <ul> <li>HZC-HFR50/HFR50M/HFR50W/HFR50P</li> </ul> |
| <ul> <li>HZC-PSF50/PSF50M/PSF50W</li> </ul>        |
| <ul> <li>HZC-UHD50/UHD50M/UHD50W/UHD50P</li> </ul> |
| • HZC-UG50/UG50M/UG50W                             |
| HZC-CNFG50                                         |
| • HZC-SFP5A                                        |
| 関連機器                                               |
| リモートコントロールパネル RCP-3000/1000 シリーズ                   |
| マスターセットアップユニット MSU-3000/1000 シリーズ                  |
| カメラコントロールネットワークアダプター CNA-2                         |
| カメラコントロールユニット HDCU5500/5000                        |
| IP カメラエクステンションアダプター HDCE-TX50                      |

\_

- お使いになる前に、必ず動作確認を行ってください。故障 その他に伴う営業上の機会損失等は保証期間中および保証 期間経過後にかかわらず、補償はいたしかねますのでご了 承ください。
- 本製品を使用したことによるお客様、または第三者からの いかなる請求についても、当社は一切の責任を負いかねま す。
- 諸事情による本製品に関連するサービスの停止、中断について、一切の責任を負いかねます。

# 外形寸法

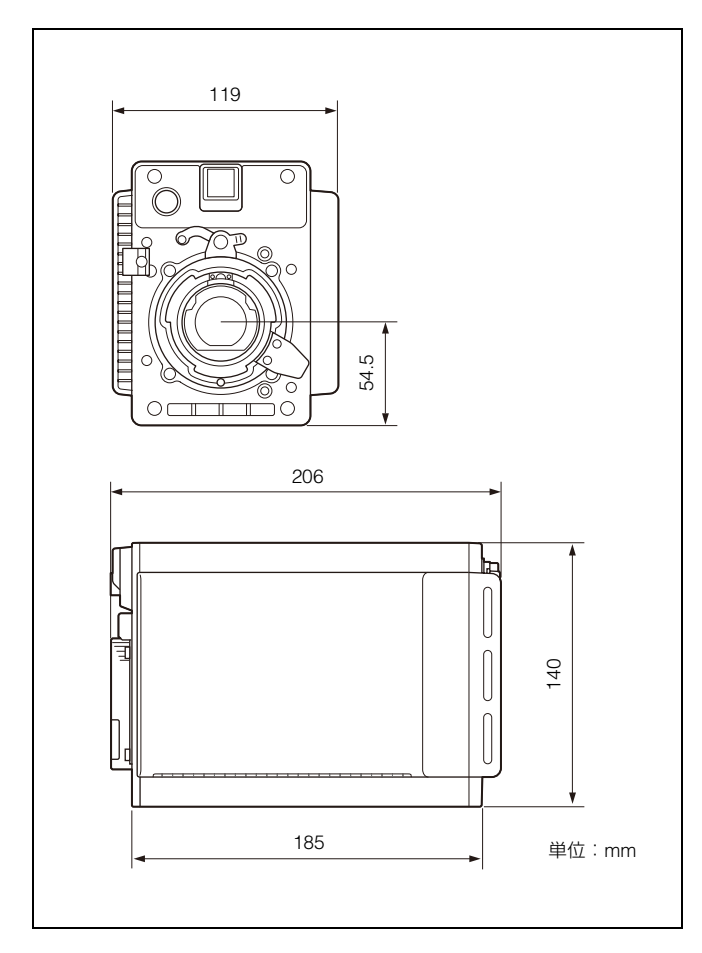

ピンアサインメント

#### EXT I/O端子(D-Sub 15ピン、ユニファイねじ)

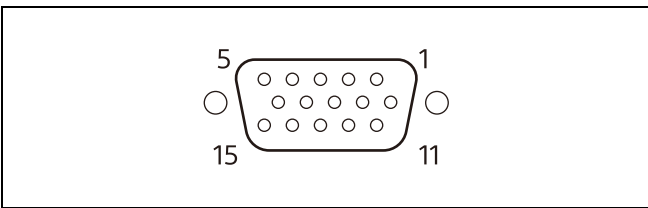

| 番号 | 信号          | 入出力    | 仕様                                        |
|----|-------------|--------|-------------------------------------------|
| 1  | Assignable1 | IN/OUT | OUT: Open Collector<br>(50 mA) IN:GND     |
| 2  | Assignable2 | IN/OUT | OUT: Open Collector<br>(max.50 mA) IN:GND |

| 番号 | 信号           | 入出力    | 仕様                            |
|----|--------------|--------|-------------------------------|
| 3  | Assignable3  | IN/OUT | OUT: Open Collector           |
|    |              |        | (max.50 mA) IN:GND            |
| 4  | GND          | _      | -                             |
| 5  | Assignable4  | IN/OUT | OUT: Open Collector           |
|    |              |        | (max.50 mA) IN:GND/MICIN(X)   |
| 6  | LENS(TX)     | OUT    | Serial LENS TX                |
| 7  | RX IN        | IN     | Trunk RX(RS-232C)             |
| 8  | POWER_CNT(Y) | IN     | X-Y 間をショートすると電源が              |
|    |              |        | OFF になる                       |
| 9  | GND          | _      | -                             |
| 10 | Assignable5  | IN/OUT | OUT: Open Collector           |
|    |              |        | (max.50 mA) IN:GND/MICIN(Y)   |
| 11 | LENS(RX)     | IN     | Serial LENS RX                |
| 12 | TX OUT       | OUT    | Trunk TX(RS-232C)             |
| 13 | POWER_CNT(X) | IN     | X-Y 間をショートすると電源が              |
|    |              |        | OFF になる                       |
| 14 | UNREG_GND    | -      | GND for UNREG                 |
| 15 | UNREG        | OUT    | DC 10.5 V to 17 V, 1 A (max.) |

### オープンソースソフトウェアのライセンスについ て

本製品には、弊社がその著作権者とのライセンス契約に基づき 使用しているソフトウェアが搭載されています。 当該ソフトウェアの著作権者の要求に基づき、弊社はこれらの 内容をお客様に通知する義務があります。 ライセンスの内容に関しては、本機Webメニューの ・・・・ ボタン からOSS License をご覧ください。

本製品はGPL/LGPL適用のソフトウェアを使用しており、お客様には、これらのソフトウェアのソースコードの入手、改変、 再配布の権利があることをお知らせします。 これらのソースコードはインターネットのサーバーからダウン ロードすることが可能です。以下のURLにアクセスすれば、具体的なダウンロードの方法がわかるようになっています。 http://www.sony.net/Products/Linux/common/search.html

なお、ソースコードの中身についてのお問い合わせはご遠慮く ださい。

#### 商標について

- N マークは NFC Forum, Inc. の米国およびその他の国におけ る商標あるいは登録商標です。
- その他、本書で登場するシステム名、製品名は、一般に各開 発メーカーの登録商標あるいは商標です。
   なお、本文中で ®、™マークは明記しておりません。

# 本線映像の出力設定

### 本線映像を SDI1/2/3 端子から出力する場合の出力フォーマット(SDI モード)

#### Master Frequencyが1.001のときの場合

|       | SYSTEM FORM                                                                                                    | AT        |        | SDIOUT                             |                                |                 |                 |                            |                            |                    |                    |           |  |
|-------|----------------------------------------------------------------------------------------------------|-----------|--------|------------------------------------|--------------------------------|-----------------|-----------------|----------------------------|----------------------------|--------------------|--------------------|-----------|--|
| メニュー名 | <output for<="" th=""><th>MAT&gt; M11</th><th></th><th colspan="7"><sdi 0ut=""> M12 出力フォーマット</sdi></th><th></th><th></th></output> | MAT> M11  |        | <sdi 0ut=""> M12 出力フォーマット</sdi>    |                                |                 |                 |                            |                            |                    |                    |           |  |
| 項目    | RESOLUTION                                                                                                    | FREQUENCY | OETF   | SDI1                               | SDI2                           | SDI3            | SDI MONI        | SDI1                       | SDI2                       | SDI3               | SDI MONI           |           |  |
| 設定値   | 3840x2160                                                                                                    | 59.94P    | SDR 以外 | 4K/12G/HDR                         | 4K/12G/HDR                     | HD/3G-A/SDR     | HD/1.5G/SDR     | 3840x2160/59.94P           | 3840x2160/59.94P           | 1920x1080/59.94P   | 1920x1080/59.94i   | HZC-UHD50 |  |
|       |                                                                                                    |           |        |                                    |                                |                 | HD/3G-A/SDR     |                            |                            |                    | 1920x1080/59.94P   |           |  |
|       |                                                                                                    |           |        |                                    |                                | HD/3G-A/HDR     | HD/1.5G/HDR     |                            |                            |                    | 1920x1080/59.94i   |           |  |
|       |                                                                                                    |           |        |                                    |                                |                 | HD/3G-A/HDR     |                            |                            |                    | 1920x1080/59.94P   |           |  |
|       |                                                                                                    |           |        |                                    |                                | HD/3G-B/SDR     | HD/1.5G/SDR     |                            |                            |                    | 1920x1080/59.94i   |           |  |
|       |                                                                                                    |           |        |                                    |                                |                 | HD/3G-B/SDR     |                            |                            |                    | 1920x1080/59.94P   |           |  |
|       |                                                                                                    |           |        |                                    |                                | HD/3G-B/HDR     | HD/1.5G/HDR     |                            |                            |                    | 1920x1080/59.94i   |           |  |
|       |                                                                                                    |           |        |                                    |                                |                 | HD/3G-B/HDR     |                            |                            |                    | 1920x1080/59.94P   | 1         |  |
|       |                                                                                                    |           |        |                                    |                                | HD/1.5G/SDR     | HD/1.5G/SDR     |                            |                            | 1920x1080/59.94i   | 1920x1080/59.94i   |           |  |
|       |                                                                                                    |           | SDR    | 4K/12G/SDR                         | 4K/12G/SDR                     | HD/3G-A/SDR     | HD/1.5G/SDR     | 3840x2160/59.94P           | 3840x2160/59.94P           | 1920x1080/59.94P   | 1920x1080/59.94i   |           |  |
|       | 29.97P                                                                                                    |           |        |                                    |                                |                 | HD/3G-A/SDR     |                            |                            |                    | 1920x1080/59.94P   |           |  |
|       |                                                                                                    |           |        |                                    |                                | HD/3G-B/SDR     | HD/1.5G/SDR     |                            |                            |                    | 1920x1080/59.94i   |           |  |
|       |                                                                                                    |           |        |                                    |                                |                 | HD/3G-B/SDR     |                            |                            |                    | 1920x1080/59.94P   |           |  |
|       |                                                                                                    |           |        |                                    |                                | HD/1.5G/SDR     | HD/1.5G/SDR     |                            |                            | 1920x1080/59.94i   | 1920x1080/59.94i   |           |  |
|       |                                                                                                    | 29.97P    | SDR 以外 | <u>4K/6G/HDR</u>                   | <u>4K/6G/HDR</u>               | HD/1.5G/PsF/SDR | HD/1.5G/PsF/SDR | 3840x2160/29.97P           | 3840x2160/29.97P           | 1920x1080/29.97PsF | 1920x1080/29.97PsF |           |  |
|       |                                                                                                    |           |        |                                    |                                | HD/1.5G/PsF/HDR | HD/1.5G/PsF/HDR |                            |                            |                    |                    |           |  |
|       |                                                                                                    |           |        |                                    |                                | HD/1.5G/P/SDR   | HD/1.5G/PsF/SDR |                            |                            | 1920x1080/29.97P   |                    |           |  |
|       |                                                                                                    |           |        |                                    |                                | HD/1.5G/P/HDR   | HD/1.5G/PsF/HDR |                            |                            |                    |                    |           |  |
|       |                                                                                                    | 5         |        | 4K/3G-B/2SI/HDR<br>4K/3G-B/SQD/HDR | 4K/3G-B/2SI/HDR                | HD/1.5G/PsF/SDR | HD/1.5G/PsF/SDR | 3840x2160/29.97P(Link-1)   | 3840x2160/29.97P(Link-2)   | 1920x1080/29.97PsF |                    |           |  |
|       |                                                                                                    |           |        |                                    |                                | HD/1.5G/PsF/HDR | HD/1.5G/PsF/HDR |                            |                            |                    |                    |           |  |
|       |                                                                                                    |           |        |                                    |                                | HD/1.5G/P/SDR   | HD/1.5G/PsF/SDR |                            |                            | 1920x1080/29.97P   |                    |           |  |
|       |                                                                                                    |           |        |                                    |                                | HD/1.5G/P/HDR   | HD/1.5G/PsF/HDR |                            |                            |                    |                    |           |  |
|       |                                                                                                    |           |        |                                    | 4K/3G-B/SQD/HDR                | HD/1.5G/PsF/SDR | HD/1.5G/PsF/SDR | 3840x2160/29.97PsF(Link-1) | 3840x2160/29.97PsF(Link-2) | 1920x1080/29.97PsF | _                  | _         |  |
|       |                                                                                                    |           |        |                                    |                                | HD/1.5G/PsF/HDR | HD/1.5G/PsF/HDR |                            |                            |                    |                    |           |  |
|       |                                                                                                    |           |        |                                    |                                | HD/1.5G/P/SDR   | HD/1.5G/PsF/SDR |                            |                            | 1920x1080/29.97P   |                    |           |  |
|       |                                                                                                    |           |        |                                    |                                | HD/1.5G/P/HDR   | HD/1.5G/PsF/HDR |                            |                            |                    |                    |           |  |
|       |                                                                                                    |           | SDR    | 4K/6G/SDR<br>4K/3G-B/2SI/SDR       | <u>4K/6G/SDR</u>               | HD/1.5G/PsF/SDR | HD/1.5G/PsF/SDR | 3840x2160/29.97P           | 3840x2160/29.97P           | 1920x1080/29.97PsF | 1920x1080/29.97PsF |           |  |
|       |                                                                                                    |           |        |                                    |                                | HD/1.5G/P/SDR   | HD/1.5G/PsF/SDR |                            |                            | 1920x1080/29.97P   |                    |           |  |
|       |                                                                                                    |           |        |                                    | DR 4K/3G-B/2SI/SDR             | HD/1.5G/PsF/SDR | HD/1.5G/PsF/SDR | 3840x2160/29.97P(Link-1)   | 3840x2160/29.97P(Link-2)   | 1920x1080/29.97PsF |                    |           |  |
|       |                                                                                                    |           |        |                                    |                                | HD/1.5G/P/SDR   | HD/1.5G/PsF/SDR |                            |                            | 1920x1080/29.97P   | 1                  |           |  |
|       |                                                                                                    |           |        | 4K/3G-B/SQD/SDR                    | K/3G-B/SQD/SDR 4K/3G-B/SQD/SDR | HD/1.5G/PsF/SDR | HD/1.5G/PsF/SDR | 3840x2160/29.97PsF(Link-1) | 3840x2160/29.97PsF(Link-2) | 1920x1080/29.97PsF |                    |           |  |
|       |                                                                                                    |           |        |                                    |                                | HD/1.5G/P/SDR   | HD/1.5G/PsF/SDR | 1                          |                            | 1920x1080/29.97P   | ]                  |           |  |

|       | SYSTEM FORM                                                                                                    | AT            |          | SDI OUT                |                 |                 |                 |                            |                            |                                   | 必要オプション            |                  |  |
|-------|----------------------------------------------------------------------------------------------------|---------------|----------|------------------------|-----------------|-----------------|-----------------|----------------------------|----------------------------|-----------------------------------|--------------------|------------------|--|
| メニュー名 | <output for<="" th=""><th>MAT&gt; M11</th><th></th><th colspan="4"><sdi out=""> M12</sdi></th><th>出力フォーマット</th><th></th></output> | MAT> M11      |          | <sdi out=""> M12</sdi> |                 |                 |                 | 出力フォーマット                   |                            |                                   |                    |                  |  |
| 項目    | RESOLUTION                                                                                                    | FREQUENCY     | OETF     | SDI1                   | SDI2            | SDI3            | SDI MONI        | SDI1                       | SDI2                       | SDI3                              | SDI MONI           |                  |  |
| 設定値   | 3840x2160                                                                                                    | 23.98P        | SDR 以外   | 4K/6G/HDR              | 4K/6G/HDR       | HD/1.5G/PsF/SDR | HD/1.5G/PsF/SDR | 3840x2160/23.98P           | 3840x2160/23.98P           | 1920x1080/23.98PsF                | 1920x1080/23.98PsF | HZC-UHD50        |  |
|       |                                                                                                    |               |          |                        |                 | HD/1.5G/PsF/HDR | HD/1.5G/PsF/HDR |                            |                            |                                   |                    |                  |  |
|       |                                                                                                    |               |          |                        |                 | HD/1.5G/P/SDR   | HD/1.5G/PsF/SDR |                            |                            | 1920x1080/23.98P                  | -                  |                  |  |
|       |                                                                                                    |               |          |                        |                 | HD/1.5G/P/HDR   | HD/1.5G/PsF/HDR |                            |                            |                                   |                    |                  |  |
|       |                                                                                                    |               |          | 4K/3G-B/2SI/HDR        | 4K/3G-B/2SI/HDR | HD/1.5G/PsF/SDR | HD/1.5G/PsF/SDR | 3840x2160/23.98P(Link-1)   | 3840x2160/23.98P(Link-2)   | 1920x1080/23.98PsF                | -                  |                  |  |
|       |                                                                                                    |               |          |                        |                 | HD/1.5G/PsF/HDR | HD/1.5G/PsF/HDR |                            |                            |                                   |                    |                  |  |
|       |                                                                                                    |               |          |                        |                 | HD/1.5G/P/SDR   | HD/1.5G/PsF/SDR |                            |                            | 1920x1080/23.98P                  |                    |                  |  |
|       |                                                                                                    |               |          |                        |                 | HD/1.5G/P/HDR   | HD/1.5G/PsF/HDR |                            |                            |                                   |                    |                  |  |
|       |                                                                                                    |               |          | 4K/3G-B/SQD/HDR        | 4K/3G-B/SQD/HDR | HD/1.5G/PsF/SDR | HD/1.5G/PsF/SDR | 3840x2160/23.98PsF(Link-1) | 3840x2160/23.98PsF(Link-2) | 1920x1080/23.98PsF                |                    |                  |  |
|       |                                                                                                    |               |          |                        |                 | HD/1.5G/PsF/HDR | HD/1.5G/PsF/HDR |                            |                            |                                   |                    |                  |  |
|       |                                                                                                    |               |          |                        |                 | HD/1.5G/P/SDR   | HD/1.5G/PsF/SDR |                            |                            | 1920x1080/23.98P                  |                    |                  |  |
|       |                                                                                                    |               |          |                        |                 | HD/1.5G/P/HDR   | HD/1.5G/PsF/HDR |                            |                            |                                   |                    |                  |  |
|       |                                                                                                    |               | SDR      | 4K/6G/SDR              | 4K/6G/SDR       | HD/1.5G/PsF/SDR | HD/1.5G/PsF/SDR | 3840x2160/23.98P           | 3840x2160/23.98P           | 1920x1080/23.98PsF                | 1920x1080/23.98PsF |                  |  |
|       |                                                                                                    |               |          |                        |                 | HD/1.5G/P/SDR   | HD/1.5G/PsF/SDR |                            |                            | 1920x1080/23.98P                  |                    |                  |  |
|       |                                                                                                    |               |          | 4K/3G-B/2SI/SDR        | 4K/3G-B/2SI/SDR | HD/1.5G/PsF/SDR | HD/1.5G/PsF/SDR | 3840x2160/23.98P(Link-1)   | 3840x2160/23.98P(Link-2)   | 1920x1080/23.98PsF                |                    |                  |  |
|       |                                                                                                    |               |          |                        |                 | HD/1.5G/P/SDR   | HD/1.5G/PsF/SDR |                            |                            | 1920x1080/23.98P                  |                    |                  |  |
|       |                                                                                                    |               |          | 4K/3G-B/SQD/SDR        | 4K/3G-B/SQD/SDR | HD/1.5G/PsF/SDR | HD/1.5G/PsF/SDR | 3840x2160/23.98PsF(Link-1) | 3840x2160/23.98PsF(Link-2) | 1920x1080/23.98PsF                |                    |                  |  |
|       |                                                                                                    |               |          |                        |                 | HD/1.5G/P/SDR   | HD/1.5G/PsF/SDR |                            |                            | 1920x1080/23.98P                  |                    |                  |  |
|       | 1920x1080                                                                                                    | 59.94P        | SDR 以外   | HD/3G-A/HDR            | HD/3G-A/HDR     | HD/3G-A/SDR     | HD/1.5G/SDR     | 1920x1080/59.94P 1         | 1920x1080/59.94P           | 1920x1080/59.94P                  | 1920x1080/59.94i   | なし(標準)           |  |
|       |                                                                                                    |               |          |                        |                 |                 | HD/3G-A/SDR     |                            |                            |                                   | 1920x1080/59.94P   |                  |  |
|       |                                                                                                    |               |          |                        |                 | HD/3G-A/HDR     | HD/1.5G/HDR     |                            |                            |                                   | 1920x1080/59.94i   |                  |  |
|       |                                                                                                    |               |          |                        |                 |                 | HD/3G-A/HDR     |                            |                            |                                   | 1920x1080/59.94P   |                  |  |
|       |                                                                                                    |               |          |                        |                 | HD/1.5G/SDR     | HD/1.5G/SDR     |                            |                            | 1920x1080/59.94i                  | 1920x1080/59.94i   |                  |  |
|       |                                                                                                    |               |          | HD/3G-B/HDR            | HD/3G-B/HDR     | HD/3G-B/SDR     | HD/1.5G/SDR     |                            |                            | 1920x1080/59.94P                  | 1920x1080/59.94i   |                  |  |
|       |                                                                                                    |               |          |                        |                 |                 | HD/3G-B/SDR     |                            |                            |                                   | 1920x1080/59.94P   |                  |  |
|       |                                                                                                    |               |          |                        |                 | HD/3G-B/HDR     | HD/1.5G/HDR     |                            |                            |                                   | 1920x1080/59.94i   |                  |  |
|       |                                                                                                    |               |          |                        |                 |                 | HD/3G-B/HDR     | _                          |                            |                                   | 1920x1080/59.94P   |                  |  |
|       |                                                                                                    |               |          |                        |                 | HD/1.5G/SDR     | HD/1.5G/SDR     |                            |                            | 1920x1080/59.94i                  | 1920x1080/59.94i   |                  |  |
|       |                                                                                                    |               | SDR      | HD/3G-A/SDR            | HD/3G-A/SDR     | HD/3G-A/SDR     | HD/1.5G/SDR     | 1920x1080/59.94P           | 1920x1080/59.94P           | 1920x1080/59.94P 1920x1080/59.94i | 1920x1080/59.94i   |                  |  |
|       |                                                                                                    |               |          |                        |                 |                 | HD/3G-A/SDR     |                            |                            |                                   | 1920x1080/59.94P   |                  |  |
|       |                                                                                                    |               |          |                        |                 |                 | HD/1.5G/SDR     | HD/1.5G/SDR                |                            |                                   | 1920x1080/59.94i   | 1920x1080/59.94i |  |
|       |                                                                                                    |               |          | HD/3G-B/SDR            | HD/3G-B/SDR     | HD/3G-B/SDR     | HD/1.5G/SDR     |                            |                            | 1920x1080/59.94P                  | 1920x1080/59.94i   |                  |  |
|       |                                                                                                    |               |          |                        |                 |                 | HD/3G-B/SDR     |                            |                            |                                   | 1920x1080/59.94P   |                  |  |
|       |                                                                                                    |               |          |                        |                 | HD/1.5G/SDR     | HD/1.5G/SDR     |                            |                            | 1920x1080/59.94i                  | 1920x1080/59.94i   |                  |  |
|       |                                                                                                    | 59.94i        | SDR (固定) | HD/1.5G/SDR            | HD/1.5G/SDR     | HD/1.5G/SDR     | HD/1.5G/SDR     | 1920x1080/59.94i           | 1920x1080/59.94i           | 1920x1080/59.94i                  | 1920x1080/59.94i   |                  |  |
|       |                                                                                                    | 29.97PsF      | SDR 以外   | HD/1.5G/HDR            | HD/1.5G/HDR     | HD/1.5G/SDR     | HD/1.5G/SDR     | 1920x1080/29.97PsF         | 1920x1080/29.97PsF         | 1920x1080/29.97PsF                | 1920x1080/29.97PsF | HZC-PSF50        |  |
|       |                                                                                                    |               | -        |                        |                 | HD/1.5G/HDR     | HD/1.5G/HDR     |                            |                            |                                   |                    |                  |  |
|       |                                                                                                    |               | SDR      | HD/1.5G/SDR            | HD/1.5G/SDR     | HD/1.5G/SDR     | HD/1.5G/SDR     | 1920x1080/29.97PsF         | 1920x1080/29.97PsF         | 1920x1080/29.97PsF                | 1920x1080/29.97PsF | _                |  |
|       |                                                                                                    | 23.98PsF      | SDR 以外   | HD/1.5G/HDR            | HD/1.5G/HDR     | HD/1.5G/SDR     | HD/1.5G/SDR     | 1920x1080/23.98PsF         | 1920x1080/23.98PsF         | 1920x1080/23.98PsF                | 1920x1080/23.98PsF |                  |  |
|       |                                                                                                    |               |          |                        |                 | HD/1.5G/HDR     | HD/1.5G/HDR     |                            |                            |                                   |                    | _                |  |
|       |                                                                                                    |               | SDR      | HD/1.5G/SDR            | HD/1.5G/SDR     | HD/1.5G/SDR     | HD/1.5G/SDR     | 1920x1080/23.98PsF         | 1920x1080/23.98PsF         | 1920x1080/23.98PsF                | 1920x1080/23.98PsF |                  |  |
|       |                                                                                                    | 59.94i(444)   | SDR (固定) | HD/3G-B/SDR            | HD/3G-B/SDR     | HD/1.5G/SDR     | HD/1.5G/SDR     | 1920x1080/59.94i(444)      | 1920x1080/59.94i(444)      | 1920x1080/59.94i                  | 1920x1080/59.94i   | HZC-UG50         |  |
|       |                                                                                                    | 29.97PsF(444) | SDR (固定) | HD/3G-B/SDR            | HD/3G-B/SDR     | HD/1.5G/SDR     | HD/1.5G/SDR     | 1920x1080/29.97PsF(444)    | 1920x1080/29.97PsF(444)    | 1920x1080/29.97PsF                | 1920x1080/29.97PsF | _                |  |
|       |                                                                                                    | 23.98PsF(444) | SDR (固定) | HD/3G-B/SDR            | HD/3G-B/SDR     | HD/1.5G/SDR     | HD/1.5G/SDR     | 1920x1080/23.98PsF(444)    | 1920x1080/23.98PsF(444)    | 1920x1080/23.98PsF                | 1920x1080/23.98PsF |                  |  |

|       | SYSTEM FORMAT SDI OUT                                                                                                    |            |        |                        |                    |             |             |                              |                                |                  |                  | 必要オプション              |                  |  |
|-------|----------------------------------------------------------------------------------------------------|------------|--------|------------------------|--------------------|-------------|-------------|------------------------------|--------------------------------|------------------|------------------|----------------------|------------------|--|
| メニュー名 | <output for<="" th=""><th>MAT&gt; M11</th><th></th><th><sdi out=""> M12</sdi></th><th></th><th></th><th></th><th>出力フォーマット</th><th></th><th></th></output> | MAT> M11   |        | <sdi out=""> M12</sdi> |                    |             |             | 出力フォーマット                     |                                |                  |                  |                      |                  |  |
| 項目    | RESOLUTION                                                                                                    | FREQUENCY  | OETF   | SDI1                   | SDI2               | SDI3        | SDI MONI    | SDI1                         | SDI2                           | SDI3             | SDI MONI         |                      |                  |  |
| 設定値   | 1920x1080                                                                                                    | 59.94P(2x) | SDR 以外 | HD/12G/HFR/HDR         | HD/12G/HFR/HDR     | HD/3G-A/SDR | HD/1.5G/SDR | 1920x1080/59.94P(2x)         | 1920x1080/59.94P(2x)           | 1920x1080/59.94P | 1920x1080/59.94i | HZC-DFR50、HZC-QFR50、 |                  |  |
|       |                                                                                                    |            |        |                        |                    |             | HD/3G-A/SDR |                              |                                |                  | 1920x1080/59.94P | HZC-HFR50 のいずれか      |                  |  |
|       |                                                                                                    |            |        |                        |                    | HD/3G-A/HDR | HD/1.5G/HDR |                              |                                |                  | 1920x1080/59.94i | 1                    |                  |  |
|       |                                                                                                    |            |        |                        |                    |             | HD/3G-A/HDR |                              |                                |                  | 1920x1080/59.94P |                      |                  |  |
|       |                                                                                                    |            |        |                        |                    | HD/3G-B/SDR | HD/1.5G/SDR |                              |                                |                  | 1920x1080/59.94i | 1                    |                  |  |
|       |                                                                                                    |            |        |                        |                    |             | HD/3G-B/SDR |                              |                                |                  | 1920x1080/59.94P |                      |                  |  |
|       |                                                                                                    |            |        |                        |                    | HD/3G-B/HDR | HD/1.5G/HDR |                              |                                |                  | 1920x1080/59.94i |                      |                  |  |
|       |                                                                                                    |            |        |                        |                    |             | HD/3G-B/HDR |                              |                                |                  | 1920x1080/59.94P |                      |                  |  |
|       |                                                                                                    |            |        |                        |                    | HD/1.5G/SDR | HD/1.5G/SDR |                              |                                | 1920x1080/59.94i | 1920x1080/59.94i |                      |                  |  |
|       |                                                                                                    |            |        | HD/3G-A/HFR/HDR        | HD/3G-A/HFR/HDR    | HD/3G-A/SDR | HD/1.5G/SDR | 1920x1080/59.94P(2x)(Link-1) | ) 1920x1080/59.94P(2x)(Link-2) | 1920x1080/59.94P | 1920x1080/59.94i |                      |                  |  |
|       |                                                                                                    |            |        |                        |                    |             | HD/3G-A/SDR |                              |                                |                  | 1920x1080/59.94P |                      |                  |  |
|       |                                                                                                    |            |        |                        |                    | HD/3G-A/HDR | HD/1.5G/HDR |                              |                                |                  | 1920x1080/59.94i |                      |                  |  |
|       |                                                                                                    |            |        |                        |                    |             | HD/3G-A/HDR |                              |                                |                  | 1920x1080/59.94P |                      |                  |  |
|       |                                                                                                    |            |        |                        |                    | HD/1.5G/SDR | HD/1.5G/SDR |                              |                                | 1920x1080/59.94i | 1920×1080/59.94i |                      |                  |  |
|       |                                                                                                    |            |        | HD/3G-B/HFR/HDR        | DR HD/3G-B/HFR/HDR | HD/3G-B/SDR | HD/1.5G/SDR |                              |                                | 1920x1080/59.94P |                  | _                    |                  |  |
|       |                                                                                                    |            |        |                        |                    |             | HD/3G-B/SDR | _                            |                                |                  | 1920x1080/59.94P |                      |                  |  |
|       |                                                                                                    |            |        |                        |                    | HD/3G-B/HDR | HD/1.5G/HDR |                              |                                |                  | 1920x1080/59.94i |                      |                  |  |
|       |                                                                                                    |            |        |                        |                    |             | HD/3G-B/HDR |                              |                                |                  | 1920x1080/59.94P |                      |                  |  |
|       |                                                                                                    |            |        |                        |                    | HD/1.5G/SDR | HD/1.5G/SDR |                              |                                | 1920x1080/59.94i | 1920x1080/59.94i |                      |                  |  |
|       |                                                                                                    |            | SDR    | HD/12G/HFR/SDR         | HD/12G/HFR/SDR     | HD/3G-A/SDR | HD/1.5G/SDR | 1920x1080/59.94P(2x)         | 1920x1080/59.94P(2x)           | 1920x1080/59.94P | 1920x1080/59.94i |                      |                  |  |
|       |                                                                                                    |            |        |                        |                    |             | HD/3G-A/SDR |                              |                                |                  | 1920x1080/59.94P |                      |                  |  |
|       |                                                                                                    |            |        |                        |                    | HD/3G-B/SDR | HD/1.5G/SDR |                              |                                |                  | 1920x1080/59.94i |                      |                  |  |
|       |                                                                                                    |            |        |                        |                    |             | HD/3G-B/SDR |                              |                                |                  | 1920x1080/59.94P |                      |                  |  |
|       |                                                                                                    |            |        |                        |                    | HD/1.5G/SDR | HD/1.5G/SDR |                              |                                | 1920x1080/59.94i | 1920x1080/59.94i |                      |                  |  |
|       |                                                                                                    |            |        | HD/3G-A/HFR/SDR        | HD/3G-A/HFR/SDR    | HD/3G-A/SDR | HD/1.5G/SDR | 1920x1080/59.94P(2x)(Link-1) | 1920x1080/59.94P(2x)(Link-2)   | 1920x1080/59.94P |                  |                      |                  |  |
|       |                                                                                                    |            |        |                        |                    |             | HD/3G-A/SDR |                              |                                |                  | 1920x1080/59.94P | ]                    |                  |  |
|       |                                                                                                    |            |        |                        |                    | HD/1.5G/SDR | HD/1.5G/SDR |                              |                                | 1920x1080/59.94i | 1920x1080/59.94i |                      |                  |  |
|       |                                                                                                    |            |        | HD/3G-B/HFR/SDR        | HD/3G-B/HFR/SDR    | HD/3G-B/SDR | HD/1.5G/SDR |                              |                                | 1920x1080/59.94P |                  |                      |                  |  |
|       |                                                                                                    |            |        |                        |                    |             | HD/3G-B/SDR |                              |                                |                  | 1920x1080/59.94P |                      |                  |  |
|       |                                                                                                    |            |        |                        |                    |             |             | HD/1.5G/SDR                  | HD/1.5G/SDR                    |                  |                  | 1920x1080/59.94i     | 1920x1080/59.94i |  |
|       | SYSTEM FORM                                                                                                    | IAT        |        | SDI OUT                |                 |                 |             |                              |                              |                              |                  | 必要オプション       |
|-------|----------------------------------------------------------------------------------------------------|------------|--------|------------------------|-----------------|-----------------|-------------|------------------------------|------------------------------|------------------------------|------------------|---------------|
| メニュー名 | <output for<="" th=""><th>MAT&gt; M11</th><th></th><th><sdi out=""> M12</sdi></th><th></th><th></th><th></th><th>出力フォーマット</th><th></th><th></th><th></th><th></th></output> | MAT> M11   |        | <sdi out=""> M12</sdi> |                 |                 |             | 出力フォーマット                     |                              |                              |                  |               |
| 項目    | RESOLUTION                                                                                                    | FREQUENCY  | OETF   | SDI1                   | SDI2            | SDI3            | SDI MONI    | SDI1                         | SDI2                         | SDI3                         | SDI MONI         |               |
| 設定値   | 1920x1080                                                                                                    | 59.94P(3x) | SDR 以外 | HD/12G/HFR/HDR         | HD/12G/HFR/HDR  | HD/3G-A/SDR     | HD/1.5G/SDR | 1920x1080/59.94P(3x)         | 1920x1080/59.94P(3x)         | 1920x1080/59.94P             | 1920x1080/59.94i | HZC-QFR50 または |
|       |                                                                                                    |            |        |                        |                 |                 | HD/3G-A/SDR |                              |                              |                              | 1920x1080/59.94P | HZC-HFR50     |
|       |                                                                                                    |            |        |                        |                 | HD/3G-A/HDR     | HD/1.5G/HDR |                              |                              |                              | 1920x1080/59.94i |               |
|       |                                                                                                    |            |        |                        |                 |                 | HD/3G-A/HDR |                              |                              |                              | 1920x1080/59.94P |               |
|       |                                                                                                    |            |        |                        |                 | HD/3G-B/SDR     | HD/1.5G/SDR |                              |                              |                              | 1920x1080/59.94i |               |
|       |                                                                                                    |            |        |                        |                 |                 | HD/3G-B/SDR |                              |                              |                              | 1920x1080/59.94P |               |
|       |                                                                                                    |            |        |                        |                 | HD/3G-B/HDR     | HD/1.5G/HDR |                              |                              |                              | 1920x1080/59.94i |               |
|       |                                                                                                    |            |        |                        |                 |                 | HD/3G-B/HDR |                              |                              |                              | 1920x1080/59.94P |               |
|       |                                                                                                    |            |        |                        |                 | HD/1.5G/SDR     | HD/1.5G/SDR |                              |                              | 1920x1080/59.94i             | 1920x1080/59.94i |               |
|       |                                                                                                    |            |        | HD/3G-A/HFR/HDR        | HD/3G-A/HFR/HDR | HD/3G-A/HFR/HDR | HD/1.5G/SDR | 1920x1080/59.94P(3x)(Link-1) | 1920x1080/59.94P(3x)(Link-2) | 1920x1080/59.94P(3x)(Link-3) |                  |               |
|       |                                                                                                    |            |        | HD/3G-B/HFR/HDR        | HD/3G-B/HFR/HDR | HD/3G-B/HFR/HDR | HD/1.5G/SDR | 1920x1080/59.94P(3x)(Link-1) | 1920x1080/59.94P(3x)(Link-2) | 1920x1080/59.94P(3x)(Link-3) |                  |               |
|       |                                                                                                    |            | SDR    | HD/12G/HFR/SDR         | HD/12G/HFR/SDR  | HD/3G-A/SDR     | HD/1.5G/SDR | 1920x1080/59.94P(3x)         | 1920x1080/59.94P(3x)         | 1920x1080/59.94P             | 1920x1080/59.94i |               |
|       |                                                                                                    |            |        |                        |                 |                 | HD/3G-A/SDR |                              |                              |                              | 1920x1080/59.94P |               |
|       |                                                                                                    |            |        |                        |                 | HD/3G-B/SDR     | HD/1.5G/SDR |                              |                              |                              | 1920x1080/59.94i |               |
|       |                                                                                                    |            |        |                        |                 |                 | HD/3G-B/SDR |                              |                              |                              | 1920x1080/59.94P |               |
|       |                                                                                                    |            |        |                        |                 | HD/1.5G/SDR     | HD/1.5G/SDR |                              |                              | 1920x1080/59.94i             | 1920x1080/59.94i |               |
|       |                                                                                                    |            |        | HD/3G-A/HFR/SDR        | HD/3G-A/HFR/SDR | HD/3G-A/HFR/SDR | HD/1.5G/SDR | 1920x1080/59.94P(3x)(Link-1) | 1920x1080/59.94P(3x)(Link-2) | 1920x1080/59.94P(3x)(Link-3) |                  |               |
|       |                                                                                                    |            |        | HD/3G-B/HFR/SDR        | HD/3G-B/HFR/SDR | HD/3G-B/HFR/SDR | HD/1.5G/SDR | 1920x1080/59.94P(3x)(Link-1) | 1920x1080/59.94P(3x)(Link-2) | 1920x1080/59.94P(3x)(Link-3) |                  |               |
|       |                                                                                                    | 59.94P(4x) | SDR 以外 | HD/12G/HFR/HDR         | HD/12G/HFR/HDR  | HD/3G-A/SDR     | HD/1.5G/SDR | 1920x1080/59.94P(4x)         | 1920x1080/59.94P(4x)         | 1920x1080/59.94P             | 1920x1080/59.94i |               |
|       |                                                                                                    |            |        |                        |                 |                 | HD/3G-A/SDR |                              |                              |                              | 1920x1080/59.94P |               |
|       |                                                                                                    |            |        |                        |                 | HD/3G-A/HDR     | HD/1.5G/HDR |                              |                              |                              | 1920x1080/59.94i |               |
|       |                                                                                                    |            |        |                        |                 |                 | HD/3G-A/HDR |                              |                              |                              | 1920x1080/59.94P |               |
|       |                                                                                                    |            |        |                        |                 | HD/3G-B/SDR     | HD/1.5G/SDR |                              |                              |                              | 1920x1080/59.94i |               |
|       |                                                                                                    |            |        |                        |                 |                 | HD/3G-B/SDR |                              |                              |                              | 1920x1080/59.94P |               |
|       |                                                                                                    |            |        |                        |                 | HD/3G-B/HDR     | HD/1.5G/HDR |                              |                              |                              | 1920x1080/59.94i |               |
|       |                                                                                                    |            |        |                        |                 |                 | HD/3G-B/HDR |                              |                              |                              | 1920x1080/59.94P |               |
|       |                                                                                                    |            |        |                        |                 | HD/1.5G/SDR     | HD/1.5G/SDR |                              |                              | 1920x1080/59.94i             | 1920x1080/59.94i |               |
|       |                                                                                                    |            | SDR    | HD/12G/HFR/SDR         | HD/12G/HFR/SDR  | HD/3G-A/SDR     | HD/1.5G/SDR | 1920x1080/59.94P(4x)         | 1920x1080/59.94P(4x)         | 1920x1080/59.94P             | 1920x1080/59.94i |               |
|       |                                                                                                    |            |        |                        |                 |                 | HD/3G-A/SDR |                              |                              | 1920x1080/59.94i             | 1920x1080/59.94P |               |
|       |                                                                                                    |            |        |                        |                 | HD/3G-B/SDR     | HD/1.5G/SDR |                              |                              |                              | 1920x1080/59.94i |               |
|       |                                                                                                    |            |        |                        |                 |                 | HD/3G-B/SDR |                              |                              |                              | 1920x1080/59.94P |               |
|       |                                                                                                    |            |        |                        |                 | HD/1.5G/SDR     | HD/1.5G/SDR |                              |                              |                              | 1920x1080/59.94i |               |

|       | SYSTEM FORM                                                                                                    | AT         |          | SDI OUT                |                    |                    |             |                              |                              |                              |                  | 必要オプション              |
|-------|----------------------------------------------------------------------------------------------------|------------|----------|------------------------|--------------------|--------------------|-------------|------------------------------|------------------------------|------------------------------|------------------|----------------------|
| メニュー名 | <output for<="" th=""><th>MAT&gt; M11</th><th></th><th><sdi out=""> M12</sdi></th><th></th><th></th><th></th><th>出力フォーマット</th><th></th><th></th><th></th><th>_</th></output> | MAT> M11   |          | <sdi out=""> M12</sdi> |                    |                    |             | 出力フォーマット                     |                              |                              |                  | _                    |
| 項目    | RESOLUTION                                                                                                    | FREQUENCY  | OETF     | SDI1                   | SDI2               | SDI3               | SDI MONI    | SDI1                         | SDI2                         | SDI3                         | SDI MONI         |                      |
| 設定値   | 1920x1080                                                                                                    | 59.94P(6x) | SDR以外    | HD/12G/HFR/HDR         | HD/12G/HFR/HDR     | HD/3G-A/SDR        | HD/1.5G/SDR | 1920x1080/59.94P(6x)         | 1920x1080/59.94P(6x)         | 1920x1080/59.94P             | 1920x1080/59.94i | HZC-HFR50            |
|       |                                                                                                    |            |          |                        |                    |                    | HD/3G-A/SDR |                              |                              |                              | 1920x1080/59.94P |                      |
|       |                                                                                                    |            |          |                        |                    | HD/3G-A/HDR        | HD/1.5G/HDR |                              |                              |                              | 1920x1080/59.94i |                      |
|       |                                                                                                    |            |          |                        |                    |                    | HD/3G-A/HDR |                              |                              |                              | 1920x1080/59.94P |                      |
|       |                                                                                                    |            |          |                        |                    | HD/3G-B/SDR        | HD/1.5G/SDR |                              |                              |                              | 1920x1080/59.94i |                      |
|       |                                                                                                    |            |          |                        |                    |                    | HD/3G-B/SDR |                              |                              |                              | 1920x1080/59.94P |                      |
|       |                                                                                                    |            |          |                        |                    | HD/3G-B/HDR        | HD/1.5G/HDR |                              |                              |                              | 1920x1080/59.94i |                      |
|       |                                                                                                    |            |          |                        |                    |                    | HD/3G-B/HDR |                              |                              |                              | 1920x1080/59.94P |                      |
|       |                                                                                                    |            |          |                        |                    | HD/1.5G/SDR        | HD/1.5G/SDR |                              |                              | 1920x1080/59.94i             | 1920x1080/59.94i |                      |
|       |                                                                                                    |            | SDR      | HD/12G/HFR/SDR         | HD/12G/HFR/SDR     | HD/3G-A/SDR        | HD/1.5G/SDR | 1920x1080/59.94P(6x)         | 1920x1080/59.94P(6x)         | 1920x1080/59.94P             | 1920x1080/59.94i |                      |
|       |                                                                                                    |            |          |                        |                    |                    | HD/3G-A/SDR |                              |                              |                              | 1920x1080/59.94P |                      |
|       |                                                                                                    |            |          |                        |                    | HD/3G-B/SDR        | HD/1.5G/SDR |                              |                              |                              | 1920x1080/59.94i |                      |
|       |                                                                                                    |            |          |                        |                    |                    | HD/3G-B/SDR |                              |                              |                              | 1920x1080/59.94P |                      |
|       |                                                                                                    |            |          |                        |                    | HD/1.5G/SDR        | HD/1.5G/SDR |                              |                              | 1920x1080/59.94i             | 1920x1080/59.94i |                      |
|       |                                                                                                    | 59.94i(2x) | SDR (固定) | HD/12G/HFR(i)/SDR      | HD/12G/HFR(i)/SDR  | HD/1.5G/SDR        | HD/1.5G/SDR | 1920x1080/59.94i(2x)         | 1920x1080/59.94i(2x)         | 1920x1080/59.94i             | 1920x1080/59.94i | HZC-DFR50、HZC-QFR50、 |
|       |                                                                                                    |            |          | HD/3G-B/HFR(i)/SDR     | HD/3G-B/HFR(i)/SDR | HD/1.5G/SDR        | HD/1.5G/SDR |                              |                              |                              |                  | HZC-HFR50 のいずれか      |
|       |                                                                                                    |            |          | HD/1.5G/HFR(i)/SDR     | HD/1.5G/HFR(i)/SDR | HD/1.5G/SDR        | HD/1.5G/SDR | 1920x1080/59.94i(2x)(Link-1) | 1920x1080/59.94i(2x)(Link-2) |                              |                  |                      |
|       |                                                                                                    | 59.94i(3x) | SDR (固定) | HD/12G/HFR(i)/SDR      | HD/12G/HFR(i)/SDR  | HD/1.5G/SDR        | HD/1.5G/SDR | 1920x1080/59.94i(3x)         | 1920x1080/59.94i(3x)         | 1920x1080/59.94i             | 1920x1080/59.94i | HZC-QFR50 または        |
|       |                                                                                                    |            |          | HD/1.5G/HFR(i)/SDR     | HD/1.5G/HFR(i)/SDR | HD/1.5G/HFR(i)/SDR | HD/1.5G/SDR | 1920x1080/59.94i(3x)(Link-1) | 1920x1080/59.94i(3x)(Link-2) | 1920x1080/59.94i(3x)(Link-3) |                  | HZC-HFR50            |
|       |                                                                                                    |            |          |                        |                    |                    | HD/1.5G/SDR |                              |                              |                              |                  |                      |
|       |                                                                                                    | 59.94i(4x) | SDR (固定) | HD/12G/HFR(i)/SDR      | HD/12G/HFR(i)/SDR  | HD/1.5G/SDR        | HD/1.5G/SDR | 1920x1080/59.94i(4x)         | 1920x1080/59.94i(4x)         | 1920x1080/59.94i             | 1920x1080/59.94i |                      |
|       |                                                                                                    |            |          | HD/3G-B/HFR(i)/SDR     | HD/3G-B/HFR(i)/SDR | HD/1.5G/SDR        | HD/1.5G/SDR | 1920x1080/59.94i(4x)(Link-1) | 1920x1080/59.94i(4x)(Link-2) |                              |                  |                      |
|       |                                                                                                    | 59.94i(6x) | SDR (固定) | HD/12G/HFR(i)/SDR      | HD/12G/HFR(i)/SDR  | HD/1.5G/SDR        | HD/1.5G/SDR | 1920x1080/59.94i(6x)         | 1920x1080/59.94i(6x)         | 1920x1080/59.94i             | 1920x1080/59.94i | HZC-HFR50            |
|       |                                                                                                    |            |          | HD/3G-B/HFR(i)/SDR     | HD/3G-B/HFR(i)/SDR | HD/3G-B/HFR(i)/SDR | HD/1.5G/SDR | 1920x1080/59.94i(6x)(Link-1) | 1920x1080/59.94i(6x)(Link-2) | 1920x1080/59.94i(6x)(Link-3) | 1                |                      |
|       | 1280x720                                                                                                    | 59.94P     | SDR (固定) | HD/1.5G/SDR            | HD/1.5G/SDR        | HD/1.5G/SDR        | HD/1.5G/SDR | 1280x720/59.94P              | 1280x720/59.94P              | 1280x720/59.94P              | 1920x1080/59.94i | なし (標準)              |

## Master Frequencyが1.000のときの場合

|       | SYSTEM FORM                                                                                                    | IAT        |        | SDI OUT                |                 |                 |                 |                         |                         |                 |                 | 必要オプション   |
|-------|----------------------------------------------------------------------------------------------------|------------|--------|------------------------|-----------------|-----------------|-----------------|-------------------------|-------------------------|-----------------|-----------------|-----------|
| メニュー名 | <output for<="" th=""><th>MAT&gt; M11</th><th></th><th><sdi out=""> M12</sdi></th><th></th><th></th><th></th><th>出力フォーマット</th><th></th><th></th><th></th><th></th></output> | MAT> M11   |        | <sdi out=""> M12</sdi> |                 |                 |                 | 出力フォーマット                |                         |                 |                 |           |
| 項目    | RESOLUTION                                                                                                    | FREQUENCY  | OETF   | SDI1                   | SDI2            | SDI3            | SDI MONI        | SDI1                    | SDI2                    | SDI3            | SDI MONI        |           |
| 設定値   | 3840x2160                                                                                                    | 60.00P/50P | SDR 以外 | 4K/12G/HDR             | 4K/12G/HDR      | HD/3G-A/SDR     | HD/1.5G/SDR     | 3840x2160/50P           | 3840x2160/50P           | 1920x1080/50P   | 1920x1080/50i   | HZC-UHD50 |
|       |                                                                                                    |            |        |                        |                 |                 | HD/3G-A/SDR     |                         |                         |                 | 1920x1080/50P   |           |
|       |                                                                                                    |            |        |                        |                 | HD/3G-A/HDR     | HD/1.5G/HDR     |                         |                         |                 | 1920x1080/50i   |           |
|       |                                                                                                    |            |        |                        |                 |                 | HD/3G-A/HDR     |                         |                         |                 | 1920×1080/50P   |           |
|       |                                                                                                    |            |        |                        |                 | HD/3G-B/SDR     | HD/1.5G/SDR     |                         |                         |                 | 1920x1080/50i   |           |
|       |                                                                                                    |            |        |                        |                 |                 | HD/3G-B/SDR     |                         |                         |                 | 1920x1080/50P   |           |
|       |                                                                                                    |            |        |                        |                 | HD/3G-B/HDR     | HD/1.5G/HDR     |                         |                         |                 | 1920x1080/50i   |           |
|       |                                                                                                    |            |        |                        |                 |                 | HD/3G-B/HDR     |                         |                         |                 | 1920x1080/50P   |           |
|       |                                                                                                    |            |        |                        |                 | HD/1.5G/SDR     | HD/1.5G/SDR     |                         |                         | 1920x1080/50i   | 1920x1080/50i   |           |
|       |                                                                                                    |            | SDR    | 4K/12G/SDR             | 4K/12G/SDR      | HD/3G-A/SDR     | HD/1.5G/SDR     | 3840x2160/50P           | 3840x2160/50P           | 1920x1080/50P   | 1920x1080/50i   |           |
|       |                                                                                                    |            |        |                        |                 |                 | HD/3G-A/SDR     |                         |                         |                 | 1920x1080/50P   |           |
|       |                                                                                                    |            |        |                        |                 | HD/3G-B/SDR     | HD/1.5G/SDR     |                         |                         |                 | 1920x1080/50i   |           |
|       |                                                                                                    |            |        |                        |                 |                 | HD/3G-B/SDR     |                         |                         |                 | 1920x1080/50P   |           |
|       |                                                                                                    |            |        |                        |                 | HD/1.5G/SDR     | HD/1.5G/SDR     |                         |                         | 1920x1080/50i   | 1920x1080/50i   |           |
|       |                                                                                                    | 30.00P/25P | SDR 以外 | 4K/6G/HDR              | 4K/6G/HDR       | HD/1.5G/PsF/SDR | HD/1.5G/PsF/SDR | 3840x2160/25P           | 3840x2160/25P           | 1920x1080/25PsF | 1920x1080/25PsF |           |
|       |                                                                                                    |            |        |                        |                 | HD/1.5G/PsF/HDR | HD/1.5G/PsF/HDR |                         |                         |                 |                 |           |
|       |                                                                                                    |            |        |                        |                 | HD/1.5G/P/SDR   | HD/1.5G/PsF/SDR |                         |                         | 1920x1080/25P   |                 |           |
|       |                                                                                                    |            |        |                        |                 | HD/1.5G/P/HDR   | HD/1.5G/PsF/HDR |                         |                         |                 |                 |           |
|       |                                                                                                    |            |        | 4K/3G-B/2SI/HDR        | 4K/3G-B/2SI/HDR | HD/1.5G/PsF/SDR | HD/1.5G/PsF/SDR | 3840x2160/25P(Link-1)   | 3840x2160/25P(Link-2)   | 1920x1080/25PsF |                 |           |
|       |                                                                                                    |            |        |                        |                 | HD/1.5G/PsF/HDR | HD/1.5G/PsF/HDR |                         |                         |                 |                 |           |
|       |                                                                                                    |            |        |                        |                 | HD/1.5G/P/SDR   | HD/1.5G/PsF/SDR |                         |                         | 1920x1080/25P   |                 |           |
|       |                                                                                                    |            |        |                        |                 | HD/1.5G/P/HDR   | HD/1.5G/PsF/HDR |                         |                         |                 |                 |           |
|       |                                                                                                    |            |        | 4K/3G-B/SQD/HDR        | 4K/3G-B/SQD/HDR | HD/1.5G/PsF/SDR | HD/1.5G/PsF/SDR | 3840x2160/25PsF(Link-1) | 3840x2160/25PsF(Link-2) | 1920x1080/25PsF |                 |           |
|       |                                                                                                    |            |        |                        |                 | HD/1.5G/PsF/HDR | HD/1.5G/PsF/HDR |                         |                         |                 |                 |           |
|       |                                                                                                    |            |        |                        |                 | HD/1.5G/P/SDR   | HD/1.5G/PsF/SDR |                         |                         | 1920x1080/25P   |                 |           |
|       |                                                                                                    |            |        |                        |                 | HD/1.5G/P/HDR   | HD/1.5G/PsF/HDR |                         |                         |                 |                 |           |
|       |                                                                                                    |            | SDR    | 4K/6G/SDR              | 4K/6G/SDR       | HD/1.5G/PsF/SDR | HD/1.5G/PsF/SDR | 3840x2160/25P           | 3840x2160/25P           | 1920x1080/25PsF | 1920x1080/25PsF |           |
|       |                                                                                                    |            |        |                        |                 | HD/1.5G/P/SDR   | HD/1.5G/PsF/SDR |                         |                         | 1920x1080/25P   |                 |           |
|       |                                                                                                    |            |        | 4K/3G-B/2SI/SDR        | 4K/3G-B/2SI/SDR | HD/1.5G/PsF/SDR | HD/1.5G/PsF/SDR | 3840x2160/25P(Link-1)   | 3840x2160/25P(Link-2)   | 1920x1080/25PsF |                 |           |
|       |                                                                                                    |            |        |                        |                 | HD/1.5G/P/SDR   | HD/1.5G/PsF/SDR |                         |                         | 1920x1080/25P   |                 |           |
|       |                                                                                                    |            |        | 4K/3G-B/SQD/SDR        | 4K/3G-B/SQD/SDR | HD/1.5G/PsF/SDR | HD/1.5G/PsF/SDR | 3840x2160/25PsF(Link-1) | 3840x2160/25PsF(Link-2) | 1920x1080/25PsF |                 |           |
|       |                                                                                                    |            |        |                        |                 | HD/1.5G/P/SDR   | HD/1.5G/PsF/SDR |                         |                         | 1920x1080/25P   |                 |           |

|       | SYSTEM FORMAT SDI OUT                                                                                                    |            |          |                        |                 |                 |                 |                         |                         |                 |                 | 必要オプション   |
|-------|----------------------------------------------------------------------------------------------------|------------|----------|------------------------|-----------------|-----------------|-----------------|-------------------------|-------------------------|-----------------|-----------------|-----------|
| メニュー名 | <output form<="" th=""><th>MAT&gt; M11</th><th></th><th><sdi out=""> M12</sdi></th><th></th><th></th><th></th><th>出力フォーマット</th><th></th><th></th><th></th><th></th></output> | MAT> M11   |          | <sdi out=""> M12</sdi> |                 |                 |                 | 出力フォーマット                |                         |                 |                 |           |
| 項目    | RESOLUTION                                                                                                    | FREQUENCY  | OETF     | SDI1                   | SDI2            | SDI3            | SDI MONI        | SDI1                    | SDI2                    | SDI3            | SDI MONI        |           |
| 設定値   | 3840x2160                                                                                                    | 24P        | SDR 以外   | 4K/6G/HDR              | 4K/6G/HDR       | HD/1.5G/PsF/SDR | HD/1.5G/PsF/SDR | 3840x2160/24P           | 3840x2160/24P           | 1920x1080/24PsF | 1920x1080/24PsF | HZC-UHD50 |
|       |                                                                                                    |            |          |                        |                 | HD/1.5G/PsF/HDR | HD/1.5G/PsF/HDR |                         |                         |                 |                 |           |
|       |                                                                                                    |            |          |                        |                 | HD/1.5G/P/SDR   | HD/1.5G/PsF/SDR |                         |                         | 1920x1080/24P   |                 |           |
|       |                                                                                                    |            |          |                        |                 | HD/1.5G/P/HDR   | HD/1.5G/PsF/HDR |                         |                         |                 |                 |           |
|       |                                                                                                    |            |          | 4K/3G-B/2SI/HDR        | 4K/3G-B/2SI/HDR | HD/1.5G/PsF/SDR | HD/1.5G/PsF/SDR | 3840x2160/24P(Link-1)   | 3840x2160/24P(Link-2)   | 1920x1080/24PsF |                 |           |
|       |                                                                                                    |            |          |                        |                 | HD/1.5G/PsF/HDR | HD/1.5G/PsF/HDR |                         |                         |                 |                 |           |
|       |                                                                                                    |            |          |                        |                 | HD/1.5G/P/SDR   | HD/1.5G/PsF/SDR |                         |                         | 1920x1080/24P   |                 |           |
|       |                                                                                                    |            |          |                        |                 | HD/1.5G/P/HDR   | HD/1.5G/PsF/HDR |                         |                         |                 |                 |           |
|       |                                                                                                    |            |          | 4K/3G-B/SQD/HDR        | 4K/3G-B/SQD/HDR | HD/1.5G/PsF/SDR | HD/1.5G/PsF/SDR | 3840x2160/24PsF(Link-1) | 3840x2160/24PsF(Link-2) | 1920x1080/24PsF |                 |           |
|       |                                                                                                    |            |          |                        |                 | HD/1.5G/PsF/HDR | HD/1.5G/PsF/HDR |                         |                         |                 |                 |           |
|       |                                                                                                    |            |          |                        |                 | HD/1.5G/P/SDR   | HD/1.5G/PsF/SDR |                         |                         | 1920x1080/24P   |                 |           |
|       |                                                                                                    |            |          |                        |                 | HD/1.5G/P/HDR   | HD/1.5G/PsF/HDR |                         |                         |                 |                 |           |
|       |                                                                                                    |            | SDR      | 4K/6G/SDR              | 4K/6G/SDR       | HD/1.5G/PsF/SDR | HD/1.5G/PsF/SDR | 3840x2160/24P           | 3840x2160/24P           | 1920x1080/24PsF | 1920x1080/24PsF |           |
|       |                                                                                                    |            |          |                        |                 | HD/1.5G/P/SDR   | HD/1.5G/PsF/SDR |                         |                         | 1920x1080/24P   |                 |           |
|       |                                                                                                    |            |          | 4K/3G-B/2SI/SDR        | 4K/3G-B/2SI/SDR | HD/1.5G/PsF/SDR | HD/1.5G/PsF/SDR | 3840x2160/24P(Link-1)   | 3840x2160/24P(Link-2)   | 1920x1080/24PsF |                 |           |
|       |                                                                                                    |            |          |                        |                 | HD/1.5G/P/SDR   | HD/1.5G/PsF/SDR |                         |                         | 1920x1080/24P   |                 |           |
|       |                                                                                                    |            |          | 4K/3G-B/SQD/SDR        | 4K/3G-B/SQD/SDR | HD/1.5G/PsF/SDR | HD/1.5G/PsF/SDR | 3840x2160/24PsF(Link-1) | 3840x2160/24PsF(Link-2) | 1920x1080/24PsF |                 |           |
|       |                                                                                                    |            |          |                        |                 | HD/1.5G/P/SDR   | HD/1.5G/PsF/SDR |                         |                         | 1920x1080/24P   |                 |           |
|       | 1920x1080                                                                                                    | 60.00P/50P | SDR 以外   | HD/3G-A/HDR            | HD/3G-A/HDR     | HD/3G-A/SDR     | HD/1.5G/SDR     | 1920x1080/50P           | 1920x1080/50P           | 1920x1080/50P   | 1920x1080/50i   | なし (標準)   |
|       |                                                                                                    |            |          |                        |                 |                 | HD/3G-A/SDR     |                         |                         |                 | 1920×1080/50P   |           |
|       |                                                                                                    |            |          |                        |                 | HD/3G-A/HDR     | HD/1.5G/HDR     |                         |                         |                 | 1920×1080/50i   |           |
|       |                                                                                                    |            |          |                        |                 |                 | HD/3G-A/HDR     |                         |                         |                 | 1920×1080/50P   |           |
|       |                                                                                                    |            |          |                        |                 | HD/1.5G/SDR     | HD/1.5G/SDR     |                         |                         | 1920x1080/50i   | 1920×1080/50i   |           |
|       |                                                                                                    |            |          | HD/3G-B/HDR            | HD/3G-B/HDR     | HD/3G-B/SDR     | HD/1.5G/SDR     |                         |                         | 1920x1080/50P   | 1920×1080/50i   |           |
|       |                                                                                                    |            |          |                        |                 |                 | HD/3G-B/SDR     |                         |                         |                 | 1920×1080/50P   |           |
|       |                                                                                                    |            |          |                        |                 | HD/3G-B/HDR     | HD/1.5G/HDR     |                         |                         |                 | 1920×1080/50i   |           |
|       |                                                                                                    |            |          |                        |                 |                 | HD/3G-B/HDR     |                         |                         |                 | 1920×1080/50P   |           |
|       |                                                                                                    |            |          |                        |                 | HD/1.5G/SDR     | HD/1.5G/SDR     |                         |                         | 1920x1080/50i   | 1920x1080/50i   |           |
|       |                                                                                                    |            | SDR      | HD/3G-A/SDR            | HD/3G-A/SDR     | HD/3G-A/SDR     | HD/1.5G/SDR     | 1920x1080/50P           | 1920×1080/50P           | 1920×1080/50P   | 1920×1080/50i   |           |
|       |                                                                                                    |            |          |                        |                 |                 | HD/3G-A/SDR     |                         |                         |                 | 1920×1080/50P   |           |
|       |                                                                                                    |            |          |                        |                 | HD/1.5G/SDR     | HD/1.5G/SDR     |                         |                         | 1920×1080/50i   | 1920×1080/50i   |           |
|       |                                                                                                    |            |          | HD/3G-B/SDR            | HD/3G-B/SDR     | HD/3G-B/SDR     | HD/1.5G/SDR     |                         |                         | 1920×1080/50P   | 1920×1080/50i   |           |
|       |                                                                                                    |            |          |                        |                 |                 | HD/3G-B/SDR     |                         |                         |                 | 1920x1080/50P   |           |
|       |                                                                                                    |            |          |                        |                 | HD/1.5G/SDR     | HD/1.5G/SDR     |                         |                         | 1920×1080/50i   | 1920×1080/50i   |           |
|       |                                                                                                    | 60.00i/50i | SDR (固定) | HD/1.5G/SDR            | HD/1.5G/SDR     | HD/1.5G/SDR     | HD/1.5G/SDR     | 1920x1080/50i           | 1920x1080/50i           | 1920x1080/50i   | 1920×1080/50i   |           |
|       |                                                                                                    | 25PsF      | SDR 以外   | HD/1.5G/HDR            | HD/1.5G/HDR     | HD/1.5G/SDR     | HD/1.5G/SDR     | 1920x1080/25PsF         | 1920x1080/25PsF         | 1920x1080/25PsF | 1920x1080/25PsF | HZC-PSF50 |
|       |                                                                                                    |            |          |                        |                 | HD/1.5G/HDR     | HD/1.5G/HDR     |                         |                         |                 |                 |           |
|       |                                                                                                    |            | SDR      | HD/1.5G/SDR            | HD/1.5G/SDR     | HD/1.5G/SDR     | HD/1.5G/SDR     | 1920x1080/25PsF         | 1920x1080/25PsF         | 1920x1080/25PsF | 1920x1080/25PsF |           |
|       |                                                                                                    | 24PsF      | SDR 以外   | HD/1.5G/HDR            | HD/1.5G/HDR     | HD/1.5G/SDR     | HD/1.5G/SDR     | 1920x1080/24PsF         | 1920x1080/24PsF         | 1920x1080/24PsF | 1920x1080/24PsF |           |
|       |                                                                                                    |            |          |                        |                 | HD/1.5G/HDR     | HD/1.5G/HDR     |                         |                         |                 |                 |           |
|       |                                                                                                    |            | SDR      | HD/1.5G/SDR            | HD/1.5G/SDR     | HD/1.5G/SDR     | HD/1.5G/SDR     | 1920x1080/24PsF         | 1920x1080/24PsF         | 1920x1080/24PsF | 1920x1080/24PsF |           |
|       |                                                                                                    | 50i(444)   | SDR (固定) | HD/3G-B/SDR            | HD/3G-B/SDR     | HD/1.5G/SDR     | HD/1.5G/SDR     | 1920x1080/50i(444)      | 1920×1080/50i(444)      | 1920x1080/50i   | 1920x1080/50i   | HZC-UG50  |
|       |                                                                                                    | 25PsF(444) | SDR (固定) | HD/3G-B/SDR            | HD/3G-B/SDR     | HD/1.5G/SDR     | HD/1.5G/SDR     | 1920x1080/25PsF(444)    | 1920x1080/25PsF(444)    | 1920x1080/25PsF | 1920x1080/25PsF |           |
|       |                                                                                                    | 24PsF(444) | SDR (固定) | HD/3G-B/SDR            | HD/3G-B/SDR     | HD/1.5G/SDR     | HD/1.5G/SDR     | 1920x1080/24PsF(444)    | 1920x1080/24PsF(444)    | 1920x1080/24PsF | 1920x1080/24PsF |           |

|       | SYSTEM FORM                                                                                                    | IAT       |        | SDI OUT                |                 |             |             |                           |                           |               |               | 必要オプション              |
|-------|----------------------------------------------------------------------------------------------------|-----------|--------|------------------------|-----------------|-------------|-------------|---------------------------|---------------------------|---------------|---------------|----------------------|
| メニュー名 | <output for<="" th=""><th>MAT&gt; M11</th><th></th><th><sdi out=""> M12</sdi></th><th></th><th></th><th></th><th>出力フォーマット</th><th></th><th></th><th></th><th></th></output> | MAT> M11  |        | <sdi out=""> M12</sdi> |                 |             |             | 出力フォーマット                  |                           |               |               |                      |
| 項目    | RESOLUTION                                                                                                    | FREQUENCY | OETF   | SDI1                   | SDI2            | SDI3        | SDI MONI    | SDI1                      | SDI2                      | SDI3          | SDI MONI      |                      |
| 設定値   | 1920x1080                                                                                                    | 50P(2x)   | SDR 以外 | HD/12G/HFR/HDR         | HD/12G/HFR/HDR  | HD/3G-A/SDR | HD/1.5G/SDR | 1920x1080/50P(2x)         | 1920x1080/50P(2x)         | 1920x1080/50P | 1920x1080/50i | HZC-DFR50、HZC-QFR50、 |
|       |                                                                                                    |           |        |                        |                 |             | HD/3G-A/SDR |                           |                           |               | 1920x1080/50P | HZC-HFR50 のいずれか      |
|       |                                                                                                    |           |        |                        |                 | HD/3G-A/HDR | HD/1.5G/HDR |                           |                           |               | 1920x1080/50i |                      |
|       |                                                                                                    |           |        |                        |                 |             | HD/3G-A/HDR |                           |                           |               | 1920x1080/50P |                      |
|       |                                                                                                    |           |        |                        |                 | HD/3G-B/SDR | HD/1.5G/SDR |                           |                           |               | 1920x1080/50i |                      |
|       |                                                                                                    |           |        |                        |                 |             | HD/3G-B/SDR |                           |                           |               | 1920x1080/50P |                      |
|       |                                                                                                    |           |        |                        |                 | HD/3G-B/HDR | HD/1.5G/HDR |                           |                           |               | 1920x1080/50i |                      |
|       |                                                                                                    |           |        |                        |                 |             | HD/3G-B/HDR |                           |                           |               | 1920x1080/50P |                      |
|       |                                                                                                    |           |        |                        |                 | HD/1.5G/SDR | HD/1.5G/SDR |                           |                           | 1920x1080/50i | 1920x1080/50i |                      |
|       |                                                                                                    |           |        | HD/3G-A/HFR/HDR        | HD/3G-A/HFR/HDR | HD/3G-A/SDR | HD/1.5G/SDR | 1920x1080/50P(2x)(Link-1) | 1920x1080/50P(2x)(Link-2) | 1920x1080/50P | 1920x1080/50i |                      |
|       |                                                                                                    |           |        |                        |                 |             | HD/3G-A/SDR |                           |                           |               | 1920x1080/50P |                      |
|       |                                                                                                    |           |        |                        |                 | HD/3G-A/HDR | HD/1.5G/HDR |                           |                           |               | 1920×1080/50i |                      |
|       |                                                                                                    |           |        |                        |                 |             | HD/3G-A/HDR |                           |                           |               | 1920×1080/50P |                      |
|       |                                                                                                    |           |        |                        |                 | HD/1.5G/SDR | HD/1.5G/SDR |                           |                           | 1920x1080/50i | 1920×1080/50i |                      |
|       |                                                                                                    |           |        | HD/3G-B/HFR/HDR        | HD/3G-B/HFR/HDR | HD/3G-B/SDR | HD/1.5G/SDR |                           |                           | 1920x1080/50P |               |                      |
|       |                                                                                                    |           |        |                        |                 |             | HD/3G-B/SDR |                           |                           |               | 1920x1080/50P |                      |
|       |                                                                                                    |           |        |                        |                 | HD/3G-B/HDR | HD/1.5G/HDR |                           |                           |               | 1920x1080/50i |                      |
|       |                                                                                                    |           |        |                        |                 |             | HD/3G-B/HDR |                           |                           |               | 1920x1080/50P |                      |
|       |                                                                                                    |           |        |                        |                 | HD/1.5G/SDR | HD/1.5G/SDR |                           |                           | 1920x1080/50i | 1920x1080/50i |                      |
|       |                                                                                                    |           | SDR    | HD/12G/HFR/SDR         | HD/12G/HFR/SDR  | HD/3G-A/SDR | HD/1.5G/SDR | 1920x1080/50P(2x)         | 1920x1080/50P(2x)         | 1920x1080/50P | 1920x1080/50i |                      |
|       |                                                                                                    |           |        |                        |                 |             | HD/3G-A/SDR |                           |                           |               | 1920x1080/50P |                      |
|       |                                                                                                    |           |        |                        |                 | HD/3G-B/SDR | HD/1.5G/SDR |                           |                           |               | 1920x1080/50i |                      |
|       |                                                                                                    |           |        |                        |                 |             | HD/3G-B/SDR |                           |                           |               | 1920x1080/50P |                      |
|       |                                                                                                    |           |        |                        |                 | HD/1.5G/SDR | HD/1.5G/SDR |                           |                           | 1920x1080/50i | 1920x1080/50i |                      |
|       |                                                                                                    |           |        | HD/3G-A/HFR/SDR        | HD/3G-A/HFR/SDR | HD/3G-A/SDR | HD/1.5G/SDR | 1920x1080/50P(2x)(Link-1) | 1920x1080/50P(2x)(Link-2) | 1920x1080/50P |               |                      |
|       |                                                                                                    |           |        |                        |                 |             | HD/3G-A/SDR |                           |                           |               | 1920x1080/50P |                      |
|       |                                                                                                    |           |        |                        |                 | HD/1.5G/SDR | HD/1.5G/SDR |                           |                           | 1920x1080/50i | 1920x1080/50i |                      |
|       |                                                                                                    |           |        | HD/3G-B/HFR/SDR        | HD/3G-B/HFR/SDR | HD/3G-B/SDR | HD/1.5G/SDR |                           |                           | 1920x1080/50P |               |                      |
|       |                                                                                                    |           |        |                        |                 |             | HD/3G-B/SDR |                           |                           |               | 1920x1080/50P |                      |
|       |                                                                                                    |           |        |                        |                 | HD/1.5G/SDR | HD/1.5G/SDR |                           |                           | 1920x1080/50i | 1920x1080/50i |                      |

|       | SYSTEM FORM                                                                                                    | ЛАТ       |        | SDI OUT                |                 |                 |             |                           |                           |                           |               | 必要オプション       |
|-------|----------------------------------------------------------------------------------------------------|-----------|--------|------------------------|-----------------|-----------------|-------------|---------------------------|---------------------------|---------------------------|---------------|---------------|
| メニュー名 | <output for<="" th=""><th>MAT&gt; M11</th><th></th><th><sdi out=""> M12</sdi></th><th></th><th></th><th></th><th>出力フォーマット</th><th></th><th></th><th></th><th></th></output> | MAT> M11  |        | <sdi out=""> M12</sdi> |                 |                 |             | 出力フォーマット                  |                           |                           |               |               |
| 項目    | RESOLUTION                                                                                                    | FREQUENCY | OETF   | SDI1                   | SDI2            | SDI3            | SDI MONI    | SDI1                      | SDI2                      | SDI3                      | SDI MONI      |               |
| 設定値   | 1920x1080                                                                                                    | 50P(3x)   | SDR 以外 | HD/12G/HFR/HDR         | HD/12G/HFR/HDR  | HD/3G-A/SDR     | HD/1.5G/SDR | 1920x1080/50P(3x)         | 1920x1080/50P(3x)         | 1920x1080/50P             | 1920x1080/50i | HZC-QFR50 または |
|       |                                                                                                    |           |        |                        |                 |                 | HD/3G-A/SDR |                           |                           |                           | 1920x1080/50P | HZC-HFR50     |
|       |                                                                                                    |           |        |                        |                 | HD/3G-A/HDR     | HD/1.5G/HDR |                           |                           |                           | 1920x1080/50i |               |
|       |                                                                                                    |           |        |                        |                 |                 | HD/3G-A/HDR |                           |                           |                           | 1920x1080/50P |               |
|       |                                                                                                    |           |        |                        |                 | HD/3G-B/SDR     | HD/1.5G/SDR |                           |                           |                           | 1920x1080/50i |               |
|       |                                                                                                    |           |        |                        |                 |                 | HD/3G-B/SDR |                           |                           |                           | 1920x1080/50P |               |
|       |                                                                                                    |           |        |                        |                 | HD/3G-B/HDR     | HD/1.5G/HDR |                           |                           |                           | 1920x1080/50i |               |
|       |                                                                                                    |           |        |                        |                 |                 | HD/3G-B/HDR |                           |                           |                           | 1920x1080/50P |               |
|       |                                                                                                    |           |        |                        |                 | HD/1.5G/SDR     | HD/1.5G/SDR |                           |                           | 1920x1080/50i             | 1920×1080/50i |               |
|       |                                                                                                    |           |        | HD/3G-A/HFR/HDR        | HD/3G-A/HFR/HDR | HD/3G-A/HFR/HDR | HD/1.5G/SDR | 1920x1080/50P(3x)(Link-1) | 1920x1080/50P(3x)(Link-2) | 1920x1080/50P(3x)(Link-3) |               |               |
|       |                                                                                                    |           |        | HD/3G-B/HFR/HDR        | HD/3G-B/HFR/HDR | HD/3G-B/HFR/HDR | HD/1.5G/SDR | 1920x1080/50P(3x)(Link-1) | 1920x1080/50P(3x)(Link-2) | 1920x1080/50P(3x)(Link-3) |               |               |
|       |                                                                                                    |           | SDR    | HD/12G/HFR/SDR         | HD/12G/HFR/SDR  | HD/3G-A/SDR     | HD/1.5G/SDR | 1920x1080/50P(3x)         | 1920x1080/50P(3x)         | 1920x1080/50P             | 1920x1080/50i |               |
|       |                                                                                                    |           |        |                        |                 |                 | HD/3G-A/SDR |                           |                           |                           | 1920x1080/50P |               |
|       |                                                                                                    |           |        |                        |                 | HD/3G-B/SDR     | HD/1.5G/SDR |                           |                           |                           | 1920x1080/50i |               |
|       |                                                                                                    |           |        |                        |                 |                 | HD/3G-B/SDR |                           |                           |                           | 1920x1080/50P |               |
|       |                                                                                                    |           |        |                        |                 | HD/1.5G/SDR     | HD/1.5G/SDR |                           |                           | 1920x1080/50i             | 1920x1080/50i |               |
|       |                                                                                                    |           |        | HD/3G-A/HFR/SDR        | HD/3G-A/HFR/SDR | HD/3G-A/HFR/SDR | HD/1.5G/SDR | 1920x1080/50P(3x)(Link-1) | 1920x1080/50P(3x)(Link-2) | 1920x1080/50P(3x)(Link-3) |               |               |
|       |                                                                                                    |           |        | HD/3G-B/HFR/SDR        | HD/3G-B/HFR/SDR | HD/3G-B/HFR/SDR | HD/1.5G/SDR | 1920x1080/50P(3x)(Link-1) | 1920x1080/50P(3x)(Link-2) | 1920x1080/50P(3x)(Link-3) |               |               |
|       |                                                                                                    | 50P(4x)   | SDR 以外 | HD/12G/HFR/HDR         | HD/12G/HFR/HDR  | HD/3G-A/SDR     | HD/1.5G/SDR | 1920x1080/50P(4x)         | 1920x1080/50P(4x)         | 1920x1080/50P             | 1920x1080/50i |               |
|       |                                                                                                    |           |        |                        |                 |                 | HD/3G-A/SDR |                           |                           |                           | 1920x1080/50P |               |
|       |                                                                                                    |           |        |                        |                 | HD/3G-A/HDR     | HD/1.5G/HDR |                           |                           |                           | 1920x1080/50i |               |
|       |                                                                                                    |           |        |                        |                 |                 | HD/3G-A/HDR |                           |                           |                           | 1920x1080/50P |               |
|       |                                                                                                    |           |        |                        |                 | HD/3G-B/SDR     | HD/1.5G/SDR |                           |                           |                           | 1920×1080/50i |               |
|       |                                                                                                    |           |        |                        |                 |                 | HD/3G-B/SDR |                           |                           |                           | 1920x1080/50P |               |
|       |                                                                                                    |           |        |                        |                 | HD/3G-B/HDR     | HD/1.5G/HDR |                           |                           |                           | 1920x1080/50i |               |
|       |                                                                                                    |           |        |                        |                 |                 | HD/3G-B/HDR |                           |                           |                           | 1920x1080/50P |               |
|       |                                                                                                    |           |        |                        |                 | HD/1.5G/SDR     | HD/1.5G/SDR |                           |                           | 1920x1080/50i             | 1920×1080/50i |               |
|       |                                                                                                    |           | SDR    | HD/12G/HFR/SDR         | HD/12G/HFR/SDR  | HD/3G-A/SDR     | HD/1.5G/SDR | 1920x1080/50P(4x)         | 1920x1080/50P(4x)         | 1920x1080/50P             | 1920×1080/50i |               |
|       |                                                                                                    |           |        |                        |                 |                 | HD/3G-A/SDR |                           |                           | 1920×1080/50i             | 1920x1080/50P |               |
|       |                                                                                                    |           |        |                        |                 | HD/3G-B/SDR     | HD/1.5G/SDR |                           |                           |                           | 1920x1080/50i |               |
|       |                                                                                                    |           |        |                        |                 |                 | HD/3G-B/SDR |                           |                           |                           | 1920x1080/50P |               |
|       |                                                                                                    |           |        |                        |                 | HD/1.5G/SDR     | HD/1.5G/SDR |                           |                           |                           | 1920x1080/50i |               |

|       | SYSTEM FORM                                                                                                    | IAT       |          | SDI OUT                |                    |                    |             |                           |                           |                           |               | 必要オプション              |
|-------|----------------------------------------------------------------------------------------------------|-----------|----------|------------------------|--------------------|--------------------|-------------|---------------------------|---------------------------|---------------------------|---------------|----------------------|
| メニュー名 | <output for<="" th=""><th>MAT&gt; M11</th><th></th><th><sdi out=""> M12</sdi></th><th></th><th></th><th></th><th>出力フォーマット</th><th></th><th></th><th></th><th></th></output> | MAT> M11  |          | <sdi out=""> M12</sdi> |                    |                    |             | 出力フォーマット                  |                           |                           |               |                      |
| 項目    | RESOLUTION                                                                                                    | FREQUENCY | OETF     | SDI1                   | SDI2               | SDI3               | SDI MONI    | SDI1                      | SDI2                      | SDI3                      | SDI MONI      |                      |
| 設定値   | 1920x1080                                                                                                    | 50P(6x)   | SDR 以外   | HD/12G/HFR/HDR         | HD/12G/HFR/HDR     | HD/3G-A/SDR        | HD/1.5G/SDR | 1920x1080/50P(6x)         | 1920x1080/50P(6x)         | 1920x1080/50P             | 1920x1080/50i | HZC-HFR50            |
|       |                                                                                                    |           |          |                        |                    |                    | HD/3G-A/SDR |                           |                           |                           | 1920x1080/50P |                      |
|       |                                                                                                    |           |          |                        |                    | HD/3G-A/HDR        | HD/1.5G/HDR |                           |                           |                           | 1920x1080/50i |                      |
|       |                                                                                                    |           |          |                        |                    |                    | HD/3G-A/HDR |                           |                           |                           | 1920x1080/50P |                      |
|       |                                                                                                    |           |          |                        |                    | HD/3G-B/SDR        | HD/1.5G/SDR |                           |                           |                           | 1920x1080/50i |                      |
|       |                                                                                                    |           |          |                        |                    |                    | HD/3G-B/SDR |                           |                           |                           | 1920x1080/50P |                      |
|       |                                                                                                    |           |          |                        |                    | HD/3G-B/HDR        | HD/1.5G/HDR |                           |                           |                           | 1920x1080/50i |                      |
|       |                                                                                                    |           |          |                        |                    |                    | HD/3G-B/HDR |                           |                           |                           | 1920x1080/50P |                      |
|       |                                                                                                    |           |          |                        |                    | HD/1.5G/SDR        | HD/1.5G/SDR |                           |                           | 1920x1080/50i             | 1920x1080/50i |                      |
|       |                                                                                                    |           | SDR      | HD/12G/HFR/SDR         | HD/12G/HFR/SDR     | HD/3G-A/SDR        | HD/1.5G/SDR | 1920x1080/50P(6x)         | 1920x1080/50P(6x)         | 1920x1080/50P             | 1920x1080/50i |                      |
|       |                                                                                                    |           |          |                        |                    |                    | HD/3G-A/SDR |                           |                           |                           | 1920x1080/50P |                      |
|       |                                                                                                    |           |          |                        |                    | HD/3G-B/SDR        | HD/1.5G/SDR |                           |                           |                           | 1920x1080/50i |                      |
|       |                                                                                                    |           |          |                        |                    |                    | HD/3G-B/SDR |                           |                           |                           | 1920x1080/50P |                      |
|       |                                                                                                    |           |          |                        |                    | HD/1.5G/SDR        | HD/1.5G/SDR |                           |                           | 1920x1080/50i             | 1920x1080/50i |                      |
|       |                                                                                                    | 50i(2x)   | SDR (固定) | HD/12G/HFR(i)/SDR      | HD/12G/HFR(i)/SDR  | HD/1.5G/SDR        | HD/1.5G/SDR | 1920x1080/50i(2x)         | 1920x1080/50i(2x)         | 1920x1080/50i             | 1920x1080/50i | HZC-DFR50、HZC-QFR50、 |
|       |                                                                                                    |           |          | HD/3G-B/HFR(i)/SDR     | HD/3G-B/HFR(i)/SDR | HD/1.5G/SDR        | HD/1.5G/SDR |                           |                           |                           |               | HZC-HFR50 のいずれか      |
|       |                                                                                                    |           |          | HD/1.5G/HFR(i)/SDR     | HD/1.5G/HFR(i)/SDR | HD/1.5G/SDR        | HD/1.5G/SDR | 1920x1080/50i(2x)(Link-1) | 1920x1080/50i(2x)(Link-2) |                           |               |                      |
|       |                                                                                                    | 50i(3x)   | SDR (固定) | HD/12G/HFR(i)/SDR      | HD/12G/HFR(i)/SDR  | HD/1.5G/SDR        | HD/1.5G/SDR | 1920x1080/50i(3x)         | 1920x1080/50i(3x)         | 1920x1080/50i             | 1920x1080/50i | HZC-QFR50 または        |
|       |                                                                                                    |           |          | HD/1.5G/HFR(i)/SDR     | HD/1.5G/HFR(i)/SDR | HD/1.5G/HFR(i)/SDR | HD/1.5G/SDR | 1920x1080/50i(3x)(Link-1) | 1920x1080/50i(3x)(Link-2) | 1920x1080/50i(3x)(Link-3) |               | HZC-HFR50            |
|       |                                                                                                    |           |          |                        |                    |                    | HD/1.5G/SDR |                           |                           |                           |               |                      |
|       |                                                                                                    | 50i(4x)   | SDR (固定) | HD/12G/HFR(i)/SDR      | HD/12G/HFR(i)/SDR  | HD/1.5G/SDR        | HD/1.5G/SDR | 1920x1080/50i(4x)         | 1920x1080/50i(4x)         | 1920x1080/50i             | 1920×1080/50i | 1                    |
|       |                                                                                                    |           |          | HD/3G-B/HFR(i)/SDR     | HD/3G-B/HFR(i)/SDR | HD/1.5G/SDR        | HD/1.5G/SDR | 1920x1080/50i(4x)(Link-1) | 1920x1080/50i(4x)(Link-2) |                           |               |                      |
|       |                                                                                                    | 50i(6x)   | SDR (固定) | HD/12G/HFR(i)/SDR      | HD/12G/HFR(i)/SDR  | HD/1.5G/SDR        | HD/1.5G/SDR | 1920x1080/50i(6x)         | 1920x1080/50i(6x)         | 1920x1080/50i             | 1920×1080/50i | HZC-HFR50            |
|       |                                                                                                    |           |          | HD/3G-B/HFR(i)/SDR     | HD/3G-B/HFR(i)/SDR | HD/3G-B/HFR(i)/SDR | HD/1.5G/SDR | 1920x1080/50i(6x)(Link-1) | 1920x1080/50i(6x)(Link-2) | 1920x1080/50i(6x)(Link-3) |               |                      |
|       | 1280x720                                                                                                    | 50P       | SDR (固定) | HD/1.5G/SDR            | HD/1.5G/SDR        | HD/1.5G/SDR        | HD/1.5G/SDR | 1280x720/50P              | 1280x720/50P              | 1280x720/50P              | 1920x1080/50i | なし (標準)              |

# 本線映像を FIBER 端子から出力する場合の出力フォーマット(IP モード)

## Master Frequencyが1.001のときの場合

|       | SYSTEM FORM                                                                                                    | AT        |        | SDI OUT                |      |             |             |                  |                    | 必要オプション            |           |
|-------|----------------------------------------------------------------------------------------------------|-----------|--------|------------------------|------|-------------|-------------|------------------|--------------------|--------------------|-----------|
| メニュー名 | <output for<="" th=""><th>MAT&gt; M11</th><th></th><th><sdi out=""> M12</sdi></th><th></th><th></th><th></th><th>出力フォーマット</th><th></th><th></th><th>1</th></output> | MAT> M11  |        | <sdi out=""> M12</sdi> |      |             |             | 出力フォーマット         |                    |                    | 1         |
| 項目    | RESOLUTION                                                                                                    | FREQUENCY | OETF   | IP1                    | IP2  |             | SDI MONI    | IP1              | IP2                | SDI MONI           | 1         |
| 設定値   | 3840x2160                                                                                                    | 59.94P    | SDR以外  | 4K/12G/HDR             | MAIN | HD/3G-A/SDR | HD/1.5G/SDR | 3840x2160/59.94P | 1920x1080/59.94P   | 1920x1080/59.94i   | HZC-UHD50 |
|       |                                                                                                    |           |        |                        |      |             | HD/3G-A/SDR |                  |                    | 1920x1080/59.94P   |           |
|       |                                                                                                    |           |        |                        |      | HD/3G-A/HDR | HD/1.5G/HDR |                  |                    | 1920x1080/59.94i   |           |
|       |                                                                                                    |           |        |                        |      |             | HD/3G-A/HDR |                  |                    | 1920x1080/59.94P   |           |
|       |                                                                                                    |           |        |                        |      | HD/1.5G/SDR | HD/1.5G/SDR |                  | 1920x1080/59.94i   | 1920x1080/59.94i   |           |
|       |                                                                                                    |           |        |                        | MONI | HD/3G-A/SDR | HD/3G-A/SDR |                  | 1920x1080/59.94P   | 1920x1080/59.94P   |           |
|       |                                                                                                    |           |        |                        |      | HD/3G-A/HDR | HD/3G-A/HDR |                  |                    |                    |           |
|       |                                                                                                    |           |        |                        |      | HD/1.5G/SDR | HD/1.5G/SDR |                  | 1920x1080/59.94i   | 1920x1080/59.94i   |           |
|       |                                                                                                    |           | SDR    | 4K/12G/SDR             | MAIN | HD/3G-A/SDR | HD/1.5G/SDR | 3840x2160/59.94P | 1920x1080/59.94P   | 1920x1080/59.94i   |           |
|       |                                                                                                    |           |        |                        |      |             | HD/3G-A/SDR |                  |                    | 1920x1080/59.94P   |           |
|       |                                                                                                    |           |        |                        |      | HD/1.5G/SDR | HD/1.5G/SDR |                  | 1920x1080/59.94i   | 1920x1080/59.94i   |           |
|       |                                                                                                    |           |        |                        | MONI | HD/3G-A/SDR | HD/3G-A/SDR |                  | 1920x1080/59.94P   | 1920x1080/59.94P   |           |
|       |                                                                                                    |           |        |                        |      | HD/1.5G/SDR | HD/1.5G/SDR |                  | 1920x1080/59.94i   | 1920x1080/59.94i   |           |
|       |                                                                                                    | 29.97P    | SDR 以外 | 4K/6G/HDR              | MAIN | HD/1.5G/SDR | HD/1.5G/SDR | 3840x2160/29.97P | 1920x1080/29.97PsF | 1920x1080/29.97PsF |           |
|       |                                                                                                    |           |        |                        |      | HD/1.5G/HDR | HD/1.5G/HDR |                  |                    |                    |           |
|       |                                                                                                    |           |        |                        | MONI | HD/1.5G/SDR | HD/1.5G/SDR |                  |                    |                    |           |
|       |                                                                                                    |           |        |                        |      | HD/1.5G/HDR | HD/1.5G/HDR |                  |                    |                    |           |
|       |                                                                                                    |           | SDR    | 4K/6G/SDR              | MAIN | HD/1.5G/SDR | HD/1.5G/SDR | 3840x2160/29.97P | 1920x1080/29.97PsF | 1920x1080/29.97PsF |           |
|       |                                                                                                    |           |        |                        | MONI |             |             |                  |                    |                    |           |
|       |                                                                                                    | 23.98P    | SDR 以外 | 4K/6G/HDR              | MAIN | HD/1.5G/SDR | HD/1.5G/SDR | 3840x2160/23.98P | 1920x1080/23.98PsF | 1920x1080/23.98PsF |           |
|       |                                                                                                    |           |        |                        |      | HD/1.5G/HDR | HD/1.5G/HDR |                  |                    |                    |           |
|       |                                                                                                    |           |        |                        | MONI | HD/1.5G/SDR | HD/1.5G/SDR |                  |                    |                    |           |
|       |                                                                                                    |           |        |                        |      | HD/1.5G/HDR | HD/1.5G/HDR |                  |                    |                    |           |
|       |                                                                                                    |           | SDR    | 4K/6G/SDR              | MAIN | HD/1.5G/SDR | HD/1.5G/SDR | 3840x2160/23.98P | 1920x1080/23.98PsF | 1920x1080/23.98PsF | 1         |
|       |                                                                                                    |           |        |                        | MONI | 1           |             |                  |                    |                    |           |

|       | SYSTEM FORM                                                                                                    | AT        |          | SDI OUT                |      |             |             |                    |                    |                    | 必要オプション   |
|-------|----------------------------------------------------------------------------------------------------|-----------|----------|------------------------|------|-------------|-------------|--------------------|--------------------|--------------------|-----------|
| メニュー名 | <output for<="" th=""><th>MAT&gt; M11</th><th></th><th><sdi out=""> M12</sdi></th><th></th><th></th><th></th><th>出力フォーマット</th><th></th><th></th><th></th></output> | MAT> M11  |          | <sdi out=""> M12</sdi> |      |             |             | 出力フォーマット           |                    |                    |           |
| 項目    | RESOLUTION                                                                                                    | FREQUENCY | OETF     | IP1                    | IP2  |             | SDI MONI    | IP1                | IP2                | SDI MONI           |           |
| 設定値   | 1920x1080                                                                                                    | 59.94P    | SDR 以外   | HD/3G-A/HDR            | MAIN | HD/3G-A/SDR | HD/1.5G/SDR | 1920x1080/59.94P   | 1920x1080/59.94P   | 1920x1080/59.94i   | なし (標準)   |
|       |                                                                                                    |           |          |                        |      |             | HD/3G-A/SDR |                    |                    | 1920x1080/59.94P   |           |
|       |                                                                                                    |           |          |                        |      | HD/3G-A/HDR | HD/1.5G/HDR |                    |                    | 1920x1080/59.94i   |           |
|       |                                                                                                    |           |          |                        |      |             | HD/3G-A/HDR |                    |                    | 1920x1080/59.94P   |           |
|       |                                                                                                    |           |          |                        |      | HD/1.5G/SDR | HD/1.5G/SDR |                    | 1920x1080/59.94i   | 1920x1080/59.94i   |           |
|       |                                                                                                    |           |          |                        | MONI | HD/3G-A/SDR | HD/3G-A/SDR |                    | 1920x1080/59.94P   | 1920x1080/59.94P   |           |
|       |                                                                                                    |           |          |                        |      | HD/3G-A/HDR | HD/3G-A/HDR |                    |                    |                    |           |
|       |                                                                                                    |           |          |                        |      | HD/1.5G/SDR | HD/1.5G/SDR |                    | 1920x1080/59.94i   | 1920x1080/59.94i   |           |
|       |                                                                                                    |           | SDR      | HD/3G-A/SDR            | MAIN | HD/3G-A/SDR | HD/1.5G/SDR | 1920x1080/59.94P   | 1920x1080/59.94P   | 1920x1080/59.94i   |           |
|       |                                                                                                    |           |          |                        |      |             | HD/3G-A/SDR |                    |                    | 1920x1080/59.94P   |           |
|       |                                                                                                    |           |          |                        |      | HD/1.5G/SDR | HD/1.5G/SDR |                    | 1920x1080/59.94i   | 1920x1080/59.94i   |           |
|       |                                                                                                    |           |          |                        | MONI | HD/3G-A/SDR | HD/3G-A/SDR |                    | 1920x1080/59.94P   | 1920x1080/59.94P   |           |
|       |                                                                                                    |           |          |                        |      | HD/1.5G/SDR | HD/1.5G/SDR |                    | 1920x1080/59.94i   | 1920x1080/59.94i   |           |
|       |                                                                                                    | 59.94i    | SDR (固定) | HD/1.5G/SDR            | MAIN | HD/1.5G/SDR | HD/1.5G/SDR | 1920x1080/59.94i   | 1920x1080/59.94i   | 1920x1080/59.94i   |           |
|       |                                                                                                    |           |          |                        | MONI |             |             |                    |                    |                    |           |
|       |                                                                                                    | 29.97PsF  | SDR 以外   | HD/1.5G/HDR            | MAIN | HD/1.5G/SDR | HD/1.5G/SDR | 1920x1080/29.97PsF | 1920x1080/29.97PsF | 1920x1080/29.97PsF | HZC-PSF50 |
|       |                                                                                                    |           |          |                        |      | HD/1.5G/HDR | HD/1.5G/HDR |                    |                    |                    |           |
|       |                                                                                                    |           |          |                        | MONI | HD/1.5G/SDR | HD/1.5G/SDR |                    |                    |                    |           |
|       |                                                                                                    |           |          |                        |      | HD/1.5G/HDR | HD/1.5G/HDR |                    |                    |                    |           |
|       |                                                                                                    |           | SDR      | HD/1.5G/SDR            | MAIN | HD/1.5G/SDR | HD/1.5G/SDR | 1920x1080/29.97PsF | 1920x1080/29.97PsF | 1920x1080/29.97PsF |           |
|       |                                                                                                    |           |          |                        | MONI |             |             |                    |                    |                    |           |
|       |                                                                                                    | 23.98PsF  | SDR 以外   | HD/1.5G/HDR            | MAIN | HD/1.5G/SDR | HD/1.5G/SDR | 1920x1080/23.98PsF | 1920x1080/23.98PsF | 1920x1080/23.98PsF |           |
|       |                                                                                                    |           |          |                        |      | HD/1.5G/HDR | HD/1.5G/HDR |                    |                    |                    |           |
|       |                                                                                                    |           |          |                        | MONI | HD/1.5G/SDR | HD/1.5G/SDR |                    |                    |                    |           |
|       |                                                                                                    |           |          |                        |      | HD/1.5G/HDR | HD/1.5G/HDR |                    |                    |                    |           |
|       |                                                                                                    |           | SDR      | HD/1.5G/SDR            | MAIN | HD/1.5G/SDR | HD/1.5G/SDR | 1920x1080/23.98PsF | 1920x1080/23.98PsF | 1920x1080/23.98PsF |           |
|       |                                                                                                    |           |          |                        | MONI |             |             |                    |                    |                    |           |

## Master Frequencyが1.000のときの場合

|       | SYSTEM FORM                                                                                                    | IAT       |        | SDI OUT                |      |             |             |               |                 | 必要オプション         |           |
|-------|----------------------------------------------------------------------------------------------------|-----------|--------|------------------------|------|-------------|-------------|---------------|-----------------|-----------------|-----------|
| メニュー名 | <output for<="" th=""><th>MAT&gt; M11</th><th></th><th><sdi out=""> M12</sdi></th><th></th><th></th><th></th><th>出力フォーマット</th><th></th><th></th><th></th></output> | MAT> M11  |        | <sdi out=""> M12</sdi> |      |             |             | 出力フォーマット      |                 |                 |           |
| 項目    | RESOLUTION                                                                                                    | FREQUENCY | OETF   | IP1                    | IP2  |             | SDI MONI    | IP1           | IP2             | SDI MONI        |           |
| 設定値   | 3840x2160                                                                                                    | 50P       | SDR 以外 | 4K/12G/HDR             | MAIN | HD/3G-A/SDR | HD/1.5G/SDR | 3840x2160/50P | 1920x1080/50P   | 1920x1080/50i   | HZC-UHD50 |
|       |                                                                                                    |           |        |                        |      |             | HD/3G-A/SDR |               |                 | 1920x1080/50P   |           |
|       |                                                                                                    |           |        |                        |      | HD/3G-A/HDR | HD/1.5G/HDR |               |                 | 1920x1080/50i   |           |
|       |                                                                                                    |           |        |                        |      |             | HD/3G-A/HDR |               |                 | 1920x1080/50P   |           |
|       |                                                                                                    |           |        |                        |      | HD/1.5G/SDR | HD/1.5G/SDR |               | 1920x1080/50i   | 1920x1080/50i   |           |
|       |                                                                                                    |           |        |                        | MONI | HD/3G-A/SDR | HD/3G-A/SDR |               | 1920x1080/50P   | 1920x1080/50P   |           |
|       |                                                                                                    |           |        |                        |      | HD/3G-A/HDR | HD/3G-A/HDR |               |                 |                 |           |
|       |                                                                                                    |           |        |                        |      | HD/1.5G/SDR | HD/1.5G/SDR |               | 1920x1080/50i   | 1920x1080/50i   |           |
|       |                                                                                                    |           | SDR    | 4K/12G/SDR             | MAIN | HD/3G-A/SDR | HD/1.5G/SDR | 3840x2160/50P | 1920x1080/50P   | 1920x1080/50i   |           |
|       |                                                                                                    |           |        |                        |      |             | HD/3G-A/SDR |               |                 | 1920x1080/50P   |           |
|       |                                                                                                    |           |        |                        |      | HD/1.5G/SDR | HD/1.5G/SDR |               | 1920x1080/50i   | 1920x1080/50i   |           |
|       |                                                                                                    |           |        |                        | MONI | HD/3G-A/SDR | HD/3G-A/SDR |               | 1920x1080/50P   | 1920x1080/50P   |           |
|       |                                                                                                    |           |        |                        |      | HD/1.5G/SDR | HD/1.5G/SDR |               | 1920x1080/50i   | 1920x1080/50i   |           |
|       |                                                                                                    | 25P       | SDR 以外 | 4K/6G/HDR              | MAIN | HD/1.5G/SDR | HD/1.5G/SDR | 3840x2160/25P | 1920x1080/25PsF | 1920x1080/25PsF |           |
|       |                                                                                                    |           |        |                        |      | HD/1.5G/HDR | HD/1.5G/HDR |               |                 |                 |           |
|       |                                                                                                    |           |        |                        | MONI | HD/1.5G/SDR | HD/1.5G/SDR |               |                 |                 |           |
|       |                                                                                                    |           |        |                        |      | HD/1.5G/HDR | HD/1.5G/HDR |               |                 |                 |           |
|       |                                                                                                    |           | SDR    | 4K/6G/SDR              | MAIN | HD/1.5G/SDR | HD/1.5G/SDR | 3840x2160/25P | 1920x1080/25PsF | 1920x1080/25PsF |           |
|       |                                                                                                    |           |        |                        | MONI |             |             |               |                 |                 |           |
|       |                                                                                                    | 24P       | SDR 以外 | 4K/6G/HDR              | MAIN | HD/1.5G/SDR | HD/1.5G/SDR | 3840x2160/24P | 1920x1080/24PsF | 1920x1080/24PsF |           |
|       |                                                                                                    |           |        |                        |      | HD/1.5G/HDR | HD/1.5G/HDR |               |                 |                 |           |
|       |                                                                                                    |           |        |                        | MONI | HD/1.5G/SDR | HD/1.5G/SDR |               |                 |                 |           |
|       |                                                                                                    |           |        |                        |      | HD/1.5G/HDR | HD/1.5G/HDR |               |                 |                 |           |
|       |                                                                                                    |           | SDR    | 4K/6G/SDR              | MAIN | HD/1.5G/SDR | HD/1.5G/SDR | 3840x2160/24P | 1920x1080/24PsF | 1920x1080/24PsF |           |
|       |                                                                                                    |           |        |                        | MONI |             |             |               |                 |                 |           |

|       | SYSTEM FORM                                                                                                    | AT        |          | SDI OUT                |      |             |             |                 |                 |                 | 必要オプション   |
|-------|----------------------------------------------------------------------------------------------------|-----------|----------|------------------------|------|-------------|-------------|-----------------|-----------------|-----------------|-----------|
| メニュー名 | <output for<="" th=""><th>MAT&gt; M11</th><th></th><th><sdi out=""> M12</sdi></th><th></th><th></th><th></th><th>出力フォーマット</th><th></th><th></th><th></th></output> | MAT> M11  |          | <sdi out=""> M12</sdi> |      |             |             | 出力フォーマット        |                 |                 |           |
| 項目    | RESOLUTION                                                                                                    | FREQUENCY | OETF     | IP1                    | IP2  |             | SDI MONI    | IP1             | IP2             | SDI MONI        |           |
| 設定値   | 1920x1080                                                                                                    | 50P       | SDR 以外   | HD/3G-A/HDR            | MAIN | HD/3G-A/SDR | HD/1.5G/SDR | 1920x1080/50P   | 1920x1080/50P   | 1920x1080/50i   | なし (標準)   |
|       |                                                                                                    |           |          |                        |      |             | HD/3G-A/SDR |                 |                 | 1920x1080/50P   |           |
|       |                                                                                                    |           |          |                        |      | HD/3G-A/HDR | HD/1.5G/HDR |                 |                 | 1920x1080/50i   |           |
|       |                                                                                                    |           |          |                        |      |             | HD/3G-A/HDR |                 |                 | 1920x1080/50P   |           |
|       |                                                                                                    |           |          |                        |      | HD/1.5G/SDR | HD/1.5G/SDR |                 | 1920×1080/50i   | 1920x1080/50i   |           |
|       |                                                                                                    |           |          |                        | MONI | HD/3G-A/SDR | HD/3G-A/SDR |                 | 1920x1080/50P   | 1920x1080/50P   |           |
|       |                                                                                                    |           |          |                        |      | HD/3G-A/HDR | HD/3G-A/HDR |                 |                 |                 |           |
|       |                                                                                                    |           |          |                        |      | HD/1.5G/SDR | HD/1.5G/SDR |                 | 1920x1080/50i   | 1920x1080/50i   |           |
|       |                                                                                                    |           | SDR      | HD/3G-A/SDR            | MAIN | HD/3G-A/SDR | HD/1.5G/SDR | 1920x1080/50P   | 1920x1080/50P   | 1920x1080/50i   |           |
|       |                                                                                                    |           |          |                        |      |             | HD/3G-A/SDR |                 |                 | 1920x1080/50P   |           |
|       |                                                                                                    |           |          |                        |      | HD/1.5G/SDR | HD/1.5G/SDR |                 | 1920x1080/50i   | 1920x1080/50i   |           |
|       |                                                                                                    |           |          |                        | MONI | HD/3G-A/SDR | HD/3G-A/SDR |                 | 1920x1080/50P   | 1920x1080/50P   |           |
|       |                                                                                                    |           |          |                        |      | HD/1.5G/SDR | HD/1.5G/SDR |                 | 1920x1080/50i   | 1920x1080/50i   |           |
|       |                                                                                                    | 50i       | SDR (固定) | HD/1.5G/SDR            | MAIN | HD/1.5G/SDR | HD/1.5G/SDR | 1920x1080/50i   | 1920x1080/50i   | 1920x1080/50i   |           |
|       |                                                                                                    |           |          |                        | MONI |             |             |                 |                 |                 |           |
|       |                                                                                                    | 25PsF     | SDR 以外   | HD/1.5G/HDR            | MAIN | HD/1.5G/SDR | HD/1.5G/SDR | 1920x1080/25PsF | 1920x1080/25PsF | 1920x1080/25PsF | HZC-PSF50 |
|       |                                                                                                    |           |          |                        |      | HD/1.5G/HDR | HD/1.5G/HDR |                 |                 |                 |           |
|       |                                                                                                    |           |          |                        | MONI | HD/1.5G/SDR | HD/1.5G/SDR |                 |                 |                 |           |
|       |                                                                                                    |           |          |                        |      | HD/1.5G/HDR | HD/1.5G/HDR |                 |                 |                 |           |
|       |                                                                                                    |           | SDR      | HD/1.5G/SDR            | MAIN | HD/1.5G/SDR | HD/1.5G/SDR | 1920x1080/25PsF | 1920x1080/25PsF | 1920x1080/25PsF |           |
|       |                                                                                                    |           |          |                        | MONI |             |             |                 |                 |                 |           |
|       |                                                                                                    | 24PsF     | SDR 以外   | HD/1.5G/HDR            | MAIN | HD/1.5G/SDR | HD/1.5G/SDR | 1920x1080/24PsF | 1920x1080/24PsF | 1920x1080/24PsF |           |
|       |                                                                                                    |           |          |                        |      | HD/1.5G/HDR | HD/1.5G/HDR |                 |                 |                 |           |
|       |                                                                                                    |           |          |                        | MONI | HD/1.5G/SDR | HD/1.5G/SDR |                 |                 |                 |           |
|       |                                                                                                    |           |          |                        |      | HD/1.5G/HDR | HD/1.5G/HDR |                 |                 |                 |           |
|       |                                                                                                    |           | SDR      | HD/1.5G/SDR            | MAIN | HD/1.5G/SDR | HD/1.5G/SDR | 1920x1080/24PsF | 1920x1080/24PsF | 1920x1080/24PsF |           |
|       |                                                                                                    |           |          |                        | MONI |             |             |                 |                 |                 |           |

## FIBER 端子とカメラコントロールユニットを接続し、カメラコントロールユニットから本線映像を出力する場合の出力フォーマット (CCU モード)

## Master Frequencyが1.001のときの場合

|       | CCU 側の SYST                                                                                                    | TEM CONFIG    |          | SDI OUT                |             |                           |                    | 必要オプション                             |
|-------|----------------------------------------------------------------------------------------------------|---------------|----------|------------------------|-------------|---------------------------|--------------------|-------------------------------------|
| メニュー名 | <multi form<="" th=""><th>AT&gt; S05</th><th></th><th><sdi out=""> M12</sdi></th><th></th><th>出力フォーマット</th><th></th><th></th></multi> | AT> S05       |          | <sdi out=""> M12</sdi> |             | 出力フォーマット                  |                    |                                     |
| 項目    | RESOLUTION                                                                                                    | FREQUENCY     | OETF     | SDI1                   | SDI MONI    | SDI1                      | SDI MONI           |                                     |
| 設定値   | 3840x2160                                                                                                    | 59.94P        | SDR 以外   | HD PROMPTER            | HD/1.5G/SDR | (HD Prompter で送られてくる映像次第) | 1920x1080/59.94i   | HZC-UHD50                           |
|       |                                                                                                    |               | SDR      | HD PROMPTER            | HD/1.5G/SDR | (HD Prompter で送られてくる映像次第) | 1920x1080/59.94i   |                                     |
|       |                                                                                                    | 29.97P        | SDR 以外   | HD PROMPTER            | HD/1.5G/SDR | (HD Prompter で送られてくる映像次第) | 1920x1080/29.97PsF |                                     |
|       |                                                                                                    |               | SDR      | HD PROMPTER            | HD/1.5G/SDR | (HD Prompter で送られてくる映像次第) | 1920x1080/29.97PsF |                                     |
|       |                                                                                                    | 23.98P        | SDR 以外   | HD PROMPTER            | HD/1.5G/SDR | (HD Prompter で送られてくる映像次第) | 1920x1080/23.98PsF |                                     |
|       |                                                                                                    |               | SDR      | HD PROMPTER            | HD/1.5G/SDR | (HD Prompter で送られてくる映像次第) | 1920x1080/23.98PsF |                                     |
|       |                                                                                                    | 59.94P(2x)    | SDR 以外   | HD PROMPTER            | HD/1.5G/SDR | (HD Prompter で送られてくる映像次第) | 1920x1080/59.94i   | HZC-UHD50 および HZC-HFR50             |
|       |                                                                                                    |               | SDR      | HD PROMPTER            | HD/1.5G/SDR | (HD Prompter で送られてくる映像次第) | 1920x1080/59.94i   |                                     |
|       |                                                                                                    | 59.94P(3x)    | SDR 以外   | HD PROMPTER            | HD/1.5G/SDR | (HD Prompter で送られてくる映像次第) | 1920x1080/59.94i   |                                     |
|       |                                                                                                    |               | SDR      | HD PROMPTER            | HD/1.5G/SDR | (HD Prompter で送られてくる映像次第) | 1920x1080/59.94i   |                                     |
|       |                                                                                                    | 59.94P(4x)    | SDR 以外   | HD PROMPTER            | HD/1.5G/SDR | (HD Prompter で送られてくる映像次第) | 1920x1080/59.94i   |                                     |
|       |                                                                                                    |               | SDR      | HD PROMPTER            | HD/1.5G/SDR | (HD Prompter で送られてくる映像次第) | 1920x1080/59.94i   |                                     |
|       | 1920x1080                                                                                                    | 59.94P        | SDR 以外   | HD PROMPTER            | HD/1.5G/SDR | (HD Prompter で送られてくる映像次第) | 1920x1080/59.94i   | なし(標準)                              |
|       |                                                                                                    |               | SDR      | HD PROMPTER            | HD/1.5G/SDR | (HD Prompter で送られてくる映像次第) | 1920x1080/59.94i   |                                     |
|       |                                                                                                    | 29.97PsF      | SDR 以外   | HD PROMPTER            | HD/1.5G/SDR | (HD Prompter で送られてくる映像次第) | 1920x1080/29.97PsF | HZC-PSF50                           |
|       |                                                                                                    |               | SDR      | HD PROMPTER            | HD/1.5G/SDR | (HD Prompter で送られてくる映像次第) | 1920x1080/29.97PsF |                                     |
|       |                                                                                                    | 23.98PsF      | SDR 以外   | HD PROMPTER            | HD/1.5G/SDR | (HD Prompter で送られてくる映像次第) | 1920x1080/23.98PsF |                                     |
|       |                                                                                                    |               | SDR      | HD PROMPTER            | HD/1.5G/SDR | (HD Prompter で送られてくる映像次第) | 1920x1080/23.98PsF |                                     |
|       |                                                                                                    | 59.94i(444)   | SDR (固定) | HD PROMPTER            | HD/1.5G/SDR | (HD Prompter で送られてくる映像次第) | 1920x1080/59.94i   | HZC-UG50                            |
|       |                                                                                                    | 29.97PsF(444) | SDR (固定) | HD PROMPTER            | HD/1.5G/SDR | (HD Prompter で送られてくる映像次第) | 1920x1080/29.97PsF |                                     |
|       |                                                                                                    | 23.98PsF(444) | SDR (固定) | HD PROMPTER            | HD/1.5G/SDR | (HD Prompter で送られてくる映像次第) | 1920x1080/23.98PsF |                                     |
|       |                                                                                                    | 59.94P(2x)    | SDR 以外   | HD PROMPTER            | HD/1.5G/SDR | (HD Prompter で送られてくる映像次第) | 1920x1080/59.94i   | HZC-DFR50、HZC-QFR50、HZC-HFR50 のいずれか |
|       |                                                                                                    |               | SDR      | HD PROMPTER            | HD/1.5G/SDR | (HD Prompter で送られてくる映像次第) | 1920x1080/59.94i   |                                     |
|       |                                                                                                    | 59.94P(3x)    | SDR 以外   | HD PROMPTER            | HD/1.5G/SDR | (HD Prompter で送られてくる映像次第) | 1920×1080/59.94i   | HZC-QFR50 または HZC-HFR50             |
|       |                                                                                                    |               | SDR      | HD PROMPTER            | HD/1.5G/SDR | (HD Prompter で送られてくる映像次第) | 1920x1080/59.94i   |                                     |
|       |                                                                                                    | 59.94P(4x)    | SDR 以外   | HD PROMPTER            | HD/1.5G/SDR | (HD Prompter で送られてくる映像次第) | 1920×1080/59.94i   |                                     |
|       |                                                                                                    |               | SDR      | HD PROMPTER            | HD/1.5G/SDR | (HD Prompter で送られてくる映像次第) | 1920×1080/59.94i   |                                     |
|       |                                                                                                    | 59.94P(6x)    | SDR 以外   | HD PROMPTER            | HD/1.5G/SDR | (HD Prompter で送られてくる映像次第) | 1920x1080/59.94i   | HZC-HFR50                           |
|       |                                                                                                    |               | SDR      | HD PROMPTER            | HD/1.5G/SDR | (HD Prompter で送られてくる映像次第) | 1920x1080/59.94i   |                                     |
|       |                                                                                                    | 59.94P(8x)    | SDR 以外   | HD PROMPTER            | HD/1.5G/SDR | (HD Prompter で送られてくる映像次第) | 1920x1080/59.94i   |                                     |
|       |                                                                                                    |               | SDR      | HD PROMPTER            | HD/1.5G/SDR | (HD Prompter で送られてくる映像次第) | 1920x1080/59.94i   |                                     |

## Master Frequencyが1.000のときの場合

|       | CCU 側の SYSTEM CONFIG          |            | SDI OUT  |                        | が要オプション     |                           |                 |                                     |
|-------|-------------------------------|------------|----------|------------------------|-------------|---------------------------|-----------------|-------------------------------------|
| メニュー名 | <multi format=""> S05</multi> |            |          | <sdi out=""> M12</sdi> |             | 出力フォーマット                  |                 |                                     |
| 項目    | RESOLUTION                    | FREQUENCY  | OETF     | SDI1                   | SDI MONI    | SDI1                      | SDI MONI        |                                     |
| 股定值   | 3840x2160                     | 50P        | SDR 以外   | HD PROMPTER            | HD/1.5G/SDR | (HD Prompter で送られてくる映像次第) | 1920×1080/50i   | HZC-UHD50                           |
|       |                               |            | SDR      | HD PROMPTER            | HD/1.5G/SDR | (HD Prompter で送られてくる映像次第) | 1920×1080/50i   |                                     |
|       |                               | 25P        | SDR 以外   | HD PROMPTER            | HD/1.5G/SDR | (HD Prompter で送られてくる映像次第) | 1920x1080/25PsF |                                     |
|       |                               |            | SDR      | HD PROMPTER            | HD/1.5G/SDR | (HD Prompter で送られてくる映像次第) | 1920x1080/25PsF |                                     |
|       |                               | 24P        | SDR 以外   | HD PROMPTER            | HD/1.5G/SDR | (HD Prompter で送られてくる映像次第) | 1920x1080/24PsF |                                     |
|       |                               |            | SDR      | HD PROMPTER            | HD/1.5G/SDR | (HD Prompter で送られてくる映像次第) | 1920x1080/24PsF |                                     |
|       |                               | 50P(2x)    | SDR 以外   | HD PROMPTER            | HD/1.5G/SDR | (HD Prompter で送られてくる映像次第) | 1920×1080/50i   | HZC-UHD50 および HZC-HFR50             |
|       |                               |            | SDR      | HD PROMPTER            | HD/1.5G/SDR | (HD Prompter で送られてくる映像次第) | 1920×1080/50i   |                                     |
|       |                               | 50P(3x)    | SDR 以外   | HD PROMPTER            | HD/1.5G/SDR | (HD Prompter で送られてくる映像次第) | 1920×1080/50i   |                                     |
|       |                               |            | SDR      | HD PROMPTER            | HD/1.5G/SDR | (HD Prompter で送られてくる映像次第) | 1920×1080/50i   |                                     |
|       |                               | 50P(4x)    | SDR 以外   | HD PROMPTER            | HD/1.5G/SDR | (HD Prompter で送られてくる映像次第) | 1920x1080/50i   |                                     |
|       |                               |            | SDR      | HD PROMPTER            | HD/1.5G/SDR | (HD Prompter で送られてくる映像次第) | 1920x1080/50i   |                                     |
|       | 1920x1080                     | 50P        | SDR 以外   | HD PROMPTER            | HD/1.5G/SDR | (HD Prompter で送られてくる映像次第) | 1920×1080/50i   | なし (標準)                             |
|       |                               |            | SDR      | HD PROMPTER            | HD/1.5G/SDR | (HD Prompter で送られてくる映像次第) | 1920×1080/50i   |                                     |
|       |                               | 25PsF      | SDR 以外   | HD PROMPTER            | HD/1.5G/SDR | (HD Prompter で送られてくる映像次第) | 1920x1080/25PsF | HZC-PSF50                           |
|       |                               |            | SDR      | HD PROMPTER            | HD/1.5G/SDR | (HD Prompter で送られてくる映像次第) | 1920x1080/25PsF |                                     |
|       |                               | 24PsF      | SDR 以外   | HD PROMPTER            | HD/1.5G/SDR | (HD Prompter で送られてくる映像次第) | 1920x1080/24PsF |                                     |
|       |                               |            | SDR      | HD PROMPTER            | HD/1.5G/SDR | (HD Prompter で送られてくる映像次第) | 1920x1080/24PsF |                                     |
|       |                               | 50i(444)   | SDR (固定) | HD PROMPTER            | HD/1.5G/SDR | (HD Prompter で送られてくる映像次第) | 1920×1080/50i   | HZC-UG50                            |
|       |                               | 25PsF(444) | SDR (固定) | HD PROMPTER            | HD/1.5G/SDR | (HD Prompter で送られてくる映像次第) | 1920x1080/25PsF |                                     |
|       |                               | 24PsF(444) | SDR (固定) | HD PROMPTER            | HD/1.5G/SDR | (HD Prompter で送られてくる映像次第) | 1920x1080/24PsF |                                     |
|       |                               | 50P(2x)    | SDR 以外   | HD PROMPTER            | HD/1.5G/SDR | (HD Prompter で送られてくる映像次第) | 1920×1080/50i   | HZC-DFR50、HZC-QFR50、HZC-HFR50 のいずれか |
|       |                               |            | SDR      | HD PROMPTER            | HD/1.5G/SDR | (HD Prompter で送られてくる映像次第) | 1920x1080/50i   |                                     |
|       |                               | 50P(3x)    | SDR 以外   | HD PROMPTER            | HD/1.5G/SDR | (HD Prompter で送られてくる映像次第) | 1920x1080/50i   | HZC-QFR50 または HZC-HFR50             |
|       |                               |            | SDR      | HD PROMPTER            | HD/1.5G/SDR | (HD Prompter で送られてくる映像次第) | 1920x1080/50i   |                                     |
|       |                               | 50P(4x)    | SDR 以外   | HD PROMPTER            | HD/1.5G/SDR | (HD Prompter で送られてくる映像次第) | 1920x1080/50i   |                                     |
|       |                               |            | SDR      | HD PROMPTER            | HD/1.5G/SDR | (HD Prompter で送られてくる映像次第) | 1920x1080/50i   |                                     |
|       |                               | 50P(6x)    | SDR 以外   | HD PROMPTER            | HD/1.5G/SDR | (HD Prompter で送られてくる映像次第) | 1920×1080/50i   | HZC-HFR50                           |
|       |                               |            | SDR      | HD PROMPTER            | HD/1.5G/SDR | (HD Prompter で送られてくる映像次第) | 1920x1080/50i   |                                     |
|       |                               | 50P(8x)    | SDR 以外   | HD PROMPTER            | HD/1.5G/SDR | (HD Prompter で送られてくる映像次第) | 1920x1080/50i   |                                     |
|       |                               |            | SDR      | HD PROMPTER            | HD/1.5G/SDR | (HD Prompter で送られてくる映像次第) | 1920x1080/50i   |                                     |

#### HFR出力とBNC端子の割り当ての関係

| 設定値   |    |      | SDI 1                   | SDI 2                  | SDI 3    |
|-------|----|------|-------------------------|------------------------|----------|
| 1080P | 2x | 12G  | (Link-1/2/(1/2)         | Link-1/2/(1/2)         | -        |
|       |    | 3G   | (Link-1                 | Link-2                 | -        |
|       | Зx | 12G  | (Link-1/2/3/(2)         | Link-1/2/3/(2)         | -        |
|       |    | 3G   | (Link-1                 | Link-2                 | Link-3   |
|       | 4x | 12G  | (Link-1/2/3/4           | Link-1/2/3/4           | -        |
|       | 6x | 12G  | (Link-1/2/3/4           | Link-5/6/(3/4)         | -        |
| 1080i | 2x | 12G  | Link-1/2/(1/2/1/2/1/2)  | Link-1/2/(1/2/1/2/1/2) | -        |
|       |    | 3G   | (Link-1/2               | Link-1/2               | -        |
|       |    | 1.5G | Link-1                  | Link-2                 | -        |
|       | Зх | 12G  | (Link-1/2/3/(2/1/2/3/2) | Link-1/2/3/(2/1/2/3/2) | -        |
|       |    | 1.5G | (Link-1                 | Link-2                 | Link-3   |
|       | 4x | 12G  | (Link-1/2/3/4/(1/2/3/4) | Link-1/2/3/4/(1/2/3/4) | -        |
|       |    | 3G   | (Link-1/2               | Link-3/4               | -        |
|       | 6x | 12G  | (Link-1/2/3/4/5/6/(3/4) | Link-1/2/3/4/5/6/(3/4) | -        |
|       |    | 3G   | (Link-1/2               | Link-3/4               | Link-5/6 |